Design and Deployment Guide Cisco Public

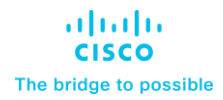

# FlexPod Datacenter with Oracle 21c RAC DNFS, on Cisco UCS X-Series, 100G Fabric, and NetApp AFF800

# **Design and Deployment Guide**

© 2023 Cisco and/or its affiliates. All rights reserved. 197

## Published: May 2023

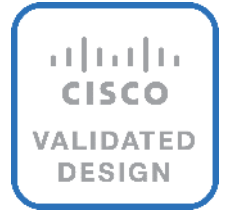

In partnership with:

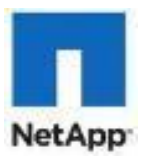

## About the Cisco Validated Design Program

The Cisco Validated Design (CVD) program consists of systems and solutions designed, tested, and documented to facilitate faster, more reliable, and more predictable customer deployments. For more information, go to: <a href="http://www.cisco.com/go/designzone">http://www.cisco.com/go/designzone</a>.

## **Executive Summary**

Cisco Validated Designs include systems and solutions that are designed, tested, and documented to facilitate and improve customer deployments. The success of the FlexPod solution is driven through its ability to evolve and and incorporate both technology and product innovations in the areas of management, compute, storage, and networking. This document explains the design details of incorporating the Cisco X-Series modular platform with end-to-end 100Gbps networking into the FlexPod Datacenter and the ability to monitor and manage FlexPod components from the cloud using Cisco Intersight.

The FlexPod Datacenter with NetApp All Flash AFF system is a converged infrastructure platform that combines best-of breed technologies from Cisco and NetApp into a powerful converged platform for enterprise applications. Cisco and NetApp works closely with Oracle to support the most demanding transactional and response-time-sensitive databases required by today's businesses.

This Cisco Validated Design (CVD) describes the reference FlexPod Datacenter architecture using Cisco UCS X-Series and NetApp All Flash AFF Storage for deploying a highly available Oracle 21c RAC Databases environment. This document shows the hardware and software configuration of the components involved, results of various tests and offers implementation and best practices guidance using Cisco UCS X-Series Compute Servers, Cisco Fabric Interconnect Switches, Cisco Nexus Switches, NetApp AFF Storage and Oracle RAC Database.

Like all other FlexPod solution designs, FlexPod Datacenter with end-to-end 100Gbps Ethernet is configurable according to demand and usage. Customers can purchase exactly the infrastructure they need for their current application requirements and can then scale up by adding more resources to the FlexPod system or scale out by adding more FlexPod instances. By moving the management from the fabric interconnects into the cloud, the solution can respond to the speed and scale of customer deployments with a constant stream of new capabilities delivered from Cisco Intersight software-as-a-service model at cloud-scale. For customers that require management within the secure site, Cisco Intersight is also offered within an on-site appliance with both connected and not connected or air gap options.

## Solution Overview

This chapter contains the following:

- Introduction
- <u>Audience</u>
- Purpose of this Document
- What's New in this Release?
- FlexPod System Overview
- Solution Summary
- <u>Physical Topology</u>
- Design Topology

#### Introduction

The Cisco Unified Computing System X-Series (Cisco UCS-X) with Intersight Managed Mode (IMM) is a modular compute system, configured and managed from the cloud. It is designed to meet the needs of modern applications and to improve operational efficiency, agility, and scale through an adaptable, future-ready, modular design. The Cisco Intersight platform is a Software-as-a-Service (SaaS) infrastructure lifecycle management platform that delivers simplified configuration, deployment, maintenance, and support.

Powered by the Cisco Intersight cloud-operations platform, the Cisco UCS with X-Series enables the next-generation cloud-operated FlexPod infrastructure that not only simplifies data-center management but also allows the infra-structure to adapt to the unpredictable needs of modern applications as well as traditional workloads. With the Cisco Intersight platform, customers get all the benefits of SaaS delivery and the full lifecycle management of Cisco Intersight-connected distributed servers and integrated NetApp storage systems across data centers, remote sites, branch offices, and edge environments.

This CVD describes how the Cisco Unified Computing System (Cisco UCS) X-Series can be used in conjunction with NetApp AFF All Flash storage systems to implement a mission-critical application such as an Oracle 21c Real Application Clusters (RAC) databases solution using end to end 100G on Oracle dNFS. This CVD documents validation of the real-world performance, ease of management, and agility of the FlexPod Datacenter with Cisco UCS and All Flash AFF in high-performance Oracle RAC Databases environments.

## **Audience**

The intended audience for this document includes, but is not limited to, sales engineers, field consultants, database administrators, IT architects, Oracle database architects, and customers who want to deploy Oracle RAC 21c database solution on FlexPod Converged Infrastructure with NetApp clustered Data ONTAP and the Cisco UCS X-Series platform using Intersight Managed Mode (IMM) to deliver IT efficiency and enable IT innovation. A working knowledge of Oracle RAC Database, Linux, Storage technology, and Network is assumed but is not a prerequisite to read this document.

## **Purpose of this Document**

This document provides a step-by-step configuration and implementation guide for the FlexPod Datacenter with Cisco UCS X-Series Compute Servers, Cisco Fabric Interconnect Switches, Cisco Nexus Switches and NetApp

AFF Storage to deploy an Oracle RAC Database solution. This document provides reference for incorporating Cisco Intersight–managed Cisco UCS X-Series platform with end-to-end 100Gbps within FlexPod Datacenter infrastructure. The document introduces various design elements and explains various considerations and best practices for a successful deployment.

The document also highlights the design and product requirements for integrating compute, network, and storage systems to Cisco Intersight to deliver a true cloud-based integrated approach to infrastructure management. The goal of this document is to build, validate and evaluate the performance of this FlexPod reference architecture while running various types of Oracle OLTP and OLAP workloads using various benchmarking exercises and showcase Oracle database server read latency, peak sustained throughput and IOPS under various stress tests.

## What's New in this Release?

The following design elements distinguish this version of FlexPod from previous models:

- Integration of Cisco UCS X-Series into FlexPod Datacenter
- Deploying and managing Cisco UCS X9508 chassis equipped with Cisco UCS X210c M6 compute nodes from the cloud using Cisco Intersight
- End-to-End 100Gbps Ethernet in FlexPod Datacenter
- Integration of the 5<sup>th</sup> Generation Cisco UCS 6536 Fabric Interconnect into FlexPod Datacenter
- Integration of the 5<sup>th</sup> Generation Cisco UCS 15000 Series VICs into FlexPod Datacenter
- Integration of the Cisco UCSX-I-9108-100G Intelligent Fabric Module into the Cisco X-Series 9508 Chassis
- Implementation of Oracle Direct NFS (dNFS) using end-to-end 100G network to optimize the I/O path between Oracle databases and the NFS Server
- Validation of Oracle 21c Grid Infrastructure and 21c Databases
- Support for the release of NetApp ONTAP 9.12.1

## **FlexPod System Overview**

Built on groundbreaking technology from NetApp and Cisco, the FlexPod converged infrastructure platform meets and exceeds the challenges of simplifying deployments for best-in-class data center infrastructure. FlexPod is a defined set of hardware and software that serves as an integrated foundation for both virtualized and non-virtualized solutions. Composed of pre-validated storage, networking, and server technologies, FlexPod is designed to increase IT responsiveness to organizational needs and reduce the cost of computing with maximum uptime and minimal risk. Simplifying the delivery of data center platforms gives enterprises an advantage in delivering new services and applications.

FlexPod provides the following differentiators:

- Flexible design with a broad range of reference architectures and validated designs.
- Elimination of costly, disruptive downtime through Cisco UCS and NetApp ONTAP.
- Leverage a pre-validated platform to minimize business disruption and improve IT agility and reduce deployment time from months to weeks.

 Cisco Validated Designs (CVDs) and NetApp Validated Architectures (NVAs) covering a variety of use cases.

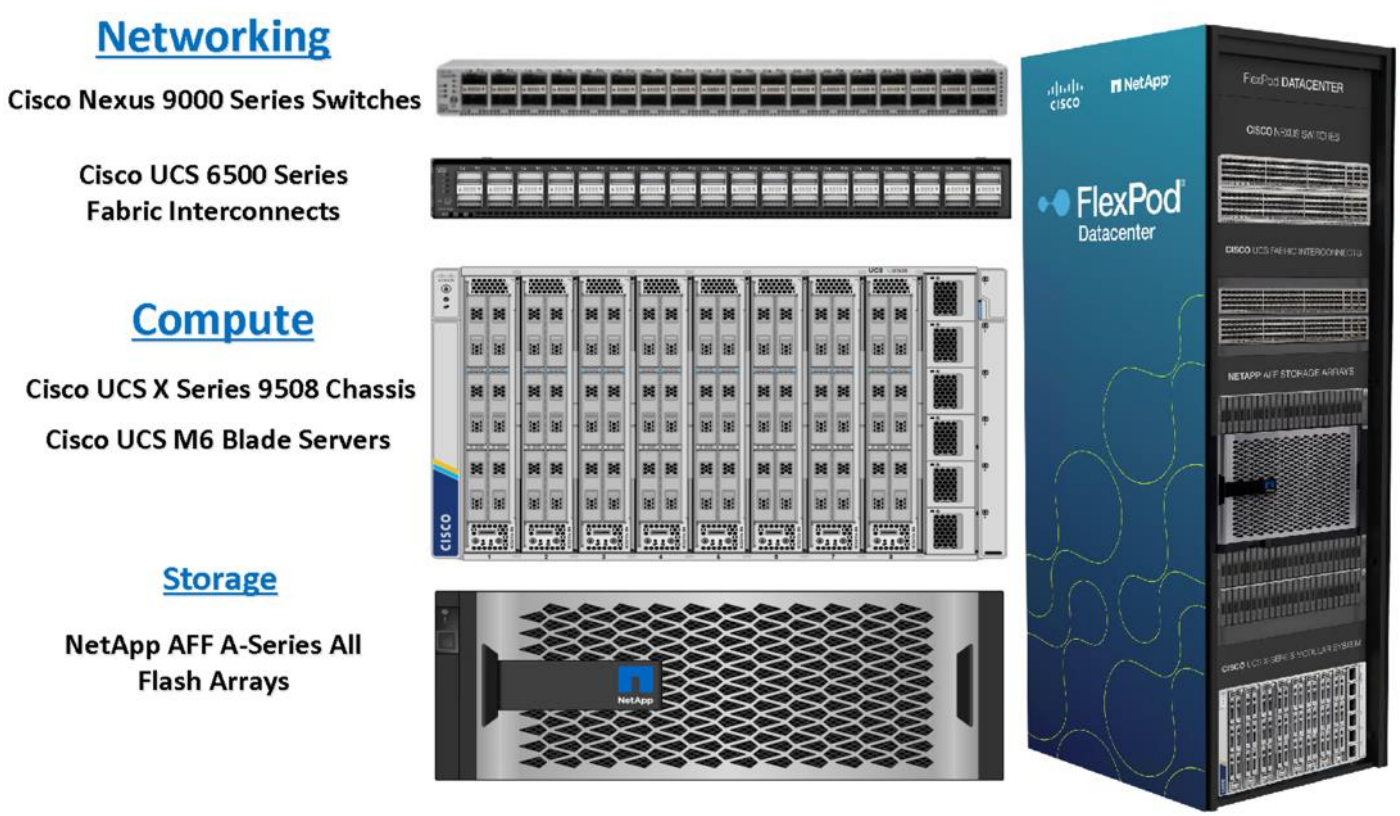

Cisco and NetApp have carefully validated and verified the FlexPod solution architecture and its many use cases while creating a portfolio of detailed documentation, information, and references to assist customers in transforming their data centers to this shared infrastructure model.

This reference FlexPod Datacenter architecture is built using the following infrastructure components for compute, network, and storage:

- Compute Cisco UCS X-Series Chassis with Cisco UCS X210c M6 Blade Servers
- Network Cisco UCS Fabric Interconnects and Cisco Nexus switches
- Storage NetApp AFF All Flash Storage systems

All the FlexPod components have been integrated so that customers can deploy the solution quickly and economically while eliminating many of the risks associated with researching, designing, building, and deploying similar solutions from the foundation. One of the main benefits of FlexPod is its ability to maintain consistency at scale. Each of the component (Cisco UCS, Cisco FI, Cisco Nexus, and NetApp controllers) families shown in figure above offers platform and resource options to scale up or scale out the infrastructure while supporting the same features.

#### **Solution Summary**

This solution provides an end-to-end architecture with Cisco Unified Computing System (Cisco UCS) and NetApp technologies to demonstrates the benefits for running Oracle Multitenant RAC Databases 21c environment with

excellent performance, scalability and high availability using NFS. The design is flexible enough that the networking, computing, and storage can fit in one data center rack or be deployed according to a customer's data center design. The reference architecture reinforces the "wire-once" strategy, because as additional storage is added to the architecture, no re-cabling is required from the hosts to the Cisco UCS fabric interconnect.

This FlexPod Datacenter solution for deploying Oracle RAC 21c Databases with end-to-end 100Gbps Ethernet is built using the following hardware components:

- Fifth-generation Cisco UCS 6536 Fabric Interconnects to support 10/25/40/100GbE and Cisco Intersight platform to deploy, maintain and support UCS and FlexPod components.
- Two Cisco UCS X9508 Chassis with each chassis having two Cisco UCSX-I-9108-100G Intelligent Fabric Modules to deploy end to end 100GE connectivity.
- Total eight Cisco UCS X210c M6 Compute Nodes (4 Nodes per Chassis) with each node having one Cisco Virtual Interface Cards (VICs) 15231.
- **Note:** Cisco UCS X210c M7 compute nodes are available today and they offer the opportunity for even better performance if incorporated into this FlexPod design.
  - High-speed Cisco NX-OS-based Cisco Nexus C9336C-FX2 switching design to support up to 100GE connectivity.
  - NetApp AFF A800 end-to-end NVMe storage with 100GE connectivity.

There are two modes to configure Cisco UCS, one is UCSM (UCS Managed) and the other is IMM (Intersight Managed Mode). This reference solution was deployed using Intersight Managed Mode (IMM). The best practices and setup recommendations are described later in this document.

Note: In this validated and deployed solution, the Cisco X-series is currently only supported in IMM mode.

## **Physical Topology**

<u>Figure 1</u> shows the architecture diagram of the FlexPod components to deploy an eight node Oracle RAC 21c Database solution on end-to-end 100GbE on IP based storage access NFS. This reference design is a typical network configuration that can be deployed in a customer's environments.

Figure 1. FlexPod components architecture

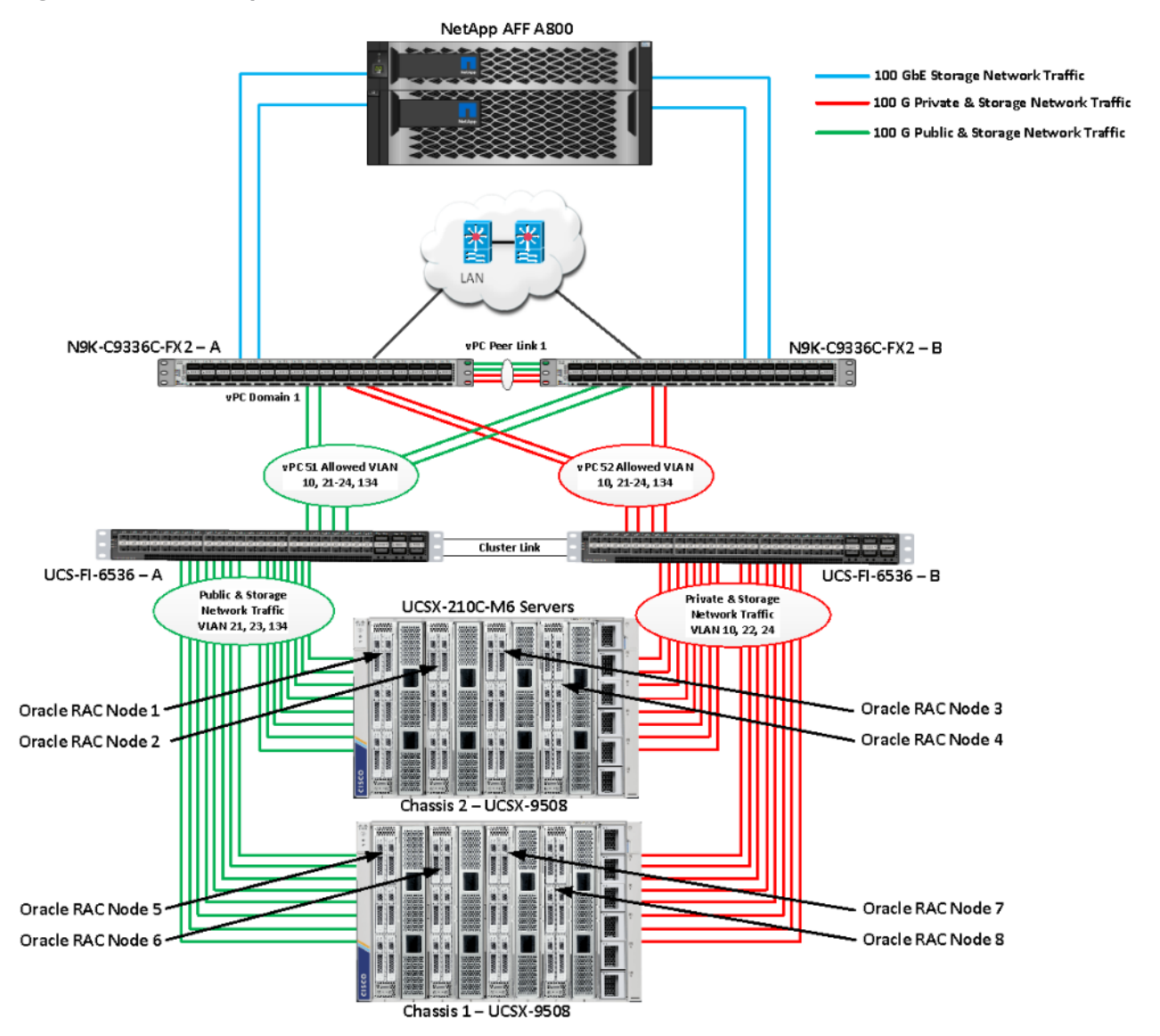

As shown in <u>Figure 1</u>, a pair of Cisco UCS 6536 Fabric Interconnects (FI) carries both storage and network traffic from the Cisco UCS X210c M6 server with the help of Cisco Nexus 9336C-FX2 switches. Both the Fabric Interconnects and the Cisco Nexus switches are clustered with the peer link between them to provide high availability.

As illustrated in above figure, 16 (8 x 100G link per chassis) links from the blade server chassis go to Fabric Interconnect – A. Similarly, 16 (8 x 100G link per chassis) links from the blade server chassis go to Fabric Interconnect – B. Fabric Interconnect – A links are used for Oracle Public Network Traffic (VLAN-134) and Storage Network Traffic (VLAN-21 and 23) shown as green lines while Fabric Interconnect – B links are used for Oracle Private Interconnect Traffic (VLAN 10) and Storage Network Traffic (VLAN-22 and 24) shown as red lines. Three virtual Port-Channels (vPCs) are configured to provide public network, private network, and storage network traffic paths for the server blades to northbound nexus switches and NFS storage system.

The Network File System (NFS) Storage access from both fabric interconnects to Cisco Nexus Switches and NetApp Storage Array are shown as blue lines.

**Note:** For the Oracle RAC configuration on Cisco Unified Computing System, we recommend keeping all private interconnects network traffic local on a single Fabric interconnect. In such a case, the private traffic will stay local to that fabric interconnect and will not be routed via northbound network switch. In that way, all the inter server blade (or RAC node private) communications will be resolved locally at the fabric interconnects and this significantly reduces latency for Oracle Cache Fusion traffic.

Additional 1Gb management connections will be needed for an out-of-band network switch that sits apart from this FlexPod infrastructure. Each Cisco UCS FI and Cisco Nexus switch is connected to the out-of-band network switch, and each NetApp AFF controller also has two connections to the out-of-band network switch.

Although this is the base design, each of the components can be scaled easily to support specific business requirements. For example, more servers or even blade chassis can be deployed to increase compute capacity, additional disk shelves can be deployed to improve I/O capability and throughput, and special hardware or software features can be added to introduce new features. This document guides you through the detailed steps for deploying the base architecture, as shown in Figure 1. These procedures cover everything from physical cabling to network, compute, and storage device configurations.

## **Design Topology**

This section describes the hardware and software components used to deploy an eight node Oracle RAC 21c Databases Solution on this architecture.

The inventory of the components used in this solution architecture is listed in Table 1.

| Name                                                      | Model/Product ID | Description                                                                                                    | Quantit<br>Y |
|-----------------------------------------------------------|------------------|----------------------------------------------------------------------------------------------------|--------------|
| Cisco UCS X Blade<br>Server Chassis                       | UCSX-9508        | Cisco UCS X Series Blade Server Chassis, 7RU<br>which can house a combination of compute nodes<br>and a pool of future I/O resources that may include<br>GPU accelerators, disk storage, and nonvolatile<br>memory. | 2            |
| Cisco UCS 9108 100G<br>IFM (Intelligent Fabric<br>Module) | UCSX-I-9108-100G | Cisco UCS 9108 100G IFM connects the I/O fabric<br>between the Cisco UCS X9508 Chassis and<br>6536 Fabric Interconnects<br>800Gb/s (8x100Gb/s) Port IO Module for 8<br>compute nodes                                | 4            |
| Cisco UCS X210c M6<br>Compute Server                      | UCSX-210C-M6     | Cisco UCS X210c M6 2 Socket Blade Server (2x<br>3rd Gen Intel Xeon Scalable Processors)                                                                                                    | 8            |
| Cisco UCS VIC 15231                                       | UCSX-ML-V5D200G  | Cisco UCS VIC 15231 2x100/200G mLOM for X<br>Compute Node                                                                                                    | 8            |
| Cisco UCS 6536 Fabric<br>Interconnect                     | UCS-FI-6536      | Cisco UCS 6536 Fabric Interconnect providing both<br>network connectivity and management capabilities<br>for the system                                                                                             | 2            |

#### Table 1. Table for Hardware Inventory and Bill of Material

| Name               | Model/Product ID | Description                          | Quantit<br>y |
|--------------------|------------------|--------------------------------------|--------------|
| Cisco Nexus Switch | N9K-9336C-FX2    | Cisco Nexus 9336C-FX2 Switch         | 2            |
| NetApp AFF Storage | AFF A800         | NetApp AFF A-Series All Flash Arrays | 1            |

In this solution design, we used 8 identical Cisco UCS X210c M6 Blade Servers to configure the Oracle Linux 8.6 Operating system and then deploy an 8 node Oracle RAC Databases. The Cisco UCS X210c M6 Server configuration is listed in <u>Table 2</u>.

| Table 2. | <b>Cisco UCS</b> | X210c M6 | <b>Compute Server</b> | Configuration |
|----------|------------------|----------|-----------------------|---------------|
|----------|------------------|----------|-----------------------|---------------|

| Cisco UCS X210c M6 Server Configuration |                                                                                            |  |  |
|-----------------------------------------|--------------------------------------------------------------------------------------------|--|--|
| Processor                               | 2 x Intel(R) Xeon(R) Gold 6348 CPU @ 2.60GHz (56 CPU<br>Cores)                             |  |  |
| Memory                                  | 16 x Samsung 32GB DDR4-3200-MHz (512 GB)                                                   |  |  |
| VIC 15231                               | Cisco UCS VIC 15231 Blade Server MLOM (200G for compute node) (2x100G through each fabric) |  |  |

 Table 3.
 vNIC Configured on each Linux Host

| vNIC Details  |                                                                                                 |
|---------------|-------------------------------------------------------------------------------------------------|
| vNIC 0 (eth0) | Management and Public Network Traffic Interface for Oracle<br>RAC. MTU = 1500                   |
| vNIC 1 (eth1) | Private Server-to-Server Network (Cache Fusion) Traffic<br>Interface for Oracle RAC. MTU = 9000 |
| vNIC 2 (eth2) | Database IO Traffic to NetApp Storage Controller. VLAN 21.<br>MTU=9000                          |
| vNIC 3 (eth3) | Database IO Traffic to NetApp Storage Controller. VLAN 22.<br>MTU=9000                          |
| vNIC 4 (eth4) | Database IO Traffic to NetApp Storage Controller. VLAN 23.<br>MTU=9000                          |
| vNIC 5 (eth5) | Database IO Traffic to NetApp Storage Controller. VLAN 24.<br>MTU=9000                          |

Six VLANs were configured to carry public, private, and storage VLAN traffic as listed in Table 4.

 Table 4.
 VLAN Configuration

VLAN Configuration

## VLAN Configuration

| VLAN            |     |                                                        |
|-----------------|-----|--------------------------------------------------------|
| Name            | ID  | Description                                            |
| Default VLAN    | 1   | Native VLAN                                            |
| Public VLAN     | 134 | VLAN for Public Network Traffic                        |
| Private VLAN    | 10  | VLAN for Private Network Traffic                       |
| Storage VLAN 21 | 21  | NFS VLAN for Storage Network Traffic Through FI-A Side |
| Storage VLAN 22 | 22  | NFS VLAN for Storage Network Traffic Through FI-B Side |
| Storage VLAN 23 | 23  | NFS VLAN for Storage Network Traffic Through FI-A Side |
| Storage VLAN 24 | 24  | NFS VLAN for Storage Network Traffic Through FI-B Side |

This FlexPod solution consist of NetApp All Flash AFF Series Storage as listed in <u>Table 5</u>.

#### Table 5. NetApp AFF A800 Storage Configuration

| Storage Components | Description                                                                                                    |
|--------------------|----------------------------------------------------------------------------------------------------|
| AFF Flash Array    | NetApp All Flash AFF A800 Storage Array (24 x 1.75 TB NVMe SSD Drives)                                                                                                    |
| Capacity           | 41.82 TB                                                                                                    |
| Connectivity       | 4x100 Gb/s (2x100 G per Controller) (Data Rate: 100 Gb/s Ethernet, PCI<br>Express Gen3: SERDES @ 8.0GT/s, 16 lanes) (MCX516A-CCAT)<br>1 Gb/s redundant Ethernet (Management port) |
| Physical           | 4 Rack Units                                                                                                    |

#### Table 6. Software and Firmware Revisions

| Software and Firmware     | Version                                                                                                    |
|---------------------------|----------------------------------------------------------------------------------------------------|
| Cisco UCS FI 6536         | Bundle Version 4.2(3b) or NX-OS Version - 9.3(5)I42(3b)<br>Image Name - intersight-ucs-infra-5gfi.4.2.3b.bin |
| Cisco UCS X210c M6 Server | 5.0(4a)<br>Image Name - intersight-ucs-server-210c-m6.5.0.4a.bin                                             |

| Software and Firmware                                        | Version                                                                                         |
|--------------------------------------------------------------|-------------------------------------------------------------------------------------------------|
| Cisco UCS Adapter VIC 1440                                   | 5.2(3c)                                                                                         |
| Cisco eNIC (Cisco VIC Ethernet NIC Driver)<br>(modinfo enic) | 4.3.0.1-918.18<br>(kmod-enic-4.3.0.1-918.18.oluek_5.4.17_2136.307.3.1.x86_64)                   |
| Oracle Linux Server                                          | Oracle Linux Release 8 Update 6 for x86 (64 bit)<br>(Kerel - 5.4.17-2136.307.3.1.el8uek.x86_64) |
| Oracle Database 21c Grid Infrastructure for<br>Linux x86-64  | 21.3.0.0.0                                                                                      |
| Oracle Database 21c Enterprise Edition for<br>Linux x86-64   | 21.3.0.0.0                                                                                      |
| Cisco Nexus 9336C-FX2 NXOS                                   | 9.2(3)                                                                                          |
| NetApp Storage AFF A800                                      | ONTAP 9.12.1P1                                                                                  |
| FIO                                                          | fio-3.19-3.el8.x86_64                                                                           |
| Oracle Swingbench                                            | 2.5.971                                                                                         |
| SLOB                                                         | 2.5.4.0                                                                                         |

## Solution Configuration

This chapter contains the following:

- Cisco Nexus Switch Configuration
- Cisco UCS X-Series Configuration Intersight Managed Mode (IMM)
- <u>NetApp AFF A800 Storage Configuration</u>

## **Cisco Nexus Switch Configuration**

This section details the high-level steps to configure Cisco Nexus Switches.

Figure 2 illustrates the high-level overview and steps for configuring various components to deploy and test the Oracle RAC Database 21c on this FlexPod reference architecture.

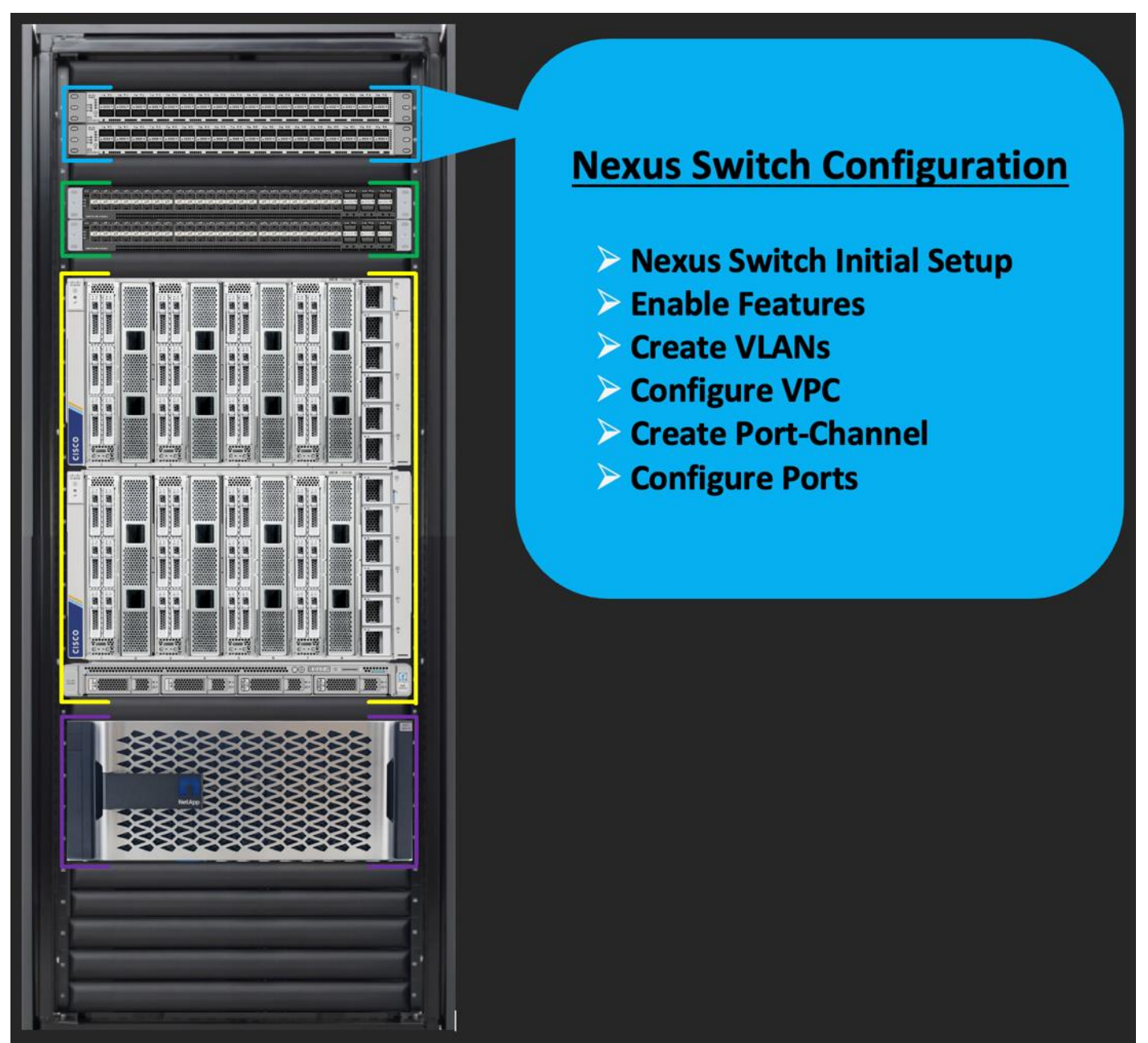

Figure 2. Cisco Nexus Switch configuration architecture

The following procedures describe how to configure the Cisco Nexus switches for use in a base FlexPod environment. This procedure assumes you're using Cisco Nexus 9336C-FX2 switches deployed with the 100Gb end-to-end topology.

**Note:** On initial boot and connection to the serial or console port of the switch, the NX-OS setup should automatically start and attempt to enter Power on Auto Provisioning.

#### **Cisco Nexus A Switch**

#### Procedure 1. Initial Setup for the Cisco Nexus A Switch

Step 1. To set up the initial configuration for the Cisco Nexus A switch on <nexus-A-hostname>, follow these steps: Abort Power on Auto Provisioning and continue with normal setup? (yes/no) [n]: yes Do you want to enforce secure password standard (yes/no) [y]: Enter Enter the password for "admin": <password> Confirm the password for "admin": <password> Would you like to enter the basic configuration dialog (yes/no): yes Create another login account (yes/no) [n]: Enter Configure read-only SNMP community string (yes/no) [n]: Enter Configure read-write SNMP community string (yes/no) [n]: Enter Enter the switch name: <nexus-A-hostname> Continue with Out-of-band (mgmt0) management configuration? (yes/no) [y]: Enter Mgmt0 IPv4 address: <nexus-A-mgmt0-ip> Mgmt0 IPv4 netmask: <nexus-A-mgmt0-netmask> Configure the default gateway? (yes/no) [y]: Enter IPv4 address of the default gateway: <nexus-A-mgmt0-gw> Configure advanced IP options? (yes/no) [n]: Enter Enable the telnet service? (yes/no) [n]: Enter Enable the ssh service? (yes/no) [y]: Enter Type of ssh key you would like to generate (dsa/rsa) [rsa]: Enter Number of rsa key bits <1024-2048> [1024]: Enter Configure the ntp server? (yes/no) [n]: y NTP server IPv4 address: <global-ntp-server-ip> Configure default interface layer (L3/L2) [L3]: L2 Configure default switchport interface state (shut/noshut) [noshut]: Enter Configure CoPP system profile (strict/moderate/lenient/dense/skip) [strict]: Enter Would you like to edit the configuration? (yes/no) [n]: Enter

#### **Cisco Nexus B Switch**

Similarly, follow the steps in the procedure <u>Initial Setup for the Cisco Nexus A Switch</u> to setup the initial configuration for the Cisco Nexus B Switch and change the relevant switch hostname and management IP address according to your environment.

#### Procedure 1. Configure Global Settings

Configure the global setting on both Cisco Nexus Switches.

**Step 1.** Login as admin user into the Cisco Nexus Switch A and run the following commands to set the global configurations on switch A:

```
configure terminal
feature interface-vlan
feature hsrp
feature lacp
feature vpc
feature lldp
spanning-tree port type network default
spanning-tree port type edge bpduguard default
port-channel load-balance src-dst l4port
policy-map type network-qos jumbo
 class type network-qos class-default
   mtu 9216
system qos
  service-policy type network-qos jumbo
vrf context management
  ip route 0.0.0.0/0 10.29.135.1
copy run start
```

**Step 2.** Login as admin user into the Nexus Switch B and run the same above commands to set global configurations on Nexus Switch B.

**Note:** Make sure to run copy run start to save the configuration on each switch after the configuration is completed.

#### **Procedure 2.** VLANs Configuration

Create the necessary virtual local area networks (VLANs) on both Cisco Nexus switches.

**Step 1.** Login as admin user into the Cisco Nexus Switch A.

**Step 2.** Create VLAN 134 for Public Network Traffic, VLAN 10 for Private Network Traffic, and VLAN 21,22,23,24 for Storage Network Traffic.

```
configure terminal
vlan 134
name Oracle_RAC_Public_Traffic
no shutdown
```

vlan 10

```
name Oracle_RAC_Private_Traffic
no shutdown
vlan 21
name Storage Traffic Al
no shutdown
vlan 22
name Storage Traffic B1
no shutdown
vlan 23
name Storage Traffic A2
no shutdown
vlan 24
name Storage Traffic B2
no shutdown
interface Ethernet1/29
  description To-Management-Uplink-Switch
  switchport access vlan 134
  speed 1000
```

copy run start

**Step 3.** Login as admin user into the Nexus Switch B and similar way, create all the VLANs (134,10,21,22,23 and 24) for Oracle RAC Public Network, Private Network and Storage Network Traffic.

**Note:** Make sure to run copy run start to save the configuration on each switch after the configuration is completed.

#### Virtual Port Channel (vPC) Summary for Network Traffic

A port channel bundles individual links into a channel group to create a single logical link that provides the aggregate bandwidth of up to eight physical links. If a member port within a port channel fails, traffic previously carried over the failed link switches to the remaining member ports within the port channel. Port channeling also load balances traffic across these physical interfaces. The port channel stays operational as long as at least one physical interface within the port channel is operational. Using port channels, Cisco NX-OS provides wider bandwidth, redundancy, and load balancing across the channels.

In the Cisco Nexus Switch topology, a single vPC feature is enabled to provide HA, faster convergence in the event of a failure, and greater throughput. The Cisco Nexus vPC configurations with the vPC domains and corresponding vPC names and IDs for Oracle Database Servers are listed in <u>Table 7</u>.

| vPC<br>Domain | vPC Name      | vPC ID |
|---------------|---------------|--------|
| 1             | Peer-Link     | 1      |
| 51            | vPC FI-A      | 51     |
| 52            | vPC FI-B      | 52     |
| 13            | vPC Storage A | 13     |
| 14            | vPC Storage A | 14     |

Table 7

VPC Summary

As listed in <u>Table 7</u>, a single vPC domain with Domain ID 1 is created across two Nexus switches to define vPC members to carry specific VLAN network traffic. In this topology, we defined a total number of 5 vPCs.

vPC ID 1 is defined as Peer link communication between the two Cisco Nexus switches. vPC IDs 51 and 52 are configured for both Cisco UCS fabric interconnects. vPC IDs 13 and 14 are configured between both Cisco Nexus Switches and NetApp Storage Controller.

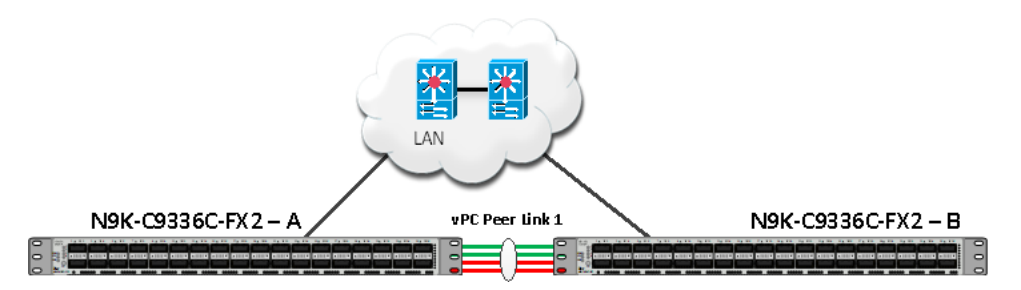

**Note:** A port channel bundles up to eight individual interfaces into a group to provide increased bandwidth and redundancy.

#### **Procedure 3.** Create vPC Peer-Link

**Note:** For vPC 1 as Peer-link, we used interfaces 1 to 4 for Peer-Link. You may choose an appropriate number of ports based on your needs.

Create the necessary port channels between devices on both Cisco Nexus Switches.

**Step 1.** Login as admin user into the Cisco Nexus Switch A:

```
configure terminal

vpc domain 1

peer-keepalive destination 10.29.134.44 source 10.29.134.43

auto-recovery
```

```
interface port-channel 1
  description vPC peer-link
  switchport mode trunk
  switchport trunk allowed vlan 1,10,21-24,134
  spanning-tree port type network
  vpc peer-link
 no shut
interface Ethernet1/1
  description Peer link connected to ORA21C-N9K-B-Eth1/1
  switchport mode trunk
  switchport trunk allowed vlan 1,10,21-24,134
  channel-group 1 mode active
  no shut
interface Ethernet1/2
 description Peer link connected to ORA21C-N9K-B-Eth1/2
  switchport mode trunk
  switchport trunk allowed vlan 1,10,21-24,134
 channel-group 1 mode active
  no shut
interface Ethernet1/3
  description Peer link connected to ORA21C-N9K-B-Eth1/3
  switchport mode trunk
  switchport trunk allowed vlan 1,10,21-24,134
  channel-group 1 mode active
  no shut
interface Ethernet1/4
 description Peer link connected to ORA21C-N9K-B-Eth1/4
  switchport mode trunk
  switchport trunk allowed vlan 1,10,21-24,134
 channel-group 1 mode active
 no shut
exit
copy run start
```

**Step 2.** Login as admin user into the Cisco Nexus Switch B and repeat step 1 to configure the second Cisco Nexus Switch.

- **Note:** Make sure to change the description of the interfaces and peer-keepalive destination and source IP addresses.
- **Step 3.** Configure the vPC on the other Cisco Nexus switch. Login as admin for the Cisco Nexus Switch B: configure terminal

```
vpc domain 1
 peer-keepalive destination 10.29.134.43 source 10.29.134.44
 auto-recovery
interface port-channel 1
 description vPC peer-link
  switchport mode trunk
  switchport trunk allowed vlan 1,10,21-24,134
  spanning-tree port type network
 vpc peer-link
 no shut
interface Ethernet1/1
 description Peer link connected to ORA21C-N9K-A-Eth1/1
  switchport mode trunk
  switchport trunk allowed vlan 1,10,21-24,134
 channel-group 1 mode active
 no shut
interface Ethernet1/2
 description Peer link connected to ORA21C-N9K-A-Eth1/2
  switchport mode trunk
  switchport trunk allowed vlan 1,10,21-24,134
 channel-group 1 mode active
 no shut
interface Ethernet1/3
 description Peer link connected to ORA21C-N9K-A-Eth1/3
  switchport mode trunk
  switchport trunk allowed vlan 1,10,21-24,134
 channel-group 1 mode active
 no shut
interface Ethernet1/4
```

```
description Peer link connected to ORA21C-N9K-A-Eth1/4
switchport mode trunk
switchport trunk allowed vlan 1,10,21-24,134
channel-group 1 mode active
no shut
exit
copy run start
```

#### Create vPC Configuration between Cisco Nexus and Fabric Interconnect Switches

This section describes how to create and configure port channel 51 and 52 for network traffic between the Cisco Nexus and Fabric Interconnect Switches.

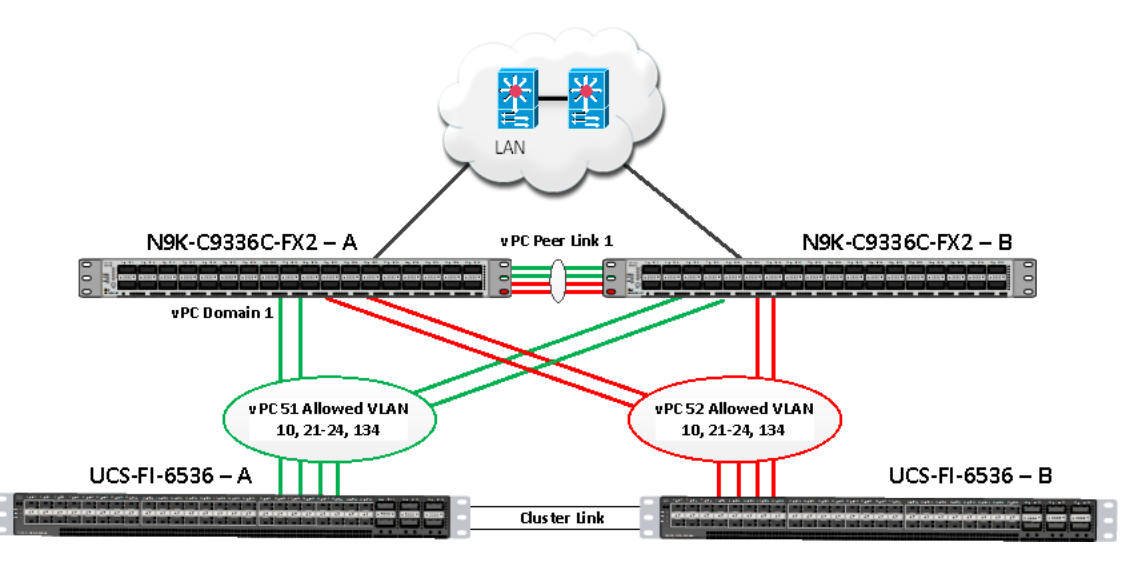

Table 8 lists the vPC IDs, allowed VLAN IDs, and ethernet uplink ports.

| Table 8. | <b>VPC ID</b> | )s and | VI AN IDs |
|----------|---------------|--------|-----------|
| Table 0. |               | s and  | VLANDS    |

| vPC Description   | vPC ID | Fabric Interconnects Ports | Cisco Nexus<br>Switch Ports | Allowed VLANs                                     |  |
|-------------------|--------|----------------------------|-----------------------------|---------------------------------------------------|--|
| Port Channel FI-A | 51     | FI-A Port 1/27             | N9K-A Port 1/9              | 10,21,22,23,24,134                                |  |
|                   |        | FI-A Port 1/28             | N9K-A Port<br>1/10          | Note: VLAN<br>10,22,24 is needed<br>for failover. |  |
|                   |        | FI-A Port 1/29             | N9K-B Port 1/9              |                                                   |  |
|                   |        | FI-A Port 1/30             | N9K-B Port<br>1/10          |                                                   |  |
| Port Channel FI-B | 52     | FI-B Port 1/27             | N9K-A Port                  | 10,21,22,23,24,134                                |  |

| vPC Description | vPC ID | Fabric Interconnects Ports | Cisco Nexus<br>Switch Ports | Allowed VLANs              |
|-----------------|--------|----------------------------|-----------------------------|----------------------------|
|                 |        |                            | 1/11                        | Note: VLAN<br>21,23,134 is |
|                 |        | FI-B Port 1/28             | N9K-A Port<br>1/12          | needed for failover.       |
|                 |        | FI-B Port 1/29             | N9K-B Port<br>1/11          |                            |
|                 |        | FI-B Port 1/30             | N9K-B Port<br>1/12          |                            |

Verify the port connectivity on both Cisco Nexus Switches

Cisco Nexus A Connectivity

| ORA21C-N9K-A# show lldp neighbors                              |                  |                |              |             |  |  |  |  |  |
|----------------------------------------------------------------|------------------|----------------|--------------|-------------|--|--|--|--|--|
| Capability codes:                                              |                  |                |              |             |  |  |  |  |  |
| (R) Router, (B) Bridge, (T) Telephone, (C) DOCSIS Cable Device |                  |                |              |             |  |  |  |  |  |
| (W) WLAN Access                                                | Point, (P) Repea | ater, (S) Stat | ion, (0) Oth | er          |  |  |  |  |  |
| Device ID                                                      | Local Intf       | Hold-time      | Capability   | Port ID     |  |  |  |  |  |
| ORA21C-N9K-B                                                   | Eth1/1           | 120            | BR           | Ethernet1/1 |  |  |  |  |  |
| 0RA21C-N9K-B                                                   | Eth1/2           | 120            | BR           | Ethernet1/2 |  |  |  |  |  |
| 0RA21C-N9K-B                                                   | Eth1/3           | 120            | BR           | Ethernet1/3 |  |  |  |  |  |
| 0RA21C-N9K-B                                                   | Eth1/4           | 120            | BR           | Ethernet1/4 |  |  |  |  |  |
| ORA21C-FI-A                                                    | Eth1/9           | 120            | BR           | Eth1/27     |  |  |  |  |  |
| 0RA21C-FI-A                                                    | Eth1/10          | 120            | BR           | Eth1/28     |  |  |  |  |  |
| ORA21C-FI-B                                                    | Eth1/11          | 120            | BR           | Eth1/27     |  |  |  |  |  |
| ORA21C-FI-B                                                    | Eth1/12          | 120            | BR           | Eth1/28     |  |  |  |  |  |
| Total entries displayed: 8                                     |                  |                |              |             |  |  |  |  |  |

Cisco Nexus B Connectivity

#### ORA21C-N9K-B# show lldp neighbors Capability codes: (R) Router, (B) Bridge, (T) Telephone, (C) DOCSIS Cable Device (W) WLAN Access Point, (P) Repeater, (S) Station, (0) Other Device ID Local Intf Hold-time Capability Port ID ORA21C-N9K-A Eth1/1 120 BR Ethernet1/1 ORA21C-N9K-A Eth1/2 120 BR Ethernet1/2 ORA21C-N9K-A Eth1/3 120 BR Ethernet1/3 ORA21C-N9K-A Eth1/4 120 BR Ethernet1/4 ORA21C-FI-A Eth1/9 120 BR Eth1/29 ORA21C-FI-A Eth1/10 120 BR Eth1/30 ORA21C-FI-B 120 Eth1/29 Eth1/11 BR ORA21C-FI-B Eth1/12 120 BR Eth1/30 Total entries displayed: 8

#### Procedure 1. Configure the port channels on the Cisco Nexus Switches

**Step 1.** Login as admin user into Cisco Nexus Switch A and run the following commands:

```
configure terminal
interface port-channel51
description connect to ORA21C-FI-A
switchport mode trunk
switchport trunk allowed vlan 1,10,21-24,134
spanning-tree port type edge trunk
mtu 9216
vpc 51
no shutdown
```

interface port-channel52

description connect to ORA21C-FI-B
switchport mode trunk
switchport trunk allowed vlan 1,10,21-24,134
spanning-tree port type edge trunk
mtu 9216
vpc 52
no shutdown

```
interface Ethernet1/9
  description Fabric-Interconnect-A-27
  switchport mode trunk
  switchport trunk allowed vlan 1,10,21-24,134
```

```
spanning-tree port type edge trunk
 mtu 9216
  channel-group 51 mode active
  no shutdown
interface Ethernet1/10
  description Fabric-Interconnect-A-28
  switchport mode trunk
  switchport trunk allowed vlan 1,10,21-24,134
  spanning-tree port type edge trunk
 mtu 9216
 channel-group 51 mode active
 no shutdown
interface Ethernet1/11
  description Fabric-Interconnect-B-27
  switchport mode trunk
  switchport trunk allowed vlan 1,10,21-24,134
  spanning-tree port type edge trunk
 mtu 9216
  channel-group 52 mode active
  no shutdown
interface Ethernet1/12
  description Fabric-Interconnect-B-28
  switchport mode trunk
  switchport trunk allowed vlan 1,10,21-24,134
  spanning-tree port type edge trunk
 mtu 9216
 channel-group 52 mode active
 no shutdown
```

copy run start

**Step 2.** Login as admin user into Cisco Nexus Switch B and run the following commands to configure the second Cisco Nexus Switch:

configure terminal

```
interface port-channel51
  description connect to ORA21C-FI-A
```

switchport mode trunk
switchport trunk allowed vlan 1,10,21-24,134
spanning-tree port type edge trunk
mtu 9216
vpc 51
no shutdown

interface port-channel52

description connect to ORA21C-FI-B
switchport mode trunk
switchport trunk allowed vlan 1,10,21-24,134
spanning-tree port type edge trunk
mtu 9216
vpc 52
no shutdown

```
interface Ethernet1/9
  description Fabric-Interconnect-A-29
  switchport mode trunk
  switchport trunk allowed vlan 1,10,21-24,134
  spanning-tree port type edge trunk
  mtu 9216
  channel-group 51 mode active
  no shutdown
```

```
interface Ethernet1/10
description Fabric-Interconnect-A-30
switchport mode trunk
switchport trunk allowed vlan 1,10,21-24,134
spanning-tree port type edge trunk
mtu 9216
channel-group 51 mode active
no shutdown
```

```
interface Ethernet1/11
  description Fabric-Interconnect-B-29
  switchport mode trunk
  switchport trunk allowed vlan 1,10,21-24,134
  spanning-tree port type edge trunk
```

```
mtu 9216
channel-group 52 mode active
no shutdown
interface Ethernet1/12
description Fabric-Interconnect-B-30
switchport mode trunk
switchport trunk allowed vlan 1,10,21-24,134
spanning-tree port type edge trunk
mtu 9216
channel-group 52 mode active
no shutdown
copy run start
```

#### Create vPC Configuration between Cisco Nexus and NetApp Storage Array

This section describes how to create and configure port channel 13 and 14 for network traffic between the Cisco Nexus Switches and NetApp Storage Controllers.

Table 9 lists the vPC IDs, allowed VLAN IDs, and ethernet uplink ports.

| Table 9. | vPC IDs | and VLAN IDs |
|----------|---------|--------------|
|----------|---------|--------------|

| vPC Description         | vPC ID | Cisco Nexus<br>Switch Ports | NetApp Storage Ports | Allowed<br>VLANs |
|-------------------------|--------|-----------------------------|----------------------|------------------|
| Storage Port Channel 13 | 13     | N9K-A Port 1/17             | FlexPod-A800-CT1:e5a | 21,22,23,24      |
|                         |        | N9K-B Port 1/17             | FlexPod-A800-CT1:e5b |                  |
| Storage Port Channel 14 | 14     | N9K-APort 1/18              | FlexPod-A800-CT2:e5a | 21,22,23,24      |
|                         |        | N9K-B Port 1/18             | FlexPod-A800-CT2:e5b |                  |

Procedure 1. Configure the port channels on Cisco Nexus Switches

**Step 1.** Login as admin user into the Cisco Nexus Switch A and run the following commands:

```
configure terminal
interface port-channel13
  description PC-NetApp-A
  switchport mode trunk
  switchport trunk allowed vlan 21-24
  spanning-tree port type edge trunk
  mtu 9216
```

```
vpc 13
 no shutdown
interface port-channel14
 description PC-NetApp-B
  switchport mode trunk
  switchport trunk allowed vlan 21-24
  spanning-tree port type edge trunk
 mtu 9216
 vpc 14
 no shutdown
interface Ethernet1/17
 description FlexPod-A800-CT1:e5a
 switchport mode trunk
 switchport trunk allowed vlan 21-24
 mtu 9216
 channel-group 13 mode active
 no shutdown
interface Ethernet1/18
 description FlexPod-A800-CT2:e5a
 switchport mode trunk
 switchport trunk allowed vlan 21-24
 mtu 9216
 channel-group 14 mode active
 no shutdown
copy run start
```

**Step 2.** Login as admin user into the Cisco Nexus Switch B and run the following commands to configure the second Cisco Nexus Switch:

```
configure terminal
interface port-channel13
description PC-NetApp-A
switchport mode trunk
switchport trunk allowed vlan 21-24
spanning-tree port type edge trunk
mtu 9216
```

```
vpc 13
 no shutdown
interface port-channel14
 description PC-NetApp-B
 switchport mode trunk
  switchport trunk allowed vlan 21-24
  spanning-tree port type edge trunk
 mtu 9216
 vpc 14
 no shutdown
interface Ethernet1/17
 description FlexPod-A800-CT1:e5b
 switchport mode trunk
 switchport trunk allowed vlan 21-24
 mtu 9216
 channel-group 13 mode active
 no shutdown
interface Ethernet1/18
 description FlexPod-A800-CT2:e5b
 switchport mode trunk
 switchport trunk allowed vlan 21-24
 mtu 9216
 channel-group 14 mode active
 no shutdown
```

copy run start

#### Verify All vPC Status

**Procedure 1.** Verify the status of all port-channels using Cisco Nexus Switches

**Step 1.** Cisco Nexus Switch A Port-Channel Summary:

| ORA21C-N9K-A# show port-channel summary<br>Flags: D - Down P - Up in port-channel (members)<br>I - Individual H - Hot-standby (LACP only)<br>s - Suspended r - Module-removed<br>b - BFD Session Wait<br>S - Switched R - Routed<br>U - Up (port-channel)<br>p - Up in delay-lacp mode (member)<br>M - Not in use. Min-links not met |                  |      |          |                        |            |           |  |
|----------------------------------------------------------------------------------------------------|------------------|------|----------|------------------------|------------|-----------|--|
| Group                                                                                                    | Port-<br>Channel | Туре | Protocol | Member Ports           |            |           |  |
| 1                                                                                                    | Po1(SU)          | Eth  | LACP     | Eth1/1(P)<br>Eth1/4(P) | Eth1/2(P)  | Eth1/3(P) |  |
| 13                                                                                                    | Po13(SU)         | Eth  | LACP     | Eth1/17(P)             |            |           |  |
| 14                                                                                                    | Po14(SU)         | Eth  | LACP     | Eth1/18(P)             |            |           |  |
| 51                                                                                                    | Po51(SU)         | Eth  | LACP     | Eth1/9(P)              | Eth1/10(P) |           |  |
| 52                                                                                                    | Po52(SU)_        | Eth  | LACP     | Eth1/11(P)             | Eth1/12(P) |           |  |

Step 2.

Cisco Nexus Switch B Port-Channel Summary:

| ORA21C-N9K-B# <mark>show</mark> port-channel summary                                                                                                    |                  |      |          |                        |            |           |  |  |  |
|----------------------------------------------------------------------------------------------------|------------------|------|----------|------------------------|------------|-----------|--|--|--|
| <pre>Flags: D - Down P - Up in port-channel (members) I - Individual H - Hot-standby (LACP only) s - Suspended r - Module-removed b - BFD Session Wait S - Switched R - Routed U - Up (port-channel) p - Up in delay-lacp mode (member) M - Not in use. Min-links not met</pre> |                  |      |          |                        |            |           |  |  |  |
| Group                                                                                                    | Port-<br>Channel | Туре | Protocol | Member Ports           |            |           |  |  |  |
| 1                                                                                                    | Po1(SU)          | Eth  | LACP     | Eth1/1(P)<br>Eth1/4(P) | Eth1/2(P)  | Eth1/3(P) |  |  |  |
| 13                                                                                                    | Po13(SU)         | Eth  | LACP     | Eth1/17(P)             |            |           |  |  |  |
| 14                                                                                                    | Po14(SU)         | Eth  | LACP     | Eth1/18(P)             |            |           |  |  |  |
| 51                                                                                                    | Po51(SU)         | Eth  | LACP     | Eth1/9(P)              | Eth1/10(P) |           |  |  |  |
| 52                                                                                                    | Po52(SU)         | Eth  | LACP     | Eth1/11(P)             | Eth1/12(P) |           |  |  |  |

Step 3. Cisco Nexus Switch A vPC Status:

| 0RA210                                                                                                    | C-N9K-A# show                                                                                                    | vpc brie                                                                                             | ef                                                                                                    |                                                                                                    |                      |
|----------------------------------------------------------------------------------------------------|----------------------------------------------------------------------------------------------------|----------------------------------------------------------------------------------------------------|----------------------------------------------------------------------------------------------------|----------------------------------------------------------------------------------------------------|----------------------|
| Legend                                                                                                    | :                                                                                                    |                                                                                                    |                                                                                                    |                                                                                                    |                      |
|                                                                                                    | (*)                                                                                                    | - local                                                                                              | . vPC is down                                                                                                    | n, forwarding via vPC p                                                                                                    | peer-link            |
| vPC do<br>Peer s<br>vPC ke<br>Config<br>Per-vl<br>Type-2<br>vPC ro<br>Number<br>Peer O<br>Dual-a<br>Gracef<br>Auto-r<br>Delay-<br>Delay-<br>Operat<br>Virtua | pmain id<br>status<br>eep-alive statu<br>guration consistency<br>lan consistency<br>consistency<br>consistency<br>of vPCs conf<br>Sateway<br>active exclude<br>ful Consistency<br>recovery status<br>restore status<br>restore SVI status<br>ional Layer3<br>al-peerlink mo | us<br>stency s<br>y status<br>status<br>igured<br>d VLANs<br>y Check<br>s<br>tatus<br>Peer-rou<br>de | : 1<br>: pee<br>: pee<br>: suc<br>: suc<br>: | er adjacency formed ok<br>er is alive<br>ccess<br>ccess<br>ccess<br>condary<br>sabled<br>abled<br>mer is off.(timeout = 3<br>mer is off.(timeout = 3<br>sabled<br>sabled | 30s)<br>10s)         |
| vPC Pe                                                                                                    | er-link statu                                                                                                    | 5                                                                                                    |                                                                                                    |                                                                                                    |                      |
| id                                                                                                    | Port Status                                                                                                    | Active                                                                                               | vlans                                                                                                    |                                                                                                    |                      |
| 1                                                                                                    | Po1 up                                                                                                    | 1,10,21                                                                                              | -24,134                                                                                                    |                                                                                                    |                      |
| vPC st                                                                                                    | tatus                                                                                                    |                                                                                                    |                                                                                                    |                                                                                                    |                      |
| Id                                                                                                    | Port                                                                                                    | Status                                                                                               | Consistency                                                                                                    | Reason                                                                                                    | Active vlans         |
| 13                                                                                                    | Po13                                                                                                    | up                                                                                                   | success                                                                                                    | success                                                                                                    | 21-24                |
| 14                                                                                                    | Po14                                                                                                    | up                                                                                                   | success                                                                                                    | success                                                                                                    | 21-24                |
| 51                                                                                                    | Po51                                                                                                    | up                                                                                                   | success                                                                                                    | success                                                                                                    | 1,10,21-24,134       |
| 52                                                                                                    | Po52                                                                                                    | up                                                                                                   | success                                                                                                    | success                                                                                                    | 1,10,21-24,134       |
| Please<br>consis<br>any vp                                                                                                    | e check "show stency reason oc.                                                                                                    | vpc cons<br>of down                                                                                  | sistency-para<br>vpc and for                                                                                                    | ameters vpc <vpc-num>"<br/>type-2 consistency rea</vpc-num>                                                                                                    | for the<br>asons for |

Step 4. Cisco Nexus Switch B vPC Status:

| 0RA210                                                                                                    | C-N9K-B# show                                                                                                    | vpc brie                                                                                             | ef                                                                                                    |                                                                                                    |                      |
|----------------------------------------------------------------------------------------------------|----------------------------------------------------------------------------------------------------|----------------------------------------------------------------------------------------------------|----------------------------------------------------------------------------------------------------|----------------------------------------------------------------------------------------------------|----------------------|
| Legend                                                                                                    | :                                                                                                    |                                                                                                    |                                                                                                    |                                                                                                    |                      |
|                                                                                                    | (*)                                                                                                    | - local                                                                                              | . vPC is down                                                                                                    | n, forwarding via vPC p                                                                                                    | beer-link            |
| vPC do<br>Peer s<br>vPC ke<br>Config<br>Per-vi<br>Type-2<br>vPC ro<br>Number<br>Peer (<br>Dual-a<br>Gracef<br>Auto-r<br>Delay-<br>Delay-<br>Operat | omain id<br>status<br>eep-alive stat<br>guration consi<br>lan consistency<br>consistency<br>ole<br>for of vPCs conf<br>Gateway<br>active exclude<br>ful Consistenc<br>recovery statu<br>-restore statu<br>-restore SVI s<br>tional Layer3<br>al-peerlink mo | us<br>stency s<br>y status<br>status<br>igured<br>d VLANs<br>y Check<br>s<br>tatus<br>Peer-rou<br>de | : 1<br>: pee<br>: pee<br>: status : suc<br>: suc<br>: suc<br>: suc<br>: pri<br>: 4<br>: Dis<br>: -<br>: Ena<br>: Dis<br>: Tim<br>: Tim<br>: Tim<br>: ter : Dis | er adjacency formed ok<br>er is alive<br>ccess<br>ccess<br>ccess<br>imary<br>sabled<br>abled<br>sabled<br>mer is off.(timeout = 2<br>mer is off.(timeout = 2<br>sabled<br>sabled | 30s)<br>10s)         |
| vPC Pe                                                                                                    | er-link statu                                                                                                    | s                                                                                                    |                                                                                                    |                                                                                                    |                      |
| id                                                                                                    | Port Status                                                                                                    | Active                                                                                               | vlans                                                                                                    |                                                                                                    |                      |
| 1                                                                                                    | Po1 up                                                                                                    | 1,10,21                                                                                              | -24,134                                                                                                    |                                                                                                    |                      |
| vPC st                                                                                                    | tatus                                                                                                    |                                                                                                    |                                                                                                    |                                                                                                    |                      |
| Id                                                                                                    | Port                                                                                                    | Status                                                                                               | Consistency                                                                                                    | Reason                                                                                                    | Active vlans         |
| 13                                                                                                    | Po13                                                                                                    | up                                                                                                   | success                                                                                                    | success                                                                                                    | 21-24                |
| 14                                                                                                    | Po14                                                                                                    | up                                                                                                   | success                                                                                                    | success                                                                                                    | 21-24                |
| 51                                                                                                    | Po51                                                                                                    | up                                                                                                   | success                                                                                                    | success                                                                                                    | 1,10,21-24,134       |
| 52                                                                                                    | Po52                                                                                                    | up                                                                                                   | success                                                                                                    | success                                                                                                    | 1,10,21-24,134       |
| Please<br>consis<br>any vp                                                                                                    | e check "show<br>stency reason<br>oc.                                                                                                    | vpc cons<br>of down                                                                                  | sistency-para<br>vpc and for                                                                                                    | ameters vpc <vpc-num>"<br/>type-2 consistency rea</vpc-num>                                                                                                    | for the<br>asons for |

## **Cisco UCS X-Series Configuration - Intersight Managed Mode (IMM)**

This section details the high-level steps for the Cisco UCS X-Series Configuration in Intersight Managed Mode.

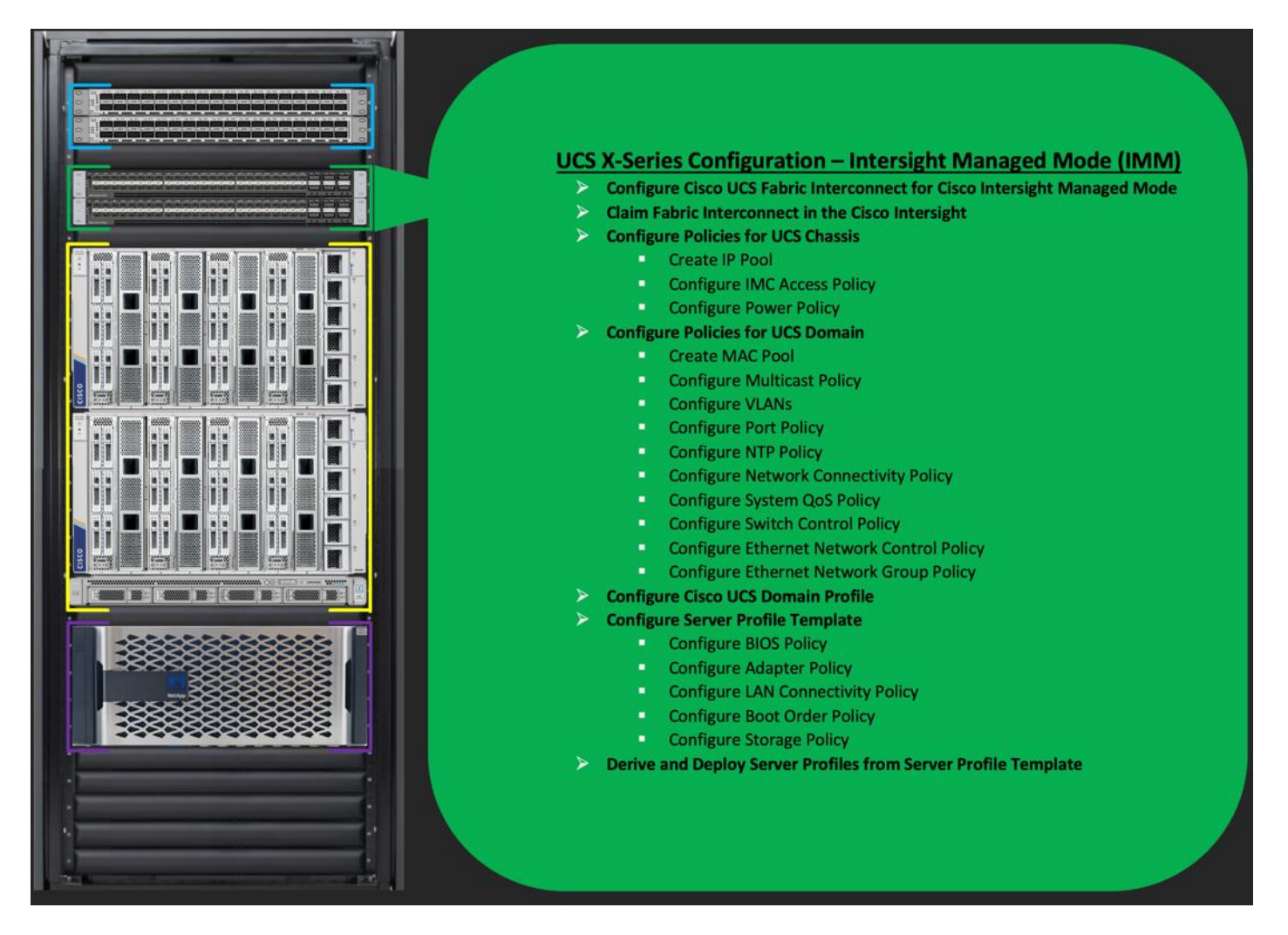

Cisco Intersight Managed Mode standardizes policy and operation management for Cisco UCS X-Series. The compute nodes in Cisco UCS X-Series are configured using server profiles defined in Cisco Intersight. These server profiles derive all the server characteristics from various policies and templates. At a high level, configuring Cisco UCS using Intersight Managed Mode consists of the steps shown in Figure 3.

Figure 3.

**Configuration Steps for Cisco Intersight Managed Mode** 

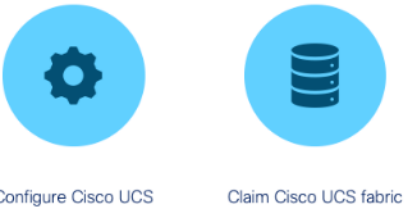

Configure Cisco UCS fabric interconnect for Cisco Intersight Managed Mode

interconnect in Cisco

Intersight platform

Configure Cisco UCS

Configure Cisco UCS

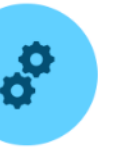

domain profile

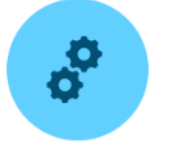

Configure server profile template

Derive and deploy server profile

Configure Cisco UCS Fabric Interconnect for Cisco Intersight Managed Mode **Procedure 1.** 

chassis profile

During the initial configuration, for the management mode, the configuration wizard enables you to choose whether to manage the fabric interconnect through Cisco UCS Manager or the Cisco Intersight platform. You can switch the management mode for the fabric interconnects between Cisco Intersight and Cisco UCS Manager at any time; however, Cisco UCS FIs must be set up in Intersight Managed Mode (IMM) for configuring the Cisco UCS X-Series system.

**Step 1.** Verify the following physical connections on the fabric interconnect:

- The management Ethernet port (mgmt0) is connected to an external hub, switch, or router.
- The L1 ports on both fabric interconnects are directly connected to each other.
- The L2 ports on both fabric interconnects are directly connected to each other.

**Step 2.** Connect to the console port on the first fabric interconnect and configure the first FI as shown below:

| 3        | COM4 - PuTTY                                                                                                    |
|----------|----------------------------------------------------------------------------------------------------|
| I        | Enter the configuration method. (console/gui) ? console                                                                                                    |
| I        | Enter the management mode. (ucsm/intersight)? intersight                                                                                                    |
| 1        | The Fabric interconnect will be configured in the intersight managed mode. Choose $(y/n)$ to proceed: y                                                                                                    |
| I        | Enforce strong password? (y/n) [y]: n                                                                                                    |
| E<br>(   | Enter the password for "admin":<br>Confirm the password for "admin":                                                                                                    |
| I        | Enter the switch fabric (A/B) []: A                                                                                                    |
| I        | Enter the system name: ORA21C-FI                                                                                                    |
| 1        | Physical Switch Mgmt0 IP address : 10.29.134.45                                                                                                    |
| 1        | Physical Switch Mgmt0 IPv4 netmask : 255.255.255.0                                                                                                    |
| ġ        | IPv4 address of the default gateway : 10.29.134.1                                                                                                    |
|          | DNS IP address : 171.70.168.183                                                                                                    |
| (        | Configure the default domain name? (yes/no) [n]:                                                                                                    |
| I        | Following configurations will be applied:                                                                                                    |
|          | Management Mode=intersight<br>Switch Fabric=A<br>System Name=ORA21C-FI<br>Enforced Strong Password=no<br>Physical Switch Mgmt0 IP Address=10.29.134.45<br>Physical Switch Mgmt0 IP Netmask=255.255.255.0<br>Default Gateway=10.29.134.1<br>DNS Server=171.70.168.183 |
| 1        | Apply and save the configuration (select 'no' if you want to re-enter)? (yes/no): yes<br>Applying configuration. Please wait.                                                                                                    |
| )<br>KMI | Configuration file - Ok<br>L interface to system may become unavailable since ssh is disabled                                                                                                    |
| Co       | ompleting basic configuration setup                                                                                                    |

**Step 3.** Connect the console port on the second fabric interconnect B and configure it as shown below:

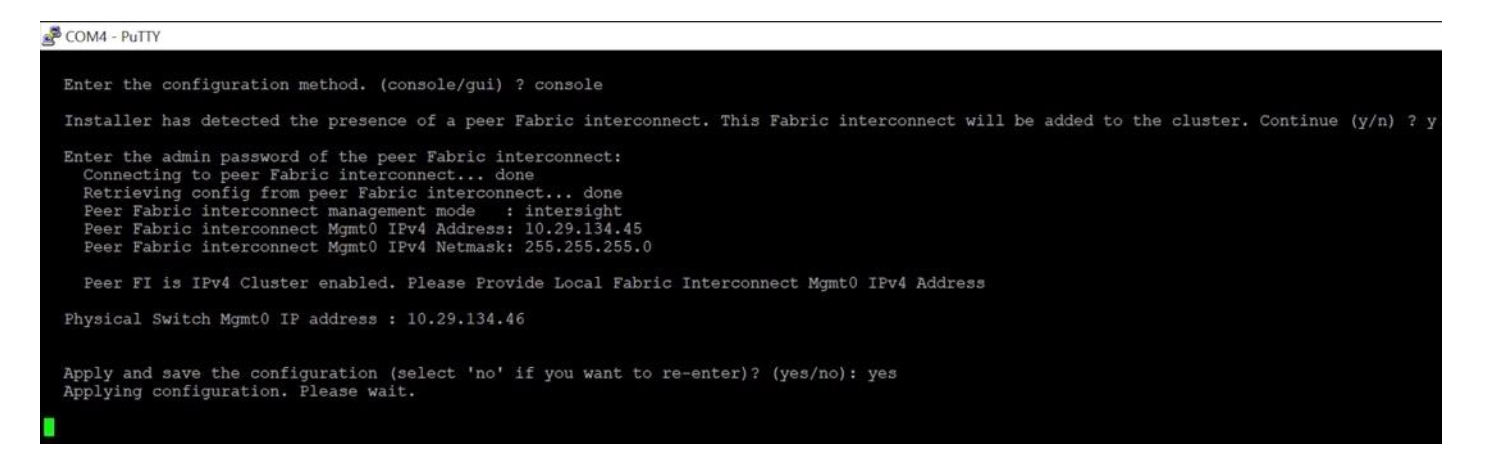

**Step 4.** After configuring both the FI management address, open a web browser and navigate to the Cisco UCS fabric interconnect management address as configured. If prompted to accept security certificates, accept, as necessary.

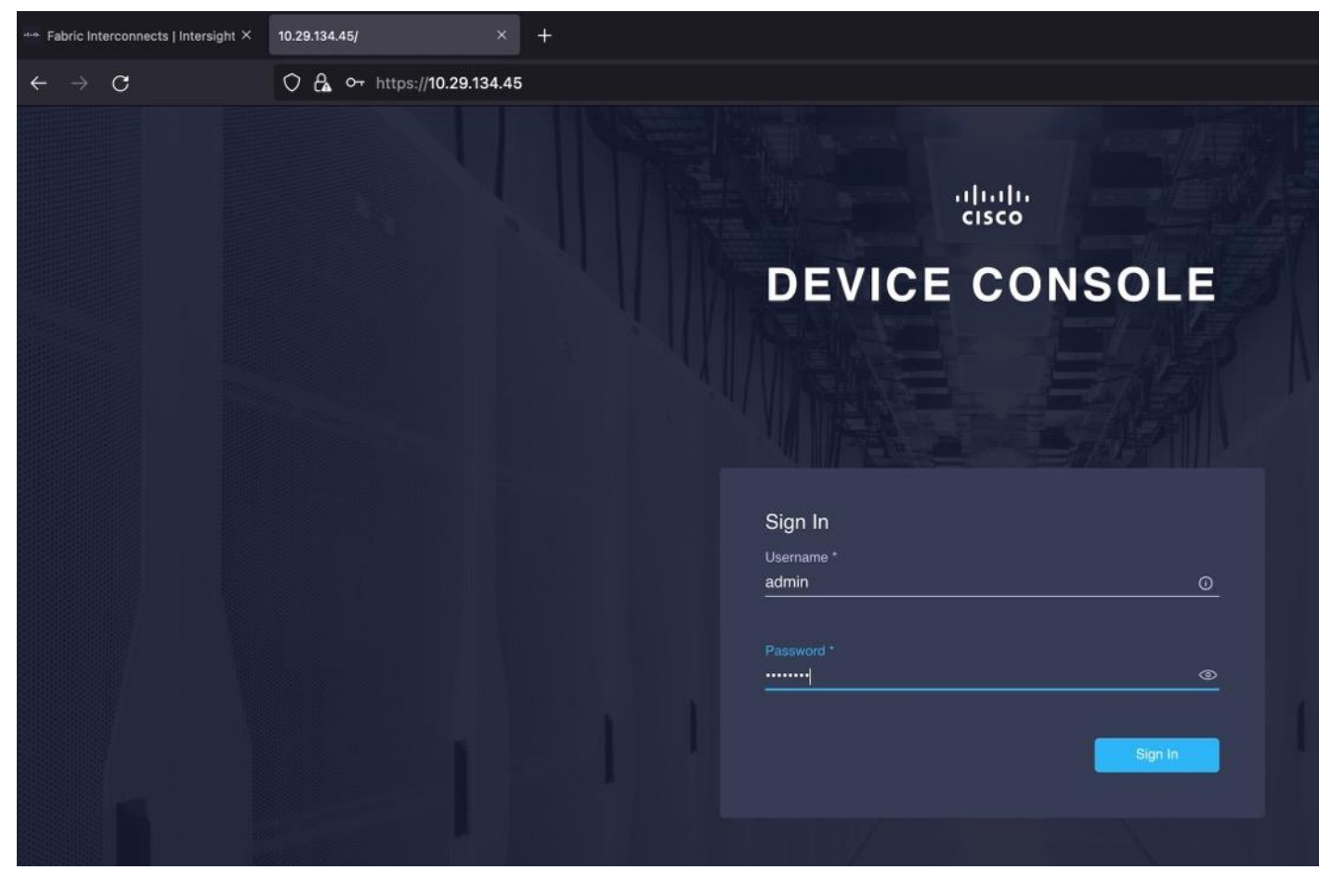

**Step 5.** Log into the device console for FI-A by entering your username and password.

**Step 6.** Go to the Device Connector tab and get the DEVICE ID and CLAIM Code as shown below:

| 🔹 Firefox File Edit View History Bookmarks Tools Window Help                                                                                                    | 🇦 🛢 🌜 🖷 🕺 100% 📾 充 Q 💂 FriSep 16                  | 12:03 PM |
|----------------------------------------------------------------------------------------------------|---------------------------------------------------|----------|
| ** Fabric Interconnects   Intersight × 10.29.134.45/ × +                                                                                                    |                                                   |          |
| ← → C O & ~ https://10.29.134.45/an/device-connector/                                                                                                    | 150% 🟠 😇 😣 😐                                      | • =      |
| cisco DEVICE CONSOLE ORA21C-FI                                                                                                    | ◎   G                                             |          |
| SYSTEM INFORMATION DEVICE CONNECTOR INVENTORY DIAGNOSTIC DATA                                                                                                    |                                                   |          |
| The Device Connector is an embedded management controller that enables the capabilities of Cisco Intersight, a cloud-based man<br>configuring the device connector, please visit Help Center                                                                                                    | nagement platform. For detailed information about |          |
| Device Connector                                                                                                    | $rak{O}$ Settings $\mid igcar{C}$ Refresh        |          |
| ACCESS MODE ALLOW CONTROL                                                                                                    | Device ID                                         |          |
| Device Connector Intersight                                                                                                    | Claim Code                                        |          |
| ▲ Not Claimed The connection to the Cisco Intersight Portal is successful, but device is still not claimed. To claim the device open<br>Cisco Intersight, create a new account and follow the guidance or go to the Targets page and click Claim a New Device for existing account.<br>1.011-2199 |                                                   |          |

#### Procedure 2. Claim Fabric Interconnect in Cisco Intersight Platform

After setting up the Cisco UCS fabric interconnect for Cisco Intersight Managed Mode, FIs can be claimed to a new or an existing Cisco Intersight account. When a Cisco UCS fabric interconnect is successfully added to the Cisco Intersight platform, all future configuration steps are completed in the Cisco Intersight portal. After getting the device id and claim code of FI, go to <u>https://intersight.com/.</u>
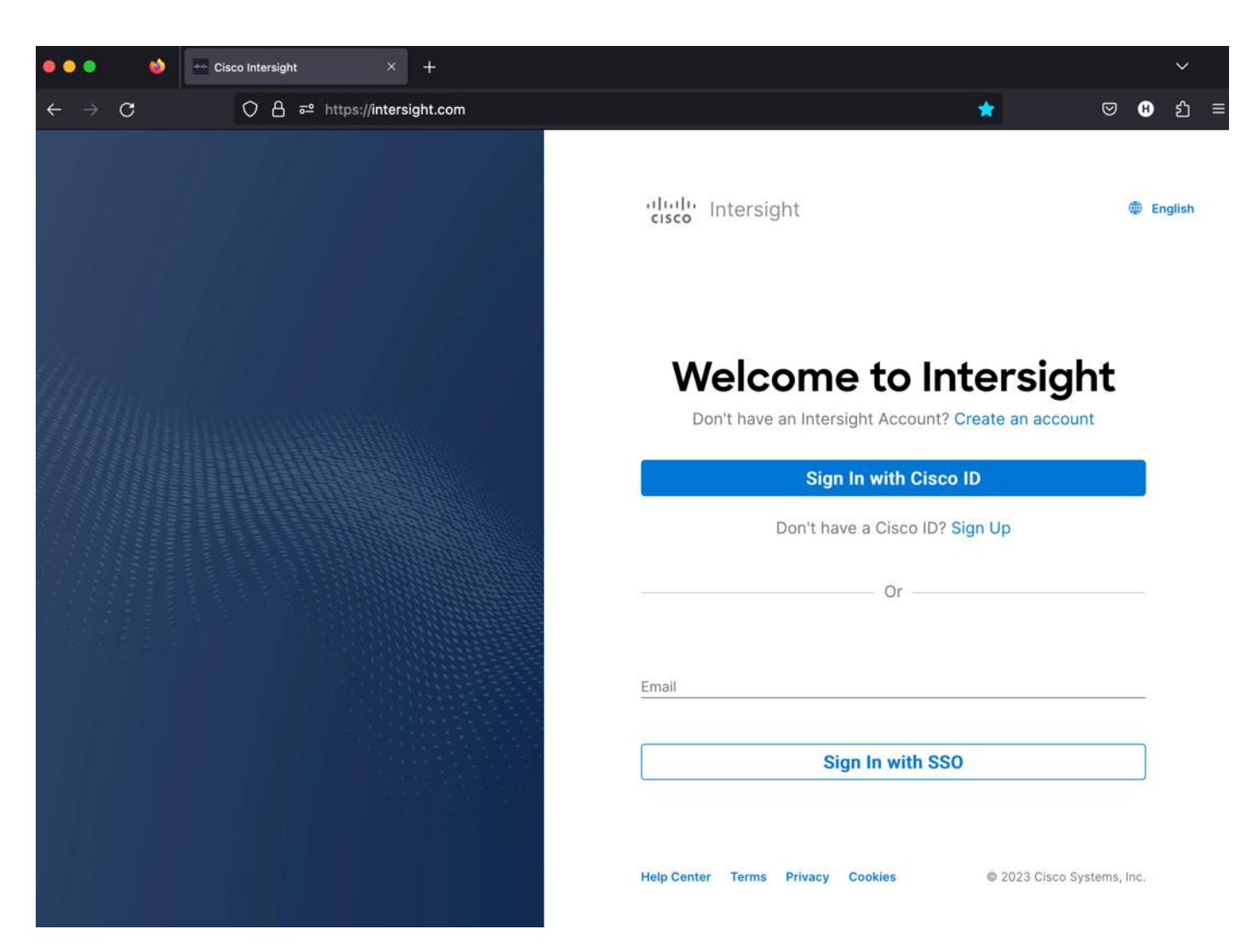

Step 1. Sign in with your Cisco ID or if you don't have one, click Sing Up and setup your account.Note: We created the "FlexPod-ORA21C" account for this solution.

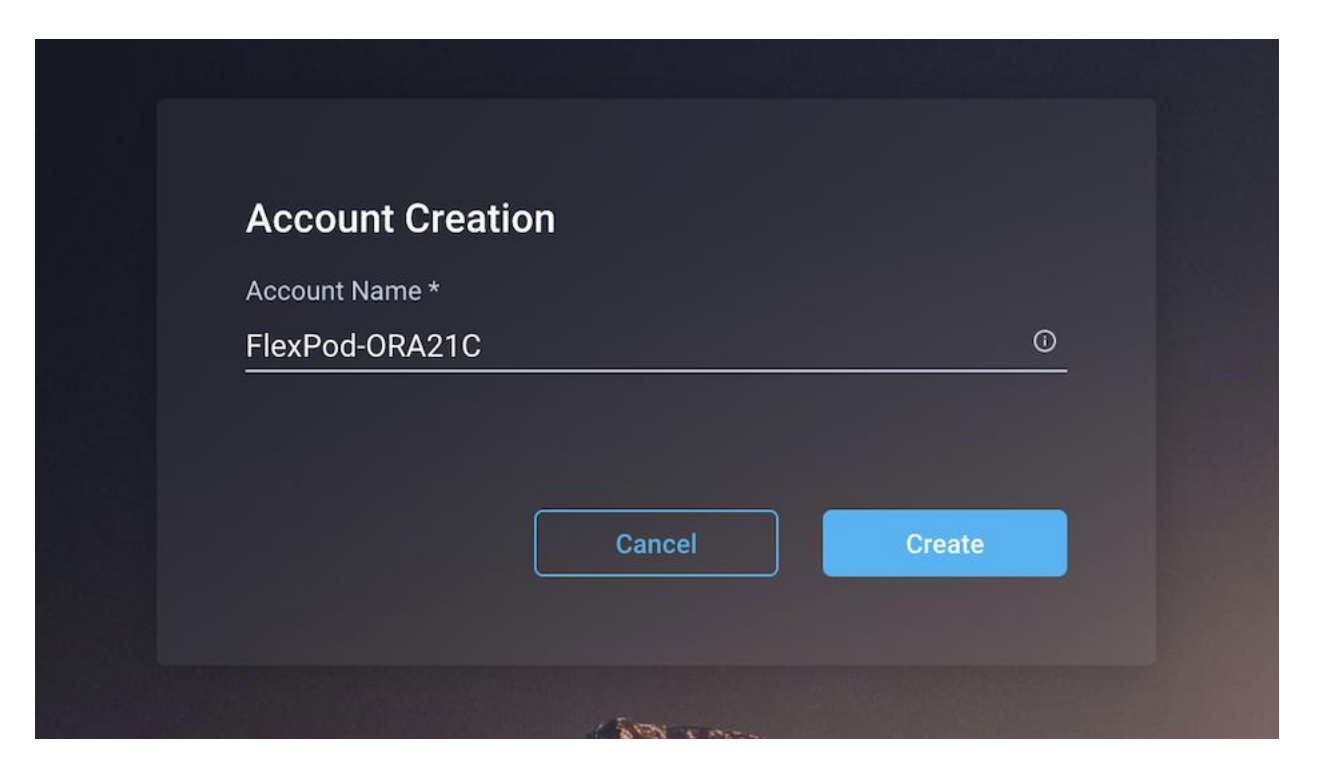

**Step 2.** After logging into your Cisco Intersight account, go to > ADMIN > Targets > Claim a New Target.

| =        | cisco Intersight      | ADMIN > Targets                                    |                                         |                                  |      |     |           | <b>6</b> 0 |            |                    |
|----------|-----------------------|----------------------------------------------------|-----------------------------------------|----------------------------------|------|-----|-----------|------------|------------|--------------------|
| ŵ        | OPERATE ^             | • The Trial period for Intersight is active. Durin | g the Trial period, the Premier tier fe | atures of intersight are availab | ble. |     |           |            |            | tio to Licensing X |
|          | Integrated Systems    |                                                    |                                         |                                  |      |     |           |            |            | Claim a New Target |
| ×        |                       | ★ All Targets ⊖ +                                  |                                         |                                  |      |     |           |            |            |                    |
|          |                       |                                                    |                                         |                                  |      |     |           |            | ound 10 ~  |                    |
|          | Profiles              | Connection % Top Targe_ %                          | Vendor                                  |                                  |      |     |           |            |            |                    |
|          | Templates<br>Policies |                                                    |                                         |                                  |      |     |           |            |            |                    |
|          | Pools                 | - Name                                             | Clains                                  |                                  | Troe | Che | imed Time |            | Claimed By |                    |
| <b>P</b> | ADMIN ^               |                                                    |                                         |                                  |      |     |           |            |            |                    |
|          | Targets               |                                                    |                                         |                                  |      |     |           |            |            |                    |
|          | Tech Support Bundles  |                                                    |                                         |                                  |      |     |           |            |            |                    |
|          |                       |                                                    |                                         |                                  |      |     |           |            |            |                    |

**Step 3.** For the Select Target Type, select "Cisco UCS Domain (Intersight Managed)" and click Start.

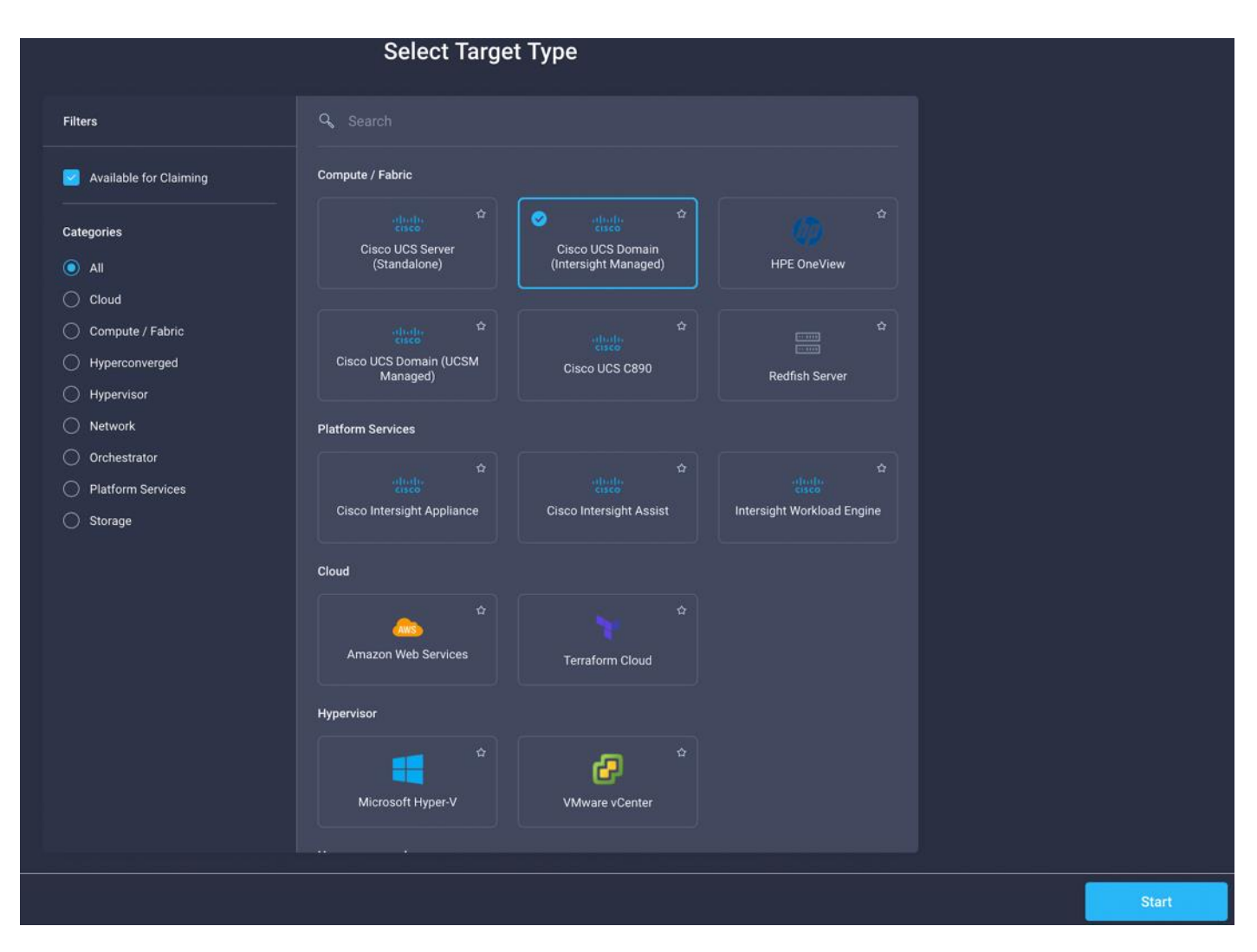

**Step 4.** Enter the Device ID and Claim Code which was previously captured. Click Claim to claim this domain in Cisco Intersight.

|                                                                                                    | Claim Cisco UCS Domain<br>(Intersight Managed) Target<br>To claim your target, provide the Device ID, C<br>Code and select the appropriate Resource Gr | laim<br>roups.                                                           |
|----------------------------------------------------------------------------------------------------|----------------------------------------------------------------------------------------------------|--------------------------------------------------------------------------|
| General                                                                                                |                                                                                                    |                                                                          |
| Device ID * Claim Code *                                                                               |                                                                                                    |                                                                          |
| Resource Groups                                                                                        |                                                                                                    |                                                                          |
| <ul> <li>Select the Resource Groups if required. However, this selection is<br/>type 'All'.</li> </ul> | not mandatory as one or more Resource Group type is 'All'. The                                                                                         | claimed target will be part of all Organizations with the Resource Group |
|                                                                                                    |                                                                                                    | 0 items found 10 ~ per page 또 < 0 of 0 > > ()                            |
| Name                                                                                                   | Usage                                                                                                    | Description                                                              |
|                                                                                                    |                                                                                                    |                                                                          |
|                                                                                                    |                                                                                                    | K < 0 of 0 > )                                                           |

**Step 5.** When you claim this domain, you can see both FIs under this domain and verify it's under Intersight Managed Mode.

| =           | cisco Intersight                                                 |  | ADMIN > Targets        |                                                                                                    |           |                  |                           | 0 B | <b>61</b>   0     |               | Hardikkumar     |              |        |
|-------------|------------------------------------------------------------------|--|------------------------|----------------------------------------------------------------------------------------------------|-----------|------------------|---------------------------|-----|-------------------|---------------|-----------------|--------------|--------|
| <u>olla</u> | MONITOR                                                          |  | • The Trial period for | The Trial period for Intersight is active. During the Trial period, the Premier tier features of Intersight are available. |           |                  |                           |     |                   |               | Go to Licensing | ×            |        |
|             | OPERATE ^                                                        |  |                        |                                                                                                    |           |                  |                           |     |                   |               |                 | Claim a New  | Target |
|             | Servers<br>Chassis                                               |  | × All Targets ⊘        |                                                                                                    |           |                  |                           |     |                   | 1 items found | i 10 v perpage  |              |        |
|             | Fabric Interconnects<br>HyperFlex Clusters<br>Integrated Systems |  | Connection 🕅           | Top Targets by Types                                                                                                    |           | Vendor<br>1 • Ca |                           |     |                   |               |                 |              | ٥      |
| ×           |                                                                  |  | Name                   |                                                                                                    | Status    |                  | Type                      |     | Claimed Time      |               | Claimed By      |              |        |
|             | Orchestration<br>Profiles                                        |  |                        |                                                                                                    | Connected |                  | Intersight Managed Domain |     | a few seconds ago |               |                 | ाद[द] 1 of 1 |        |
|             | Templates<br>Policies<br>Pools                                   |  |                        |                                                                                                    |           |                  |                           |     |                   |               |                 |              |        |
| ¢           | ADMIN ^                                                          |  |                        |                                                                                                    |           |                  |                           |     |                   |               |                 |              |        |
|             | Targets                                                          |  |                        |                                                                                                    |           |                  |                           |     |                   |               |                 |              |        |
|             | Software Repository                                              |  |                        |                                                                                                    |           |                  |                           |     |                   |               |                 |              |        |
|             | Tech Support Bundles                                             |  |                        |                                                                                                    |           |                  |                           |     |                   |               |                 |              |        |

| ≡           | cisco Intersight     | OPERATE > Fabric Interconnects |                                | ۵   ۱                      | 3 44 9, 00 0                       | Hardikkumar 1 |  |  |
|-------------|----------------------|--------------------------------|--------------------------------|----------------------------|------------------------------------|---------------|--|--|
| <u>08</u> 0 | MONITOR              | * All Fabric Interconnects ② + |                                |                            |                                    |               |  |  |
| 9           | OPERATE ^            | Add Filter                     |                                |                            | Export 2 items found 17 v per page | C 1 of 1      |  |  |
|             |                      | Health Connection X            | Contract Status 🛪 Bundle Versi | NX-OS Version Models       |                                    |               |  |  |
|             | Chassis              | Connected 2                    | Not Covered 2                  | 2 + 9.3(5)(42)(2a.352) 2 2 | 6536 2                             |               |  |  |
|             | Fabric Interconnects |                                |                                |                            |                                    |               |  |  |
|             | HyperFlex Clusters   | Name :                         | Health :                       | Contract Status            | Management IP                      | Model         |  |  |
|             | Integrated Systems   | ORA21C-FI FI-A                 | Ø Healthy                      | B Not Covered              | 10.29.134.45                       | UCS-FI-6536   |  |  |
| ×           | CONFIGURE ^          | ORA21C-FI FI-B                 | O Healthy                      |                            | 10.29.134.46                       | UCS-FI-6536   |  |  |
|             | Orchestration        | 0                              |                                |                            |                                    |               |  |  |
|             | Profiles             |                                |                                |                            |                                    |               |  |  |

#### Procedure 3. Configure Policies for Cisco UCS Chassis

**Note:** For this solution, we configured Organization as "ORA21". We will configure all the profile, pools, and policies under this common organization to better consolidate resources.

**Step 1.** To create Organization, go to Cisco Intersight > Settings > Organization and create depending upon your environment.

**Note:** We configured the IP Pool, IMC Access Policy, and Power Policy for the Cisco UCS Chassis profile as explained below.

#### **Procedure 4.** Create IP Pool

**Step 1.** To configure the IP Pool for the Cisco UCS Chassis profile, go to > Infrastructure Service > Configure > Pools > and then select "Create Pool" on the top right corner.

**Step 2.** Select option "IP" as shown below to create the IP Pool.

| ≡   | cisco Intersight Service V |   |                   |          |  |  |  |  |  |
|-----|----------------------------|---|-------------------|----------|--|--|--|--|--|
| :@: | Overview                   |   | e Pools<br>Create |          |  |  |  |  |  |
|     | Operate                    | ~ |                   |          |  |  |  |  |  |
| ۹   | Configure                  | ^ | 🔍 Search          |          |  |  |  |  |  |
|     | Profiles                   |   |                   |          |  |  |  |  |  |
|     | Templates                  |   | IP                | _ мас    |  |  |  |  |  |
|     | Policies                   |   | Ο ΙΩΝ             | Resource |  |  |  |  |  |
|     | Pools                      |   |                   |          |  |  |  |  |  |
|     |                            |   |                   |          |  |  |  |  |  |
|     |                            |   |                   |          |  |  |  |  |  |

**Step 3.** In the IP Pool Create section, for Organization select "ORA21" and enter the Policy name "ORA-IP-Pool" and click Next.

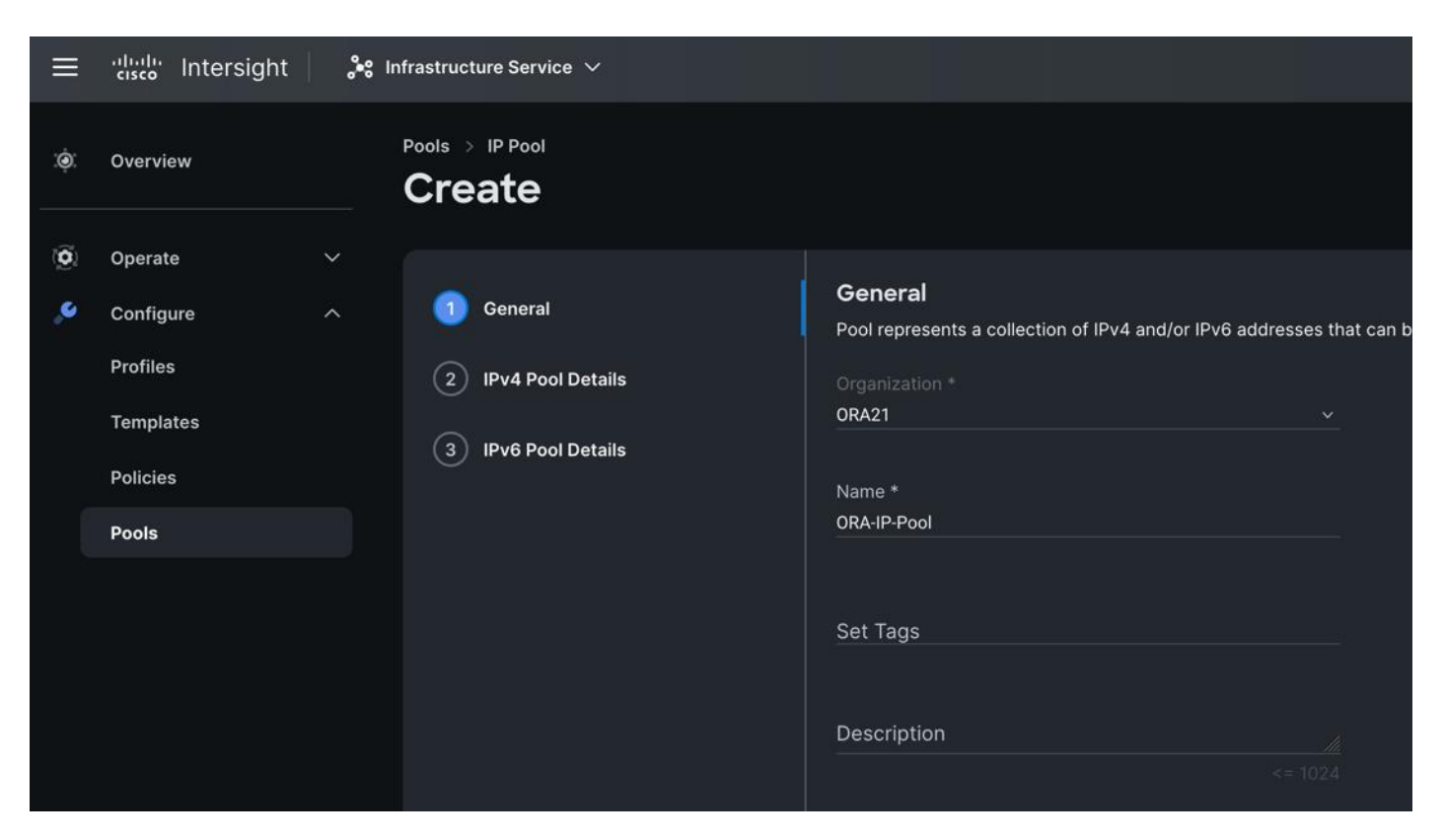

**Step 4.** Enter Netmask, Gateway, Primary DNS, IP Blocks and Size according to your environment and click Next.

| Pools > IP Pool     |                        |                                   |       |
|---------------------|------------------------|-----------------------------------|-------|
| Create              |                        |                                   |       |
|                     |                        |                                   |       |
| General             | IPv4 Pool Details      |                                   |       |
| 2 IPv4 Pool Details | Configure IPv4 Pool    |                                   |       |
| 3 IPv6 Pool Details | Configuration          |                                   |       |
|                     | Netmask *<br>255.255.0 | Gateway<br>◎                      |       |
|                     | Primary DNS            | <ul> <li>Secondary DNS</li> </ul> |       |
|                     | IP Blocks              |                                   |       |
|                     | From                   | Size<br>© 20                      | Ĵ ∘ + |
|                     |                        |                                   |       |
|                     |                        |                                   |       |

**Note:** For this solution, we did not configure the IPv6 Pool. Keep the Configure IPv6 Pool option off and click Create to create the IP Pool.

# Procedure 5. Configure IMC Access Policy

**Step 1.** To configure the IMC Access Policy for the Cisco UCS Chassis profile, go to > Infrastructure Service > Configure > Polices > and click Create Policy.

**Step 2.** Select the platform type "UCS Chassis" and select "IMC Access" policy.

| ≡                                  | cisco Intersight | 🚴 Infrastructure Service 🗸                                                         |            |           | Q Search |         |
|------------------------------------|------------------|------------------------------------------------------------------------------------|------------|-----------|----------|---------|
| .ġ.                                | Overview         | ← Policies<br>Create                                                               |            |           |          |         |
| $\langle \hat{\mathbf{O}} \rangle$ | Operate          |                                                                                    |            |           |          |         |
|                                    | Configure        | ∧ Filters                                                                          |            |           |          |         |
|                                    | Profiles         |                                                                                    |            |           |          |         |
|                                    | Templates        | Platform Type                                                                      | IMC Access | O Power ( | SNMP     | Thermal |
|                                    | Policies         |                                                                                    |            |           |          |         |
|                                    | Pools            | UCS Server<br>UCS Domain<br>UCS Chassis<br>HyperFlex Cluster<br>Kubernetes Cluster |            |           |          |         |

**Step 3.** In the IMC Access Create section, for Organization select "ORA21" and enter the Policy name "ORA-IMC-Access" and click Next.

| ≡       | Cisco Intersight      | <b>.</b> ** | Infrastructure Service 🗸 |                                                                   |
|---------|-----------------------|-------------|--------------------------|-------------------------------------------------------------------|
| :@:     | Overview              |             | Policies > IMC Access    |                                                                   |
| 0)<br>• | Operate<br>Configure  | ×<br>、      | 1 General                | <b>General</b><br>Add a name, description and tag for the policy. |
|         | Profiles<br>Templates |             | 2 Policy Details         | Organization *<br>ORA21 ~                                         |
|         | Policies              |             |                          | Name *                                                            |
|         | Pools                 |             |                          | ORA-IMC-Access Set Tags Description <= 1024                       |

| Step 4.        | In the Policy Details section, enter the VLAN ID as 134 and select the IP Pool "ORA-IP-Pool." |
|----------------|-----------------------------------------------------------------------------------------------|
| Policies > IMC | C Access                                                                                      |

| Create           |                                                                                                    |
|------------------|----------------------------------------------------------------------------------------------------|
| General          | Policy Details<br>Add policy details                                                                                                    |
| 2 Policy Details | All Platforms                                                                                                    |
|                  | A minimum of one configuration must be enabled. Policies like SNMP, vMedia and Syslog are currently not sup require an In-Band IP to be configured. Check here for more info, Help Centre |
|                  | In-Band Configuration ©                                                                                                    |
|                  | VLAN ID *<br>134 Û ○                                                                                                    |
|                  | 4 - 4093<br>IPv4 address configuration ◎                                                                                                    |
|                  | □ IPv6 address configuration ◎                                                                                                    |
|                  | IP Pool *                                                                                                    |
|                  | Selected IP Pool ORA-IP-Pool X ©                                                                                                    |

**Step 5.** Click Create to create this policy.

# Procedure 6. Configure Power Policy

**Step 1.** To configure the Power Policy for the Cisco UCS Chassis profile, go to > Infrastructure Service > Configure > Polices > and click Create Policy.

| Step 2. | Select the  | platform ty | pe "UCS | Chassis" | and select | "Power." |
|---------|-------------|-------------|---------|----------|------------|----------|
|         | 001000 0110 |             | p0 000  | 01100010 | 001000     |          |

| ≡                                  | cisco Intersight | .** | Infrastructure Service $\checkmark$                                                |            |       | Q Search |           |
|------------------------------------|------------------|-----|------------------------------------------------------------------------------------|------------|-------|----------|-----------|
| .ġ:                                | Overview         |     | <sup>← Policies</sup><br>Create                                                    |            |       |          |           |
| $\langle \hat{\mathbf{O}} \rangle$ | Operate          |     |                                                                                    |            |       |          |           |
| ۹                                  | Configure        |     | Filters                                                                            |            |       |          |           |
|                                    | Profiles         |     |                                                                                    |            |       |          |           |
|                                    | Templates        |     | Platform Type                                                                      | IMC Access | Power | SNMP     | O Thermal |
|                                    | Policies         |     |                                                                                    |            |       |          |           |
|                                    | Pools            |     | UCS Server<br>UCS Domain<br>UCS Chassis<br>HyperFlex Cluster<br>Kubernetes Cluster |            |       |          |           |

**Step 3.** In the Power Policy Create section, for Organization select "ORA21" and enter the Policy name "ORA-Power" and click Next.

| ≡      | '''''' Intersight                                                  | ¢⊮ ا⊮ | nfrastructure Service 🗸                             |                                                                                       |
|--------|--------------------------------------------------------------------|-------|-----------------------------------------------------|---------------------------------------------------------------------------------------|
| :@:    | Overview                                                           |       | Policies > Power<br>Create                          |                                                                                       |
| ©<br>• | Operate<br>Configure<br>Profiles<br>Templates<br>Policies<br>Pools | ~     | <ol> <li>General</li> <li>Policy Details</li> </ol> | General<br>Add a name, description and tag for the policy.<br>Organization *<br>ORA21 |
|        |                                                                    |       |                                                     | Set Tags Description <= 1024                                                          |

**Step 4.** In the Policy Details section, for Power Redundancy select N+1 and turn off Power Save Mode.

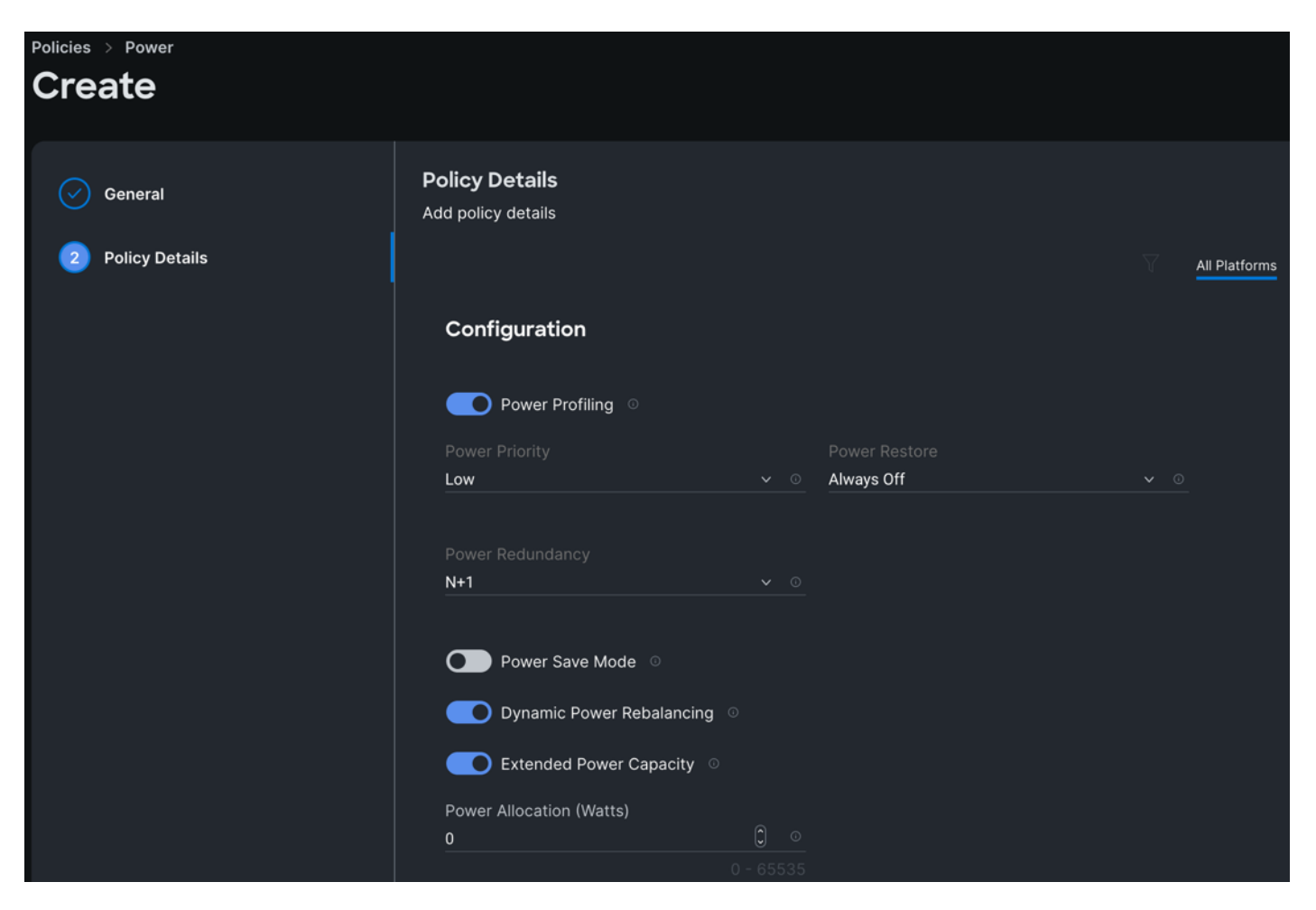

**Step 5.** Click Create to create this policy.

## Procedure 7. Create Cisco UCS Chassis Profile

A Cisco UCS Chassis profile enables you to create and associate chassis policies to an Intersight Managed Mode (IMM) claimed chassis. When a chassis profile is associated with a chassis, Cisco Intersight automatically configures the chassis to match the configurations specified in the policies of the chassis profile. The chassis-related policies can be attached to the profile either at the time of creation or later. Please refer to this link for more details: https://intersight.com/help/saas/features/chassis/configure#chassis\_profiles.

The chassis profile in a FlexPod is used to set the power policy for the chassis. By default, UCSX power supplies are configured in GRID mode, but the power policy can be utilized to set the power supplies in non-redundant or N+1/N+2 redundant modes

**Step 1.** To create a Cisco UCS Chassis Profile, go to Infrastructure Service > Configure > Profiles > UCS Chassis Domain Profiles tab > and click Create UCS Chassis Profile.

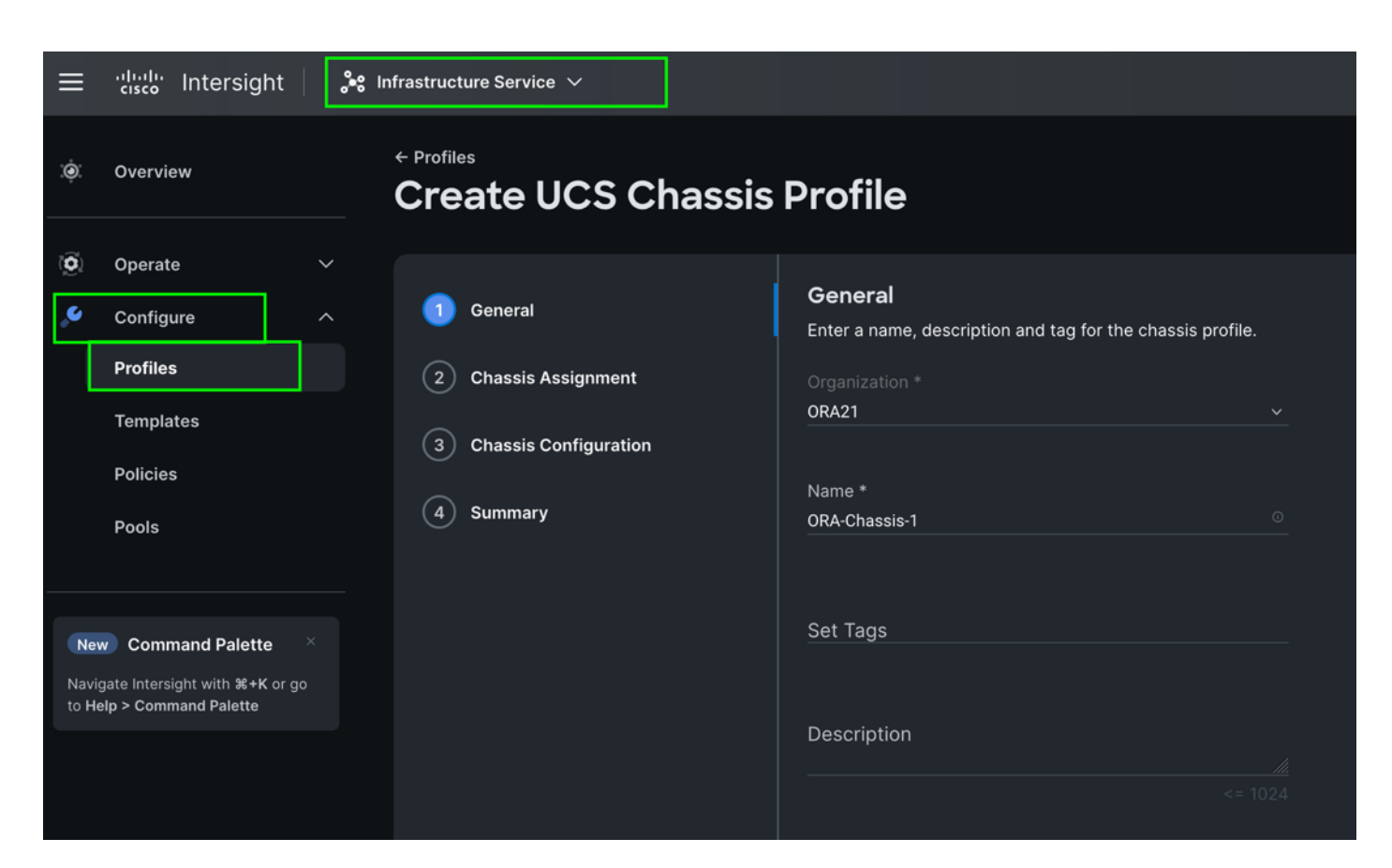

**Step 2.** In the Chassis Assignment menu, for the first chassis, click "ORA21C-FI-1" and click Next.

| Create UCS Chassis                                         | Profile                                                                                                    |                                                   |               |                        |             |  |  |
|------------------------------------------------------------|----------------------------------------------------------------------------------------------------|---------------------------------------------------|---------------|------------------------|-------------|--|--|
| General     Chassis Assignment                             | Chassis Assignment<br>Choose to assign a chassis to<br>Assign Now Assi                                                                                                    | o the profile now or assign it later.<br>gn Later |               |                        |             |  |  |
| <ul> <li>Chassis Configuration</li> <li>Summary</li> </ul> | <ul> <li>Choose to assign a chassis now or later. If you choose Assign Chassis, select a chassis you want to deploy and click Next. If you choose Assign Chassis Later, click Next to select and associate policies.</li> <li>Show Assigned</li> </ul> |                                                   |               |                        |             |  |  |
|                                                            | ···· 🏈 🛛 🔍 Add Filter                                                                                                    |                                                   | 2 items found | 10 v per page 🖄 🖾 1 of | 1 ▷ ▷ 😧     |  |  |
|                                                            | Name                                                                                                    | ≎ Health                                          | C Model       | ≎ Serial               | : &         |  |  |
|                                                            |                                                                                                    | Healthy                                           | UCSX-9508     | FOX2501P0C1            |             |  |  |
|                                                            |                                                                                                    | Healthy                                           | UCSX-9508     | FOX2509P01Z            |             |  |  |
|                                                            | ··· 🖉 Selected 1 of 2                                                                                                    | Show Selected Unselect All                        |               | K                      | 1_ of 1 ≥ স |  |  |

**Step 3.** In the Chassis configuration section, for the policy for IMC Access select "ORA-IMC-Access" and for the Power policy select "ORA-Power."

| <b>A</b> | 1100 |       | 1 D  | C*I    |
|----------|------|-------|------|--------|
| Create   | UCS  | Chass | is P | rotile |
| orcuto   | 000  | Undoo |      | 101110 |

| General                 | Chassis Configuration<br>Create or select existing policies that you want to associate with this chassis profile. |                  |
|-------------------------|----------------------------------------------------------------------------------------------------|------------------|
| Chassis Assignment      | IMC Access                                                                                                    | ● ORA-IMC-Access |
| 3 Chassis Configuration | Power                                                                                                    | ORA-Power        |
| (4) Summary             | SNMP                                                                                                    |                  |
|                         | Thermal                                                                                                    |                  |
|                         |                                                                                                    |                  |

**Step 4.** Review the configuration settings summary for the Chassis Profile and click Deploy to create the Cisco UCS Chassis Profile for the first chassis.

**Note:** For this solution, we created two Chassis Profile (ORA-Chassis-1 and ORA-Chassis-2) and assigned to both the chassis as shown below:

| ≡   | 'llullu Intersight   | <b>.</b> | Infrastructure Service $ \checkmark $ |                            |                         |              | Q Search     |
|-----|----------------------|----------|---------------------------------------|----------------------------|-------------------------|--------------|--------------|
| :@: | Overview             |          | Profiles                              |                            |                         |              |              |
|     | Operate              | ^        | HyperFlex Cluster Profiles            | UCS Chassis Profiles UCS I | Domain Profiles UCS Ser | ver Profiles |              |
|     | Servers              |          |                                       |                            |                         |              |              |
|     | Chassis              |          |                                       |                            |                         |              |              |
|     | Fabric Interconnects |          |                                       |                            |                         |              | 🕒 Export 2 i |
|     | HyperFlex Clusters   |          | Name                                  | ≎ Status                   |                         | Chassis      |              |
|     | Integrated Systems   |          | ORA-Chassis-1                         | <b>⊙ о</b> к               |                         | ORA21C-FI-1  |              |
|     | Configure            |          | ORA-Chassis-2                         | 📀 ок                       |                         | ORA21C-FI-2  |              |
|     | Profiles             |          |                                       |                            |                         |              |              |
|     | Templates            |          |                                       |                            |                         |              |              |

## **Configure Policies for Cisco UCS Domain**

## Procedure 1. Create MAC Pool

**Step 1.** To configure a MAC Pool for a Cisco UCS Domain profile, go to > Infrastructure Service > Configure > Pools > and click Create Pool. Select option MAC to create MAC Pool.

**Step 2.** In the MAC Pool Create section, for the Organization, select "ORA21" and for the Policy name "ORA-MAC-A." Click Next.

| ≡  | نانیان Intersight 🌲  | Infrastructure Service 🗸 | Q Search                                                                                                    |
|----|----------------------|--------------------------|----------------------------------------------------------------------------------------------------|
| Ģ. | Overview             | Pools > MAC Pool<br>Edit |                                                                                                    |
|    | Operate ^            |                          |                                                                                                    |
|    | Servers              | 1 General                | General<br>Pool represents a collection of MAC addresses that can be allocated to VNICs of a server profile. |
|    | Chassis              | 2 Pool Details           |                                                                                                    |
|    | Fabric Interconnects |                          |                                                                                                    |
|    | HyperFlex Clusters   |                          | Name *                                                                                                    |
|    | Integrated Systems   |                          |                                                                                                    |
|    | Configure ^          |                          |                                                                                                    |
|    | Profiles             |                          | Set Tags                                                                                                    |
|    | Templates            |                          | Description                                                                                                  |
|    | Policies             |                          | <= 1024                                                                                                    |
|    | Pools                |                          |                                                                                                    |

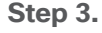

Enter the MAC Blocks from and Size of the pool according to your environment and click Create.

| Pools > MAC Pool<br>Create                        |                                                         |             |                      |
|---------------------------------------------------|---------------------------------------------------------|-------------|----------------------|
| <ul> <li>General</li> <li>Pool Details</li> </ul> | Pool Details<br>Collection of MAC Blocks.<br>MAC Blocks |             |                      |
|                                                   | From<br>00:25:B5:13:4A:00                               | Size<br>512 | <b>⊜</b><br>1 - 1024 |

**Note:** For this solution, we configured four MAC Pools. ORA-MAC-A for vNICs MAC Address VLAN 134 (public network traffic) on all the servers through FI-A Side. ORA-MAC-B for vNICs MAC Address of VLAN 10 (private network traffic) on all servers through FI-B Side. ORA-MAC-Storage-A for vNICs MAC Address of VLAN 21 and VLAN 23 (storage network traffic) on all servers through FI-A Side. ORA-MAC-Storage-B for vNICs MAC Address of VLAN 22 and VLAN 24 (storage network traffic) on all servers through FI-B Side.

Step 4.Create three additional MAC Pool to provide MAC addresses to all vNICs running on differentVLAs.

## Procedure 2. Configure Multicast Policy

**Step 1.** To configure Multicast Policy for a Cisco UCS Domain profile, go to > Infrastructure Service > Configure > Polices > and click Create Policy. For the platform type select "UCS Domain" and for Policy, select "Multicast Policy."

|                                                                                             |                                                                       |                                                              |          |                                                                                                    |                                                                                                    |                                                                                                    | Q Search                                                                                                    |                                                                                                    |
|---------------------------------------------------------------------------------------------|-----------------------------------------------------------------------|--------------------------------------------------------------|----------|----------------------------------------------------------------------------------------------------|----------------------------------------------------------------------------------------------------|----------------------------------------------------------------------------------------------------|----------------------------------------------------------------------------------------------------|----------------------------------------------------------------------------------------------------|
| Overview                                                                                    |                                                                       | <ul><li>← Policies</li><li>Create</li></ul>                  |          |                                                                                                    |                                                                                                    |                                                                                                    |                                                                                                    |                                                                                                    |
| Operate                                                                                     |                                                                       |                                                              |          |                                                                                                    |                                                                                                    |                                                                                                    |                                                                                                    |                                                                                                    |
| Configure                                                                                   |                                                                       | Filters                                                      |          |                                                                                                    |                                                                                                    |                                                                                                    |                                                                                                    |                                                                                                    |
| Profiles                                                                                    |                                                                       |                                                              |          |                                                                                                    |                                                                                                    |                                                                                                    |                                                                                                    |                                                                                                    |
| Templates                                                                                   |                                                                       | Platform Type                                                | C Ethern | net Network Control                                                                                                    | Link Control                                                                                                    | O Port                                                                                                    | t                                                                                                    | System QoS                                                                                                    |
| Policies                                                                                    |                                                                       |                                                              | C Ethern | net Network Group                                                                                                    | Multicast Policy                                                                                                    |                                                                                                    | MP                                                                                                    | 🔘 VLAN                                                                                                    |
| laala                                                                                       |                                                                       | UCS Server                                                   | C Flow C | Control                                                                                                    | Network Connectivity                                                                                                    | 🔘 Swi                                                                                                    | tch Control                                                                                                    | 🔿 VSAN                                                                                                    |
| -0015                                                                                       |                                                                       | UCS Domain                                                   | C Link A | ggregation                                                                                                    |                                                                                                    | 🔘 Sys                                                                                                    | log                                                                                                    |                                                                                                    |
|                                                                                             |                                                                       | UCS Chassis                                                  |          |                                                                                                    |                                                                                                    |                                                                                                    |                                                                                                    |                                                                                                    |
|                                                                                             |                                                                       | HyperFlex Cluster                                            |          |                                                                                                    |                                                                                                    |                                                                                                    |                                                                                                    |                                                                                                    |
|                                                                                             |                                                                       | Kubernetes Cluster                                           |          |                                                                                                    |                                                                                                    |                                                                                                    |                                                                                                    |                                                                                                    |
| )<br>)<br>)<br>)<br>)<br>)<br>)<br>)<br>)<br>)<br>)<br>)<br>)<br>)<br>)<br>)<br>)<br>)<br>) | verview<br>perate<br>onfigure<br>ofiles<br>emplates<br><b>blicies</b> | verview perate  v onfigure  v orfiles emplates blicies bools | verview  | verview Verview Vervie | verview verview vervie | verview Create<br>perate   perate   perate   prifigure   prifiers  platform Type  All  UCS Server UCS Server UCS Server UCS Chassis  HyperFlex Cluster Kubernetes Cluster Kubernetes Cluster | verview Control NtP Search<br>Platform Type<br>Olicies<br>Dicies<br>Dols<br>WCS Chassis<br>HyperFlex Cluster<br>Kubernetes Cluster<br>Pattorn Type<br>All<br>UCS Chassis<br>HyperFlex Cluster | verview Create<br>perate Cities<br>perate Cities<br>perat |

**Step 2.** In the Multicast Policy Create section, for the Organization select "ORA21" and for the Policy name "Multicast-ORA." Click Next.

**Step 3.** In the Policy Details section, select Snooping State and Source IP Proxy State.

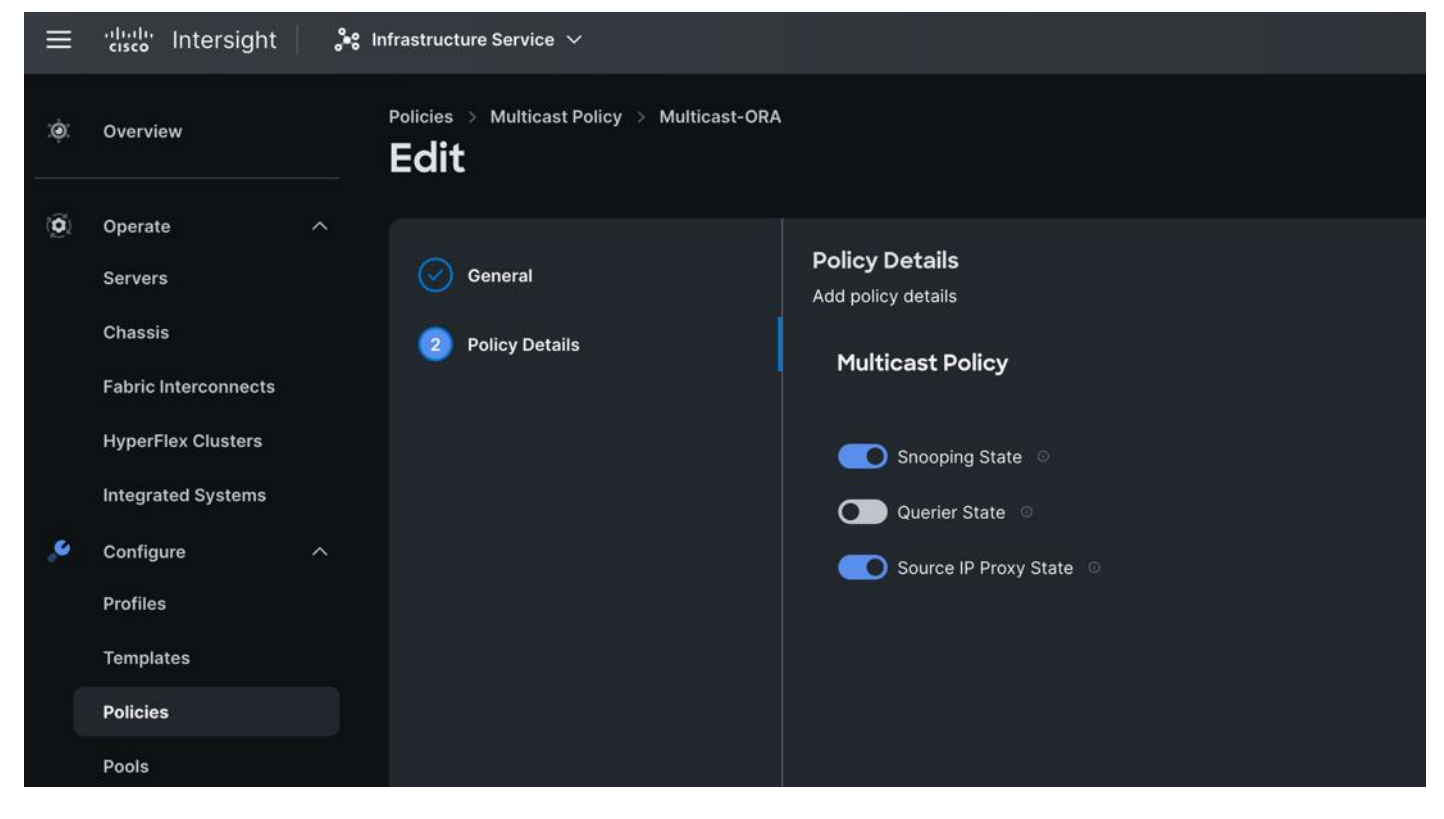

**Step 4.** Click Create to create this policy.

# Procedure 3. Configure VLANs

**Step 1.** To configure the VLAN Policy for the Cisco UCS Domain profile, go to > Infrastructure Service > Configure > Polices > and click Create Policy. For the platform type select "UCS Domain" and for the Policy select "VLAN."

**Step 2.** In the VLAN Policy Create section, for the Organization select "ORA21" and for the Policy name select "VLAN-FI." Click Next.

| ≡   | cisco Intersight | }•8 II | nfrastructure Service $ \checkmark$ |                                                 |      |
|-----|------------------|--------|-------------------------------------|-------------------------------------------------|------|
| :©: | Overview         |        | Policies > VLAN                     |                                                 |      |
|     | Operate          | $\sim$ |                                     |                                                 |      |
|     | Configure        | ^      | 1 General                           | General                                         |      |
|     | Profiles         |        |                                     | Add a name, description and tag for the policy. |      |
|     |                  |        | 2 Policy Details                    | Organization *                                  |      |
|     | Templates        |        |                                     | URAZI                                           |      |
|     | Policies         |        |                                     | Name *                                          |      |
|     | Deele            |        |                                     | VLAN-FI                                         |      |
|     | POOIS            |        |                                     |                                                 |      |
|     |                  |        |                                     |                                                 |      |
|     |                  |        |                                     | Set Tags                                        |      |
|     |                  |        |                                     |                                                 |      |
|     |                  |        |                                     | Description                                     |      |
|     |                  |        |                                     |                                                 |      |
|     |                  |        |                                     | <=                                              | 1024 |

**Step 3.** In the Policy Details section, to configure the individual VLANs, select "Add VLANs." Provide a name, VLAN ID for the VLAN and select the Multicast Policy as shown below.

| Policies > VLAN         |                                                                               |    |            |
|-------------------------|-------------------------------------------------------------------------------|----|------------|
| Create                  |                                                                               |    |            |
|                         |                                                                               |    |            |
| Add VLANs               |                                                                               |    |            |
| Add VLANs to the policy |                                                                               |    |            |
|                         | VLANs should have one Multicast policy associated to i                        | it |            |
|                         | Configuration                                                                 |    |            |
|                         | Name / Prefix *                                                               |    | VLAN IDs * |
|                         | ORA-Public                                                                    |    | 134        |
|                         |                                                                               |    |            |
|                         | Auto Allow On Uplinks 🛛                                                       |    |            |
|                         | ● Enable VLAN Sharing ○                                                       |    |            |
|                         | Multicast Policy *                                                            |    |            |
|                         | Selected Policy Multicast-ORA $\mid$ $	imes$ $\mid$ $\otimes$ $\mid$ $/\!\!/$ |    |            |
|                         |                                                                               |    |            |
|                         |                                                                               |    |            |

**Step 4.** Click Add to add this VLAN to the policy. Add VLAN 10, 21, 22, 23 and 24 and provide the names to various network traffic of this solution.

| Ceneral          | Policy Details<br>Add policy details |         |                        |             |               |                   |               |  |
|------------------|--------------------------------------|---------|------------------------|-------------|---------------|-------------------|---------------|--|
| 2 Policy Details | • This policy is app                 | licable | e only for UCS Domains |             |               |                   |               |  |
|                  | VLANs                                |         |                        |             |               |                   |               |  |
|                  | Add VLANs                            |         |                        |             |               |                   |               |  |
|                  | Show VLAN                            | Range   | s                      |             |               |                   |               |  |
|                  | / 🗊   9.                             |         |                        | 🗗 Export    | 7 items found | 50 🗸 per page 🔣 🤇 | ]1_of1 ⊃ ⊠    |  |
|                  |                                      | ÷       | Name ‡                 | Sharing T 💲 | Primary V 🗘   | Multicast Policy  | Auto Allow On |  |
|                  |                                      |         | default                | None        |               |                   | Yes           |  |
|                  |                                      | 10      | ORA-Private_10         | None        |               | Multicast-ORA     | Yes           |  |
|                  |                                      | 21      | Storage-VLAN-21_21     | None        |               | Multicast-ORA     | Yes           |  |
|                  |                                      | 22      | Storage-VLAN-22_22     | None        |               | Multicast-ORA     | Yes           |  |
|                  |                                      | 23      | Storage-VLAN-23_23     | None        |               | Multicast-ORA     | Yes           |  |
|                  |                                      | 24      | Storage-VLAN-24_24     | None        |               | Multicast-ORA     | Yes           |  |
|                  |                                      | 134     | ORA-Public_134         | None        |               | Multicast-ORA     | Yes           |  |

**Step 5.** Click Create to create this policy.

Procedure 4. Configure Port Policy

**Step 1.** To configure the Port Policy for the Cisco UCS Domain profile, go to > Infrastructure Service > Configure > Polices > and click Create Policy. For the platform type select "UCS Domain" and for the policy, select "Port."

**Step 2.** In the Port Policy Create section, for the Organization, select "ORA21", for the policy name select "ORA-FIA-Port-Policy" and for the Switch Model select "UCS-FI-6536." Click Next.

| ≡   | cisco Intersight | 👷 Infrastructure Service 🗸 |                                                                   |
|-----|------------------|----------------------------|-------------------------------------------------------------------|
| :@: | Overview         |                            |                                                                   |
|     | Operate          | ~                          |                                                                   |
| ,e  | Configure        | ∧ ① General                | <b>General</b><br>Add a name, description and tag for the policy. |
|     | Profiles         | 2 Unified Port             |                                                                   |
|     | Templates        |                            | 0RA21 ~                                                           |
|     | Policies         | 3 Breakout Options         |                                                                   |
|     | T OHOICS         | A Port Poles               | Name *                                                            |
|     | Pools            | Port Roles                 |                                                                   |
|     |                  |                            | Switch Model *                                                    |
|     |                  |                            | UCS-FI-6536 ~                                                     |
|     |                  |                            |                                                                   |
|     |                  |                            |                                                                   |
|     |                  |                            | Set Tags                                                          |
|     |                  |                            |                                                                   |
|     |                  |                            | Description                                                       |
|     |                  |                            | <= 1024                                                           |
|     |                  |                            | 1011                                                              |

**Note:** We did not configure the Fibre Channel Ports for this solution. In the Unified Port section, leave it as default and click Next.

Note: We did not configure the Breakout options for this solution. Leave it as default and click Next.

**Step 3.** In the Port Role section, select port 1 to 16 and click Configure.

| General                                                  | Port Roles Configure port roles to define the traffic type carried through a unified port connection.  Port Roles Port Channels Pin Groups                                                                                                    |       |
|----------------------------------------------------------|----------------------------------------------------------------------------------------------------|-------|
| <ul> <li>Breakout Options</li> <li>Port Roles</li> </ul> | Configure       Selected<br>Ports       Port 1, Port 2, Port 3, Port 4, Port 5, Port 6, Port 7, Port 8, Port 9, Port 10, Port 11, Port 12, Port 13, Port       Clear<br>Selection         Image: Selected Ports       Port 1, Port 2, Port 3, Port 4, Port 5, Port 6, Port 7, Port 8, Port 9, Port 10, Port 11, Port 12, Port 13, Port       Image: Selected Ports       Image: Selected Ports         Image: Selected Ports       Image: Selected Ports       Image: |       |
|                                                          | Name       Type       Role       Connected       Device Num       Port Channel       Mode       Auto Negoti         port 1       Ethernet       Unconfigured       -       -       -       -       -       -       -       -       -       -       -       -       -       -       -       -       -       -       -       -       -       -       -       -       -       -       -       -       -       -       -       -       -       -       -       -       -       -       -       -       -       -       -       -       -       -       -       -       -       -       -       -       -       -       -       -       -       -       -       -       -       -       -       -       -       -       -       -       -       -       -       -       -       -       -       -       -       -       -       -       -       -       -       -       -       -       -       -       -       -       -       -       -       -       -       -       -       -       -       -       -       -                                                                                                    | »<br> |

**Step 4.** In the Configure section, for Role select Server and keep the Auto Negotiation ON.

| Policies > Port<br>Create |                   |                                 |                    |                      |                        |                     |                     |         |
|---------------------------|-------------------|---------------------------------|--------------------|----------------------|------------------------|---------------------|---------------------|---------|
|                           | Configure (1      | 6 Ports)                        |                    |                      |                        |                     |                     |         |
|                           | Configuration     |                                 |                    |                      |                        |                     |                     |         |
|                           | Selected<br>Ports | Port 1, Port 2, Port<br>Port 16 | 3, Port 4, Port 5, | , Port 6, Port 7, Po | rt 8, Port 9, Port 10, | Port 11, Port 12, I | Port 13, Port 14, P | ort 15, |
|                           |                   |                                 |                    |                      |                        |                     |                     |         |
|                           | Server            |                                 |                    |                      |                        |                     |                     |         |
|                           | Auto Narat        |                                 |                    | 000100/00 5/0        | for 1000 and           | northe life the man |                     |         |
|                           | N9K-C9318         | OYC-FX3, the Au                 | to Negotiation     | option should b      | e disabled. Lear       | n more at Help      | Center.             | to      |
|                           | 🚺 Auto Neg        | otiation 💿                      |                    |                      |                        |                     |                     |         |
|                           | Manual C          | hassis/Server Nu                | mbering 💿          |                      |                        |                     |                     |         |

**Step 5.** Click SAVE to add this configuration for port roles.

**Step 6.** Go to the Port Channels tab and select Port 27 to 30 and click Create Port Channel between FI-A and both Cisco Nexus Switches. In the Create Port Channel section, for Role select Ethernet Uplinks Port Channel, and for the Port Channel ID select 51 and select Auto for the Admin Speed.

| Policies > Port |                                                                                                    |
|-----------------|----------------------------------------------------------------------------------------------------|
| Create          |                                                                                                    |
|                 | Create Port Channel                                                                                                    |
|                 | Configuration                                                                                                    |
|                 | The combined maximum number of Ethernet Uplink, FCoE Uplink, and Appliance port channels permitted is 12<br>and the maximum number of FC port channels permitted is 4. |
|                 | Role                                                                                                    |
|                 | Ethernet Uplink Port Channel                                                                                                    |
|                 |                                                                                                    |
|                 | Port Channel ID * Admin Speed                                                                                                    |
|                 | <u>51 Ĉ </u> <u>Auto v o</u>                                                                                                    |
|                 |                                                                                                    |
|                 | Ethernet Network Group 🛛                                                                                                    |
|                 | Select Policy 🗐                                                                                                    |
|                 |                                                                                                    |
|                 |                                                                                                    |
|                 |                                                                                                    |
|                 | Link Aggregation                                                                                                    |
|                 | Select Policy 🗐                                                                                                    |
|                 | Link Control                                                                                                    |
|                 | Select Policy                                                                                                    |
|                 | Select Policy and                                                                                                    |

**Step 7.** Click SAVE to add this configuration for uplink port roles.

| General       |      | Port Roles                         |                                             |                           |                                    |      |
|---------------|------|------------------------------------|---------------------------------------------|---------------------------|------------------------------------|------|
| 0             |      | Configure port roles to define the | traffic type carried through a unified port | connection.               |                                    |      |
| Unified Port  |      | Port Roles Port Cha                | nnels Pin Groups                            |                           |                                    |      |
| Breakout Opti | ions |                                    |                                             |                           |                                    |      |
| Ort Roles     |      | Create Port Channel                |                                             |                           |                                    |      |
|               |      |                                    |                                             |                           |                                    |      |
|               |      |                                    |                                             | *11 11A 721 21A 722 21A 7 |                                    |      |
|               |      |                                    |                                             |                           |                                    |      |
|               |      |                                    |                                             |                           | Ethernet Uplink Port Channel       |      |
|               |      |                                    |                                             |                           |                                    |      |
|               |      |                                    |                                             | 1 items found             | 50 🗠 per page 📧 🤇 1 of 1 🗵 🖉       |      |
|               |      |                                    | Role                                        |                           | C Ports                            |      |
|               |      |                                    | 51 Ethernet Uplink                          | Port Channel              | Port 27, Port 28, Port 29, Port 30 |      |
|               |      |                                    |                                             |                           | K C 1 of 1 2 2                     |      |
|               |      |                                    |                                             |                           |                                    |      |
|               |      |                                    |                                             |                           |                                    |      |
|               | ,    | Canad                              |                                             |                           | Bask                               | Roug |
|               |      | Cancel                             |                                             |                           | Back                               | Save |

**Step 8.** Click SAVE again to complete this configuration for all the server ports and uplink port roles.

**Note:** We configured the FI-B ports and created a Port Policy for FI-B, "ORA-FIB-Port-Policy." In the FI-B port policy, we configured port 1 to 16 for server ports and port 27 to 30 as the ethernet uplink ports. For FI-B, we configured Port-Channel ID as 52, as shown below, to create another Port Channel between FI-B to both Cisco Nexus switches.

| Edit Port Channel                                                                                                    |                 |                                                                 |                                             |
|----------------------------------------------------------------------------------------------------|-----------------|-----------------------------------------------------------------|---------------------------------------------|
| Configuration                                                                                                    |                 |                                                                 |                                             |
| The combined maximum nur<br>and the maximum number of<br>and the maximum number of<br>and<br>and the maximum number of<br>and<br>and<br>and<br>and<br>and<br>and<br>and<br>and | nber o<br>FC po | f Ethernet Uplink, FCoE Uplink,<br>ort channels permitted is 4. | and Appliance port channels permitted is 12 |
| Role<br>Ethernet Uplink Port Channel                                                                                                    | ~               |                                                                 |                                             |
| Port Channel ID *                                                                                                    |                 | Admin Speed                                                     |                                             |
| 52                                                                                                    |                 | Auto                                                            | ✓ <sup>©</sup>                              |
|                                                                                                    |                 |                                                                 |                                             |
| Ethernet Network Group ©                                                                                                    |                 |                                                                 |                                             |
| Select Policy 🗐                                                                                                    |                 |                                                                 |                                             |
| Flow Control                                                                                                    |                 |                                                                 |                                             |
| Select Policy 🗐                                                                                                    |                 |                                                                 |                                             |
| Link Aggregation                                                                                                    |                 |                                                                 |                                             |
| Select Policy 🗐                                                                                                    |                 |                                                                 |                                             |
| Link Control                                                                                                    |                 |                                                                 |                                             |
| Select Policy                                                                                                    |                 |                                                                 |                                             |

This completes the Port Policy for Cisco UCS Domain profile.

# Procedure 5. Configure NTP Policy

**Step 1.** To configure the NTP Policy for the Cisco UCS Domain profile, go to > Infrastructure Service > Configure > Polices > and click Create Policy. For the platform type select "UCS Domain" and for the policy select "NTP."

**Step 2.** In the NTP Policy Create section, for the Organization select "ORA21" and for the policy name select "NTP-Policy." Click Next.

**Step 3.** In the Policy Details section, select the option to enable the NTP Server and enter your NTP Server details as shown below.

| Policies > NTP<br>Create                            |                                             |
|-----------------------------------------------------|---------------------------------------------|
| <ul> <li>General</li> <li>Policy Details</li> </ul> | <b>Policy Details</b><br>Add policy details |
|                                                     | ■ Enable NTP ◎ NTP Servers *                |
|                                                     | Timezone                                    |
|                                                     | America/Los_Angeles                         |

Step 4. Click Create.

## **Procedure 6.** Configure Network Connectivity Policy

**Step 1.** To configure to Network Connectivity Policy for the Cisco UCS Domain profile, go to > Infrastructure Service > Configure > Polices > and click Create Policy. For the platform type select "UCS Domain" and for the policy select "Network Connectivity."

**Step 2.** In the Network Connectivity Policy Create section, for the Organization select "ORA21" and for the policy name select "Network-Connectivity-Policy." Click Next.

**Step 3.** In the Policy Details section, enter the IPv4 DNS Server information according to your environment details as shown below.

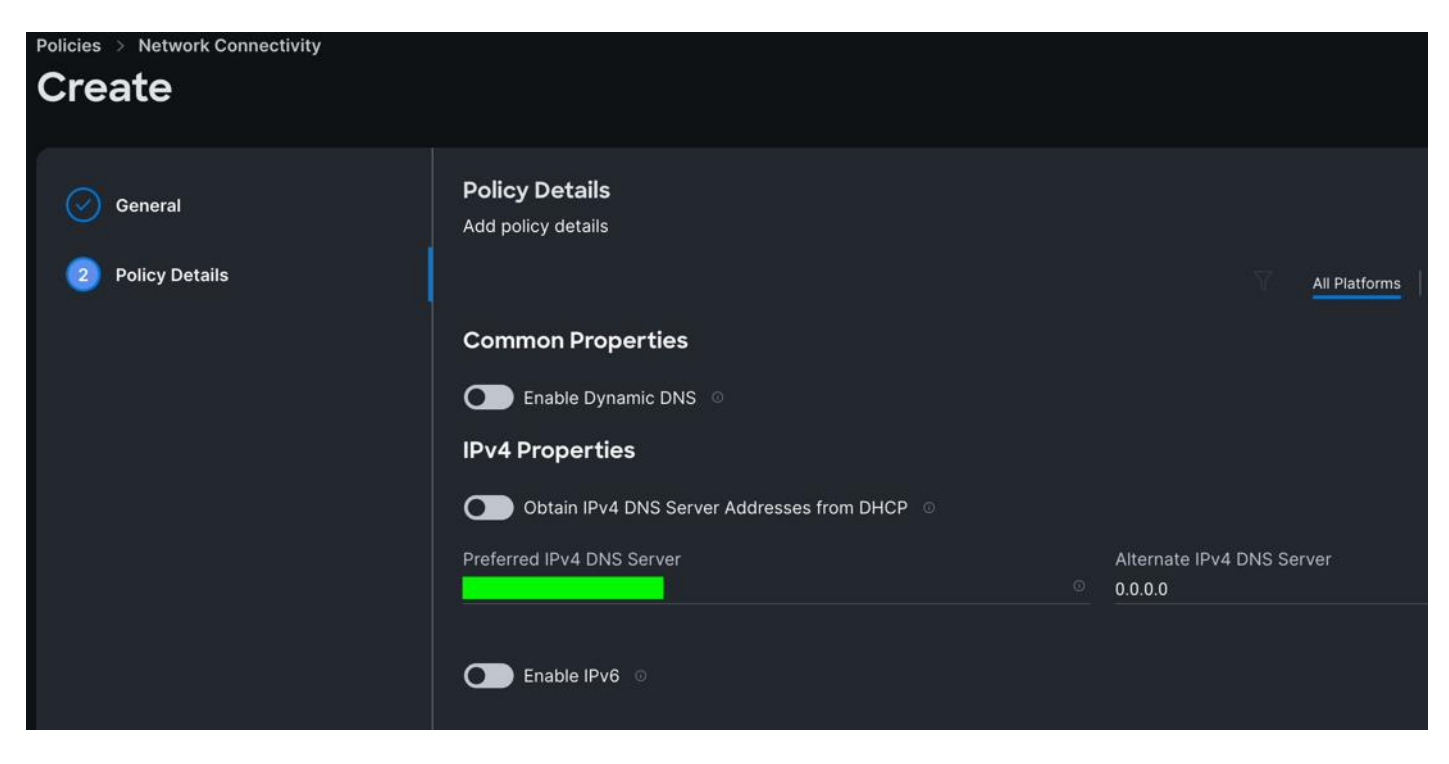

Step 4. Click Create.

#### **Procedure 7.** Configure System QoS Policy

**Step 1.** To configure the System QoS Policy for the Cisco UCS Domain profile, go to > Infrastructure Service > Configure > Polices > and click Create Policy. For the platform type select "UCS Domain" and for the policy select "System QoS."

**Step 2.** In the System QoS Policy Create section, for the Organization select "ORA21" and for the policy name select "ORA-QoS." Click Next.

**Step 3.** In the Policy Details section under Configure Priorities, select Best Effort and set the MTU size to 9216.

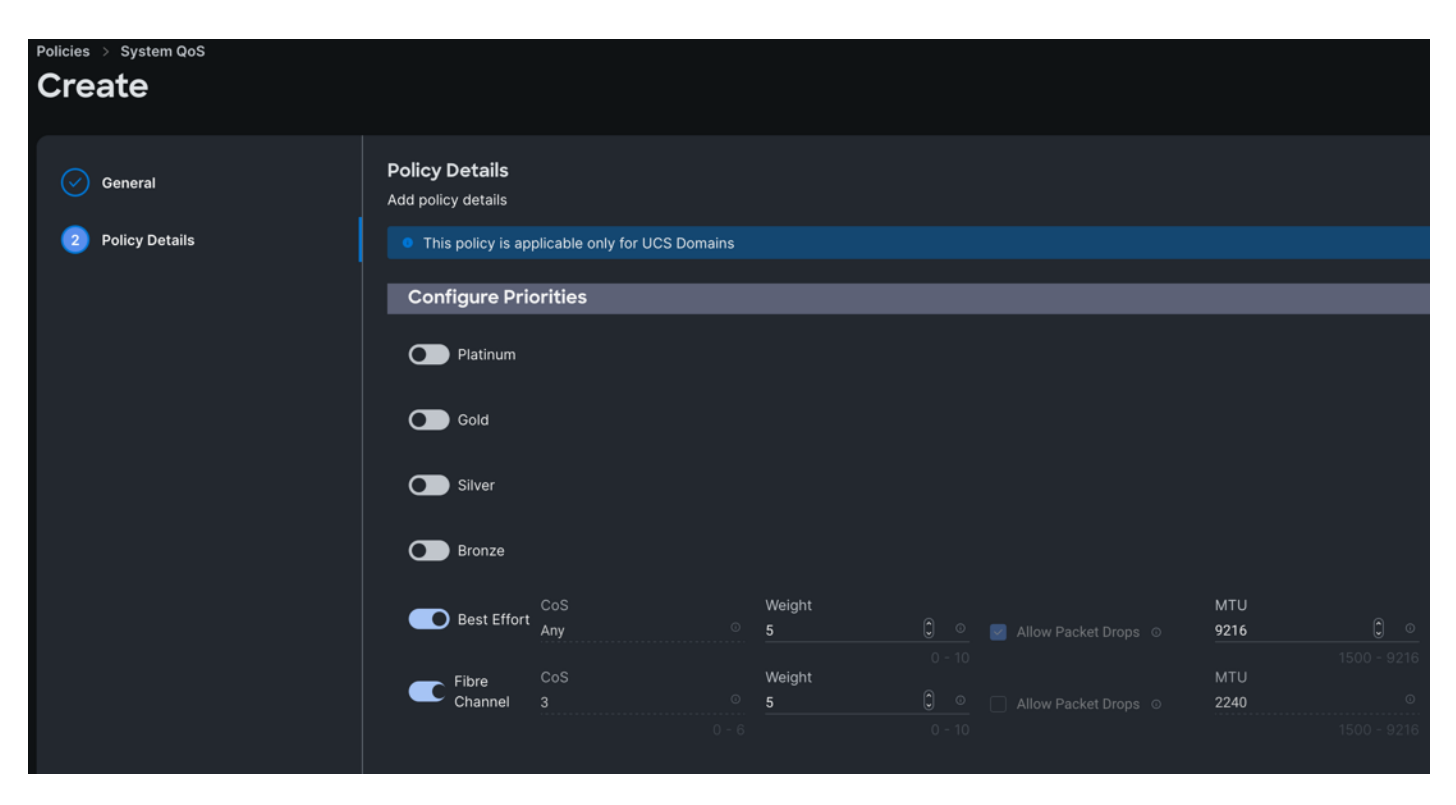

Step 4. Click Create.

#### **Procedure 8.** Configure Switch Control Policy

**Step 1.** To configure the Switch Control Policy for the UCS Domain profile, go to > Infrastructure Service > Configure > Polices > and click Create Policy. For the platform type select "UCS Domain" and for the policy select "Switch Control."

**Step 2.** In the Switch Control Policy Create section, for the Organization select "ORA21" and for the policy name select "ORA-Switch-Control." Click Next.

**Step 3.** In the Policy Details section, for the Switching Mode for Ethernet, keep "End Host" Mode.

| Policies > Switch Control |                                                  |                                                |             |
|---------------------------|--------------------------------------------------|------------------------------------------------|-------------|
| General                   | Policy Details<br>Add policy details             |                                                |             |
| 2 Policy Details          | • This policy is applicable only for UCS Domains |                                                |             |
|                           | Switching Mode                                   |                                                |             |
|                           | Ethernet ©                                       | FC 0                                           |             |
|                           | End Host                                         | End Host      Switch                           |             |
|                           | VLAN Port Count                                  |                                                |             |
|                           | Enable VLAN Port Count Optimization $\circ$      |                                                |             |
|                           | MAC Address Table Aging Time                     |                                                |             |
|                           | Default Custom                                   |                                                |             |
|                           | This option sets the default MAC address agin    | g time to 14500 seconds for the End Host mode. |             |
|                           | Unidirectional Link Detection (UDLD              | ) Global Settings                              |             |
|                           | Message Interval                                 |                                                |             |
|                           | <u>15</u> <u>C</u> ⊙<br>7 - 90                   |                                                |             |
|                           | Recovery Action                                  |                                                |             |
|                           | None     Reset                                   |                                                |             |
|                           |                                                  |                                                |             |
| <                         | Cancel                                           |                                                | Back Create |

**Step 4.** Click Create to create this policy.

**Procedure 9.** Configure Ethernet Network Control Policy

**Step 1.** To configure the Ethernet Network Control Policy for the UCS Domain profile, go to > Infrastructure Service > Configure > Polices > and click Create Policy. For the platform type select "UCS Domain" and for the policy select "Ethernet Network Control."

**Step 2.** In the Switch Control Policy Create section, for the Organization select "ORA21" and for the policy name enter "ORA-Eth-Network-Control." Click Next.

**Step 3.** In the Policy Details section, keep the parameter as shown below.

| General          | Policy Details                                                                                                    |
|------------------|----------------------------------------------------------------------------------------------------|
|                  | Add policy details                                                                                                    |
| 2 Policy Details | This policy is applicable only for UCS Servers (FI-Attached)                                                                 |
|                  | Enable CDP     MAC Register Mode     Only Native VLAN     All Host VLANs     Action on Uplink Fail     Link Down     Warning |
|                  | Important! If the Action on Uplink is set to Warning, the switch will not fail over if uplink connectivity is lost.          |
|                  |                                                                                                    |
|                  | MAC Security                                                                                                    |
|                  | Forge ©<br>Allow O Deny                                                                                                    |
|                  | LLDP                                                                                                    |
|                  | ● Enable Transmit ©                                                                                                    |
|                  | Enable Receive ©                                                                                                    |

**Step 4.** Click Create to create this policy.

## **Procedure 10.** Configure Ethernet Network Group Policy

Note: We configured six Ethernet Network Groups to allow six different VLAN traffic for this solution.

**Step 1.** To configure the Ethernet Network Group Policy for the UCS Domain profile, go to > Infrastructure Service > Configure > Polices > and click Create Policy. For the platform type select "UCS Domain" and for the policy select "Ethernet Network Group."

**Step 2.** In the Switch Control Policy Create section, for the Organization select "ORA21" and for the policy name enter "Eth-Network-134." Click Next.

**Step 3.** In the Policy Details section, for the Allowed VLANs and Native VLAN enter 134 as shown below.

| General          | Policy Details<br>Add policy details |                    |
|------------------|--------------------------------------|--------------------|
| 2 Policy Details | VLAN Settings                        |                    |
|                  | Allowed VLANs<br>134                 | Native VLAN<br>134 |

**Step 4.** Click Create to create this policy for VLAN 134.

**Note:** For this solution, we did the following:

Created "Eth-Network-10" and added VLAN 10 for the Allowed VLANs and Native VLAN. For VLAN 21, created "Eth-Network-21" and added VLAN 21 for the Allowed VLANs and Native VLAN. For VLAN 22, created "Eth-Network-22" and added VLAN 22 for the Allowed VLANs and Native VLAN. For VLAN 23, created "Eth-Network-23" and added VLAN 23 for the Allowed VLANs and Native VLAN. For VLAN 24, created "Eth-Network-24" and added VLAN 24 for the Allowed VLANs and Native VLAN.

**Note:** We used these Ethernet Network Group policies and applied them on different vNICs to carry individual VLAN traffic for this solution.

# **Configure Cisco UCS Domain Profile**

In Cisco Intersight, a domain profile configures a fabric interconnect pair through reusable policies, allows for configuration of the ports and port channels, and configures the VLANs and VSANs in the network. It defines the characteristics of and configures ports on fabric interconnects. You can create a domain profile and associate it with a fabric interconnect domain. The domain-related policies can be attached to the profile either at the time of creation or later. One UCS Domain profile can be assigned to one fabric interconnect domain. Refer to this link for more information: <a href="https://intersight.com/help/saas/features/fabric\_interconnects/configure#domain\_profile">https://intersight.com/help/saas/features/fabric\_interconnects/configure#domain\_profile</a>

Some of the characteristics of the Cisco UCS domain profile in the FlexPod environment are:

- A single domain profile (ORA-Domain) is created for the pair of Cisco UCS fabric interconnects.
- Unique port policies are defined for the two fabric interconnects.
- The VLAN configuration policy is common to the fabric interconnect pair because both fabric interconnects are configured for the same set of VLANs.
- The Network Time Protocol (NTP), network connectivity, and system Quality-of-Service (QoS) policies are common to the fabric interconnect pair.

#### Procedure 1. Create a domain profile

**Step 1.** To create a domain profile, go to Infrastructure Service > Configure > Profiles > then go to the UCS Domain Profiles tab and click Create UCS Domain Profile.

| ≡           | ،البيال، Intersight 🛛 🖧 ام                                 | frastructure Service 🗸                               |                                                                        |
|-------------|------------------------------------------------------------|------------------------------------------------------|------------------------------------------------------------------------|
| :@:         | Overview                                                   | <profiles<br>Create UCS Domain</profiles<br>         | Profile                                                                |
| ©<br>•      | Operate ✓<br>Configure ∧                                   | 1 General                                            | General<br>Add a name, description and tag for the UCS domain profile. |
|             | Profiles                                                   | 2 UCS Domain Assignment                              | Organization *<br>ORA21 ~                                              |
|             | Policies                                                   | 3 VLAN & VSAN Configuration                          | Name *                                                                 |
|             | Pools                                                      | 4 Ports Configuration     5 UCS Domain Configuration | ORA-Domain O                                                           |
| N           | ew Command Palette ×                                       | 6 Summary                                            | Set Tags                                                               |
| Nav<br>to H | vigate Intersight with ೫+K or go<br>Help > Command Palette |                                                      | Description                                                            |
|             |                                                            |                                                      |                                                                        |

**Step 2.** For the domain profile name, enter "ORA-Domain" and for the Organization select what was previously configured. Click Next.

**Step 3.** In the UCS Domain Assignment menu, for the Domain Name select "ORA21C-FI" which was added previously into this domain and click Next.

| ← Profil | es                        |                              |                         |                               |                      |                   |                             |                        |
|----------|---------------------------|------------------------------|-------------------------|-------------------------------|----------------------|-------------------|-----------------------------|------------------------|
| Cre      | eate UCS Domain           | Profile                      |                         |                               |                      |                   |                             |                        |
| <u></u>  |                           |                              |                         |                               |                      |                   |                             |                        |
| 0        | General                   | UCS Domain Assign            | ment                    |                               |                      |                   |                             |                        |
|          |                           | Choose to assign a fabric in | nterconnect pair to the | e profile now or later.       |                      |                   |                             |                        |
| 2        | UCS Domain Assignment     | Assign Now A                 | ssign Later             |                               |                      |                   |                             |                        |
|          |                           |                              |                         |                               |                      |                   |                             |                        |
| (3)      | VLAN & VSAN Configuration | Choose to assign a fa        | bric interconnect pair  | now or later. If you choose   | e Assign Now, select | a pair that you v | want to assign and clic     | k Next . If you        |
| (4)      | Ports Configuration       | choose Assign Later,         | click Next to proceed   | to policy selection.          |                      |                   |                             |                        |
|          |                           | O Show Assigned              |                         |                               |                      |                   |                             |                        |
| (5)      | UCS Domain Configuration  |                              |                         |                               |                      |                   |                             |                        |
| 6        | Summary                   | ۹ Add Filter                 |                         |                               | 1 iter               | ms found 10       | 🗸 per page 📧 🔇              | of 1 🖂 💭 😳             |
| $\sim$   |                           | Domain Name                  | ÷ Model                 | Fabric Interconnect<br>Serial | A<br>Bundle Version  | Model             | Fabric Interconne<br>Serial | ct A<br>Bundle Version |
|          |                           | ORA21C-FI                    | UCS-FI-6536             |                               | 4.2(3b)              | UCS-FI-6536       |                             | 4.2(3b)                |
|          |                           | Selected 1 of 1 Show S       | Selected Unselect       | All                           |                      |                   |                             | 3 1 of 1 2 2           |
|          |                           |                              |                         |                               |                      |                   |                             |                        |

**Step 4.** In the VLAN & VSAN Configuration screen, for the VLAN Configuration select "VLAN-FI" and then click Next.

# **Create UCS Domain Profile**

| General                     | VLAN & VSAN Configuration<br>Create or select a policy for the fabric interconnect pair. |                       |
|-----------------------------|------------------------------------------------------------------------------------------|-----------------------|
| UCS Domain Assignment       | Fabric Interconnect A 1 of 2 Policies Configured                                         |                       |
| 3 VLAN & VSAN Configuration |                                                                                          |                       |
| A Parts Configuration       | VLAN Configuration                                                                       | ×   ©   /   VLAN-FI 🗐 |
| Ports configuration         | VSAN Configuration                                                                       | Select Policy         |
| 5 UCS Domain Configuration  |                                                                                          |                       |
| 6 Summary                   | Fabric Interconnect B 1 of 2 Policies Configured                                         |                       |
|                             | VLAN Configuration                                                                       | ×   ∞   ∥   VLAN-FI 🗐 |
|                             | VSAN Configuration                                                                       | Select Policy         |

**Step 5.** In the Port Configuration section, for the Port Configuration Policy for FI-A select "ORA-FIA-PortPolicy" and "ORA-FIB-PortPolicy" the click Next.

| ( Desfiles                 |                                                                                         |                                                                                                    |
|----------------------------|-----------------------------------------------------------------------------------------|----------------------------------------------------------------------------------------------------|
| Create UCS Domain          | Profile                                                                                 |                                                                                                    |
| General                    | Ports Configuration<br>Create or select a port policy for the fabric interconnect pair. |                                                                                                    |
| UCS Domain Assignment      | Configure ports by creating or selecting a policy.                                      |                                                                                                    |
| VLAN & VSAN Configuration  | ^ Fabric Interconnect A Configured                                                      |                                                                                                    |
| Ports Configuration        |                                                                                         |                                                                                                    |
| 5 UCS Domain Configuration | Ports Configuration                                                                     | Selected Policy ORA-FIA-PortPolicy X 0                                                                                                    |
| 6 Summary                  |                                                                                         | Ports   Port Channels                                                                                                    |
|                            |                                                                                         | NA TH       NA TH       NA TH <td< th=""></td<> |
|                            |                                                                                         |                                                                                                    |

**Step 6.** In the UCS Domain Configuration section, select the policy for NTP, Network Connectivity, System QoS and Switch Control as shown below.

| Create UCS Domain                                | Profile                                                                                                    |                                           |
|--------------------------------------------------|----------------------------------------------------------------------------------------------------|-------------------------------------------|
| General                                          | UCS Domain Configuration<br>Select the compute and management policies to be associated<br>Show Attached Policies (4) | d with the fabric interconnect.           |
| VLAN & VSAN Configuration                        | Management 2 of 4 Policies Configured                                                                                 |                                           |
| Ports Configuration     UCS Domain Configuration | NTP                                                                                                    | ×   👁   🖉   NTP-Policy 🗐                  |
| 6 Summary                                        | Syslog                                                                                                    | Select Policy 🗐                           |
|                                                  | Network Connectivity                                                                                                  | ×   👁   🖉   Network-Connectivity-Policy 🗐 |
|                                                  | SNMP                                                                                                    | Select Policy 🗐                           |
|                                                  | Network 2 of 2 Policies Configured                                                                                    |                                           |
|                                                  | System QoS *                                                                                                    | ×   ∞   ∥   ORA-QoS 🗐                     |
|                                                  | Switch Control                                                                                                    | ×   👁   🖉   ORA-Switch-Control 🗐          |

**Step 7.** In the Summary window, review the policies and click Deploy to create Domain Profile.

After the Cisco UCS domain profile has been successfully created and deployed, the policies including the port policies are pushed to the Cisco UCS fabric interconnects. The Cisco UCS domain profile can easily be cloned to install additional Cisco UCS systems. When cloning the Cisco UCS domain profile, the new Cisco UCS domains utilize the existing policies for the consistent deployment of additional Cisco UCS systems at scale.

The Cisco UCS X9508 Chassis and Cisco UCS X210c M6 Compute Nodes are automatically discovered when the ports are successfully configured using the domain profile as shown below.

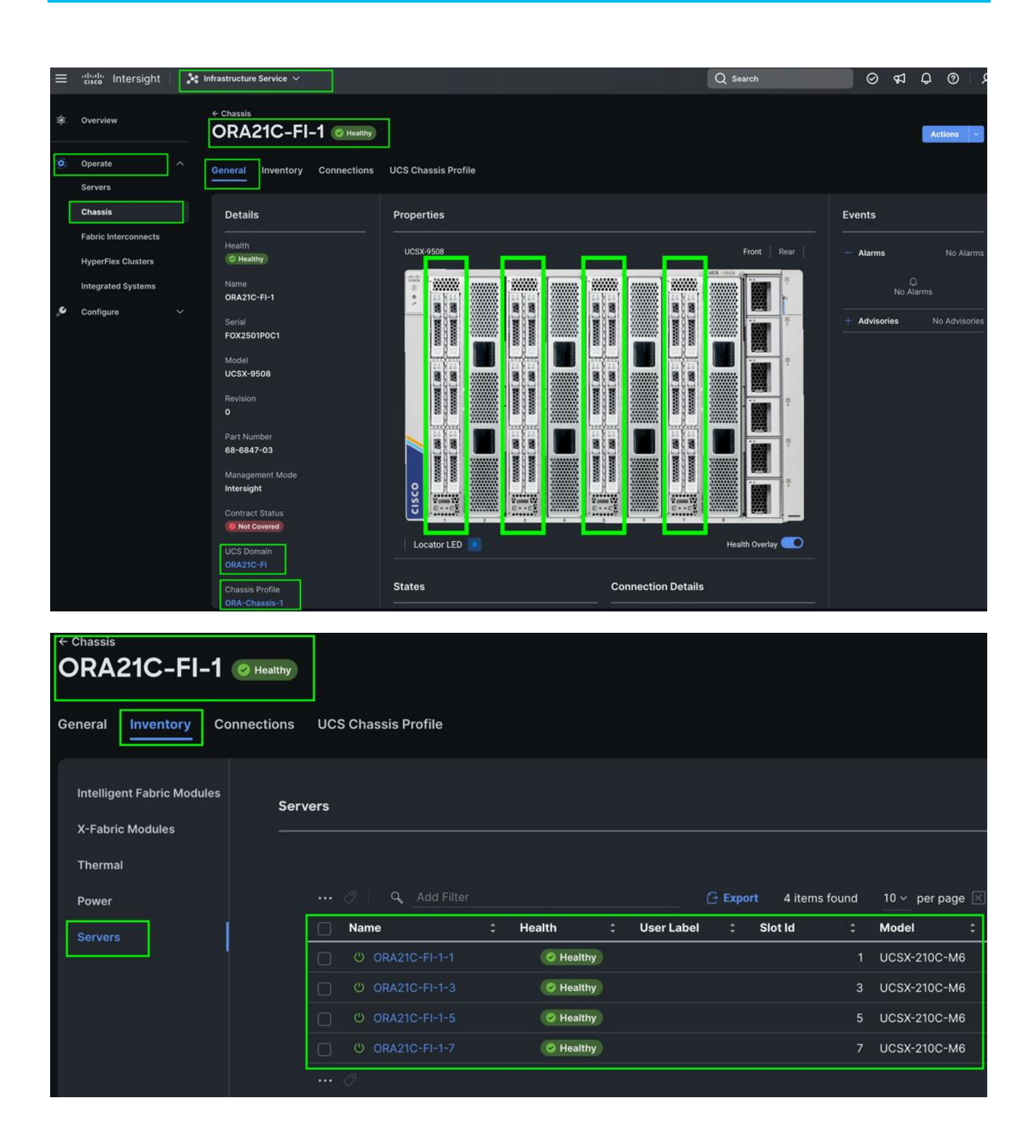

| ≡   | the Intersight                                        | <b>،</b> % Ir | frastructu | re Service 🗸  | ]               |           |                |             |                |                    | Q Search | h             |                  | ⊗ ⊄            | 1 Q      |
|-----|-------------------------------------------------------|---------------|------------|---------------|-----------------|-----------|----------------|-------------|----------------|--------------------|----------|---------------|------------------|----------------|----------|
| :0: | Overview                                              |               | Serv       | /ers          |                 |           |                |             |                |                    |          |               |                  |                |          |
| 0   | Operate<br>Servers                                    |               | *          | All Servers O |                 |           |                |             |                |                    | 🕒 Export | 8 items found | d <u>10 v</u> pe | r page 📧 [     | <1_of    |
|     | Chassis<br>Fabric Interconnects<br>HyperFlex Clusters |               |            | Healthy 8     | Power<br>© On 8 |           | © Incomplete 8 | Models<br>8 | UCSX 210C-M6 8 | Contrac<br>Not Cov | ered 8   | Prof          | ile Status э     |                | Reques   |
|     | Integrated Systems                                    |               |            | Name          |                 | Health :  | Model          | UCS Domain  | ÷ Firm ÷       | C 0 ÷ N            | lem : C  | CPUs :        | CPU :            | HCL Statu      | s :      |
|     | Configure                                             | ~             |            | ORA21C        | -FI-1-1         | @ Healthy | UCSX-210C-M6   | ORA21C-FI   | 5.0(4a)        | 145.6              | 512.0    | 2             | 56               | () Incon       | nplete   |
|     |                                                       |               |            |               |                 | Healthy   | UCSX-210C-M6   |             | 5.0(4a)        | 145.6              | 512.0    |               | 56               | () Incon       | nplete   |
|     |                                                       |               |            |               |                 | C Healthy | UCSX-210C-M6   |             | 5.0(4a)        | 145.6              | 512.0    |               | 56               | () Incon       | nplete   |
|     |                                                       |               |            |               |                 | Healthy   | UCSX-210C-M6   |             | 5.0(4a)        | 145.6              | 512.0    |               | 56               | 1 Incon        | nplete   |
|     |                                                       |               |            |               |                 | Healthy   | UCSX-210C-M6   |             | 5.0(4a)        | 145.6              | 512.0    |               | 56               | Incon          | nplete   |
|     |                                                       |               |            |               |                 | Healthy   | UCSX-210C-M6   |             | 5.0(4a)        | 145.6              | 512.0    |               | 56               | <li>Incon</li> | nplete   |
|     |                                                       |               |            |               |                 | Healthy   | UCSX-210C-M6   |             | 5.0(4a)        | 145.6              | 512.0    |               | 56               | () Incon       | nplete   |
|     |                                                       |               |            |               |                 | C Healthy | UCSX-210C-M6   |             | 5.0(4a)        | 145.6              | 512.0    |               | 56               | Incon          | nplete   |
|     |                                                       |               |            |               |                 |           |                |             |                |                    |          |               |                  |                | < _1_ of |

**Step 8.** After discovering the servers successfully, upgrade all server firmware through IMM to the supported release. To do this, check the box for All Servers and then click the ellipses and from the drop-down list, select Upgrade Firmware.

| rvers                                               |                 |              |            |                   |           |            |                |          |                |
|-----------------------------------------------------|-----------------|--------------|------------|-------------------|-----------|------------|----------------|----------|----------------|
| * All Servers © +                                   |                 |              |            |                   |           | C Export 8 | items found    | 50 ~ per | page 📧 < _1of  |
| Power > System > Profile > Install Operating System | Power<br>© on 8 | HCL S        | tatus      | Models<br>8 •ucsx | 210C-M6 8 | Contract   | Status<br>ed 8 | Profi    | le Status и    |
| Upgrade Firmware                                    |                 |              | [          |                   |           |            |                |          |                |
| Set License Tier                                    | Health :        | Model :      | UCS Domain | : Firm :          | C © : I   | Mem : CP   | Us : CP        | U :      | HCL Status :   |
| ORA21C-FI-1-1                                       | C Healthy       | UCSX-210C-M6 | ORA21C-FI  | 5.0(4a)           | 145.6     | 512.0      | 2              | 56       | (2) Incomplete |
| ORA21C-FI-1-3                                       | C Healthy       | UCSX-210C-M6 |            | 5.0(4a)           | 145.6     | 512.0      |                | 56       | Incomplete     |
| 🕑 ORA21C-FI-1-5                                     | 🛛 Healthy       | UCSX-210C-M6 |            | 5.0(4a)           | 145.6     | 512.0      |                | 56       | Incomplete     |
| 🖸 🛛 ORA21C-FI-1-7                                   | O Healthy       | UCSX-210C-M6 |            | 5.0(4a)           | 145.6     | 512.0      |                | 56       | () Incomplete  |
| 🖸 😃 ORA21C-FI-2-1                                   | O Healthy       | UCSX-210C-M6 |            | 5.0(4a)           | 145.6     | 512.0      |                | 56       | () Incomplete  |
| 🖸 🙂 ORA21C-FI-2-3                                   | C Healthy       | UCSX-210C-M6 |            | 5.0(4a)           | 145.6     | 512.0      |                | 56       | Incomplete     |
| 🖸 😃 ORA21C-FI-2-5                                   | C Healthy       | UCSX-210C-M6 |            | 5.0(4a)           | 145.6     | 512.0      |                | 56       | () Incomplete  |
| 🕑 ORA21C-FI-2-7                                     | O Healthy       | UCSX-210C-M6 |            | 5.0(4a)           | 145.6     | 512.0      |                | 56       | () Incomplete  |
| ···· 🖉 Selected 8 of 8                              | Show Selected   | Unselect All |            |                   |           |            |                |          | 📧 🗹 🚺 of 1     |

**Step 9.** In the Upgrade Firmware section, select all servers and click Next. In the Version section, for the supported firmware version release select "5.0(4a)" and click Next, then click Upgrade to upgrade the firmware on all servers simultaneously.

| ← Server Upg | rade Firmware |                |                                            |                                        |                                                   |                                                                   |                                             |      |
|--------------|---------------|----------------|--------------------------------------------|----------------------------------------|---------------------------------------------------|-------------------------------------------------------------------|---------------------------------------------|------|
|              | General       | Vers<br>Select | ion<br>t a firmware versior                | n to upgrade the s                     | ervers to.                                        |                                                                   |                                             |      |
| 2            | Version       | Sel            | ect Firmware Bundle                        |                                        |                                                   |                                                                   | Advanced Mode                               |      |
| 3            | Summary       |                | The selected firmw<br>controllers. Use Adv | are bundle will be<br>vanced Mode to e | downloaded from inters<br>xclude upgrade of drive | ight.com. All the server components<br>s and storage controllers. | will be upgraded along with drives and stor | rage |
|              |               | Q              |                                            |                                        |                                                   | 14 items found                                                    | 10 ∽ per page ເ⊠ < _1 of 2 >> >>            |      |
|              |               |                | Version 3                                  | Size ‡                                 | Release Date 💲                                    | Description                                                       | :                                           | Ş    |
|              |               |                | 5.1(0.230075)                              | 587.91 MiB                             | Mar 31, 2023 6:32                                 | Cisco Intersight Server Bundle                                    |                                             |      |
|              |               |                | 5.1(0.230054)                              | 585.73 MiB                             | Mar 10, 2023 8:50                                 | Cisco Intersight Server Bundle                                    |                                             |      |
|              |               |                | 5.0(4b)                                    | 580.32 MiB                             | Mar 21, 2023 8:59                                 | Cisco Intersight Server Bundle                                    |                                             |      |
|              |               |                | 5.0(4a)                                    | 580.27 MiB                             | Jan 11, 2023 6:28                                 | Cisco Intersight Server Bundle                                    |                                             |      |
|              |               |                | 5.0(2e)                                    | 693.59 MiB                             | Nov 29, 2022 9:56                                 | Cisco Intersight Server Bundle                                    |                                             |      |
|              |               |                | 5.0(2d)                                    | 678.01 MiB                             | Sep 20, 2022 10:0                                 | Cisco Intersight Server Bundle                                    |                                             |      |
|              |               |                | 5.0(2b)                                    | 654.02 MiB                             | Jul 14, 2022 7:50 AM                              | Cisco Intersight Server Bundle                                    |                                             |      |
|              |               |                | 5.0(1e)                                    | 460.63 MiB                             | Jun 16, 2022 7:30                                 | Cisco Intersight Server Bundle                                    |                                             |      |

After the successful firmware upgrade, you can create a server profile template and a server profile for IMM configuration.

## **Configure Server Profile Template**

A server profile template enables resource management by simplifying policy alignment and server configuration. A server profile template is created using the server profile template wizard. The server profile template wizard groups the server policies into the following categories to provide a quick summary view of the policies that are attached to a profile:

- Compute Configuration: BIOS, Boot Order, and Virtual Media policies.
- Management Configuration: Certificate Management, IMC Access, IPMI (Intelligent Platform Management Interface) Over LAN, Local User, Serial Over LAN, SNMP (Simple Network Management Protocol), Syslog and Virtual KVM (Keyboard, Video, and Mouse).
- Storage Configuration: SD Card, Storage.
- Network Configuration: LAN connectivity and SAN connectivity policies.

Some of the characteristics of the server profile template for FlexPod are as follows:

- BIOS policy is created to specify various server parameters in accordance with FlexPod best practices.
- Boot order policy defines virtual media (KVM mapper DVD) and local boot through virtual driver.
- IMC access policy defines the management IP address pool for KVM access.

 LAN connectivity policy is used to create six virtual network interface cards (vNICs) – One vNIC for Server Node Management and Public Network Traffic, second vNIC for Private Server-to-Server Network (Cache Fusion) Traffic Interface for Oracle RAC, four vNICs for Database IO Traffic to NetApp Storage Controller. Various policies and pools are also created for the vNIC configuration.

#### Procedure 1. Configure Adapter Policy

**Step 1.** To configure the Adapter Policy for the UCS Server profile, go to > Infrastructure Service > Configure > Polices > and click Create Policy. For the platform type select "UCS Server" and for the policy select "Ethernet Adapter."

| ≡   | "แรง" Intersight                                                                                                    | 🍰 Infra | structure Service 🗸                                                                                                    |                                                                                                    |                                                                                                    | Q Search                                                                                                    | 0                                                                                     |
|-----|----------------------------------------------------------------------------------------------------|---------|----------------------------------------------------------------------------------------------------|----------------------------------------------------------------------------------------------------|----------------------------------------------------------------------------------------------------|----------------------------------------------------------------------------------------------------|---------------------------------------------------------------------------------------|
| :@: | Overview                                                                                                    | ć       | Policies<br>Create                                                                                                    |                                                                                                    |                                                                                                    |                                                                                                    |                                                                                       |
| Ö   | Operate<br>Servers                                                                                                    |         | Filters                                                                                                    |                                                                                                    |                                                                                                    |                                                                                                    |                                                                                       |
| ç   | Chassis<br>Fabric Interconnects<br>HyperFlex Clusters<br>Integrated Systems<br>Configure<br>Profiles<br>Templates<br>Policies |         | Platform Type         All         UCS Server         UCS Domain         UCS Chassis         HyperFlex Cluster         Kubernetes Cluster | <ul> <li>Adapter Configuration</li> <li>BIOS</li> <li>Boot Order</li> <li>Certificate Management</li> <li>Device Connector</li> <li>Ethernet Adapter</li> <li>Ethernet Network</li> <li>Ethernet Network Control</li> </ul> | <ul> <li>Ethernet QoS</li> <li>FC Zone</li> <li>Fibre Channel Adapter</li> <li>Fibre Channel Network</li> <li>Fibre Channel QoS</li> <li>IMC Access</li> <li>IPMI Over LAN</li> <li>iSCSI Adapter</li> </ul> | iSCSI Static Target<br>LAN Connectivity<br>LDAP<br>Local User<br>Network Connectivity<br>NTP<br>Persistent Memory<br>Power | SD Card<br>Serial Over LAN<br>SMTP<br>SNMP<br>SSH<br>Storage<br>Syslog<br>Virtual KVM |
|     | Pools                                                                                                    |         |                                                                                                    | Ethernet Network Group                                                                                                    | iSCSI Boot                                                                                                    | SAN Connectivity                                                                                                    | Virtual Media                                                                         |

**Step 2.** In the Ethernet Adapter Configuration section, for the Organization select "ORA21" and for the policy name enter "ORA-Linux-Adapter." click Next.

**Step 3.** In the Policy Details section, for the recommended performance on the ethernet adapter, keep the "Interrupt Settings" parameter.

| General          | Policy Details<br>Add policy details                                |               |
|------------------|---------------------------------------------------------------------|---------------|
| 2 Policy Details |                                                                     | All Platforms |
|                  | Enable Virtual Extensible LAN 💿                                     |               |
|                  | Enable Network Virtualization using Generic Routing Encapsulation 💿 |               |
|                  | Enable Accelerated Receive Flow Steering                            |               |
|                  | Enable Precision Time Protocol ©                                    |               |
|                  | C Enable Advanced Filter ○                                          |               |
|                  | ● Enable Interrupt Scaling ◎                                        |               |
|                  | ● Enable GENEVE Offload ◎                                           |               |
|                  | RoCE Settings                                                       |               |
|                  | ● Enable RDMA over Converged Ethernet ◎                             |               |

|                  | Interrupt Settings                |              |                      |            |                     |   |
|------------------|-----------------------------------|--------------|----------------------|------------|---------------------|---|
| General          | Interrupts                        |              |                      |            | Interrupt Timer, us |   |
|                  | 18                                | <b>)</b> o   | MSIx                 |            | 125                 | ٢ |
| 2 Policy Details |                                   |              |                      |            |                     |   |
|                  |                                   |              |                      |            |                     |   |
|                  | Min                               |              |                      |            |                     |   |
|                  |                                   |              |                      |            |                     |   |
|                  | Dessive                           |              |                      |            |                     |   |
|                  | Receive                           |              |                      |            |                     |   |
|                  | Receive Queue Count               |              | Receive Ring Size    |            |                     |   |
|                  | 16                                | <u></u>      | 16384                | 0          |                     |   |
|                  |                                   |              |                      |            |                     |   |
|                  | Transmit                          |              |                      |            |                     |   |
|                  | Transmit Queue Count              |              | Transmit Ring Size   |            |                     |   |
|                  | 4                                 | <b>)</b> o   | 16384                | ت ()       |                     |   |
|                  |                                   |              |                      |            |                     |   |
|                  | Completion                        |              |                      |            |                     |   |
|                  | Completion Queue Count            |              | Completion Ring Size |            |                     |   |
|                  | 20                                | <b>(</b> ) o |                      | <b>)</b> o |                     |   |
|                  |                                   |              |                      |            |                     |   |
|                  | Unlink Failback Timeout (seconds) |              |                      |            |                     |   |
|                  | 5                                 |              |                      |            |                     |   |
|                  |                                   |              |                      |            |                     |   |
|                  |                                   | 0.00         |                      |            |                     |   |

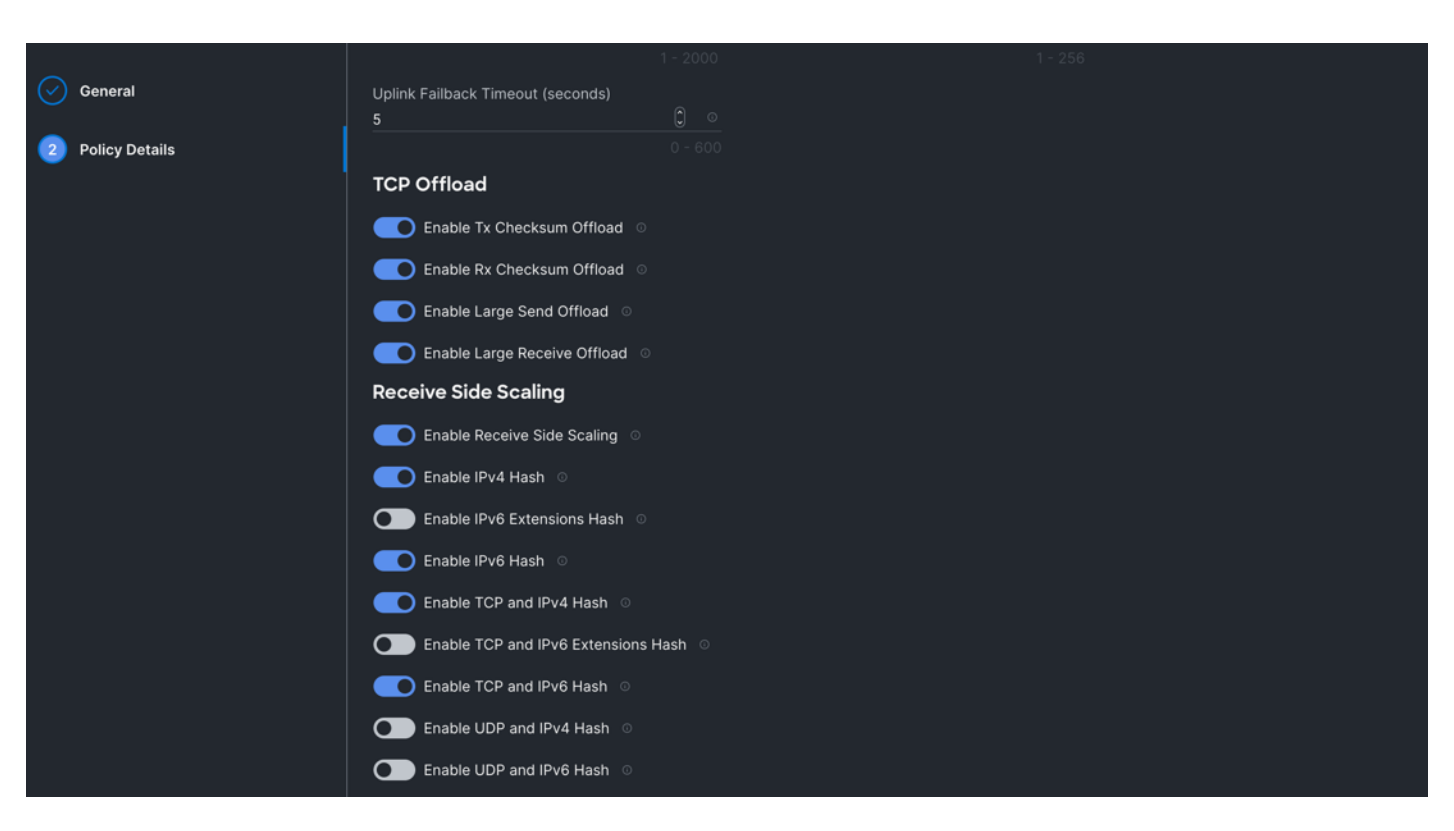

**Step 4.** Click Create to create this policy.

## **Procedure 2.** Configure LAN Connectivity Policy

Six vNICs were configured per server as shown in <u>Table 10</u>.

| Table | 10. | Configured | VNICs |
|-------|-----|------------|-------|
| IUDIC |     | Conniguica | 11103 |

| Name  | Switch ID | PCI-Order | MAC Pool          | Fail-Over |
|-------|-----------|-----------|-------------------|-----------|
| vNICO | FI – A    | 0         | ORA-MAC-A         | Enabled   |
| vNIC1 | FI – B    | 1         | ORA-MAC-B         | Enabled   |
| vNIC2 | FI – A    | 2         | ORA-MAC-Storage-A | Enabled   |
| vNIC3 | FI – B    | 3         | ORA-MAC-Storage-B | Enabled   |
| vNIC4 | FI – A    | 4         | ORA-MAC-Storage-A | Enabled   |
| vNIC5 | FI – B    | 5         | ORA-MAC-Storage-B | Enabled   |

**Step 1.** To configure the LAN Connectivity Policy for the UCS Server profile, go to > Infrastructure Service > Configure > Polices > and click Create Policy. For the platform type select "UCS Server" and for the policy select "LAN Connectivity."

**Step 2.** In the LAN Connectivity Policy Create section, for the Organization select "ORA21", for the policy name enter "ORA-LAN-Policy" and for the Target Platform select UCS Server (FI-Attached). Click Next.
| ≡   | cisco Intersight                | Q s                                                                      | earch |
|-----|---------------------------------|--------------------------------------------------------------------------|-------|
| :@: | Overview                        | Policies > LAN Connectivity Create                                       |       |
|     | Operate<br>Servers              | General     General     Add a name, description and tag for the policy.  |       |
|     | Chassis<br>Fabric Interconnects | 2 Policy Details Organization * ORA21 ~                                  |       |
|     | HyperFlex Clusters              | Name *<br>ORA-LAN-Policy                                                 |       |
| ,c  | Configure<br>Profiles           | ▲ Target Platform ○ ○ UCS Server (Standalone) ● UCS Server (FI-Attached) |       |
|     | Templates Policies              | Set Tags                                                                 |       |
|     | Pools                           | Description /// /// // // // // // // // // // //                        |       |

**Step 3.** In the Policy Details section, click Add vNIC. In the Add vNIC section, for the first vNIC enter vNIC0. In the Edit vNIC section, for the vNIC name enter "vNIC0" and for the MAC Pool select "ORA-MAC-A."

**Step 4.** In the Placement option, click Advanced and for the Slot ID enter "MLOM", for the Switch ID select "A" and for the PCI Order select "0".

|                                              | Ar Agonal (240)/201                 |   |                |     |
|----------------------------------------------|-------------------------------------|---|----------------|-----|
| Policies > LAN Connectivity > ORA-L/<br>Edit | AN-Policy                           |   |                |     |
| Edit vNIC                                    |                                     |   |                |     |
|                                              | General                             | _ |                |     |
|                                              | Name *<br>vNIC0                     |   | Pin Group Name |     |
|                                              |                                     |   |                |     |
| l l                                          | MAC                                 |   |                |     |
|                                              | Pool Static                         |   |                |     |
|                                              | MAC Pool * ©                        |   |                |     |
|                                              | Selected Pool ORA-MAC-A   ×   ©   🧷 |   |                |     |
|                                              | Placement                           |   |                |     |
| -                                            | Simple Advanced                     |   |                |     |
|                                              | Slot ID *                           |   | PCI Link       |     |
|                                              | MLOM                                |   | 0              | 0 0 |
|                                              |                                     |   |                |     |
|                                              | Switch ID *                         |   |                |     |
|                                              |                                     |   |                |     |
|                                              | PCI Order                           |   |                |     |
|                                              | 0                                   | 0 |                |     |

Step 5.For Failover select Enable for this vNIC configuration. This enables the vNIC to failover to anotherFI.

| Policies > LAN Connectivity > ORA- | LAN-Policy                                                                                |
|------------------------------------|-------------------------------------------------------------------------------------------|
|                                    | Source<br>vNIC Name v ©                                                                   |
|                                    | Failover                                                                                  |
|                                    | Enabled                                                                                   |
|                                    | Ethernet Network Group Policy * ©                                                         |
|                                    | Selected Policy Eth-Network-134   ×   ©   🧷                                               |
|                                    | Ethernet Network Control Policy * 💿                                                       |
|                                    | Selected Policy ORA-Eth-Network-Control $ $ $	imes$ $ $ $\ll$ $ $ $//$                    |
|                                    | Ethernet QoS * ©                                                                          |
|                                    | Selected Policy ORA-Eth-QoS-1500 $ $ $	imes$ $ $ $< > > > > > > > > > > > > > > > > > > $ |
|                                    | Ethernet Adapter * ©                                                                      |
|                                    | Selected Policy ORA-Linux-Adapter   ×   ©   //                                            |
|                                    | ISCSI Boot ☉                                                                              |
|                                    | Select Policy 🗐                                                                           |
|                                    | Connection                                                                                |
|                                    | Disabled usNIC VMQ                                                                        |
|                                    |                                                                                           |

**Step 6.** Select the Ethernet Network Group Policy (Eth-Network-134), Ethernet Network Control Policy, Ethernet QoS, and Ethernet Adapter. Click Add to add vNICO into this policy.

Step 7. Add a second vNIC. For the name enter "vNIC1" and for the MAC Pool select "ORA-MAC-B."

**Step 8.** In the Placement option, click Advanced and for the Slot ID enter "MLOM", for the Switch ID select "B" and for the PCI Order select "1."

| Edit      | AN-POIRCY                            |   |                |       |
|-----------|--------------------------------------|---|----------------|-------|
|           |                                      |   |                |       |
| Edit vNIC |                                      |   |                |       |
| 1         | General                              |   |                |       |
|           | Name *                               |   | Pin Group Name |       |
|           |                                      |   |                |       |
| I         | MAC                                  |   |                |       |
|           | Pool Static                          |   |                |       |
|           | MAC Pool * 0                         |   |                |       |
|           | Selected Pool ORA-MAC-B   ×   ©   // |   |                |       |
|           | Placement                            |   |                |       |
|           | Simple Advanced                      |   |                |       |
|           | Slot ID *                            |   | PCI Link       |       |
|           | MLOM                                 |   | 0              | 0 - 1 |
|           |                                      |   |                |       |
|           | В                                    |   |                |       |
|           | PCI Order                            |   |                |       |
|           | 1                                    | 0 |                |       |

**Step 9.** For Failover select Enable for this vNIC configuration. This enables the vNIC to failover to another FI. Select Ethernet Network Group Policy (Eth-Network-10), Ethernet Network Control Policy, Ethernet QoS, and Ethernet Adapter.

| Policies > LAN Connectivity > ORA-L/<br>Edit | AN-Policy                                           |  |  |  |
|----------------------------------------------|-----------------------------------------------------|--|--|--|
|                                              | Source<br>vNIC Name v 💿                             |  |  |  |
| I                                            | Failover                                            |  |  |  |
|                                              | Enabled 💿                                           |  |  |  |
|                                              | Ethernet Network Group Policy * 0                   |  |  |  |
|                                              | Selected Policy Eth-Network-10   ×   @   🖉          |  |  |  |
|                                              | Ethernet Network Control Policy * ©                 |  |  |  |
|                                              | Selected Policy ORA-Eth-Network-Control   ×   👁   🧷 |  |  |  |
|                                              | Ethernet QoS * 0                                    |  |  |  |
|                                              | Selected Policy ORA-Eth-QoS   ×   @   🦉             |  |  |  |
|                                              | Ethernet Adapter * ©                                |  |  |  |
|                                              | Selected Policy ORA-Linux-Adapter   ×   @   //      |  |  |  |
|                                              | iSCSI Boot ☉                                        |  |  |  |
|                                              | Select Policy                                       |  |  |  |
|                                              | Connection                                          |  |  |  |
|                                              | Disabled usNIC VMQ                                  |  |  |  |
|                                              |                                                     |  |  |  |

**Step 10.** Click Add to add vNIC1 into this policy.

**Step 11.** Add a third vNIC. For the name enter "vNIC2" and for the MAC Pool select "ORA-MAC-Storage-A". In the Placement option, click Advanced and for the Slot ID select "MLOM", for the Switch ID select "A" and for the PCI Order select "2".

**Step 12.** Enable Failover for this vNIC configuration. Select Ethernet Network Group Policy (Eth-Network-21), Ethernet Network Control Policy, Ethernet QoS, and Ethernet Adapter.

| Policies > LAN Connectivity > ORA-L<br>Edit | AN-Policy                  |                   |     |  |
|---------------------------------------------|----------------------------|-------------------|-----|--|
|                                             | Source<br>vNIC Name        |                   |     |  |
|                                             | Failover                   |                   |     |  |
|                                             | Enabled 💿                  |                   |     |  |
|                                             | Ethernet Network Group Po  | licy * ☉          |     |  |
|                                             | Selected Policy Eth-Netwo  | ork-21   ×   ©    |     |  |
|                                             | Ethernet Network Control P | olicy * ©         |     |  |
|                                             | Selected Policy ORA-Eth-M  | Network-Control X |     |  |
|                                             | Ethernet QoS * 0           |                   |     |  |
|                                             | Selected Policy ORA-Eth-O  | λοs   ×   ⊚   ,   |     |  |
|                                             | Ethernet Adapter * O       |                   |     |  |
|                                             | Selected Policy ORA-Linux  | -Adapter   ×   👁  |     |  |
|                                             | iSCSI Boot ©               |                   |     |  |
|                                             | Select Policy 🗐            |                   |     |  |
|                                             | Connection                 |                   |     |  |
|                                             | Disabled                   | usNIC             | VMQ |  |
|                                             |                            |                   |     |  |

**Step 13.** Click Add to add vNIC2 into this policy.

**Step 14.** Add a fourth. For the name enter "vNIC3" and for the MAC Pool select "ORA-MAC-Storage-B". In the Placement option, click Advanced, and for the Slot ID select "MLOM", for the Switch ID select "B" and for the PCI Order select "3".

**Step 15.** Enable Failover for this vNIC configuration. Select Ethernet Network Group Policy (Eth-Network-22), Ethernet Network Control Policy, Ethernet QoS, and Ethernet Adapter.

| Policies > LAN Connectivity > ORA-L/<br>Edit | AN-Policy                                           |  |  |  |
|----------------------------------------------|-----------------------------------------------------|--|--|--|
|                                              |                                                     |  |  |  |
|                                              | vNIC Name 🗸 0                                       |  |  |  |
|                                              |                                                     |  |  |  |
| l l                                          | Failover                                            |  |  |  |
|                                              | Enabled 💿                                           |  |  |  |
|                                              | Ethernet Network Group Policy * ©                   |  |  |  |
|                                              | Selected Policy Eth-Network-22   ×   👁   🧷          |  |  |  |
|                                              | Ethernet Network Control Policy * ©                 |  |  |  |
|                                              | Selected Policy ORA-Eth-Network-Control   ×   👁   🧷 |  |  |  |
|                                              | Ethernet QoS * 0                                    |  |  |  |
|                                              | Selected Policy ORA-Eth-QoS   ×   ©   🧷             |  |  |  |
|                                              | Ethernet Adapter * ©                                |  |  |  |
|                                              | Selected Policy ORA-Linux-Adapter   ×   @   //      |  |  |  |
|                                              | iSCSI Boot ©                                        |  |  |  |
|                                              | Select Policy 🗐                                     |  |  |  |
|                                              | Connection                                          |  |  |  |
|                                              | Disabled usNIC VMQ                                  |  |  |  |
|                                              |                                                     |  |  |  |

**Step 16.** Click Add to add vNIC3 into this policy.

**Step 17.** Add a fifth vNIC. For the name enter "vNIC4" and for the MAC Pool select "ORA-MAC-Storage-A". In the Placement option, click Advanced and for the Slot ID select "MLOM", for the Switch ID select "A" and fort the PCI Order select "4".

**Step 18.** Enable Failover for this vNIC configuration. Select Ethernet Network Group Policy (Eth-Network-23), Ethernet Network Control Policy, Ethernet QoS, and Ethernet Adapter.

| Policies > LAN Connectivity > ORA-L<br>Edit | AN-Policy                                           |
|---------------------------------------------|-----------------------------------------------------|
|                                             |                                                     |
|                                             | vNIC Name v 0                                       |
|                                             |                                                     |
|                                             | Failover                                            |
|                                             | Enabled ©                                           |
|                                             | Ethernet Network Group Policy * 0                   |
|                                             | Selected Policy Eth-Network-23   ×   🐵   🧷          |
|                                             | Ethernet Network Control Policy * 🛛                 |
|                                             | Selected Policy ORA-Eth-Network-Control   ×   👁   🧷 |
|                                             | Ethernet QoS * 0                                    |
|                                             | Selected Policy ORA-Eth-QoS   ×   👁   🧷             |
|                                             | Ethernet Adapter * O                                |
|                                             | Selected Policy ORA-Linux-Adapter   ×   @   //      |
|                                             | iSCSI Boot ☉                                        |
|                                             | Select Policy                                       |
|                                             | Connection                                          |
|                                             |                                                     |
|                                             | Disabled usNIC VMQ                                  |
|                                             |                                                     |

**Step 19.** Click Add to add vNIC4 into this policy.

**Step 20.** Add a sixth vNIC. For the name enter "vNIC5" and for the MAC Pool select "ORA-MAC-Storage-B". In the Placement option, click Advanced and for the Slot ID select "MLOM", for the Switch ID select "B" and for the PCI Order select "5".

**Step 21.** Enable Failover for this vNIC configuration. Select Ethernet Network Group Policy (Eth-Network-24), Ethernet Network Control Policy, Ethernet QoS, and Ethernet Adapter.

| Policies > LAN Connectivity > ORA-L<br>Edit | AN-Policy                                                                           |
|---------------------------------------------|-------------------------------------------------------------------------------------|
|                                             | Source<br><u>vNIC Name</u> <u>vo</u>                                                |
|                                             | Failover                                                                            |
|                                             | Enabled o                                                                           |
|                                             | Ethernet Network Group Policy * 🛇                                                   |
|                                             | Selected Policy Eth-Network-24 $\mid$ $	imes$ $\mid$ $\oslash$ $\mid$ $\mathscr{O}$ |
|                                             | Ethernet Network Control Policy * ○<br>Selected Policy ORA-Eth-Network-Control      |
|                                             | Ethernet QoS * ◎<br>Selected Policy ORA-Eth-QoS   ×   ◎   //                        |
|                                             | Ethernet Adapter * ©                                                                |
|                                             | Selected Policy ORA-Linux-Adapter X                                                 |
|                                             |                                                                                     |
|                                             | iSCSI Boot ☉                                                                        |
|                                             | Select Policy 🗐                                                                     |
| I                                           | Connection                                                                          |
|                                             | Disabled usNIC VMQ                                                                  |
|                                             |                                                                                     |

**Step 22.** Click Add to add vNIC5 into this policy.

**Step 23.** After adding these vNICs, review and make sure the Switch ID, PCI Order, Failover Enabled and MAC Pool are as shown below.

| General          | None                                                                                   | Pool               | Static               |                      |                    |                   |                   |           |  |
|------------------|----------------------------------------------------------------------------------------|--------------------|----------------------|----------------------|--------------------|-------------------|-------------------|-----------|--|
| 2 Policy Details | This option ensures the IQN name is not associated with the policy  VNIC Configuration |                    |                      |                      |                    |                   |                   |           |  |
|                  | Manual vNICs P                                                                         |                    | Auto vNIC            |                      |                    |                   |                   |           |  |
|                  | For manual placeme                                                                     | nt option you need | d to specify placeme | nt for each vNIC. Le | arn more at Help I |                   |                   |           |  |
|                  | Add vNIC                                                                               |                    |                      |                      |                    |                   | Graphic vNICs     | Editor    |  |
|                  | 1 / D   4                                                                              |                    |                      | 🕒 Export             | 3 items found      | 50 × per page 📧 < | 1_ of 1 🗩 🖂       |           |  |
|                  | Name :                                                                                 | Slot ID :          | Switch ID :          | PCI Order :          | Failover :         | MAC Pool          | 2 Pin Group       | <i>\$</i> |  |
|                  |                                                                                        | MLOM               | A                    | 0                    | Enabled            | ORA-MAC-A         |                   |           |  |
|                  |                                                                                        | MLOM               | ь                    | 2                    | Enabled            | ORA-MAC-B         |                   |           |  |
|                  |                                                                                        | MLOM               | в                    | 3                    | Enabled            | ORA-MAC-Storage-B |                   |           |  |
|                  |                                                                                        | MLOM               | A                    | 4                    | Enabled            | ORA-MAC-Storage-A |                   |           |  |
|                  |                                                                                        | MLOM               | В                    |                      | Enabled            |                   |                   |           |  |
|                  | 0/0                                                                                    |                    |                      |                      |                    |                   | 📧 💽 <u>1</u> of 1 | হাস       |  |

**Step 24.** Click Create to create this policy.

### **Procedure 3.** Configure Boot Order Policy

For this solution, two local server nodes M.2 SSD were used, and the virtual drive was configured to install the OS locally on each node.

**Step 1.** To configure Boot Order Policy for UCS Server profile, go to > Infrastructure Service > Configure > Polices > and click Create Policy. For the platform type select "UCS Server" and for the policy select "Boot Order."

**Step 2.** In the Boot Order Policy Create section, for the Organization select "ORA21" and for the name of the Policy select "Local-Boot." Click Next.

**Step 3.** In the Policy Details section, click Add Boot Device and for the boot order add "Virtual Media" (KVM-DVD) and "Local Disk" (M2-SSD) as shown below.

| $\bigcirc$ | General        | Policy Details                                        |              |           |                       |                 |
|------------|----------------|-------------------------------------------------------|--------------|-----------|-----------------------|-----------------|
|            |                | Add policy details                                    |              |           |                       |                 |
| 2          | Policy Details |                                                       |              | Platforms | UCS Server (Standalon | e) UCS Server ( |
|            |                |                                                       |              |           |                       |                 |
|            |                | Configured Boot Mode 💿                                |              |           |                       |                 |
|            |                | • Unified Extensible Firmware Interface (UEFI) Cegacy |              |           |                       |                 |
|            |                | ● Enable Secure Boot ◎                                |              |           |                       |                 |
|            |                | Add Boot Device   ~                                   |              |           |                       |                 |
|            |                | - Virtual Media (KVM-DVD)                             |              |           |                       | Enabled 🗍 🗂     |
|            |                | Device Name *                                         |              |           |                       |                 |
|            |                | KVM-DVD                                               |              |           |                       |                 |
|            |                |                                                       |              |           |                       |                 |
|            |                |                                                       |              |           |                       |                 |
|            |                |                                                       | KVM MAPPED [ | DVD       |                       |                 |
|            |                |                                                       |              |           |                       |                 |
|            |                |                                                       |              |           | _                     |                 |
|            |                | – Local Disk (M2-SSD)                                 |              |           |                       | Enabled         |
|            |                | Device Name *                                         | Slot         |           |                       |                 |
|            |                | M2-SSD                                                | MSTOR-RAID   |           |                       |                 |
|            |                |                                                       |              |           |                       |                 |

**Step 4.** Click Create to create this policy.

# Procedure 4. Configure Storage Policy

**Step 1.** To configure the Storage Policy for the UCS Server profile, go to > Infrastructure Service > Configure > Polices > and click Create Policy. For the platform type select "UCS Server" and for the policy select "Storage."

**Step 2.** In the Storage Policy Create section, for the Organization select "ORA21" and for the policy name select "ORA-Storage." Click Next.

| 1 General        | <b>General</b><br>Add a name, description and tag for the policy. |
|------------------|-------------------------------------------------------------------|
| 2 Policy Details | Organization *                                                    |
|                  |                                                                   |
|                  | Name *                                                            |
|                  | ORA-Storage                                                       |
|                  |                                                                   |
|                  | Set Tags                                                          |
|                  |                                                                   |
|                  | Description                                                       |
|                  |                                                                   |

**Step 3.** In the Policy Details section, enable "M.2 RAID" and select the slot for the M.2 RAID controller for virtual driver creation.

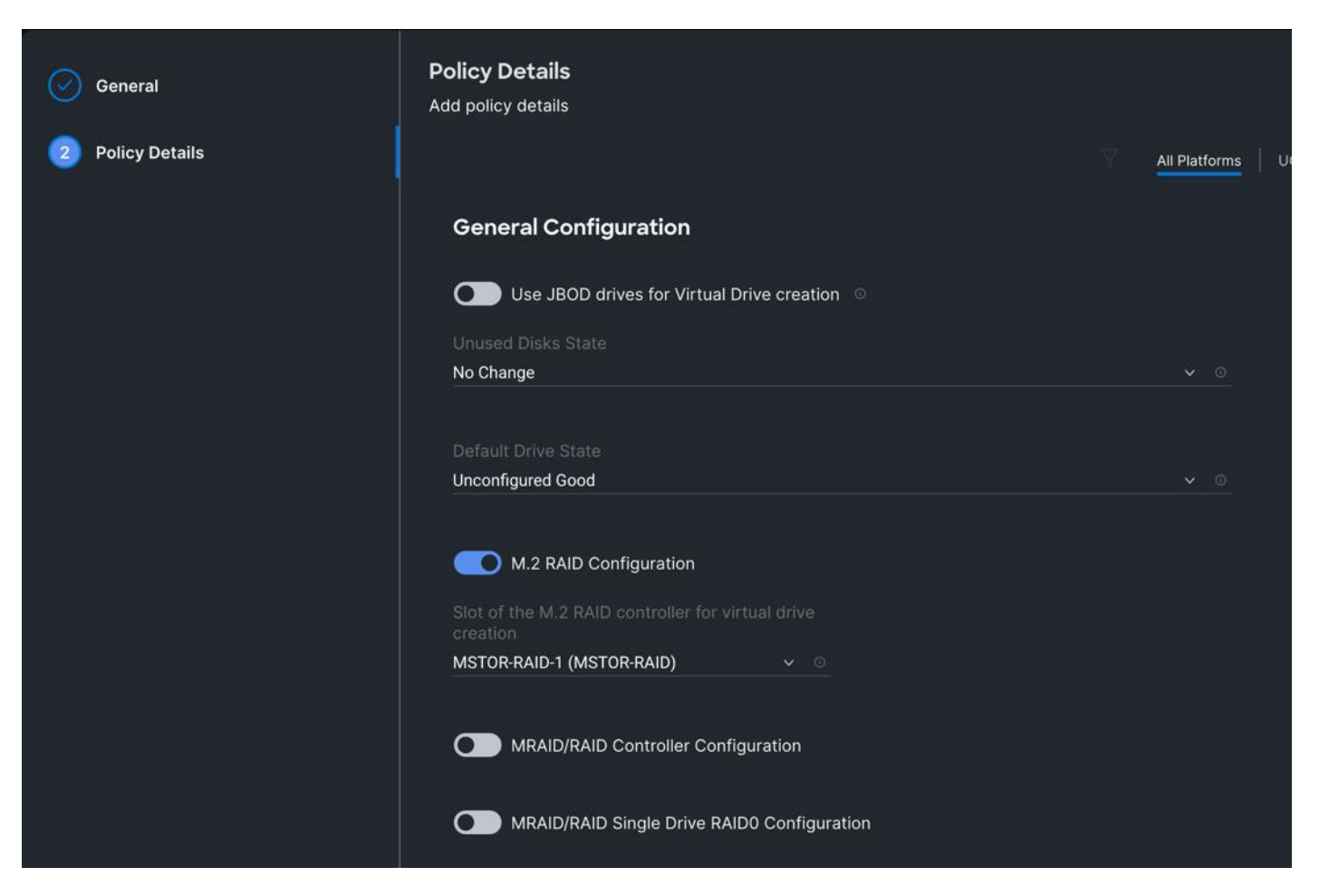

**Step 4.** Click Create to create this policy. You will use these policies while configuring the server profile template and the server profile as explained in the next section.

# **Derive and Deploy Server Profile from Server Profile Template**

During the initial configuration for the management mode, the configuration wizard enables you to choose whether to manage the fabric interconnect.

The Cisco Intersight server profile allows server configurations to be deployed directly on the compute nodes based on polices defined in the server profile template. After a server profile template has been successfully created, server profiles can be derived from the template and associated with the Cisco UCS X210c M6 Compute Nodes, as shown below:

| ≡   | cisco Intersight     | end and the service ∨                    |           |                                                                                                | Q Search | ) ( | A (                   | ) (j    | ع   و |  |
|-----|----------------------|------------------------------------------|-----------|------------------------------------------------------------------------------------------------|----------|-----|-----------------------|---------|-------|--|
| :©: | Overview             | ← Templates                              |           |                                                                                                |          |     |                       |         |       |  |
|     | Operate              |                                          |           |                                                                                                |          | Г   |                       | Action  | ns v  |  |
|     | Servers              |                                          |           |                                                                                                |          | -   | Edit                  |         |       |  |
|     | Chassis              | Details                                  |           | Configuration                                                                                  |          |     | Clone                 |         |       |  |
|     | Fabric Interconnects | Name                                     |           |                                                                                                |          |     | Delet                 | •       |       |  |
|     | HyperFlex Clusters   | FLEX                                     |           | Configuration Usage                                                                            |          |     |                       |         |       |  |
|     | Integrated Systems   | Target Platform                          |           | ^ Compute                                                                                      |          |     |                       |         |       |  |
| ¢   | Configure            |                                          |           | BIOS                                                                                           |          |     |                       | DRA-BIO | os 🗐  |  |
|     | Buffler              | Last Update<br>18 minutes ago            |           | Boot Order                                                                                     |          |     |                       | ocal-Bo | pot 🗐 |  |
|     | Profiles             | Description                              |           | Power                                                                                          |          |     | q                     | RA-Pow  | ver 🗐 |  |
|     | Templates            | -                                        |           |                                                                                                |          |     |                       |         |       |  |
|     | Policies             |                                          |           | ^ Management                                                                                   |          |     |                       |         |       |  |
|     | Pools                | Organization<br>ORA21                    |           | IMC Access Policy                                                                              |          |     | ORA-IN                | C-Acce  | ss 🗐  |  |
|     |                      | Tags                                     |           | ^ Network                                                                                      |          |     |                       |         |       |  |
|     |                      |                                          |           | LAN Connectivity                                                                               |          |     | ORA-L                 | AN-Poli | су 🗐  |  |
|     |                      | No Tags                                  |           |                                                                                                |          |     |                       |         |       |  |
|     |                      |                                          | ^ Storage |                                                                                                |          |     |                       |         |       |  |
|     |                      |                                          |           | Storage                                                                                        |          |     | OR                    | A-Stora | ge 🗐  |  |
|     | Policies<br>Pools    | Organization<br>ORA21<br>Tags<br>No Tags |           | Management      IMC Access Policy      Network      LAN Connectivity      Storage      Storage |          |     | ORA-IM<br>ORA-L<br>OR | C-Ad    | Poli  |  |

Select all eight servers from the chassis by clicking the checkbox and name the server profile "FLEX1" to "FLEX8" for all eight server nodes.

| UCS Server Profile Templates > FLEX |                                                        |                                          |                                        |                                           |
|-------------------------------------|--------------------------------------------------------|------------------------------------------|----------------------------------------|-------------------------------------------|
| 1 General                           | General<br>Select the server(s) that need to           | be assigned to profile(s) or specify the | ne number of profiles that you want to | b derive and assign the servers later.    |
| 2 Details                           | UCS Server Profil                                      | Template                                 |                                        |                                           |
| 3 Summary                           | Name<br>FLEX<br>Target Platform<br>UCS Server (FI-Atta | hed)                                     | Organization<br>ORA21                  |                                           |
|                                     | Server Assignmen                                       | t<br>Assign Server from a Resource Pool  | Assign Later                           |                                           |
|                                     | Q Add Filter                                           |                                          | 8 items found 10 - per pag             | e 🗹 🚺 of 1 🔉 💭 😳                          |
|                                     | ORA21C-F                                               | -1-1 O Healthy                           | Ucsx-210C-M6                           | UCS Domain Serial 2<br>ORA21C-FI FCH25137 |
|                                     | ORA21C-F                                               | -1-3 @ Healthy                           | UCSX-210C-M6                           | ORA21C-FI FCH25067                        |
|                                     | ORA21C-F                                               | -1-5 Ø Healthy                           | UCSX-210C-M6                           | ORA21C-FI FCH25137                        |
|                                     | ORA21C-F                                               | -1-7 C Healthy                           | UCSX-210C-M6                           | ORA21C-FI FCH26167                        |
|                                     | ORA21C-F                                               | -2-1 O Healthy                           | UCSX-210C-M6                           | ORA21C-FI FCH25137                        |
|                                     | ORA21C-F                                               | -2-3 C Healthy                           | UCSX-210C-M6                           | ORA21C-FI FCH25067                        |
| <                                   | Cancel                                                 |                                          | 00372100-100                           | Next                                      |

**Note:** For this solution, we configured eight server profile as FLEX1 to FLEX8. We assigned the server profile FLEX1 to Chassis 1 Server 1, server profile FLEX2 to Chassis 1 Server 3, server profile FLEX3 to Chassis 1 Server 5 and server profile FLEX4 to Chassis 1 Server 7. We also assigned server profile FLEX5 to Chassis 2 Server 1, server profile FLEX6 to Chassis 2 Server 3, server profile FLEX7 to Chassis 2 Server 5 and server profile FLEX8 to Chassis 2 Server 7.

The following screenshot shows the server profile with the Cisco UCS domain and assigned servers from both chassis:

| ≡            | cisco Intersight     | * | nfrastructure | e Service 🗸     |            |              |            |        |           |         | Q sea    | arch          |        | 0         | Ъ    |
|--------------|----------------------|---|---------------|-----------------|------------|--------------|------------|--------|-----------|---------|----------|---------------|--------|-----------|------|
| : <b>@</b> : | Overview             |   | Serv          | ers             |            |              |            |        |           |         |          |               |        |           |      |
| 0            | Operate              |   | * A           | Il Servers ⊚ +  |            |              |            |        |           |         |          |               |        |           |      |
|              | Servers              |   |               | 🧷 📔 🔍 Add Filte |            |              |            |        |           |         | 🖸 Export | 8 items found | 50 ×   | per page  |      |
|              | Chassis              |   |               | Health          | Bower      |              | atue       | Models |           |         | Contr    | act Status    | Dr     | ofilo Sta | **** |
|              | Fabric Interconnects |   |               |                 | () On 8    | () Incom     | plete 8    |        |           |         | (0 Not   | Covered 8     |        |           | atus |
|              | HyperFlex Clusters   |   |               | 8 • Healthy 8   |            |              |            | (8)    | • UCSX 21 | 0C-M6 8 |          |               | (      | • (       | OK 8 |
|              | Integrated Systems   |   |               |                 |            |              |            |        |           |         |          |               |        |           |      |
|              | Configure            |   |               | Name            | : Health : | Model :      | UCS Domain | : Serv | : 1       | irm :   | c © :    | Mem : 0       | CPUs : | CPU       | ÷    |
|              | Profiles             |   |               |                 | O Healthy  | UCSX-210C-M6 |            |        | 0         | 5.0(4a) | 145.6    | 512.0         | 2      |           | 56   |
|              | Templates            |   |               |                 | C Healthy  | UCSX-210C-M6 |            |        | 0 :       | 5.0(4a) | 145.6    | 512.0         | 2      |           | 56   |
|              |                      |   |               |                 | Healthy    | UCSX-210C-M6 |            |        |           | 5.0(4a) | 145.6    | 512.0         | 2      |           | 56   |
|              | Policies             |   |               |                 | Healthy    | UCSX-210C-M6 |            |        |           | 5.0(4a) | 145.6    | 512.0         | 2      |           | 56   |
|              | Pools                |   |               |                 | C Healthy  | UCSX-210C-M6 |            |        |           | 5.0(4a) | 145.6    | 512.0         | 2      |           | 56   |
|              |                      |   |               |                 | C Healthy  | UCSX-210C-M6 |            |        | 0         | 5.0(4a) | 145.6    | 512.0         | 2      |           | 56   |
|              |                      |   |               |                 | Healthy    | UCSX-210C-M6 |            |        | © :       | 5.0(4a) | 145.6    | 512.0         | 2      |           | 56   |
|              |                      |   |               |                 |            |              |            |        |           |         |          |               |        |           |      |

After the successful deployment of the server profile, the Cisco UCS X210c M6 Compute Nodes are configured with the parameters defined in the server profile. This completed Cisco UCS X-Series and Intersight Managed Mode (IMM) configuration can boot each server node from local virtual drive.

# NetApp AFF A800 Storage Configuration

This section details the high-level steps to configure the NetApp Storage for this solution.

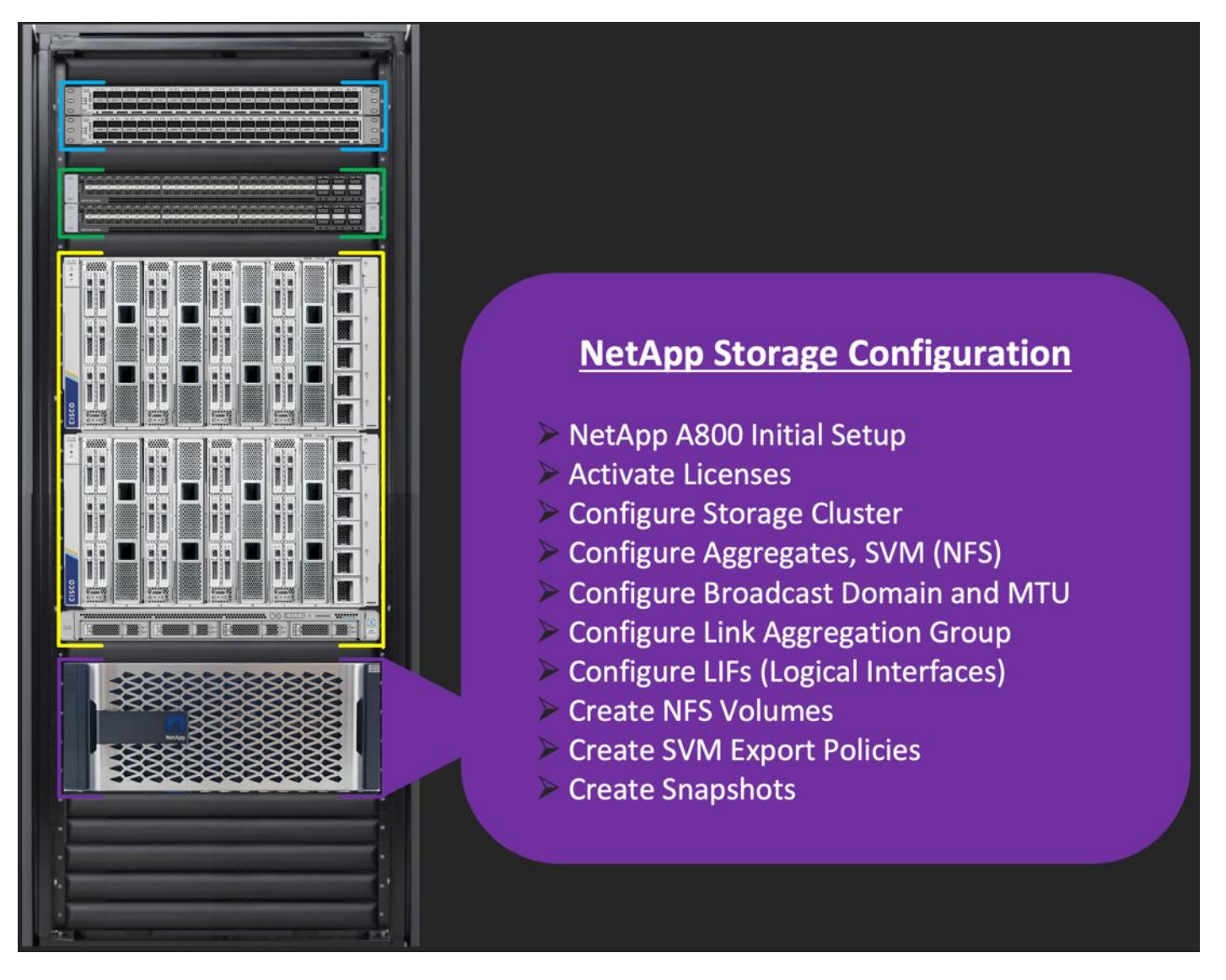

# NetApp Storage Connectivity

**Note:** It is beyond the scope of this document to explain the detailed information about the NetApp storage connectivity and infrastructure configuration. For installation and setup instruction for the NetApp AFF A800 System, go to: <u>https://docs.netapp.com/us-en/ontap-systems/a800/index.html</u>

For more information, go to the Cisco site: <u>https://www.cisco.com/c/en/us/solutions/design-zone/data-center-design-guides/flexpod-design-guides.html</u>

This section describes the storage layout and design considerations for the storage and database deployment. For all the database deployment, two aggregates (one aggregate on each storage node) were configured, and each aggregate contains 12 SSD (1.75 TB each) drives that were subdivided into RAID DP groups as shown below.

FlexPod-A800::> agg show (aggr) Size Available Used% State Aggregate #Vols Nodes **RAID Status** aggr0\_flexpod\_ora\_ntap\_1\_0 159.9GB 7.66GB 95% online 1 FlexPod-A800-CT1 raid\_dp, normal aggr0\_flexpod\_ora\_ntap\_2\_0 159.9GB 7.66GB 95% online 1 FlexPod-A800-CT2 raid\_dp, normal 44 FlexPod-A800-CT1 raid\_dp, aggr1\_node1 16.29TB 5.81TB 64% online normal aggr1\_node2 16.29TB 7.04TB 57% online 39 FlexPod-A800-CT2 raid\_dp, normal 4 entries were displayed.

The screenshot below shows the Storage VMs (formally known as Vserver) configured as "ORANFS-SVM" for this solution.

| FlexPod-A800 | )::> vser | ver show |                |                      |                    |                 |
|--------------|-----------|----------|----------------|----------------------|--------------------|-----------------|
| Vserver      | Туре      | Subtype  | Admin<br>State | Operational<br>State | Root<br>Volume     | Aggregate       |
|              |           |          |                |                      |                    |                 |
| Eng-NVME     | data      | default  | running        | running              | Eng_NVME_<br>root  | aggr1_<br>node2 |
| FlexPod-A800 | ) admin   | -        | -              | -                    | -                  | -               |
| FlexPod-A800 | -CT1 noc  | e -      | -              | -                    | -                  | -               |
| FlexPod-A800 | )-CT2 noc | e -      | -              | -                    | -                  | -               |
| Infra-SVM    | data      | default  | running        | running              | svm_root           | aggr1_<br>node1 |
| ORANFS-SVM   | data      | default  | running        | running              | ORANFSSVM_<br>root | aggr1_<br>node1 |
| 6 entries we | ere displ | ayed.    |                |                      |                    |                 |

The SVM named "ORANFS-SVM" was configured to carry all NFS traffic for this Oracle RAC Databases solution.

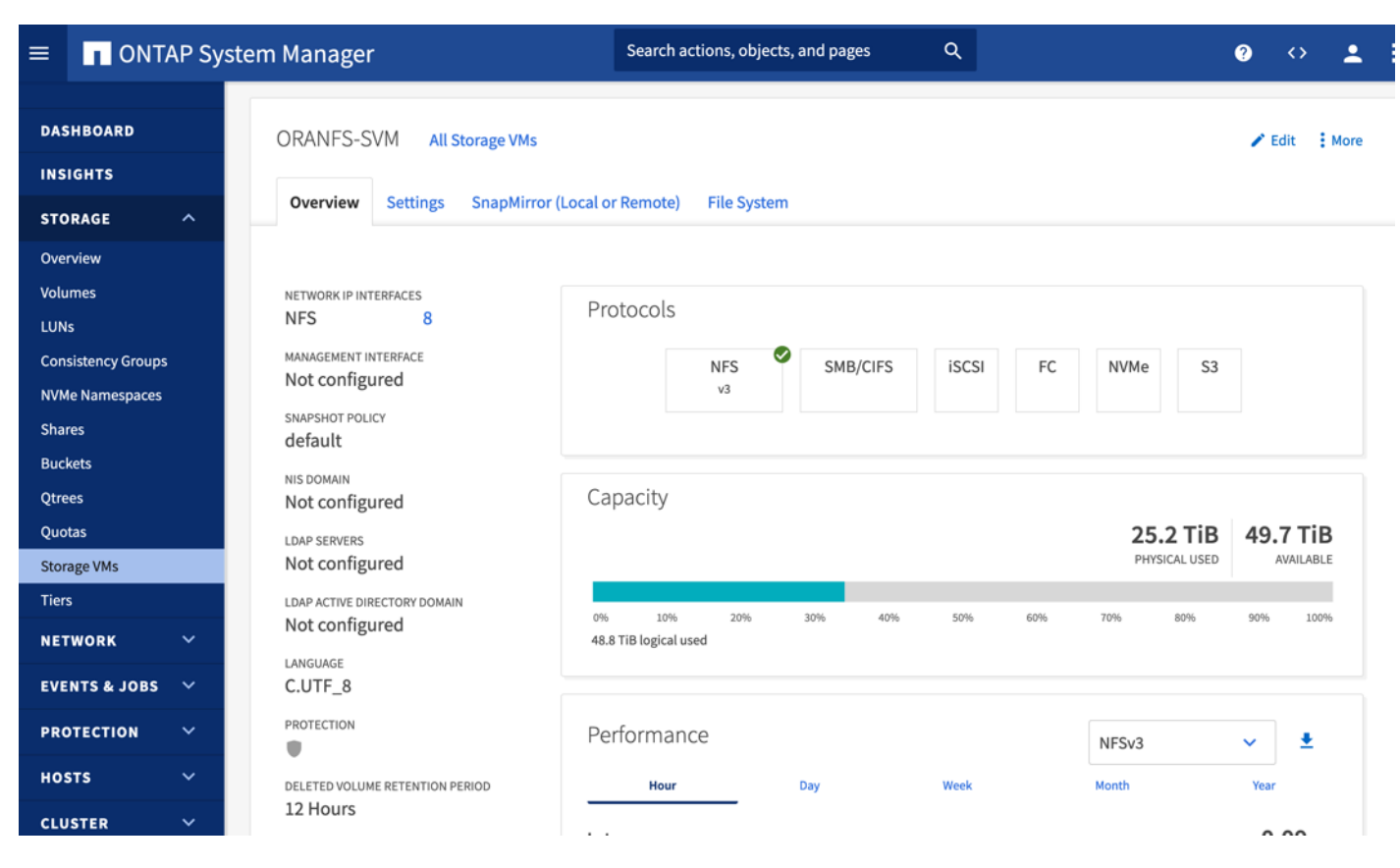

Only the NFS V3 protocol was allowed for "ORANFS-SVM" as shown below:

| System Manager |                                                  | Search actions, objects, and pages                                            | ۹                                                       | 0    |   |
|----------------|--------------------------------------------------|-------------------------------------------------------------------------------|---------------------------------------------------------|------|---|
|                |                                                  |                                                                               |                                                         |      |   |
|                |                                                  |                                                                               |                                                         |      |   |
|                | Edit NES                                         |                                                                               |                                                         | X    |   |
|                |                                                  |                                                                               |                                                         |      | l |
|                |                                                  |                                                                               |                                                         |      |   |
|                | Settings                                         |                                                                               |                                                         |      |   |
|                | Enable support version 3                         |                                                                               |                                                         |      |   |
|                | Enable 64-bit FSIDs                              | s and File Identifiers                                                        |                                                         |      |   |
|                | Enable to avoid I/O fai<br>remount all connected | ilures in FlexGroup volumes. Ensure that 32-bit client ap<br>d NFSv3 clients. | plications are not being used, and then enable. Afterwa | ard, |   |
|                | Enable support version 4                         |                                                                               |                                                         |      |   |
|                | Enable support version 4.1 ar                    | nd 4.2                                                                        |                                                         |      |   |
|                | V4 ID DOMAIN (OPTIONAL)                          |                                                                               |                                                         |      |   |
|                | defaultv4iddomain.com                            |                                                                               |                                                         |      |   |
|                |                                                  |                                                                               |                                                         |      |   |
|                | Save Cancel                                      |                                                                               |                                                         |      |   |
| ~              |                                                  |                                                                               |                                                         |      |   |
| ×              |                                                  |                                                                               |                                                         |      | i |
| ~              |                                                  |                                                                               |                                                         |      |   |
| ~              |                                                  |                                                                               |                                                         |      |   |
|                |                                                  |                                                                               |                                                         |      |   |

The detailed configuration for ORANFS-SVM is shown below:

| <pre>FlexPod-A800::&gt; vserver show -vserver ORANFS</pre>                                                                                                    | -SVM                                                                                                    |
|----------------------------------------------------------------------------------------------------|----------------------------------------------------------------------------------------------------|
| Vserver:<br>Vserver Type:<br>Vserver Subtype:<br>Vserver UUID:<br>Root Volume:<br>Aggregate:<br>NIS Domain:<br>Root Volume Security Style:<br>LDAP Client:<br>Default Volume Language Code:<br>Snapshot Policy:<br>Data Services: | ORANFS-SVM<br>data<br>default<br>9c45eff6-b63d-11ec-9509-00a098b92509<br>ORANFSSVM_root<br>aggr1_node1<br>-<br>unix<br>-<br>C.UTF-8<br>default<br>data-cifs, data-flexcache,<br>data-iscsi, data-nfs,<br>data-nyme-tcp |
| Comment:                                                                                                    |                                                                                                    |
| Quota Policy:                                                                                                    | default                                                                                                    |
| List of Aggregates Assigned:                                                                                                    | aggr1_node1, aggr1_node2                                                                                                    |
| Limit on Maximum Number of Volumes allowed:                                                                                                    | unlimited                                                                                                    |
| Vserver Admin State:                                                                                                    | running                                                                                                    |
| Vserver Operational State:                                                                                                    | running                                                                                                    |
| vserver uperational State Stopped Reason:                                                                                                    | -                                                                                                    |
| Allowed Protocols:                                                                                                    | nife fen jessi ndmn nume                                                                                                    |
| Te Veerver with Infinite Volume:                                                                                                    | falso                                                                                                    |
| 15 vserver with infinite votume.                                                                                                    | -                                                                                                    |
| Caching Policy Name:                                                                                                    | -                                                                                                    |
| Config Lock:                                                                                                    | false                                                                                                    |
| IPspace Name:                                                                                                    | Default                                                                                                    |
| Foreground Process:                                                                                                    | -                                                                                                    |
| Logical Space Reporting:                                                                                                    | false                                                                                                    |
| Logical Space Enforcement:                                                                                                    | false                                                                                                    |
| Default Anti_ransomware State of the Vserver                                                                                                    | 's Volumes: disabled                                                                                                    |
| Enable Analytics on New Volumes:                                                                                                    | false                                                                                                    |
| Enable Activity Tracking on New Volumes:                                                                                                    | Talse                                                                                                    |

For this solution, the broadcast-domain was configured as "NFS-data" with 9000 MTU and assigned to the default IPspace as shown below:

| FlexPod  | -A800::> netw | ork port | t broadcast-domain show |                |
|----------|---------------|----------|-------------------------|----------------|
| IPspace  | Broadcast     |          |                         | Update         |
| Name     | Domain Name   | MTU      | Port List               | Status Details |
|          |               |          |                         |                |
| Cluster  | Cluster       | 9000     |                         |                |
|          |               |          | FlexPod-A800-CT2:e0a    | complete       |
|          |               |          | FlexPod-A800-CT2:e1a    | complete       |
|          |               |          | FlexPod-A800-CT1:e0a    | complete       |
|          |               |          | FlexPod-A800-CT1:e1a    | complete       |
| Default  | Default       | 9000     |                         |                |
|          |               |          | FlexPod-A800-CT2:e0M    | complete       |
|          |               |          | FlexPod-A800-CT2:e4a    | complete       |
|          |               |          | FlexPod-A800-CT2:e4b    | complete       |
|          |               |          | FlexPod-A800-CT1:e0M    | complete       |
|          |               |          | FlexPod-A800-CT1:e4a    | complete       |
|          |               |          | FlexPod-A800-CT1:e4b    | complete       |
|          | NFS-data      | 9000     |                         |                |
|          |               |          | FlexPod-A800-CT2:a0a-21 | complete       |
|          |               |          | FlexPod-A800-CT2:a0a-22 | complete       |
|          |               |          | FlexPod-A800-CT2:a0a-23 | complete       |
|          |               |          | FlexPod-A800-CT2:a0a-24 | complete       |
|          |               |          | FlexPod-A800-CT1:a0a-21 | complete       |
|          |               |          | FlexPod-A800-CT1:a0a-22 | complete       |
|          |               |          | FlexPod-A800-CT1:a0a-23 | complete       |
|          |               |          | FlexPod-A800-CT1:a0a-24 | complete       |
| 3 entrie | es were displ | aved.    |                         |                |

One "Link Aggregation Group" as "a0a" was configured across both NetApp controller nodes (FlexPod-A800-CT1 and FlexPod-A800-CT2) across all four 100G ports as show below, to enable the storage network traffic across all ports and provide high availability.

| FlexPod-A800::> ifgrp show |           |              |                   |        |          |  |  |
|----------------------------|-----------|--------------|-------------------|--------|----------|--|--|
|                            | Port      | Distribution |                   | Active |          |  |  |
| Node                       | IfGrp     | Function     | MAC Address       | Ports  | Ports    |  |  |
|                            |           |              |                   |        |          |  |  |
| FlexPod-A                  | 800-CT1   |              |                   |        |          |  |  |
|                            | a0a       | port         | 02:a0:98:b9:54:e3 | full   | e5a, e5b |  |  |
| FlexPod-A                  | 800-CT2   |              |                   |        |          |  |  |
|                            | a0a       | port         | 02:a0:98:b9:25:09 | full   | e5a, e5b |  |  |
| 2 entries                  | were disp | layed.       |                   |        |          |  |  |

With "ORANFS-SVM," a total eight Logical Interfaces (LIFs) were configured across both storage controller nodes. "Link Aggregation Group" was configured as "a0a" and the configured data interface for all four VLANs as "data-21a", "data-22a", "data-23a" and "data-24a" on each controller so that all four VLAN networks (21 to 24) go across both controllers as shown below:

| FlexPod-A80 | 0::> networ  | k interface | show -vserver ORAN | FS-SVM         |           |        |
|-------------|--------------|-------------|--------------------|----------------|-----------|--------|
|             | Logical      | Status      | Network            | Current        | Current   | Is     |
| Vserver     | Interface    | Admin/Oper  | Address/Mask       | Node           | Port      | Home   |
|             |              |             |                    |                |           |        |
| ORANFS-SVM  |              |             |                    |                |           |        |
|             | data-21a     | up/up       | 10.10.21.41/24     | FlexPod-A800-0 | CT1 a0a-2 | 1 true |
|             | data-21b     | up/up       | 10.10.21.42/24     | FlexPod-A800-0 | CT2 a0a-2 | 1 true |
|             | data-22a     | up/up       | 10.10.22.41/24     | FlexPod-A800-0 | CT1 a0a-2 | 2 true |
|             | data-22b     | up/up       | 10.10.22.42/24     | FlexPod-A800-0 | CT2 a0a-2 | 2 true |
|             | data-23a     | up/up       | 10.10.23.41/24     | FlexPod-A800-0 | CT1 a0a-2 | 3 true |
|             | data-23b     | up/up       | 10.10.23.42/24     | FlexPod-A800-0 | CT2 a0a-2 | 3 true |
|             | data-24a     | up/up       | 10.10.24.41/24     | FlexPod-A800-0 | CT1 a0a-2 | 4 true |
|             | data-24b     | up/up       | 10.10.24.42/24     | FlexPod-A800-0 | CT2 a0a-2 | 4 true |
| 8 entries w | ere displaye | ed.         |                    |                |           |        |

The following screenshot shows the overview of the network configuration used in this solution:

| ≡     |                | AP System Manager |    |                  |                                  |                                               |            | Search             | actions | , objects, and pa    | Search actions, objects, and pages Q             |                                                                                           |                              |                            |               |  |  |  |  |  |
|-------|----------------|-------------------|----|------------------|----------------------------------|-----------------------------------------------|------------|--------------------|---------|----------------------|--------------------------------------------------|-------------------------------------------------------------------------------------------|------------------------------|----------------------------|---------------|--|--|--|--|--|
| DAS   | HBOARD<br>GHTS |                   | IF | ⊃spaces<br>+ Add |                                  |                                               |            |                    |         | Broadcast D<br>+ Add | omains Lear                                      | n more 🔼                                                                                  |                              |                            |               |  |  |  |  |  |
| STO   | RAGE           |                   |    | Cluster          | Broadca:<br>Cluster              | st Domains                                    |            |                    |         | Cluster              | e: Cluster<br>od-A800-CT1 e0a<br>od-A800-CT2 e0a | Oa ela<br>Oa ela                                                                          |                              |                            |               |  |  |  |  |  |
| Over  | WORK<br>view   | ^                 |    | Default          | Storage V<br>Eng-NVM<br>Broadcas | /Ms<br>IE ,Infra-SVM ,ORANFS-SV<br>st Domains | М          |                    |         | Default              | 900                                              | 9000 MTU IPspace: Default<br>FlexPod-A800-CT1 e0M e4a e4b<br>FlexPod-A800-CT2 e0M e4a e4b |                              |                            |               |  |  |  |  |  |
| FC PC | orts           |                   |    |                  | Default ,                        | Nr5-adda                                      |            |                    |         | NFS-data             | 900                                              | 0 MTU IPspac<br>FlexPo<br>FlexPo                                                          | e: Default<br>d-A800-CT1 a0a | 0a-21 a0a-22 a0a-23 a0a-24 |               |  |  |  |  |  |
| PRO   | TECTION        |                   |    |                  |                                  |                                               |            |                    |         |                      |                                                  | . texp c                                                                                  |                              | 000 22 000                 |               |  |  |  |  |  |
| HOS   | TS<br>STER     |                   |    | Network Interfa  | ces Subn                         | ets                                           |            |                    |         |                      |                                                  |                                                                                           |                              |                            |               |  |  |  |  |  |
|       |                |                   |    | + Add            |                                  |                                               |            |                    |         |                      |                                                  |                                                                                           | Q, Search                    | 🛓 Downlo                   | ad \Xi Filter |  |  |  |  |  |
|       |                |                   |    | Name ≑           |                                  | Status                                        | Storage VM | IPsp               | Addre   | 255                  | Current Node                                     | Current P                                                                                 | Protocols                    | Туре                       | Portset       |  |  |  |  |  |
|       |                |                   |    | data-21a         |                                  | 0                                             | ORANFS-SVM | Default            | 10.10.  | 21.41                | FlexPod-A800-CT1                                 | a0a-21                                                                                    | NFS                          | Data                       | ~             |  |  |  |  |  |
|       |                |                   |    | data-21b         |                                  | 0                                             | ORANFS-SVM | Default            | 10.10.  | 21.42                | FlexPod-A800-CT2                                 | a0a-21                                                                                    | NFS                          | Data                       |               |  |  |  |  |  |
|       |                |                   |    | data-22a         |                                  | 0                                             | ORANES-SVM | Default            | 10.10.  | 22.41                | FlexPod-A800-CT1                                 | a0a-22                                                                                    | NFS                          | Data                       |               |  |  |  |  |  |
|       |                |                   |    | data-23a         |                                  | 0                                             | ORANFS-SVM | Default            | 10.10.  | 23.41                | FlexPod-A800-CT1                                 | a0a-23                                                                                    | NFS                          | Data                       |               |  |  |  |  |  |
|       |                |                   |    | data-23b         |                                  | 0                                             | ORANFS-SVM | Default            | 10.10.  | 23.42                | FlexPod-A800-CT2                                 | a0a-23                                                                                    | NFS                          | Data                       |               |  |  |  |  |  |
|       |                |                   |    | data-24a         |                                  | 0                                             | ORANFS-SVM | Default<br>Default | 10.10.  | 24.41                | FlexPod-A800-CT1                                 | a0a-24<br>a0a-24                                                                          | NFS                          | Data                       |               |  |  |  |  |  |
|       |                |                   |    |                  |                                  | · ·                                           |            |                    |         | -                    |                                                  |                                                                                           |                              |                            |               |  |  |  |  |  |

The export policy "Eng" was configured and added rules with clients subnets for UNIX systems to allow the NFSv3 protocol as shown below:

| ■ ONTAP Sy        | stem Manager              |                 | Search actions, objec | Search actions, objects, and pages Q |                |                 | 0                | $\leftrightarrow$ | <b>±</b> |
|-------------------|---------------------------|-----------------|-----------------------|--------------------------------------|----------------|-----------------|------------------|-------------------|----------|
| DASHBOARD         | ORANFS-SVM Export Policie | 2S All Settings |                       |                                      |                |                 |                  |                   |          |
| INSIGHTS          | + Add Delete              |                 |                       |                                      |                | Q s             | earch            | Hide 🗸            | ⇒ Filter |
| STORAGE ^         | Policy Name               | Eng All Expor   | t Policies            |                                      |                |                 |                  |                   |          |
| Overview          | default                   |                 |                       |                                      |                |                 |                  |                   |          |
| Volumes           | Eng                       | Rules Assign    | ed Objects            |                                      |                |                 |                  |                   |          |
| LUNs              |                           |                 |                       |                                      |                |                 |                  |                   |          |
| NVMe Namespaces   |                           | + Add           |                       |                                      |                |                 |                  |                   |          |
| Shares            |                           | Rule Index      | Clients               | Access Protocols                     | Read-Only Rule | Read/Write Rule | SuperUser Access | Anonymo           | us User  |
| Buckets           |                           | 2               | 10.10.21.0/24         | NFSv3                                | Svs            | Svs             | Svs              | 65534             |          |
| Qtrees            |                           | 2               | 10 10 22 0/24         | NES-2                                | Sys.           | Sur.            | Sur.             | 65534             |          |
| Quotas            |                           | 3               | 10.10.22.0/24         | NF3V3                                | 3y5            | Sys             | 595              | 00034             |          |
| Storage VMs       |                           | 4               | 10.10.23.0/24         | NFSv3                                | Sys            | Sys             | Sys              | 65534             |          |
| Tiers             |                           | 5               | 10.10.24.0/24         | NFSv3                                | Sys            | Sys             | Sys              | 65534             |          |
| NETWORK V         |                           |                 |                       | Showing 1 - 4                        | of 4 Rules     |                 |                  |                   | ( 1 -    |
| EVENTS & JOBS 🛛 🗸 |                           |                 |                       |                                      |                |                 |                  |                   |          |
| PROTECTION V      |                           |                 |                       |                                      |                |                 |                  |                   |          |
| HOSTS V           |                           |                 |                       |                                      |                |                 |                  |                   |          |
| CLUSTER ~         |                           |                 |                       |                                      |                |                 |                  |                   |          |

To test and validate various benchmarking and database deployments, multiple volumes were created. An equal number of volumes were distributed on each of the storage controllers by placing them into the aggregate equally.

# **Operating System and Database Deployment**

This chapter contains the following:

- <u>Configure the Operating System</u>
- Set Default Kernel to UEK
- Install the ENIC Driver for Linux OS
- <u>Configure Public, Private, and Storage Network Interfaces</u>
- <u>Configure OS Prerequisites for Oracle Software</u>
- <u>Configure Additional OS Prerequisites</u>
- <u>Configure NFS on NetApp Storage</u>
- Oracle Database 21c GRID Infrastructure Setup
- Install and Configure Oracle Database Grid Infrastructure Software
- Oracle Database Installation
- Oracle Database Multitenant Architecture

The design goal of this reference architecture was to represent a real-world environment as closely as possible. As explained in previously, a server profile was created within Cisco Intersight to rapidly deploy all stateless servers on an eight node Oracle RAC. For this solution, the local virtual drive (local raid volume) was configured on each blade server into a Cisco UCS IMM configuration for local boot. The Oracle Linux Server 8.6 with UEK Kernel (5.4.17-2136.307.3.1.el8uek.x86\_64) was used and configured network interfaces to create NFS clients to mount database volumes on each of the server node. After configuring the operating system and network connectivity, all prerequisites packages were configured to install the Oracle Database 21c Grid Infrastructure and Oracle Database 21c software to create an eight node Oracle Multitenant RAC 21c database solution for this solution.

This chapter describes the high-level steps to configure the Oracle Linux Hosts and deploy the Oracle RAC Database solution.

# **Configure the Operating System**

**Note:** The detailed installation process is not explained in this document, but the following procedure describes the key steps for the OS installation.

### Procedure 1. Configure OS

Step 1. Download the Oracle Linux 8.6 OS image from <a href="https://edelivery.oracle.com/linux">https://edelivery.oracle.com/linux</a>.

**Step 2.** Launch the vKVM console on your server by going to Cisco Intersight > Infrastructure Service > Operate > Servers > click Chassis 1 Server 1 > from the Actions drop-down list select Launch vKVM.

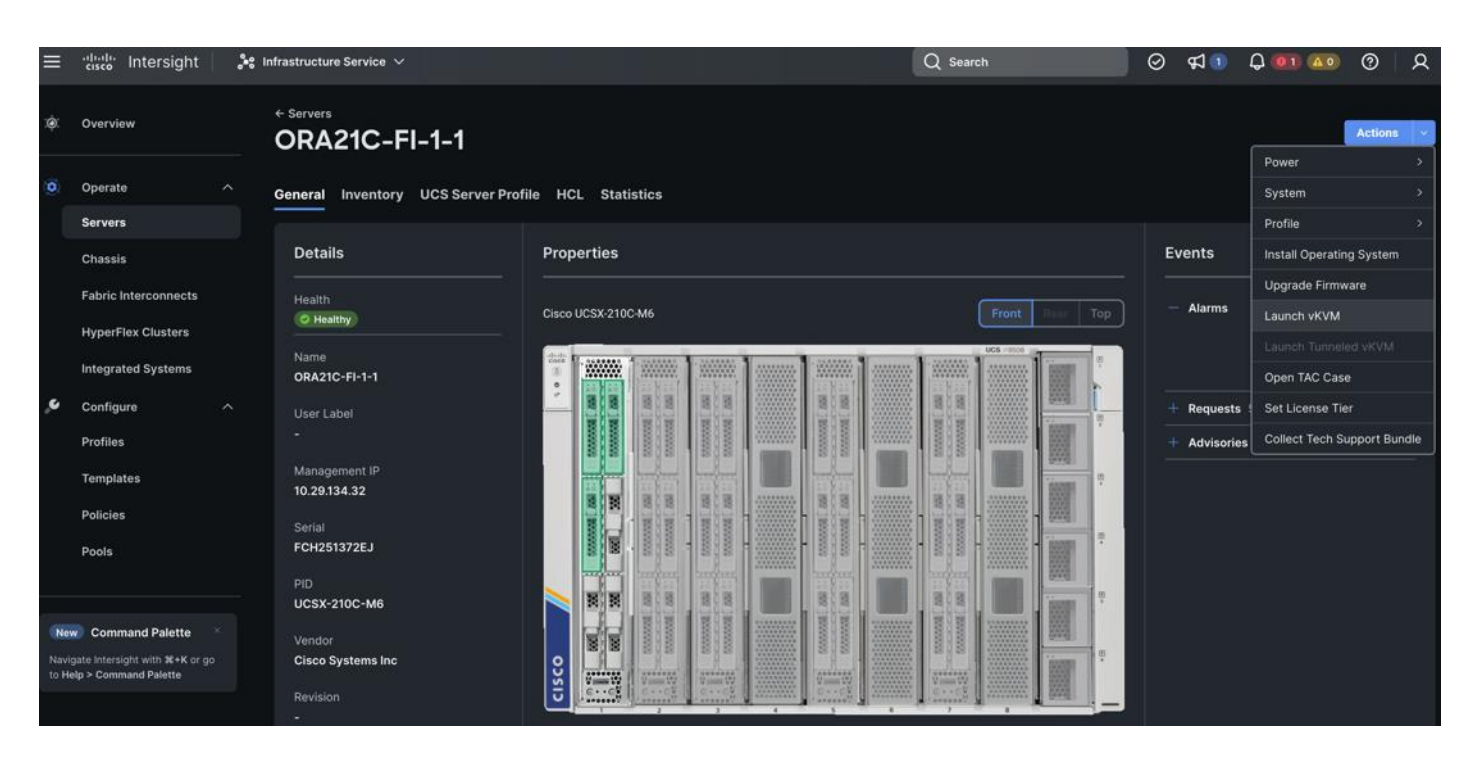

**Step 3.** Click Accept security and open KVM. Click Virtual Media > vKVM-Mapped vDVD. Click Browse and map the Oracle Linux ISO image, click Open and then click Map Drive. After mapping the iso file, click Power > Power Cycle System to reboot the server.

When the Server boots, it will detect the boot order and start booting from the Virtual mapped DVD as previously configured.

**Step 4.** During the server boot order, it detects the virtual media connected as Oracle Linux ISO DVD media and it will launch the Oracle Linux OS installer. Select language and for the Installation destination assign the local virtual drive. Apply the hostname and click Configure Network to configure any or all the network interfaces. Alternatively, you can configure only the "Public Network" in this step. You can configure additional interfaces as part of post OS install steps.

**Note:** For an additional RPM package, we recommend selecting the "Customize Now" option and the relevant packages according to your environment.

**Step 5.** After the OS installation finishes, reboot the server, and complete the appropriate registration steps.

**Step 6.** Repeat steps 1 – 4 on all server nodes and install Oracle Linux 8.6 to create an eight node linux system.

**Step 7.** Optionally, you can choose to synchronize the time with ntp server. Alternatively, you can choose to use the Oracle RAC cluster synchronization daemon (OCSSD). Both NTP and OCSSD are mutually exclusive and OCSSD will be setup during GRID install if NTP is not configured.

# **Set Default Kernel to UEK**

For the x86\_64 platform, Oracle Linux 8.6 ships with the following default kernel packages:

• kernel-4.18.0-372.9.1.el8 (Red Hat Compatible Kernel (RHCK))

• kernel-uek-5.4.17-2136.307.3 (Unbreakable Enterprise Kernel Release 6 (UEK R6))

For new installations, the UEK kernel is automatically enabled and installed. It also becomes the default kernel on first boot. For this solution design, the Oracle UEK Kernel was used.

**Procedure 1.** Configure the default kernel to UEK

After installing Oracle Linux 8.6 on all the server nodes (flex1, flex2, flex3, flex4, fle5, flex6, flex7 and flex8), you can configure the default kernel to UEK.

**Step 1.** Check the list of installed kernels:

[root@flex1 ~]# ls -al /boot/vmlinuz-\*
-rwxr-xr-x. 1 root root 10377840 Jan 13 12:28
/boot/vmlinuz-0-rescue-c254888825f74248aa010088ef06066e
-rwxr-xr-x. 1 root root 10467936 May 11 2022 /boot/vmlinuz-4.18.0-372.9.1.el8.x86\_64
-rwxr-xr-x. 1 root root 10377840 May 9 2022 /boot/vmlinuz-5.4.17-2136.307.3.1.el8uek.x86\_64

**Step 2.** Set the default kernel and reboot the node:

[root@flex1 ~]# grubby --set-default=/boot/vmlinuz-5.4.17-2136.307.3.1.el8uek.x86\_64

[root@flex1 ~]# systemctl reboot

**Step 3.** After the node reboots, verify the default kernel boot:

[root@flex1 ~]# grubby --default-kernel

/boot/vmlinuz-5.4.17-2136.307.3.1.el8uek.x86 64

**Step 4.** Repeat steps 1 - 3 and configure the UEK as the default kernel boot on all nodes.

### Install the ENIC Driver for Linux OS

For this solution, the Linux ENIC drivers were configured as follows:

| [root@flex1 ~]#            | modinfo enic                                                                         |
|----------------------------|--------------------------------------------------------------------------------------|
| filename:                  | /llb/modules/5.4.1/-2136.30/.3.1.el8uek.x86_64/extra/enic/enic.ko                    |
| version:                   | 4.3.0.1-918.18                                                                       |
| retpoline:                 | Y                                                                                    |
| license:                   | GPL v2                                                                               |
| author:                    | Scott Feldman <scofeldm@cisco.com></scofeldm@cisco.com>                              |
| description:               | Cisco VIC Ethernet NIC Driver                                                        |
| srcversion:                | F80A23088A7B93D0F83CC78                                                              |
| alias:                     | pci:v00001137d00000071sv*sd*bc*sc*i*                                                 |
| alias:                     | pci:v00001137d00000044sv*sd*bc*sc*i*                                                 |
| alias:                     | pci:v00001137d00000043sv*sd*bc*sc*i*                                                 |
| depends:                   |                                                                                      |
| retpoline:                 | Y                                                                                    |
| name:                      | enic                                                                                 |
| vermagic:                  | 5.4.17-2136.307.3.1.el8uek.x86_64 SMP mod_unload modversions                         |
| sig id:                    | PKCS#7                                                                               |
| signer:                    | Cisco UCS Driver Signing REL Cert                                                    |
| sig key:                   | D0:54:9A:88:88:DD:0E:7A                                                              |
| sig hashalgo:              | sha256                                                                               |
| signature:                 | A0:49:5D:92:B3:5C:3B:B5:F6:F5:01:8C:A2:E7:37:B6:41:AE:39:14:                         |
|                            | A6:B0:97:CE:63:25:C4:25:B5:5C:BE:AF:06:08:78:8F:78:D7:13:4F:                         |
|                            | CF:FF:77:7E:F5:34:04:8D:5F:E4:3B:21:AF:5C:D5:B4:9A:49:82:BA:                         |
|                            | 9F:9F:FC:6B:5C:F4:E3:AF:9D:AE:AD:69:3B:AA:1C:35:6F:64:F4:D7:                         |
|                            | 8F:7D:89:E1:5D:21:AF:E9:2C:B5:1E:7B:D4:68:3D:23:72:8B:B8:54:                         |
|                            | 9D:B9:DA:FC:49:F7:70:0A:E5:D4:B2:93:05:E4:F9:84:31:65:48:CA:                         |
|                            | 1B:F7:2F:27:57:07:E3:CE:39:08:42:97:B9:E9:88:DD:7C:E3:03:C8:                         |
|                            | 21:3D:F8:FA:76:17:0F:3D:8C:55:AD:D6:B5:76:E8:88:A2:1E:9F:30:                         |
|                            | 8D:CC:DB:86:03:E7:15:9E:8B:04:A5:52:C3:2C:7C:F2:62:26:F3:02:                         |
|                            | E3:DA:9E:F9:97:2A:39:D3:45:D5:6B:7B:F7:AC:DC:F1:72:A1:14:B4:                         |
|                            | 05:C6:18:23:B1:2B:22:BE:29:81:9B:45:A4:6E:17:56:88:A3:9F:39:                         |
|                            | 24:B4:4B:92:A6:50:FE:EA:0A:6F:70:03:1A:FF:17:1D:B7:36:CE:DB:                         |
|                            | 8F:FF:58:3C:FF:F1:D6:A9:08:78:89:83:0A:46:B3:F1                                      |
| parm:                      | rxcopybreak: Maximum size of packet that is copied to a new buffer on receive (uint) |
| [root@flex1 ~]#            | cat /svs/module/enic/version                                                         |
| 4.3.0.1-918.18             |                                                                                      |
| <pre>[root@flex1 ~]#</pre> | rpm -ga kmod-enic                                                                    |
| kmod-enic-4.3.0            | .1-918.18.oluek 5.4.17 2136.307.3.1.x86 64                                           |

#### **Procedure 1.** Install ENIC Drivers for Linux OS

**Step 1.** Download the supported Cisco UCS Linux Drivers for the Cisco UCS X-Series Blade Server Software for Linux from:

https://software.cisco.com/download/home/286329080/type/283853158/release/5.1(0a).

**Step 2.** Check the current driver version by running the following commands:

```
[root@flex1 ~] # modinfo enic
```

[root@flex1 ~]# cat /sys/module/enic/version

**Step 3.** Mount the driver ISO file to the virtual drive. Go to the Network folder to get the Cisco VIC ENIC driver for Oracle Linux 8.6. SCP that connect the ENIC driver to the Linux Host and SSH into the host to install the driver.

**Step 4.** Install the supported Linux ENIC drivers, by running the following commands:

```
[root@flex1 software]# rpm -ivh kmod-enic-4.3.0.1-918.18.oluek_5.4.17_2136.307.3.1.x86_64.rpm
Verifying...
Preparing...
Updating / installing...
```

**Step 5.** Reboot the server and verify that the new driver is running:

```
[root@flex1 ~]# cat /sys/module/enic/version
```

4.3.0.1-918.18

**Step 6.** Repeat steps 1 - 5 and configure the ENIC drivers on all eight Linux nodes.

Note: You should use a matching ENIC and FNIC pair. Check the Cisco UCS supported driver release for more information about the supported kernel version: <u>https://www.cisco.com/c/en/us/support/docs/servers-unified-computing/ucs-manager/116349-tec</u> <u>hnote-product-00.html</u>.

# **Configure Public, Private, and Storage Network Interfaces**

If you have not configured network settings during OS installation, then configure it now. Each node must have at least six network interface cards (NICs), or network adapters. One adapter is for the public network interface, one adapter is for the private network interface (RAC interconnect) and four adapters are for the storage network interfaces.

### Procedure 1. Configure Management Public and Private Network Interfaces

Step 1. Login as a root user into each Linux node and go to "/etc/sysconfig/network-scripts/"

**Step 2.** Configure the Public network, Private network, and Storage network IP addresses according to your environments.

**Note:** Configure the Private, Public and Storage network with the appropriate IP addresses on all eight Linux Oracle RAC nodes.

# **Configure OS Prerequisites for Oracle Software**

To successfully install the Oracle RAC Database 21c software, configure the operating system prerequisites on all eight Linux nodes.

- **Note:** Follow the steps according to your environment and requirements. For more information, see the Install and Upgrade Guide for Linux for Oracle Database 21c:
- Note: https://docs.oracle.com/en/database/oracle/oracle-database/21/cwlin/index.html
- Note: https://docs.oracle.com/en/database/oracle/oracle-database/21/ladbi/index.html

Procedure 1. Configure the OS prerequisites

**Step 1.** To configure the operating system prerequisites using RPM for Oracle 21c software on Linux node, install the "oracle-database-preinstall-21c (oracle-database-preinstall-21c-1.0-1.el8.x86\_64.rpm)" rpm package on all eight nodes. You can also download the required packages from: https://public-yum.oracle.com/oracle-linux-8.html

**Step 2.** If you plan to use the "oracle-database-preinstall-21c" rpm package to perform all your prerequisites setup automatically, then login as root user and issue the following command on all each of the RAC nodes:

[root@flex1 ~]# yum install oracle-database-preinstall-21c-1.0-1.el8.x86 64.rpm

**Note:** If you have not used the " oracle-database-preinstall-21c " package, then you will have to manually perform the prerequisites tasks on all the nodes.

### **Configure Additional OS Prerequisites**

After configuring the automatic or manual prerequisites steps, you have a few additional steps to complete the prerequisites to install the Oracle database software on all eight Linux nodes.

### Procedure 1. Disable SELinux

Since most organizations might already be running hardware-based firewalls to protect their corporate networks, you need to disabled Security Enhanced Linux (SELinux) and the firewalls at the server level for this reference architecture.

**Step 1.** Set the secure Linux to permissive by editing the "/etc/selinux/config" file, making sure the SELINUX flag is set as follows:

SELINUX=permissive

#### Procedure 2. Disable Firewall

**Step 1.** Check the status of the firewall by running following commands. (The status displays as active (running) or inactive (dead)). If the firewall is active / running, run this command to stop it:

```
systemctl status firewalld.service
```

systemctl stop firewalld.service

**Step 2.** To completely disable the firewalld service so it does not reload when you restart the host machine, run the following command:

systemctl disable firewalld.service

#### Procedure 3. Create Grid User

**Step 1.** Run this command to create a grid user:

```
useradd -u 54322 -g oinstall -G dba grid
```

**Procedure 4.** Set the User Passwords

**Step 1.** Run these commands to change the password for Oracle and Grid Users:

passwd oracle

passwd grid

### Procedure 5. Configure "/etc/hosts"

**Step 1.** Login as a root user into the Linux

**Step 2.** node and edit the "/etc/hosts" file.

**Step 3.** Provide the details for Public IP Address, Private IP Address, SCAN IP Address, and Virtual IP Address for all the nodes. Configure these settings in each Oracle RAC Nodes as shown below:

| [root@flex1 ~]# cat /etc/hosts                                               |               |                         |  |  |  |  |  |
|------------------------------------------------------------------------------|---------------|-------------------------|--|--|--|--|--|
| 127.0.0.1 localhost localhost.localdomain localhost4 localhost4.localdomain4 |               |                         |  |  |  |  |  |
| ##::1 localhost localhost.localdomain localhost6 localhost6.localdomain6     |               |                         |  |  |  |  |  |
| ### Public I                                                                 | P ###         |                         |  |  |  |  |  |
| 10.29.134.101                                                                | flex1 flex1.c | flex1.ciscoucs.com      |  |  |  |  |  |
| 10.29.134.102                                                                | flex2 flex2.c | flex2.ciscoucs.com      |  |  |  |  |  |
| 10.29.134.103                                                                | flex3 flex3.c | 3 flex3.ciscoucs.com    |  |  |  |  |  |
| 10.29.134.104                                                                | flex4 flex4.c | flex4.ciscoucs.com      |  |  |  |  |  |
| 10.29.134.105                                                                | flex5 flex5.c | flex5.ciscoucs.com      |  |  |  |  |  |
| 10.29.134.106                                                                | flex6 flex6.c | flex6.ciscoucs.com      |  |  |  |  |  |
| 10.29.134.107                                                                | flex7 flex7.c | flex7.ciscoucs.com      |  |  |  |  |  |
| 10.29.134.108                                                                | flex8 flex8.c | ciscoucs.com            |  |  |  |  |  |
| ### Virtua                                                                   | l IP #        | ##                      |  |  |  |  |  |
| 10.29.134.109                                                                | flex1-vip     | flex1-vip.ciscoucs.com  |  |  |  |  |  |
| 10.29.134.110                                                                | flex2-vip     | flex2-vip.ciscoucs.com  |  |  |  |  |  |
| 10.29.134.111                                                                | flex3-vip     | flex3-vip.ciscoucs.com  |  |  |  |  |  |
| 10.29.134.112                                                                | flex4-vip     | flex4-vip.ciscoucs.com  |  |  |  |  |  |
| 10.29.134.113 flex5-vip                                                      |               | flex5-vip.ciscoucs.com  |  |  |  |  |  |
| 10.29.134.114 flex6-vip                                                      |               | flex6-vip.ciscoucs.com  |  |  |  |  |  |
| 10.29.134.115 flex7-vip                                                      |               | flex7-vip.ciscoucs.com  |  |  |  |  |  |
| 10.29.134.116                                                                | flex8-vip     | flex8-vip.ciscoucs.com  |  |  |  |  |  |
| ### Private IP ###                                                           |               |                         |  |  |  |  |  |
| 192.168.10.101                                                               | flex1-priv    | flex1-priv.ciscoucs.com |  |  |  |  |  |
| 192.168.10.102                                                               | flex2-priv    | flex2-priv.ciscoucs.com |  |  |  |  |  |
| 192.168.10.103                                                               | flex3-priv    | flex3-priv.ciscoucs.com |  |  |  |  |  |
| 192.168.10.104                                                               | flex4-priv    | flex4-priv.ciscoucs.com |  |  |  |  |  |
| 192.168.10.105                                                               | flex5-priv    | flex5-priv.ciscoucs.com |  |  |  |  |  |
| 192.168.10.106                                                               | flex6-priv    | flex6-priv.ciscoucs.com |  |  |  |  |  |
| 192.168.10.107                                                               | flex7-priv    | flex7-priv.ciscoucs.com |  |  |  |  |  |
| 192.168.10.108                                                               | flex8-priv    | flex8-priv.ciscoucs.com |  |  |  |  |  |
| ### SCAN I                                                                   | P #           | ##                      |  |  |  |  |  |
| 10.29.134.117                                                                | flex-scan     | flex-scan.ciscoucs.com  |  |  |  |  |  |
| 10.29.134.118                                                                | flex-scan     | flex-scan.ciscoucs.com  |  |  |  |  |  |
| 10.29.134.119                                                                | flex-scan     | flex-scan.ciscoucs.com  |  |  |  |  |  |

**Step 4.** You must configure the following addresses manually in your corporate setup:

- A Public and Private IP Address for each Linux node
- A Virtual IP address for each Linux node
- Three single client access name (SCAN) address for the oracle database cluster

**Note:** These steps were performed on all of the eight linux nodes. These steps complete the prerequisites for the Oracle Database 21c installation at OS level on the Oracle RAC Nodes.

### Procedure 6. Configure "/etc/sysctl.conf" Parameter

You need to configure additional parameters for "/etc/sysctl.conf" specifically for the Oracle Database environments deploying on NFS protocol. Refer to the Oracle support notes **762374.1** for more detail: <u>https://support.oracle.com/epmos/faces/DocumentDisplay?\_afrLoop=486725239930951&id=762374.1&display</u> <u>Index=1& afrWindowMode=0& adf.ctrl-state=z0q3mn8eh\_211</u>

Note: These settings may change as new architectures evolve.

### **Configure NFS on NetApp Storage**

You will use the "OCRVOTE" file system on the storage array to store the OCR (Oracle Cluster Registry) files, Voting Disk files, and other clusterware files.

Note: Multiple file systems were created to store data files, control files, and log files for the database.

### Procedure 1. Create NFS Mount Point in "/etc/fstab"

The following local directories were created on each Oracle RAC node to mount the NFS file system:

/ocrvote → OCR, Voting disk, Clusterware Files

/<database-name>data → Data files for database

/<database-name>log  $\rightarrow$  Log files for database

/fio  $\rightarrow$  File systems to run FIO Workloads

**Step 1.** Edit "/etc/fstab" file in each Oracle RAC node and enter the following to configure the mount option for all file systems:

10.10.21.41:/ocrvote /ocrvote nfs rw,bg,hard,rsize=32768,wsize=32768,nfsvers=3,actimeo=0,nointr,timeo=600,tcp 10.10.21.41:/findata01 /findata01 nfs rw,bg,hard,rsize=524288,wsize=524288,nfsvers=3,actimeo=0,nointr,timeo=600,tcp 10.10.22.42:/findata02 /findata02 nfs rw,bg,hard,rsize=524288,wsize=524288,nfsvers=3,actimeo=0,nointr,timeo=600,tcp 10.10.23.41:/findata03 /findata03 nfs rw,bg,hard,rsize=524288,wsize=524288,nfsvers=3,actimeo=0,nointr,timeo=600,tcp 10.10.24.42:/findata04 /findata04 nfs rw, bg, hard, rsize=524288, wsize=524288, nfsvers=3, actimeo=0, nointr, timeo=600, tcp 10.10.21.41:/findata05 /findata05 nfs rw, bg, hard, rsize=524288, wsize=524288, nfsvers=3, actimeo=0, nointr, timeo=600, tcp 10.10.22.42:/findata06 /findata06 nfs rw, bg, hard, rsize=524288, wsize=524288, nfsvers=3, actimeo=0, nointr, timeo=600, tcp 10.10.23.41:/findata07 /findata07 nfs rw, bg, hard, rsize=524288, wsize=524288, nfsvers=3, actimeo=0, nointr, timeo=600, tcp 10.10.24.42:/findata08 /findata08 nfs rw,bg,hard,rsize=524288,wsize=524288,nfsvers=3,actimeo=0,nointr,timeo=600,tcp 10.10.21.41:/findata09 /findata09 nfs rw,bg,hard,rsize=524288,wsize=524288,nfsvers=3,actimeo=0,nointr,timeo=600,tcp 10.10.22.42:/findata10 /findata10 nfs rw,bg,hard,rsize=524288,wsize=524288,nfsvers=3,actimeo=0,nointr,timeo=600,tcp 10.10.23.41:/findata11 /findata11 nfs rw,bg,hard,rsize=524288,wsize=524288,nfsvers=3,actimeo=0,nointr,timeo=600,tcp 10.10.24.42:/findata12 /findata12 nfs rw,bg,hard,rsize=524288,wsize=524288,nfsvers=3,actimeo=0,nointr,timeo=600,tcp 10.10.21.41:/findata13 /findata13 nfs rw, bg, hard, rsize=524288, wsize=524288, nfsvers=3, actimeo=0, nointr, timeo=600, tcp 10.10.22.42:/findata14 /findata14 nfs rw,bg,hard,rsize=524288,wsize=524288,nfsvers=3,actimeo=0,nointr,timeo=600,tcp 10.10.23.41:/findata15 /findata15 nfs rw, bg, hard, rsize=524288, wsize=524288, nfsvers=3, actimeo=0, nointr, timeo=600, tcp 10.10.24.42:/findata16 /findata16 nfs rw,bg,hard,rsize=524288,wsize=524288,nfsvers=3,actimeo=0,nointr,timeo=600,tcp 10.10.21.41:/finlog01 /finlog01 nfs rw,bg,hard,rsize=524288,wsize=524288,nfsvers=3,actimeo=0,nointr,timeo=600,tcp 10.10.22.42:/finlog02 /finlog02 nfs rw,bg,hard,rsize=524288,wsize=524288,nfsvers=3,actimeo=0,nointr,timeo=600,tcp 10.10.23.41:/finlog03 /finlog03 nfs rw,bg,hard,rsize=524288,wsize=524288,nfsvers=3,actimeo=0,nointr,timeo=600,tcp 10.10.24.42:/finlog04 /finlog04 nfs rw,bg,hard,rsize=524288,wsize=524288,nfsvers=3,actimeo=0,nointr,timeo=600,tcp 10.10.21.41:/soedata01 /soedata01 nfs rw,bg,hard,rsize=524288,wsize=524288,nfsvers=3,actimeo=0,nointr,timeo=600,tcp 10.10.22.42:/soedata02 /soedata02 nfs rw,bg,hard,rsize=524288,wsize=524288,nfsvers=3,actimeo=0,nointr,timeo=600,tcp 10.10.23.41:/soedata03 /soedata03 nfs rw, bg, hard, rsize=524288, wsize=524288, nfsvers=3, actimeo=0, nointr, timeo=600, tcp 10.10.24.42:/soedata04 /soedata04 nfs rw, bg, hard, rsize=524288, wsize=524288, nfsvers=3, actimeo=0, nointr, timeo=600, tcp 10.10.21.41:/soedata05 /soedata05 nfs rw, bg, hard, rsize=524288, wsize=524288, nfsvers=3, actimeo=0, nointr, timeo=600, tcp 10.10.22.42:/soedata06 /soedata06 nfs rw, bg, hard, rsize=524288, wsize=524288, nfsvers=3, actimeo=0, nointr, timeo=600, tcp 10.10.23.41:/soedata07 /soedata07 nfs rw,bg,hard,rsize=524288,wsize=524288,nfsvers=3,actimeo=0,nointr,timeo=600,tcp 10.10.24.42:/soedata08 /soedata08 nfs rw,bg,hard,rsize=524288,wsize=524288,nfsvers=3,actimeo=0,nointr,timeo=600,tcp 10.10.21.41:/soedata09 /soedata09 nfs rw,bg,hard,rsize=524288,wsize=524288,nfsvers=3,actimeo=0,nointr,timeo=600,tcp 10.10.22.42:/soedata10 /soedata10 nfs rw,bg,hard,rsize=524288,wsize=524288,nfsvers=3,actimeo=0,nointr,timeo=600,tcp 10.10.23.41:/soedata11 /soedata11 nfs rw,bg,hard,rsize=524288,wsize=524288,nfsvers=3,actimeo=0,nointr,timeo=600,tcp 10.10.24.42:/soedata12 /soedata12 nfs rw, bg, hard, rsize=524288, wsize=524288, nfsvers=3, actimeo=0, nointr, timeo=600, tcp 10.10.21.41:/soedata13 /soedata13 nfs rw,bg,hard,rsize=524288,wsize=524288,nfsvers=3,actimeo=0,nointr,timeo=600,tcp 10.10.22.42:/soedata14 /soedata14 nfs rw, bg, hard, rsize=524288, wsize=524288, nfsvers=3, actimeo=0, nointr, timeo=600, tcp 10.10.23.41:/soedata15 /soedata15 nfs rw,bg,hard,rsize=524288,wsize=524288,nfsvers=3,actimeo=0,nointr,timeo=600,tcp 10.10.24.42:/soedata16 /soedata16 nfs rw,bg,hard,rsize=524288,wsize=524288,nfsvers=3,actimeo=0,nointr,timeo=600,tcp 10.10.21.41:/soelog01 /soelog01 nfs rw,bg,hard,rsize=524288,wsize=524288,nfsvers=3,actimeo=0,nointr,timeo=600,tcp 10.10.22.42:/soelog02 /soelog02 nfs rw,bg,hard,rsize=524288,wsize=524288,nfsvers=3,actimeo=0,nointr,timeo=600,tcp 10.10.23.41:/soelog03 /soelog03 nfs rw,bg,hard,rsize=524288,wsize=524288,nfsvers=3,actimeo=0,nointr,timeo=600,tcp 10.10.24.42:/soelog04 /soelog04 nfs rw,bg,hard,rsize=524288,wsize=524288,nfsvers=3,actimeo=0,nointr,timeo=600,tcp 10.10.21.41:/shdata01 /shdata01 nfs rw,bg,hard,rsize=524288,wsize=524288,nfsvers=3,actimeo=0,nointr,timeo=600,tcp 10.10.22.42:/shdata02 /shdata02 nfs rw, bg, hard, rsize=524288, wsize=524288, nfsvers=3, actimeo=0, nointr, timeo=600, tcp 10.10.23.41:/shdata03 /shdata03 nfs rw, bg, hard, rsize=524288, wsize=524288, nfsvers=3, actimeo=0, nointr, timeo=600, tcp 10.10.24.42:/shdata04 /shdata04 nfs rw, bg, hard, rsize=524288, wsize=524288, nfsvers=3, actimeo=0, nointr, timeo=600, tcp 10.10.21.41:/shdata05 /shdata05 nfs rw, bg, hard, rsize=524288, wsize=524288, nfsvers=3, actimeo=0, nointr, timeo=600, tcp 10.10.22.42:/shdata06 /shdata06 nfs rw,bg,hard,rsize=524288,wsize=524288,nfsvers=3,actimeo=0,nointr,timeo=600,tcp 10.10.23.41:/shdata07 /shdata07 nfs rw,bg,hard,rsize=524288,wsize=524288,nfsvers=3,actimeo=0,nointr,timeo=600,tcp 10.10.24.42:/shdata08 /shdata08 nfs rw,bg,hard,rsize=524288,wsize=524288,nfsvers=3,actimeo=0,nointr,timeo=600,tcp 10.10.21.41:/shdata09 /shdata09 nfs rw,bg,hard,rsize=524288,wsize=524288,nfsvers=3,actimeo=0,nointr,timeo=600,tcp 10.10.22.42:/shdata10 /shdata10 nfs rw,bg,hard,rsize=524288,wsize=524288,nfsvers=3,actimeo=0,nointr,timeo=600,tcp 10.10.23.41:/shdata11 /shdata11 nfs rw, bg, hard, rsize=524288, wsize=524288, nfsvers=3, actimeo=0, nointr, timeo=600, tcp 10.10.24.42:/shdata12 /shdata12 nfs rw,bg,hard,rsize=524288,wsize=524288,nfsvers=3,actimeo=0,nointr,timeo=600,tcp 10.10.21.41:/shdata13 /shdata13 nfs rw,bg,hard,rsize=524288,wsize=524288,nfsvers=3,actimeo=0,nointr,timeo=600,tcp 10.10.22.42:/shdata14 /shdata14 nfs rw,bg,hard,rsize=524288,wsize=524288,nfsvers=3,actimeo=0,nointr,timeo=600,tcp 10.10.23.41:/shdata15 /shdata15 nfs rw,bg,hard,rsize=524288,wsize=524288,nfsvers=3,actimeo=0,nointr,timeo=600,tcp 10.10.24.42:/shdata16 /shdata16 nfs rw,bg,hard,rsize=524288,wsize=524288,nfsvers=3,actimeo=0,nointr,timeo=600,tcp 10.10.21.41:/shlog01 /shlog01 nfs rw,bg,hard,rsize=524288,wsize=524288,nfsvers=3,actimeo=0,nointr,timeo=600,tcp 10.10.22.42:/shlog02 /shlog02 nfs rw,bg,hard,rsize=524288,wsize=524288,nfsvers=3,actimeo=0,nointr,timeo=600,tcp 10.10.23.41:/shlog03 /shlog03 nfs rw,bg,hard,rsize=524288,wsize=524288,nfsvers=3,actimeo=0,nointr,timeo=600,tcp 10.10.24.42:/shlog04 /shlog04 nfs rw,bg,hard,rsize=524288,wsize=524288,nfsvers=3,actimeo=0,nointr,timeo=600,tcp

**Step 2.** Mount the file system using the "mount -a" command.

Note: The Oracle Direct NFS (dNFS) configuration is completed at a later stage.

Step 3. Change the permission of the mount points to Oracle user as follows: [root@flex1 ~]# chown -R grid:oinstall /ocrvote [root@flex1 ~]# chown -R oracle:oinstall /<database-name>data [root@flex1 ~]# chown -R oracle:oinstall /<database-name>log

**Step 4.** These NFS file systems were mounted on all eight nodes with similar mount names on the storage VLANs (21 – 24). Verify that all the file system volumes are mounted as follows:

[root@flex1 ~]# df -h /ocrvote/

Filesystem Size Used Avail Use% Mounted on

10.10.21.41:/ocrvote 190G 252M 190G 1% /ocrvote

[root@flex1 ~] # df -h /fin\*/

| Filesystem             | Size | Used | Avail | Use% | Mounted on |
|------------------------|------|------|-------|------|------------|
| 10.10.21.41:/findata01 | 380G | 379G | 1.9G  | 100% | /findata01 |
| 10.10.22.42:/findata02 | 380G | 199G | 182G  | 53%  | /findata02 |
| 10.10.23.41:/findata03 | 380G | 172G | 209G  | 46%  | /findata03 |
| 10.10.24.42:/findata04 | 380G | 136G | 245G  | 36%  | /findata04 |
| 10.10.21.41:/findata05 | 380G | 127G | 254G  | 34%  | /findata05 |
| 10.10.22.42:/findata06 | 380G | 94G  | 287G  | 25%  | /findata06 |
| 10.10.23.41:/findata07 | 380G | 71G  | 310G  | 19%  | /findata07 |
| 10.10.24.42:/findata08 | 380G | 56G  | 325G  | 15%  | /findata08 |
| 10.10.21.41:/findata09 | 380G | 54G  | 327G  | 15%  | /findata09 |
| 10.10.22.42:/findata10 | 380G | 54G  | 327G  | 15%  | /findata10 |
| 10.10.23.41:/findata11 | 380G | 55G  | 326G  | 15%  | /findata11 |
| 10.10.24.42:/findata12 | 380G | 56G  | 325G  | 15%  | /findata12 |
| 10.10.21.41:/findata13 | 380G | 69G  | 312G  | 18%  | /findata13 |
| 10.10.22.42:/findata14 | 380G | 119G | 262G  | 32%  | /findata14 |
| 10.10.23.41:/findata15 | 380G | 136G | 245G  | 36%  | /findata15 |
| 10.10.24.42:/findata16 | 380G | 151G | 230G  | 40%  | /findata16 |
| 10.10.21.41:/finlog01 | 48G | 7.7G | 40G | 17% | /finlog01 |
|-----------------------|-----|------|-----|-----|-----------|
| 10.10.22.42:/finlog02 | 48G | 7.8G | 40G | 17% | /finlog02 |
| 10.10.23.41:/finlog03 | 48G | 512K | 48G | 1%  | /finlog03 |
| 10.10.24.42:/finlog04 | 48G | 512K | 48G | 1%  | /finlog04 |

### [root@flex1 ~]# df -h /soe\*/

| Filesystem             | Size | Used | Avail | Use% | Mounted on |
|------------------------|------|------|-------|------|------------|
| 10.10.21.41:/soedata01 | 1.9T | 896G | 1002G | 48%  | /soedata01 |
| 10.10.22.42:/soedata02 | 1.9T | 706G | 1.2T  | 38%  | /soedata02 |
| 10.10.23.41:/soedata03 | 1.9T | 816G | 1.1T  | 43%  | /soedata03 |
| 10.10.24.42:/soedata04 | 1.9T | 535G | 1.4T  | 29%  | /soedata04 |
| 10.10.21.41:/soedata05 | 1.9T | 579G | 1.3T  | 31%  | /soedata05 |
| 10.10.22.42:/soedata06 | 1.9T | 579G | 1.3T  | 31%  | /soedata06 |
| 10.10.23.41:/soedata07 | 1.9T | 585G | 1.3T  | 31%  | /soedata07 |
| 10.10.24.42:/soedata08 | 1.9T | 616G | 1.3T  | 33%  | /soedata08 |
| 10.10.21.41:/soedata09 | 1.9T | 654G | 1.3T  | 35%  | /soedata09 |
| 10.10.22.42:/soedata10 | 1.9T | 680G | 1.2T  | 36%  | /soedata10 |
| 10.10.23.41:/soedata11 | 1.9T | 660G | 1.3T  | 35%  | /soedata11 |
| 10.10.24.42:/soedata12 | 1.9T | 556G | 1.4T  | 30%  | /soedata12 |
| 10.10.21.41:/soedata13 | 1.9T | 519G | 1.4T  | 28%  | /soedata13 |
| 10.10.22.42:/soedata14 | 1.9T | 497G | 1.4T  | 27%  | /soedata14 |
| 10.10.23.41:/soedata15 | 1.9T | 534G | 1.4T  | 29%  | /soedata15 |
| 10.10.24.42:/soedata16 | 1.9T | 494G | 1.4T  | 27%  | /soedata16 |
| 10.10.21.41:/soelog01  | 95G  | 27G  | 69G   | 28%  | /soelog01  |
| 10.10.22.42:/soelog02  | 95G  | 28G  | 68G   | 29%  | /soelog02  |
| 10.10.23.41:/soelog03  | 95G  | 27G  | 69G   | 28%  | /soelog03  |
| 10.10.24.42:/soelog04  | 95G  | 26G  | 70G   | 28%  | /soelog04  |

[root@flex1 ~]# df -h /sh\*/

| Filesystem            | Size | Used | Avail | Use% | Mounted on |
|-----------------------|------|------|-------|------|------------|
| 10.10.21.41:/shdata01 | 973G | 330G | 644G  | 34%  | /shdata01  |
| 10.10.22.42:/shdata02 | 973G | 688G | 285G  | 71%  | /shdata02  |
| 10.10.23.41:/shdata03 | 973G | 691G | 283G  | 71%  | /shdata03  |
| 10.10.24.42:/shdata04 | 973G | 306G | 668G  | 32%  | /shdata04  |
| 10.10.21.41:/shdata05 | 973G | 310G | 663G  | 32%  | /shdata05  |
| 10.10.22.42:/shdata06 | 973G | 316G | 658G  | 33%  | /shdata06  |
| 10.10.23.41:/shdata07 | 973G | 319G | 654G  | 33%  | /shdata07  |
| 10.10.24.42:/shdata08 | 973G | 323G | 650G  | 34%  | /shdata08  |
| 10.10.21.41:/shdata09 | 973G | 234G | 739G  | 25%  | /shdata09  |
| 10.10.22.42:/shdata10 | 973G | 220G | 754G  | 23%  | /shdata10  |
| 10.10.23.41:/shdata11 | 973G | 229G | 745G  | 24%  | /shdata11  |
| 10.10.24.42:/shdata12 | 973G | 237G | 737G  | 25%  | /shdata12  |
| 10.10.21.41:/shdata13 | 973G | 240G | 733G  | 25%  | /shdata13  |
| 10.10.22.42:/shdata14 | 973G | 243G | 730G  | 25%  | /shdata14  |
| 10.10.23.41:/shdata15 | 973G | 247G | 727G  | 26%  | /shdata15  |
| 10.10.24.42:/shdata16 | 973G | 252G | 722G  | 26%  | /shdata16  |
| 10.10.21.41:/shlog01  | 48G  | 13G  | 35G   | 28%  | /shlog01   |
| 10.10.22.42:/shlog02  | 48G  | 9.7G | 38G   | 21%  | /shlog02   |
| 10.10.23.41:/shlog03  | 48G  | 512K | 48G   | 1%   | /shlog03   |
| 10.10.24.42:/shlog04  | 48G  | 512K | 48G   | 1%   | /shlog04   |

By doing this, you can read/write data from/to the file system on all Oracle RAC nodes.

**Step 5.** When the OS level prerequisites and file systems are configured, you are ready to install the Oracle Grid Infrastructure as grid user. Download the Oracle Database 21c (21.3.0.0.0) for Linux x86-64 and the Oracle Database 21c Grid Infrastructure (21.3.0.0.0) for Linux x86-64 software from Oracle Software site. Copy these software binaries to Oracle RAC Node 1 and unzip all files into appropriate directories.

**Note:** These steps complete the prerequisites for the Oracle Database 21c Installation at OS level on the Oracle RAC Nodes.

## Oracle Database 21c GRID Infrastructure Setup

This section describes the high-level steps for the Oracle Database 21c RAC installation. This document provides a partial summary of details that might be relevant.

**Note:** It is not within the scope of this document to include the specifics of an Oracle RAC installation; you should refer to the Oracle installation documentation for specific installation instructions for your environment. For more information, use this link for Oracle Database 21c install and upgrade guide: https://docs.oracle.com/en/database/oracle/oracle-database/21/cwlin/index.html

For this solution, one shared file system of 200 GB in size was created and shared across all eight Linux nodes for storing OCR and Voting Disk files for all RAC databases. Oracle 19c Release 19.3 Grid Infrastructure (GI) was installed on the first node as a grid user. The installation also configured and added the remaining seven nodes as a part of the GI setup. The Oracle Automatic Storage Management (ASM) was not configured for this deployment.

Complete the following procedures to install the Oracle Grid Infrastructure software for the Oracle Standalone Cluster.

### Procedure 1. Create Directory Structure

**Step 1.** Download and copy the Oracle Grid Infrastructure image files to the first local node only. During installation, the software is copied and installed on all other nodes in the cluster.

**Step 2.** Create the directory structure according to your environment and run the following commands:

#### For example:

```
mkdir -p /u01/app/grid
mkdir -p /u01/app/21.3.0/grid
mkdir -p /u01/app/oraInventory
mkdir -p /u01/app/oracle/product/21.3.0/dbhome_1
chown -R grid:oinstall /u01/app/grid
chown -R grid:oinstall /u01/app/21.3.0/grid
chown -R grid:oinstall /u01/app/oraInventory
chown -R oracle:oinstall /u01/app/oracle
```

**Step 3.** As the grid user, download the Oracle Grid Infrastructure image files and extract the files into the Grid home:

```
cd /u01/app/21.3.0/grid
unzip -q <download_location>/LINUX.X64_213000_grid_home.zip
```

### Procedure 2. Configure HugePages

HugePages is a method to have a larger page size that is useful for working with a very large memory. For Oracle Databases, using HugePages reduces the operating system maintenance of page states, and increases Translation Lookaside Buffer (TLB) hit ratio.

Advantage of HugePages:

- HugePages are not swappable so there is no page-in/page-out mechanism overhead.
- HugePages uses fewer pages to cover the physical address space, so the size of "bookkeeping" (mapping from the virtual to the physical address) decreases, so it requires fewer entries in the TLB and so TLB hit ratio improves.

- HugePages reduces page table overhead. Also, HugePages eliminates page table lookup overhead: Since the pages are not subject to replacement, page table lookups are not required.
- Faster overall memory performance: On virtual memory systems, each memory operation is two abstract memory operations. Since there are fewer pages to work on, the possible bottleneck on page table access is avoided.
- Note: For this configuration, HugePages were used for all the OLTP and DSS workloads. Refer to the Oracle guidelines to configure HugePages: <u>https://docs.oracle.com/en/database/oracle/oracle-database/21/ladbi/disabling-transparent-hugep</u> <u>ages.html</u>

### **Procedure 3.** Run Cluster Verification Utility

This procedure verifies that all the prerequisites are met to install the Oracle Grid Infrastructure software. Oracle Grid Infrastructure ships with the Cluster Verification Utility (CVU) that can run to validate the pre and post installation configurations.

**Step 1.** Login as Grid User in Oracle RAC Node 1 and go to the directory where the Oracle Grid software binaries are located. Run the script named "runcluvfy.sh" as follows:

./runcluvfy.sh stage -pre crsinst -n flex1,flex2,flex3,flex4,flex5,flex6,flex7,flex8 -verbose

After the configuration, you are ready to install the Oracle Grid Infrastructure and Oracle Database 21c software.

**Note:** For this solution, Oracle home binaries were installed on the local virtual disk of the nodes. The OCR, Data, and Redo Log files reside in the shared NFS configured on NetApp Storage array.

## Install and Configure Oracle Database Grid Infrastructure Software

**Note:** It is not within the scope of this document to include the specifics of an Oracle RAC installation. However, a partial summary of details is provided that might be relevant. Please refer to the Oracle installation documentation for specific installation instructions for your environment.

### Procedure 1. Install and configure the Oracle Database Grid Infrastructure software

**Step 1.** Go to the Grid home where the Oracle 21c Grid Infrastructure software binaries are located and launch the installer as the "grid" user.

**Step 2.** Start the Oracle Grid Infrastructure installer by running the following command:

./gridSetup.sh

**Step 3.** Select the option "Configure Oracle Grid Infrastructure for a New Cluster," then click Next.

Step 1 of 9@flex1

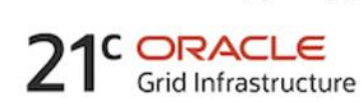

X

## Select Configuration Option

|                      | ption Select an option to configure the software. The wizard will register the home in the central inventory and then perform the selected configuration. |
|----------------------|----------------------------------------------------------------------------------------------------|
| 🖕 Cluster Configurat | tion                                                                                                    |
| Operating System     | Groups Oracle Grid Infrastructure for a New Cluster                                                                                                    |
| Installation Locatio | Configure Oracle Grid Infrastructure for a Standalone Server (Oracle <u>R</u> estart)                                                                     |
| Root script executi  | ion O the start of the fraction to the                                                                                                    |
| Prerequisite Check   |                                                                                                    |
| Summary              | O Set Up Software Only                                                                                                    |
| Install Product      |                                                                                                    |
| O Finish             |                                                                                                    |
|                      |                                                                                                    |
|                      |                                                                                                    |
|                      |                                                                                                    |
|                      |                                                                                                    |
|                      |                                                                                                    |
|                      |                                                                                                    |
|                      |                                                                                                    |
|                      |                                                                                                    |
|                      |                                                                                                    |
|                      |                                                                                                    |
|                      |                                                                                                    |
|                      |                                                                                                    |
|                      |                                                                                                    |
|                      |                                                                                                    |
| Help                 | < Back Next > Install Cancel                                                                                                    |
|                      |                                                                                                    |

**Step 4.** For the Cluster Configuration select "Configure an Oracle Standalone Cluster," then click Next.

**Step 5.** In next window, enter the Cluster Name and SCAN Name fields. Enter the names for your cluster and cluster scan that are unique throughout your entire enterprise network. You can also select to Configure GNS if you have configured your domain name server (DNS) to send to the GNS virtual IP address name resolution requests.

**Step 6.** In the Cluster node information window, click Add to add all eight nodes, Public Hostname and Virtual Host-name as shown below:

Step 4 of 17@flex1

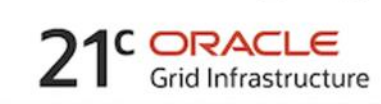

Х

## **Cluster Node Information**

| 平  | Configuration Option     | Provide the list of nodes<br>and Virtual Hostname | to be managed by Ora | cle Grid Infrastructure wit | h their Public Hostname: |
|----|--------------------------|---------------------------------------------------|----------------------|-----------------------------|--------------------------|
| *  | Cluster Configuration    | D. Histori                                        |                      | LP.LI                       |                          |
| 5  | Grid Plug and Play       | Public H                                          | ostname              | flev1.wip                   | Hostname                 |
| T  | Chustes Hede Information | flex2                                             |                      | flex2-vip                   |                          |
| Y  | Cluster Node Information | flex3                                             |                      | flex3-vip                   |                          |
| Ý  | Network Interface Usage  | flex4                                             |                      | flex4-vip                   |                          |
| 5  | Storage Option           | flex5                                             |                      | flex5-vip                   |                          |
| T  |                          | fle×6                                             |                      | flex6-vip                   |                          |
| *  | GIMR Option              | flex7                                             |                      | flex7-vip                   |                          |
| Ý  | GIMR Storage Option      | fle×8                                             |                      | flex8-vip                   |                          |
| \$ | Create ASM Disk Group    |                                                   |                      |                             |                          |
| ý  | ASM Password             |                                                   |                      |                             |                          |
| Ş  | Operating System Groups  |                                                   |                      |                             |                          |
| Y  | Installation Location    |                                                   |                      |                             |                          |
| *  | Root script execution    |                                                   |                      |                             |                          |
| Ý  | Prerequisite Checks      |                                                   |                      |                             |                          |
| Ý  | Summary                  |                                                   |                      |                             |                          |
| Ý  | Install Product          |                                                   |                      |                             |                          |
| 5  | Finish                   | SSH <u>c</u> onnectivity                          | Use Cluste           | er Configuration File       | Add Edit Remove          |
|    |                          |                                                   |                      |                             |                          |
|    |                          |                                                   |                      |                             |                          |
|    |                          |                                                   |                      |                             |                          |
|    |                          |                                                   |                      |                             |                          |
|    |                          |                                                   |                      |                             |                          |
|    | Help                     |                                                   |                      | < Back Next >               | Install Cancel           |

**Step 7.** As shown above, you will see all nodes listed in the table of cluster nodes. Click the SSH Connectivity. Enter the operating system username and password for the Oracle software owner (grid). Click Setup.

**Step 8.** A message window appears, indicating that it might take several minutes to configure SSH connectivity between the nodes. After some time, another message window appears indicating that password-less SSH connectivity has been established between the cluster nodes. Click OK to continue.

**Step 9.** In the Network Interface Usage screen, select the usage type for each network interface for Public and Private Network Traffic and click Next.

**Step 10.** In the storage option, select the option "Use Shared File System" then click Next.

Source Grid Infrastructure 21c Installer - Step 6 of 17@flex1

Storage Option Information

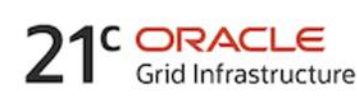

Х

|     | Configuration Option<br>Cluster Configuration<br>Grid Plug and Play<br>Cluster Node Information<br>Network Interface Usage | You can place Oracle Cluster Registry (OCR) files and voting disk files on Oracle ASM storage, or<br>on a file system. Oracle ASM can be configured on this cluster or can be an existing ASM on a<br>storage server cluster.<br>Use Oracle Flex <u>A</u> SM for storage<br>Choose this option to configure OCR and voting disks on ASM storage. ASM instance will be<br>configured on reduced number of cluster nodes. |
|-----|----------------------------------------------------------------------------------------------------|----------------------------------------------------------------------------------------------------|
| R   | Storage Option                                                                                                    |                                                                                                    |
| A U | GIMR Option<br>GIMR Storage Option                                                                                         | Choose this option to store OCR and Voting disk files on Oracle ASM Storage configured on a storage server cluster.  ASM Client Data: Browse                                                                                                    |
| Y   | Create ASM DISK Group                                                                                                    |                                                                                                    |
| Ý   | ASM Password                                                                                                    | ♀ ⊙ <u>U</u> se Shared File System                                                                                                    |
| Ý   | Operating System Groups                                                                                                    | Choose this option to configure OCR and voting disk files on an existing shared file system.                                                                                                    |
| Ý   | Installation Location                                                                                                    |                                                                                                    |
| *   | Root script execution                                                                                                    |                                                                                                    |
| Ý   | Prerequisite Checks                                                                                                    |                                                                                                    |
| Ý   | Summary                                                                                                    |                                                                                                    |
| Ý   | Install Product                                                                                                    |                                                                                                    |
| Ċ   | Finish                                                                                                    |                                                                                                    |
|     |                                                                                                    |                                                                                                    |
|     | Help                                                                                                    | < <u>Back</u> <u>N</u> ext > Install Cancel                                                                                                    |

Note: For this solution, the Grid Infrastructure software was deployed on a shared file system without ASM.

**Step 11.** In the Create GIMR Option, select the appropriate GIMR option depending upon your environments.

**Step 12.** In the Shared File System Storage Option window, select the shared OCR File Location and Voting Disk File Location on shared NFS volume, previously configured, for storing OCR and Voting disk files.

**Step 13.** Select "Do not use Intelligent Platform Management Interface (IPMI)." Click Next.

**Step 14.** You can configure to have this instance of the Oracle Grid Infrastructure and Oracle Automatic Storage Management to be managed by Enterprise Manager Cloud Control. For this solution, this option was not selected. You can choose to set it up according to your requirements.

**Step 15.** Select the appropriate operating system group names for Oracle ASM according to your environments.

Step 16. Specify the Oracle base and inventory directory to use for the Oracle Grid Infrastructure installation and then click Next. The Oracle base directory must be different from the Oracle home directory. Click Next and select the Inventory Directory according to your setup.

Step 17. Click Automatically run configuration scripts to run scripts automatically and enter the relevant root user credentials. Click Next

Step 18. Wait while the prerequisite checks complete. If you have any issues, click the "Fix & Check Again" . If any of the checks have a status of Failed and are not fixable, then you must manually correct these issues. After you have fixed the issue, you can click Check Again to have the installer check the requirement and update the status. Repeat as needed until all the checks have a status of Succeeded. Click Next

Step 19. Review the contents of the Summary window and then click Install. The installer displays a progress indicator enabling you to monitor the installation process.

| 🛓 Oracle Grid Infrastructure 21c Insta                                                                                                    | ler - Step 16 of 18@flex1 -                                                                                                    | $\times$                 |
|----------------------------------------------------------------------------------------------------|----------------------------------------------------------------------------------------------------|--------------------------|
| Summary                                                                                                    |                                                                                                    | . <del>C</del><br>ucture |
| Configuration Option<br>Cluster Configuration<br>Grid Plug and Play<br>Cluster Node Information<br>Network Interface Usage<br>Storage Option<br>Shared File System Storage<br>Failure Isolation<br>Management Options<br>Operating System Groups<br>Installation Location<br>Create Inventory<br>Root script execution<br>Prerequisite Checks<br>Summary<br>Install Product<br>Finish | <ul> <li>Oracle Grid Infrastructure 21c Installer</li> <li>Global Settings</li> <li>Config Option: Configure Oracle Grid Infrastructure for a New Cluster [Edit]</li> <li>Oracle base for Oracle Grid Infrastructure: /u01/app/21.3.0/grid_base [Edit]</li> <li>Grid home: /u01/app/21.3.0/grid</li> <li>Privileged Operating System Groups: oinstall (OSDBA), oinstall (OSASM) [Edit]</li> <li>Root script execution configuration: Manual configuration [Edit]</li> <li>Inventory information</li> <li>Inventory location: /u01/app/21.3.0/orainventory [Edit]</li> <li>Central inventory (orainventory) group: oinstall [Edit]</li> <li>Management information</li> <li>Management method: None [Edit]</li> <li>Grid Infrastructure Settings</li> <li>Cluster Configuration: Standalone Cluster [Edit]</li> <li>Cluster Name: flex-cluster [Edit]</li> <li>Hub nodes: flex1, flex2, flex3, flex4, flex5, flex6, flex7, flex8 [Edit]</li> <li>SCAN Type: Local SCAN</li> <li>Single Client Access Name (SCAN): flex-scan [Edit]</li> <li>Public Interface(s): eth1 [Edit]</li> <li>Storage Information</li> <li>Storage Type: Shared File [Edit]</li> </ul> | File                     |
| Help                                                                                                    | < <u>B</u> ack <u>N</u> ext > <u>I</u> nstall Ca                                                                                                    | incel                    |

Step 20. Select the password for the Oracle ASM SYS and ASMSNMP account, then click Next.

Step 21. Wait for the grid installer configuration assistants to complete. Step 17 of 18@flex1

Install Product

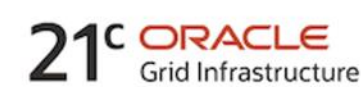

Х

| Cluster Configuration           | 79%                                                    |                |
|---------------------------------|--------------------------------------------------------|----------------|
| Grid Plug and Play              | Starting 'Oracle Cluster Verification Utility'         |                |
| Cluster Node Information        |                                                        |                |
| Network Interface Usage         | _ Status                                               |                |
| Storage Option                  | Configure Local Node                                   | Succeeded      |
| ,                               | ✓ • Prepare                                            | Succeeded      |
| GIMR Option                     | ✓ • Link binaries                                      | Succeeded      |
| Shared File System Storage      | ✓ • Setup                                              | Succeeded      |
|                                 | 🖋 Copy Files to Remote Nodes                           | Succeeded      |
| Failure Isolation               | 🖋 Configure Remote Nodes                               | Succeeded      |
| Management Options              | ✓ • Prepare                                            | Succeeded      |
| Constanting Constants Constants | ✓ • Setup                                              | Succeeded      |
| Operating System Groups         | Setup Oracle Base                                      | Succeeded      |
| Installation Location           | Execute Root Scripts                                   | Succeeded      |
| Crasta Investory                | Configure Oracle Grid Infrastructure for a Cluster     | In Progres     |
| create inventory                | <ul> <li>Update Inventory</li> </ul>                   | Succeeded      |
| Root script execution           | <ul> <li>Oracle Net Configuration Assistant</li> </ul> | Succeeded      |
| Prerequisite Checks             | Oracle Cluster Verification Utility                    | In Progres     |
| Summary                         |                                                        |                |
| Install Product                 | Details Revert All                                     | Revert Retry S |
| Finish                          |                                                        |                |
|                                 |                                                        |                |
|                                 | <b>71</b> CORACLE                                      |                |
|                                 | Crid Infrastructure                                    |                |
|                                 |                                                        |                |

**Step 22.** When the configuration completes successfully, click Close to finish, and exit the grid installer.

**Step 23.** When the GRID installation is successful, login to each of the nodes and perform the minimum health checks to make sure that the Cluster state is healthy. After your Oracle Grid Infrastructure installation is complete, you can install Oracle Database on a cluster.

# **Oracle Database Installation**

After successfully installing the Oracle GRID, it's recommended to only install the Oracle Database 19c software. You can create databases using DBCA or database creation scripts at later stage.

It is not within the scope of this document to include the specifics of an Oracle RAC database installation. However, a partial summary of details is provided that might be relevant. Please refer to the Oracle database installation documentation for specific installation instructions for your environment here: <a href="https://docs.oracle.com/en/database/oracle/oracle-database/21/ladbi/index.html">https://docs.oracle.com/en/database/oracle/oracle/oracle-database/21/ladbi/index.html</a>

Procedure 1. Install Oracle database software

Complete the following steps as an "oracle" user:

**Step 1.** Start the "./runInstaller" command from the Oracle Database 21c installation media where the Oracle database software is located.

**Step 2.** Select the option "Set Up Software Only" into configuration Option.

**Step 3.** Select the option "Oracle Real Application Clusters database installation" and click Next.

**Step 4.** Select the nodes in the cluster where the installer should install Oracle RAC. For this setup, install the software on all eight nodes as shown below:

C ORACLE Database

\_

Х

🔬 Oracle Database 21c Installer - Step 3 of 10@flex1

## Select List of Nodes

| Ť                   | Configuration Option          | Select nodes (in addition to the local node) in the cluster where the installer should install Oracle<br>RAC or Oracle RAC One. |                                    |                                                      |  |  |  |  |
|---------------------|-------------------------------|----------------------------------------------------------------------------------------------------|------------------------------------|------------------------------------------------------|--|--|--|--|
| $\hat{\mathcal{T}}$ | Database Installation Options |                                                                                                    |                                    | Node name                                            |  |  |  |  |
| ١                   | Nodes Selection               | V                                                                                                    | 1                                  | flex1                                                |  |  |  |  |
| 1                   | Install Type                  | <ul> <li>✓</li> </ul>                                                                                                    | 2                                  | flex2                                                |  |  |  |  |
| o                   | <u>moton rype</u>             |                                                                                                    | 3                                  | flex3                                                |  |  |  |  |
| 9                   | Typical Installation          | ▲                                                                                                    | 4                                  | flex4                                                |  |  |  |  |
| ģ.                  | Root script execution         |                                                                                                    | 5                                  | flex5                                                |  |  |  |  |
|                     | Prerequisite Checks           | Ľ                                                                                                    | 0                                  | fley7                                                |  |  |  |  |
| Ĭ                   | Frerequisite checks           |                                                                                                    | 8                                  | flex8                                                |  |  |  |  |
| 9                   | Summary                       |                                                                                                    | -                                  |                                                      |  |  |  |  |
| ģ.                  | Install Product               |                                                                                                    |                                    |                                                      |  |  |  |  |
|                     | Finish                        |                                                                                                    |                                    |                                                      |  |  |  |  |
| Ŭ                   | - mon                         |                                                                                                    |                                    |                                                      |  |  |  |  |
|                     |                               |                                                                                                    |                                    |                                                      |  |  |  |  |
|                     |                               | SSH <u>connectivity</u> <u>Select all</u> <u>Deselect all</u>                                                                   |                                    |                                                      |  |  |  |  |
|                     |                               | 2                                                                                                    | ername: oracle OS Password: •••••• |                                                      |  |  |  |  |
|                     |                               |                                                                                                    | Reu                                | se private and public keys existing in the user home |  |  |  |  |
|                     |                               |                                                                                                    |                                    | <u>I</u> est Setu <u>p</u>                           |  |  |  |  |
|                     |                               |                                                                                                    |                                    |                                                      |  |  |  |  |
|                     |                               |                                                                                                    |                                    |                                                      |  |  |  |  |
|                     |                               |                                                                                                    |                                    |                                                      |  |  |  |  |
|                     |                               |                                                                                                    |                                    |                                                      |  |  |  |  |
|                     | Help                          |                                                                                                    |                                    | < <u>B</u> ack <u>N</u> ext > Install Cancel         |  |  |  |  |

**Step 5.** Click "SSH Connectivity..." and enter the password for the "oracle" user. Click Setup to configure passwordless SSH connectivity and click Test to test it when it is complete. When the test is complete, click Next.

🛃 Oracle Database 21c Installer - Step 3 of 10@flex1

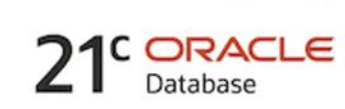

X

### Select List of Nodes

| Ť | Configuration Option          | Select nodes (in addition to the local node) in the cluster where the installer sl<br>RAC or Oracle RAC One. | hould install Oracle     |
|---|-------------------------------|----------------------------------------------------------------------------------------------------|--------------------------|
| * | Database Installation Options | Node name                                                                                                    |                          |
| 0 | Nodes Selection               | ✓ 1 flex1                                                                                                    |                          |
|   | Install Type                  | ✓ 2 flex2                                                                                                    |                          |
| T | indean rype                   | ✓ 3 flex3                                                                                                    |                          |
| Ŷ | Typical Installation          | ✓ 4 flex4                                                                                                    |                          |
| ý | Root script execution         | 5 flex5                                                                                                    |                          |
| Ş | Prerequisite Check            | Database 21c Installer@flex1 ×                                                                               |                          |
| Ş | Summary                       |                                                                                                    |                          |
| Ş | Install Product               | Successfully established passwordless SSH connectivity between the selected nodes.                           |                          |
| 8 | Finish                        |                                                                                                    |                          |
|   |                               | <u>o</u> k t                                                                                                 | all <u>D</u> eselect all |
|   |                               | OS Username: oracle OS Password:                                                                             |                          |
|   |                               |                                                                                                    |                          |
|   |                               | Reuse private and public keys existing in the user home                                                      |                          |
|   |                               |                                                                                                    | Test Setup               |
|   |                               |                                                                                                    |                          |
|   |                               |                                                                                                    |                          |
|   |                               |                                                                                                    |                          |
|   |                               |                                                                                                    |                          |
| 4 |                               |                                                                                                    |                          |
|   | Help                          | < Back Next >                                                                                                | nstall Cancel            |

**Step 6.** Select the Database Edition Options according to your environments and then click Next.

**Step 7.** Enter the appropriate Oracle Base, then click Next.

**Step 8.** Select the desired operating system groups and then click Next.

**Step 9.** Select the option Automatically run configuration script from the option Root script execution menu and click Next.

**Step 10.** Wait for the prerequisite check to complete. If there are any problems, click "Fix & Check Again" or try to fix those by checking and manually installing required packages. Click Next.

**Step 11.** Verify the Oracle Database summary information and then click Install.

Oracle Database 21c Installer - Step 9 of 11@flex1

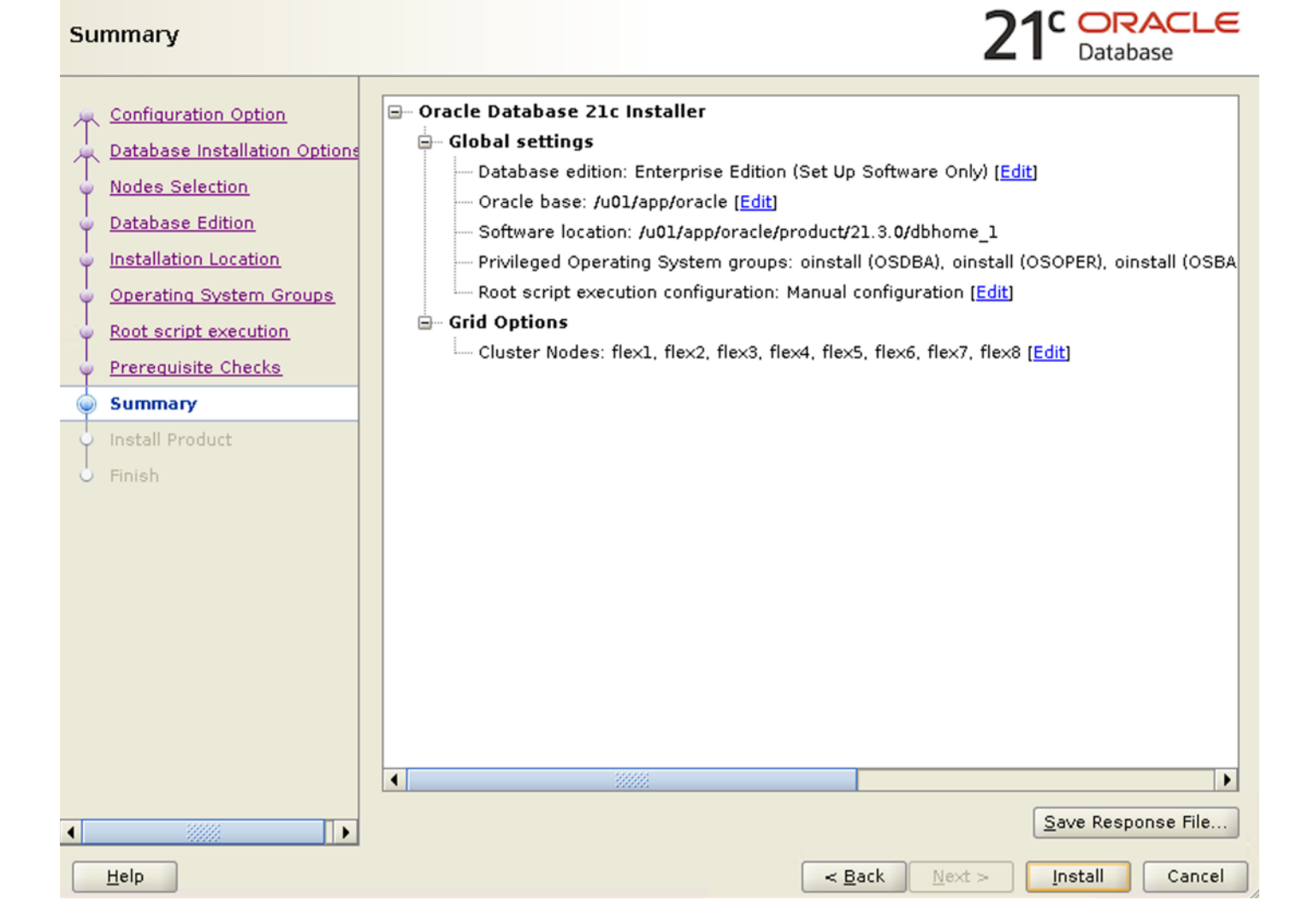

Х

**Step 12.** Wait for the installation of Oracle Database finish successfully, then click Close to exit of the installer.

Oracle Database 21c Installer - Step 11 of 11@flex1

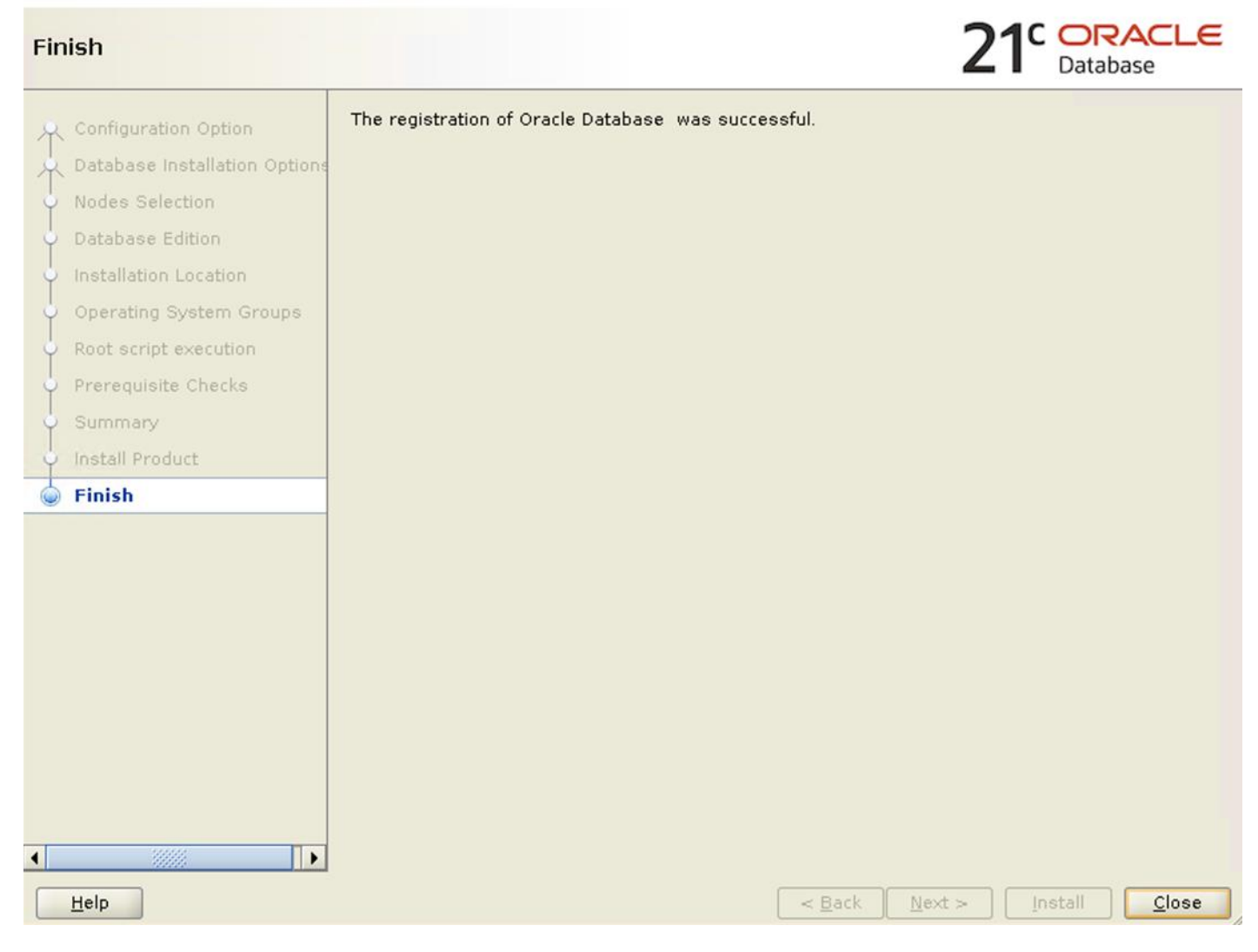

X

These steps complete the installation of the Oracle 21c Grid Infrastructure and Oracle 21c Database software.

## **Oracle Database Multitenant Architecture**

The multitenant architecture enables an Oracle database to function as a multitenant container database (CDB). A CDB includes zero, one, or many customer-created pluggable databases (PDBs). A PDB is a portable collection of schemas, schema objects, and non-schema objects that appears to an Oracle Net client as a non-CDB. All Oracle databases before Oracle Database 12c were non-CDBs.

A container is logical collection of data or metadata within the multitenant architecture. The following figure represents possible containers in a CDB:

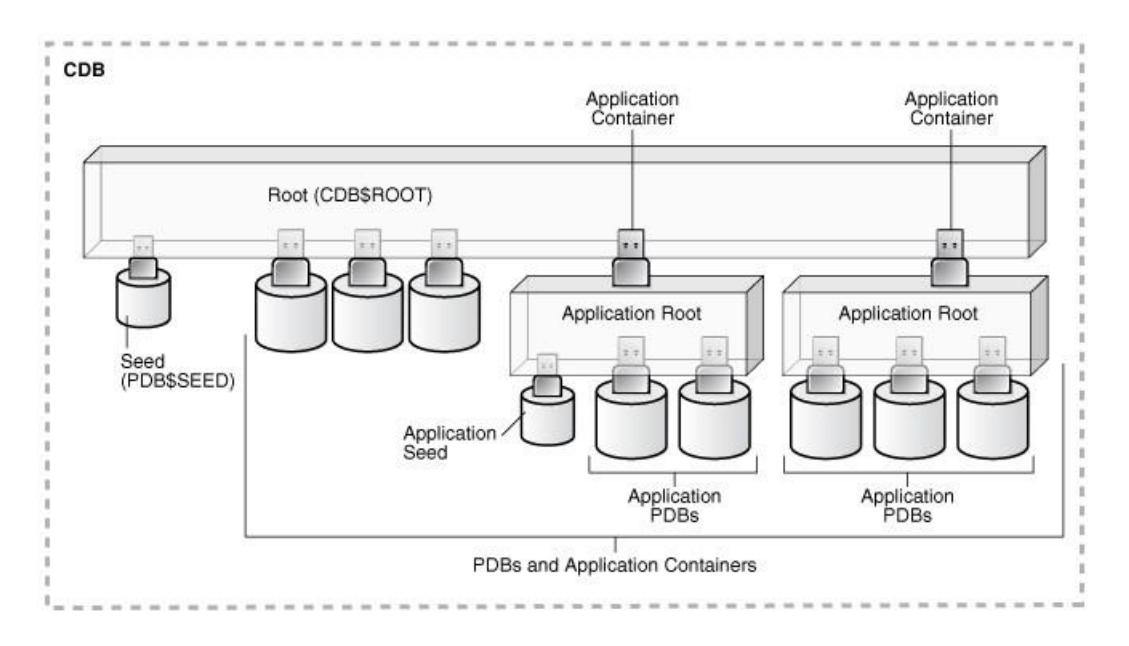

The multitenant architecture solves several problems posed by the traditional non-CDB architecture. Large enterprises may use hundreds or thousands of databases. Often these databases run on different platforms on multiple physical servers. Because of improvements in hardware technology, especially the increase in the number of CPUs, servers can handle heavier workloads than before. A database may use only a fraction of the server hardware capacity. This approach wastes both hardware and human resources. Database consolidation is the process of consolidating data from multiple databases into one database on one computer. The Oracle Multitenant option enables you to consolidate data and code without altering existing schemas or applications.

For more information on Oracle Database Multitenant Architecture, go to:

https://docs.oracle.com/en/database/oracle/oracle-database/21/cncpt/CDBs-and-PDBs.html#GUID-5C339A6 0-2163-4ECE-B7A9-4D67D3D894FB

Now you are ready to run synthetic IO tests against this infrastructure setup. "fio" was used as primary tools for IO tests.

**Note:** You will configure Direct NFS as you get into the actual database testing with SLOB and Swingbench later in this document.

# Scalability Test and Results

This chapter contains the following:

- Hardware Calibration Test using FIO
- IOPS Tests
- Bandwidth Tests
- Database Creation with DBCA
- Oracle dNFS Configuration
- <u>Create an "oranfstab" File for Direct NFS Client</u>
- <u>SLOB Test</u>
- <u>SwingBench Test</u>
- One OLTP Database Performance
- Multiple (Two) OLTP Databases Performance
- One DSS Database Performance
- Multiple OLTP and DSS Database Performance
- Best Practices for Oracle Database on NFS

Before configuring a database for workload tests, it is extremely important to validate that this is indeed a balanced configuration that can deliver expected performance. In this solution, node and user scalability will be tested and validated on all 8 node Oracle RAC Databases with various database benchmarking tools.

## Hardware Calibration Test using FIO

FIO is short for Flexible IO, a versatile IO workload generator. FIO is a tool that will spawn a number of threads or processes doing a particular type of I/O action as specified by the user. For this solution, FIO is used to measure the performance of a NetApp storage device over a given period. For the FIO Tests, 8 volumes of each 2TB in size were created and all volumes were distributed across both aggregates and thus both storage controllers. These 8 volumes were mounted on each Linux nodes and the FIO tests were run together on each node to perform IO operation as recorded below.

Various FIO tests for measuring IOPS, Latency and Throughput performance of this solution were run by changing block size parameter into the FIO test. For each FIO test, the read/write ratio as 0/100 % read/write, 50/50 % read/write, 70/30 % read/write, 90/10 % read/write and 100/0 % read/write were changed to scale the performance of the system. The tests were run for at least 4 hours to help ensure that this configuration can sustain this type of load for longer period.

The following is the sample "/etc/fstab" file shows FIO file systems mounted in Linux host on all nodes:

[root@flex1 4-VLAN-Test]# cat /etc/fstab
# /etc/fstab
# Created by anaconda on Fri Jan 13 19:58:12 2023

/dev/mapper/ol-root / xfs defaults 0 0 UUID=2300cce7-826b-48d8-9540-c9d4fc6c733e /boot xfs defaults 0 Ο UUID=7D1B-6D3C /boot/efi vfat umask=0077,shortname=winnt 0 2 /dev/mapper/ol-swap none swap defaults 0 0 10.10.21.41:/fiodata1 /fiodata1 nfs rw,bg,hard,rsize=524288,wsize=524288,nfsvers=3,actimeo=0,nointr,timeo=600,tcp,nconnect=16 10.10.22.41:/fiodata3 /fiodata3 nfs rw,bg,hard,rsize=524288,wsize=524288,nfsvers=3,actimeo=0,nointr,timeo=600,tcp,nconnect=16 nfs 10.10.21.41:/fiodata5 /fiodata5 rw,bg,hard,rsize=524288,wsize=524288,nfsvers=3,actimeo=0,nointr,timeo=600,tcp,nconnect=16 10.10.22.41:/fiodata7 /fiodata7 nfs rw, bg, hard, rsize=524288, wsize=524288, nfsvers=3, actimeo=0, nointr, timeo=600, tcp, nconnect=16 10.10.23.41:/fiodata2 /fiodata2 nfs rw,bg,hard,rsize=524288,wsize=524288,nfsvers=3,actimeo=0,nointr,timeo=600,tcp,nconnect=16 10.10.24.41:/fiodata4 /fiodata4 nfs rw,bg,hard,rsize=524288,wsize=524288,nfsvers=3,actimeo=0,nointr,timeo=600,tcp,nconnect=16 10.10.23.41:/fiodata6 /fiodata6 nfs rw,bg,hard,rsize=524288,wsize=524288,nfsvers=3,actimeo=0,nointr,timeo=600,tcp,nconnect=16 10.10.24.41:/fiodata8 /fiodata8 nfs rw,bg,hard,rsize=524288,wsize=524288,nfsvers=3,actimeo=0,nointr,timeo=600,tcp,nconnect=16

**Note:** We used "nconnect" parameter here to provide multiple transport connections per TCP connection or mount point. nconnect is designed to allocate more sessions across a single TCP connection as shown below. We only used this parameter for validating various FIO benchmark exercises.

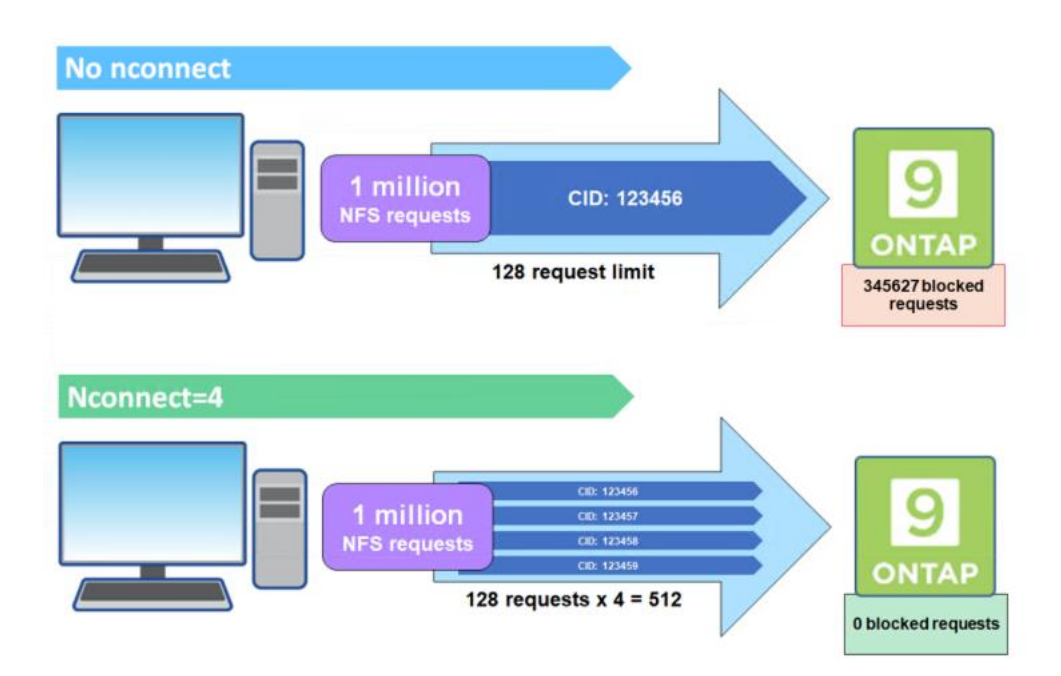

This "nconnect" parameter helps to better distribute NFS workloads and add some parallelism to the connection, which helps the NFS server handle. Refer to the NetApp NFS Best Practices documentation for more information: https://www.netapp.com/media/10720-tr-4067.pdf

# **IOPS Tests**

Random read/write FIO test for the 8k block size representing OLTP type of workloads were run on a single node server as shown in the chart below.

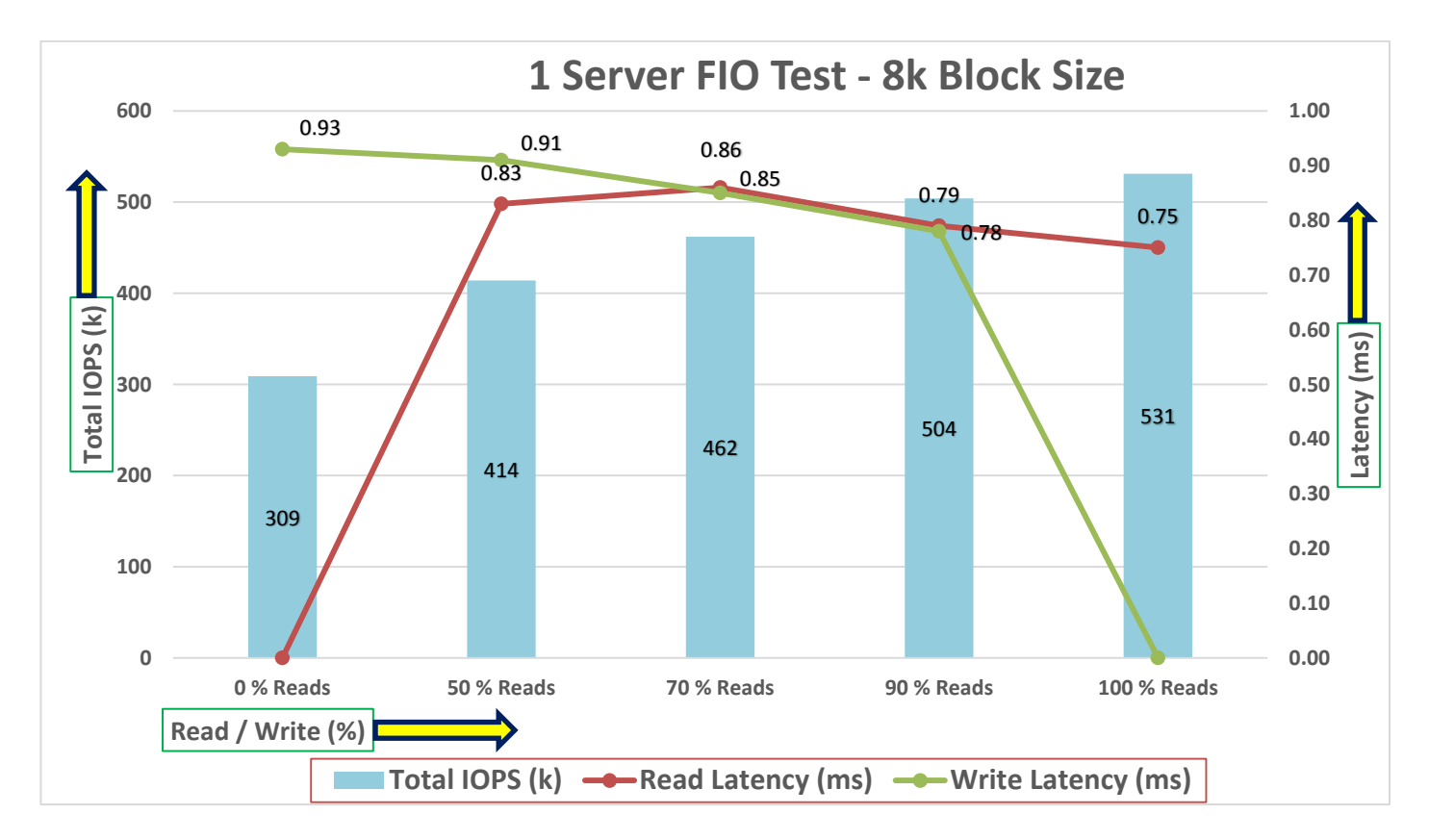

The chart below shows results for the random read/write FIO tests for the 8k block size representing OLTP type of workloads across all eight server nodes.

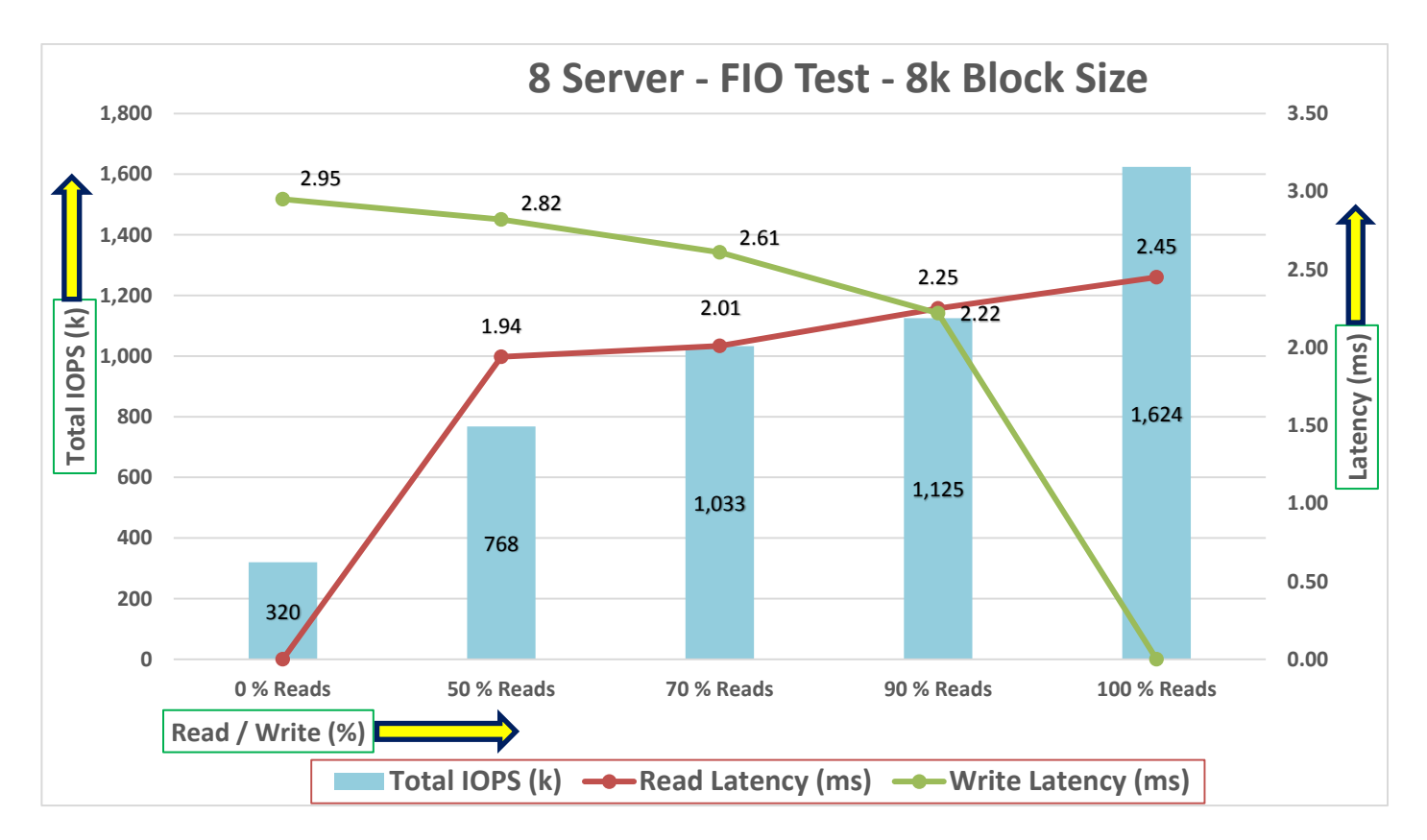

For the 100/0 % read/write test, we achieved around 1624k IOPS with the read latency around 2.45 millisecond. Similarly, for the 90/10 % read/write test, we achieved around 1125 IOPS with the read latency around 2.2 millisecond and the write latency around 2.2 millisecond. For the 70/30 % read/write test, we achieved around 1033k IOPS with the read latency around 2 millisecond and the write latency around 2.6 millisecond. For the 50/50 % read/write test, we achieved around 768k IOPS with the read latency around 1.9 millisecond and the write latency around 2.8 millisecond. For the 0/100 % read/write test, we achieved around 320k IOPS with the write latency around 2.9 millisecond. Reads and writes consume system resources differently.

## **Bandwidth Tests**

The bandwidth tests are carried out with 512k IO Size and represents the DSS database type workloads. The chart below shows results for the sequential read/write FIO test for the 512k block size.

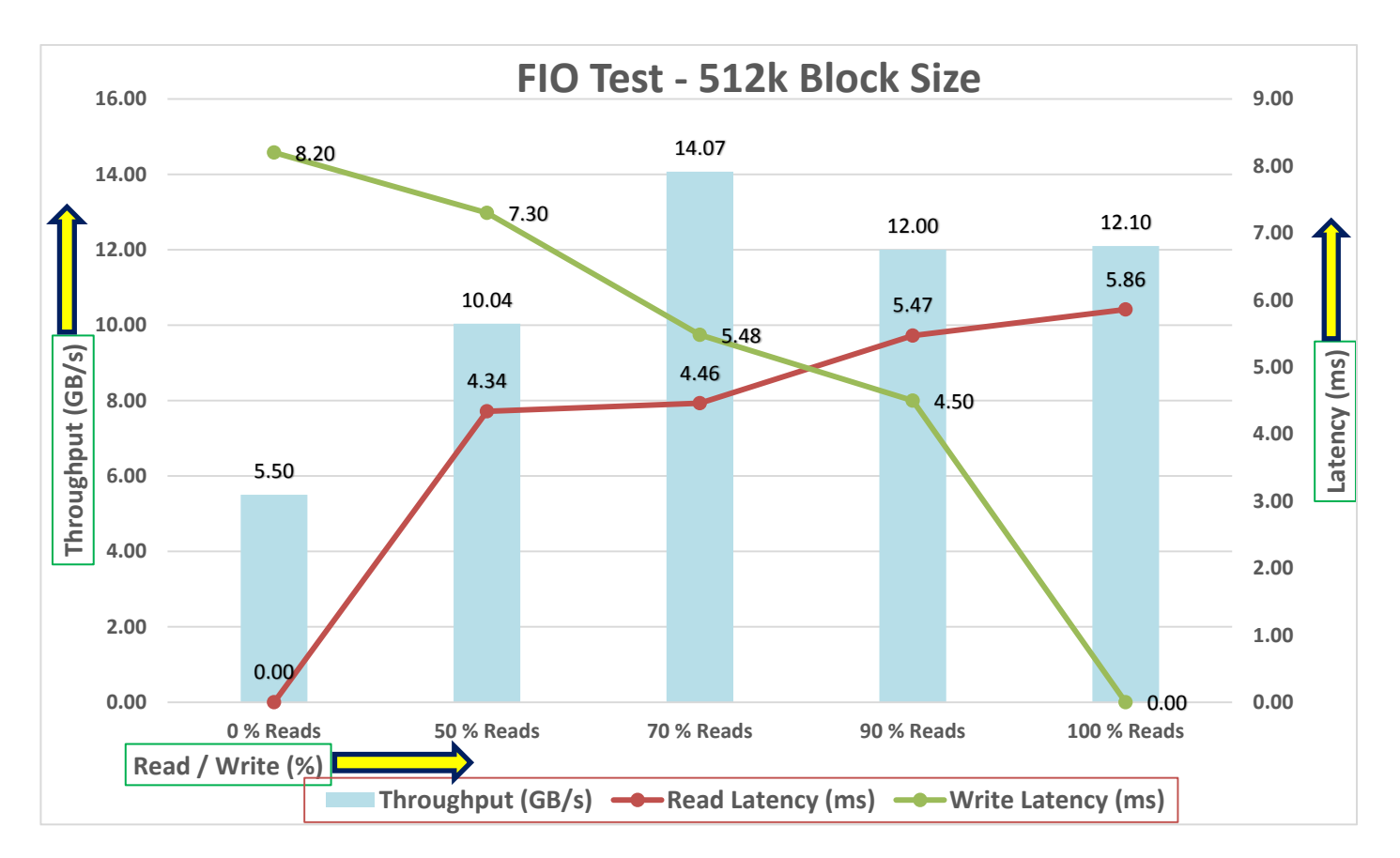

For the 100/0 % read/write test, we achieved around 12.1 GB/s throughput with the read latency around 5.8 millisecond. Similarly, for the 90/10 % read/write test, we achieved around 12 GB/s throughput with the read latency around 4.5 millisecond and the write latency around 5.4 millisecond. For the 70/30 % read/write test, we achieved around 14 GB/s throughput with the read latency around 4.3 millisecond and the write latency around 5.4 millisecond and the write latency around 4.3 millisecond and the write latency around 4.3 millisecond and the write latency around 7.3 millisecond. For the 50/50 % read/write test, we achieved around 10 GB/s throughput with the read latency around 4.3 millisecond and the write latency around 7.3 millisecond. For the 0/100 % read/write test, we achieved around 5.5 GB/s throughput with the write latency around 8.2 millisecond.

The system under test benefited from slightly better resource distribution in the 70/30 R/W test, resulting in slightly improved peak IOPS in this test compared with the 90/10 and 100/0 R/W test. We did not see any performance dips or degradation over the period of run time. It is also important to note that this is not a benchmarking exercise, and these are practical and out of box test numbers that can be easily reproduced by anyone. At this time, we are ready to create OLTP database(s) and continue with database tests.

## **Database Creation with DBCA**

We used Oracle Database Configuration Assistant (DBCA) to create multiple OLTP and DSS databases for SLOB and SwingBench test calibration. For SLOB Tests, we configured one container database as "FINCDB" and under this container, we create one pluggable database as "FINPDB." For SwingBench SOE (OLTP type) workload tests, we configured one container database as "SOECDB" and under this container, we create two pluggable databases as "SOECDB" and under this container, we create two pluggable databases as "SOECDB" and "ENGPDB" to demonstrate the system scalability running one OLTP and multiple OLTP databases for various SOE workloads. For SwingBench SH (DSS type) workload tests, we configured one container database as "SHCDB" and under this container, we created one pluggable database as "SHPDB." Alternatively, you can use Database creation scripts to create the databases as well.

For all the database deployment, we have configured two aggregates (one aggregate on each storage node) into a single SVM(ORANFS-SVM), and each aggregate contains 11 SSD (1.75 TB Each) drives that were subdivided into RAID DP groups, plus one spare drive as explained earlier in the storage configuration section.

For each RAC database, we have created total number of 20 file system volumes and these volumes were shared and mounted across all 8 RAC nodes. For each RAC databases, we used 16 file system volumes to store the "data" and 4 file system volumes to store the "log" files for the databases. We distributed equal number of volumes on the storage nodes by placing those volumes equally into both the aggregates. All the database files were also spread evenly across the two nodes of the storage system so that each storage node served data for the databases.

The following storage commands lists all the volumes and storage configuration used in this solution:

Vserver Volume Aggregate State Type Size Available Used% 1GB ORANFS-SVM ORANFSSVM root aggr1 node1 online RW 972.2MB 0% ORANFS-SVM ocrvote aggr1 node1 online RW 200GB 189.8GB 0% ORANFS-SVM fiodata1 aggr1 node1 online RW 2TB 1.11TB 41% ORANFS-SVM fiodata2 aggr1 node2 online RW 2TB 1.11TB 41% ORANFS-SVM fiodata3 aggr1 node1 online RW 2TB 1.11TB 41% ORANFS-SVM fiodata4 aggr1 node2 online 2TB 1.11TB 41% RW ORANFS-SVM fiodata5 aggr1 node1 online 2TB 1.11TB 41% RW ORANFS-SVM fiodata6 aggr1 node2 online RW 2TB 1.11TB 41% ORANFS-SVM fiodata7 aggr1 node1 online RW 2TB 1.11TB 41% ORANFS-SVM fiodata8 aggr1 node2 online RW 2TB 1.11TB 41% ORANFS-SVM findata01 aggr1\_node1 online RW 400GB 1.87GB 99% ORANFS-SVM findata02 aggr1 node2 online RW 400GB 181.9GB 52% aggr1\_node1 online ORANFS-SVM findata03 400GB 208.6GB 45% RW ORANFS-SVM findata04 aggr1 node2 online RW 400GB 244.4GB 35% ORANFS-SVM findata05 aggr1 node1 online RW 400GB 253.6GB 33% ORANFS-SVM findata06 aggr1 node2 online 400GB 286.2GB 24% RW ORANFS-SVM findata07 aggr1 node1 online RW 400GB 309.1GB 18% ORANFS-SVM findata08 aggr1 node2 online 400GB 324.9GB 14% RW

FlexPod-A800::> volume show -vserver ORANFS-SVM

| ORANFS-SVM | findata09 | aggr1_node1 | online | RW | 400GB  | 326.6GB | 14% |
|------------|-----------|-------------|--------|----|--------|---------|-----|
| ORANFS-SVM | findata10 | aggr1_node2 | online | RW | 400GB  | 326.3GB | 14% |
| ORANFS-SVM | findata11 | aggr1_node1 | online | RW | 400GB  | 325.9GB | 14% |
| ORANFS-SVM | findata12 | aggr1_node2 | online | RW | 400GB  | 324.5GB | 14% |
| ORANFS-SVM | findata13 | aggr1_node1 | online | RW | 400GB  | 311.6GB | 17% |
| ORANFS-SVM | findata14 | aggr1_node2 | online | RW | 400GB  | 261.8GB | 31% |
| ORANFS-SVM | findata15 | aggr1_node1 | online | RW | 400GB  | 244.9GB | 35% |
| ORANFS-SVM | findata16 | aggr1_node2 | online | RW | 400GB  | 229.3GB | 39% |
| ORANFS-SVM | finlog01  | aggr1_node1 | online | RW | 50GB   | 39.81GB | 16% |
| ORANFS-SVM | finlog02  | aggr1_node2 | online | RW | 50GB   | 39.70GB | 16% |
| ORANFS-SVM | finlog03  | aggr1_node1 | online | RW | 50GB   | 47.50GB | 0%  |
| ORANFS-SVM | finlog04  | aggr1_node2 | online | RW | 50GB   | 47.50GB | 0%  |
| ORANFS-SVM | soedata01 | aggr1_node1 | online | RW | 1.95TB | 1001GB  | 47% |
| ORANFS-SVM | soedata02 | aggr1_node2 | online | RW | 1.95TB | 1.16TB  | 37% |
| ORANFS-SVM | soedata03 | aggr1_node1 | online | RW | 1.95TB | 1.06TB  | 42% |
| ORANFS-SVM | soedata04 | aggr1_node2 | online | RW | 1.95TB | 1.33TB  | 28% |
| ORANFS-SVM | soedata05 | aggr1_node1 | online | RW | 1.95TB | 1.29TB  | 30% |
| ORANFS-SVM | soedata06 | aggr1_node2 | online | RW | 1.95TB | 1.29TB  | 30% |
| ORANFS-SVM | soedata07 | aggr1_node1 | online | RW | 1.95TB | 1.28TB  | 30% |
| ORANFS-SVM | soedata08 | aggr1_node2 | online | RW | 1.95TB | 1.25TB  | 32% |
| ORANFS-SVM | soedata09 | aggr1_node1 | online | RW | 1.95TB | 1.21TB  | 34% |
| ORANFS-SVM | soedata10 | aggr1_node2 | online | RW | 1.95TB | 1.19TB  | 35% |
| ORANFS-SVM | soedata11 | aggr1_node1 | online | RW | 1.95TB | 1.21TB  | 34% |
| ORANFS-SVM | soedata12 | aggr1_node2 | online | RW | 1.95TB | 1.31TB  | 29% |
| ORANFS-SVM | soedata13 | aggr1_node1 | online | RW | 1.95TB | 1.35TB  | 27% |
| ORANFS-SVM | soedata14 | aggr1_node2 | online | RW | 1.95TB | 1.37TB  | 26% |
| ORANFS-SVM | soedata15 | aggrl_nodel | online | RW | 1.95TB | 1.33TB  | 28% |
| ORANFS-SVM | soedata16 | aggr1_node2 | online | RW | 1.95TB | 1.37TB  | 26% |
| ORANFS-SVM | soelog01  | aggrl_nodel | online | RW | 100GB  | 68.68GB | 27% |

| ORANFS-SVM | soelog02 | aggr1_node2 | online | RW | 100GB | 67.73GB | 28% |
|------------|----------|-------------|--------|----|-------|---------|-----|
| ORANFS-SVM | soelog03 | aggr1_node1 | online | RW | 100GB | 68.49GB | 27% |
| ORANFS-SVM | soelog04 | aggr1_node2 | online | RW | 100GB | 69.14GB | 27% |
| ORANFS-SVM | shdata01 | aggr1_node1 | online | RW | 1TB   | 643.2GB | 33% |
| ORANFS-SVM | shdata02 | aggr1_node2 | online | RW | 1TB   | 284.9GB | 70% |
| ORANFS-SVM | shdata03 | aggr1_node1 | online | RW | 1TB   | 282.2GB | 70% |
| ORANFS-SVM | shdata04 | aggr1_node2 | online | RW | 1TB   | 667.4GB | 31% |
| ORANFS-SVM | shdata05 | aggr1_node1 | online | RW | 1TB   | 662.9GB | 31% |
| ORANFS-SVM | shdata06 | aggr1_node2 | online | RW | 1TB   | 657.3GB | 32% |
| ORANFS-SVM | shdata07 | aggr1_node1 | online | RW | 1TB   | 653.9GB | 32% |
| ORANFS-SVM | shdata08 | aggr1_node2 | online | RW | 1TB   | 649.9GB | 33% |
| ORANFS-SVM | shdata09 | aggr1_node1 | online | RW | 1TB   | 739.0GB | 24% |
| ORANFS-SVM | shdata10 | aggr1_node2 | online | RW | 1TB   | 753.0GB | 22% |
| ORANFS-SVM | shdata11 | aggr1_node1 | online | RW | 1TB   | 744.6GB | 23% |
| ORANFS-SVM | shdata12 | aggr1_node2 | online | RW | 1TB   | 736.7GB | 24% |
| ORANFS-SVM | shdata13 | aggr1_node1 | online | RW | 1TB   | 732.8GB | 24% |
| ORANFS-SVM | shdata14 | aggr1_node2 | online | RW | 1TB   | 730.0GB | 24% |
| ORANFS-SVM | shdata15 | aggr1_node1 | online | RW | 1TB   | 726.2GB | 25% |
| ORANFS-SVM | shdata16 | aggr1_node2 | online | RW | 1TB   | 721.1GB | 25% |
| ORANFS-SVM | shlog01  | aggr1_node1 | online | RW | 50GB  | 34.64GB | 27% |
| ORANFS-SVM | shlog02  | aggr1_node2 | online | RW | 50GB  | 37.83GB | 20% |
| ORANFS-SVM | shlog03  | aggr1_node1 | online | RW | 50GB  | 47.50GB | 08  |
| ORANFS-SVM | shlog04  | aggr1_node2 | online | RW | 50GB  | 47.50GB | 0%  |

<u>Table 11</u> lists the database volume configuration for this solution where we deployed all three databases to validate SLOB and SwingBench workloads.

| Database Name | Volume  | Size (GB) | Aggregate   | Notes             |
|---------------|---------|-----------|-------------|-------------------|
| OCRVOTE       | ocrvote | 100       | aggr1_node1 | OCR & Voting Disk |

| Database Name                              | Volume    | Size (GB) | Aggregate   | Notes          |
|--------------------------------------------|-----------|-----------|-------------|----------------|
|                                            | findata01 | 400       | aggr1_node1 |                |
|                                            | findata02 | 400       | aggr1_node2 |                |
|                                            | findata03 | 400       | aggr1_node1 |                |
|                                            | findata04 | 400       | aggr1_node2 |                |
|                                            | findata05 | 400       | aggr1_node1 |                |
|                                            | findata06 | 400       | aggr1_node2 |                |
|                                            | findata07 | 400       | aggr1_node1 |                |
| FINCDB<br>(Container FINCDB with Pluggable | findata08 | 400       | aggr1_node2 | SLOB Database  |
| Database as FINPDB)                        | findata09 | 400       | aggr1_node1 | Data Files     |
|                                            | findata10 | 400       | aggr1_node2 |                |
|                                            | findata11 | 400       | aggr1_node1 |                |
|                                            | findata12 | 400       | aggr1_node2 |                |
|                                            | findata13 | 400       | aggr1_node1 |                |
|                                            | findata14 | 400       | aggr1_node2 |                |
|                                            | findata15 | 400       | aggr1_node1 |                |
|                                            | findata16 | 400       | aggr1_node2 |                |
|                                            | finlog01  | 50        | aggr1_node1 |                |
|                                            | finlog02  | 50        | aggr1_node2 |                |
|                                            | finlog03  | 50        | aggr1_node1 | Redo Log Files |
|                                            | finlog04  | 50        | aggr1_node2 |                |
|                                            | soedata01 | 2000      | aggr1_node1 |                |
|                                            | soedata02 | 2000      | aggr1_node2 |                |

| Database Name                                              | Volume    | Size (GB) | Aggregate   | Notes             |
|------------------------------------------------------------|-----------|-----------|-------------|-------------------|
|                                                            | soedata03 | 2000      | aggr1_node1 |                   |
|                                                            | soedata04 | 2000      | aggr1_node2 |                   |
|                                                            | soedata05 | 2000      | aggr1_node1 |                   |
|                                                            | soedata06 | 2000      | aggr1_node2 |                   |
| SOECDB                                                     | soedata07 | 2000      | aggr1_node1 | SOE Database Data |
| (Container SOECDB with Two<br>Pluggable Database as SOEPDB | soedata08 | 2000      | aggr1_node2 | Files             |
| and ENGPDB)                                                | soedata09 | 2000      | aggr1_node1 |                   |
|                                                            | soedata10 | 2000      | aggr1_node2 |                   |
|                                                            | soedata11 | 2000      | aggr1_node1 |                   |
|                                                            | soedata12 | 2000      | aggr1_node2 |                   |
|                                                            | soedata13 | 2000      | aggr1_node1 |                   |
|                                                            | soedata14 | 2000      | aggr1_node2 |                   |
|                                                            | soedata15 | 2000      | aggr1_node1 |                   |
|                                                            | soedata16 | 2000      | aggr1_node2 |                   |
|                                                            | soelog01  | 100       | aggr1_node1 |                   |
|                                                            | soelog02  | 100       | aggr1_node2 | SOE Databasa      |
|                                                            | soelog03  | 100       | aggr1_node1 | Redo Log Files    |
|                                                            | soelog4   | 100       | aggr1_node2 |                   |
|                                                            | shdata01  | 1000      | aggr1_node1 |                   |
|                                                            | shdata02  | 1000      | aggr1_node2 |                   |
|                                                            | shdata03  | 1000      | aggr1_node1 |                   |
|                                                            | shdata04  | 1000      | aggr1_node2 |                   |

| Database Name                | Volume   | Size (GB) | Aggregate   | Notes            |
|------------------------------|----------|-----------|-------------|------------------|
|                              | shdata05 | 1000      | aggr1_node1 |                  |
|                              | shdata06 | 1000      | aggr1_node2 |                  |
|                              | shdata07 | 1000      | aggr1_node1 |                  |
| SHCDB                        | shdata08 | 1000      | aggr1_node2 | SH Database Data |
| (Container SHCDB with One    | shdata09 | 1000      | aggr1_node1 | Files            |
| Pluggable Database as SHPDB) | shdata10 | 1000      | aggr1_node2 |                  |
|                              | shdata11 | 1000      | aggr1_node1 |                  |
|                              | shdata12 | 1000      | aggr1_node2 |                  |
|                              | shdata13 | 1000      | aggr1_node1 |                  |
|                              | shdata14 | 1000      | aggr1_node2 |                  |
|                              | shdata15 | 1000      | aggr1_node1 |                  |
|                              | shdata16 | 1000      | aggr1_node2 |                  |
|                              | shlog01  | 50        | aggr1_node1 |                  |
|                              | shlog02  | 50        | aggr1_node2 | SH Database Redo |
|                              | shlog03  | 50        | aggr1_node1 | Log Files        |
|                              | shlog04  | 50        | aggr1_node2 |                  |

We used the widely adopted SLOB and Swingbench database performance test tools to test and validate throughput, IOPS, and latency for various test scenarios as explained below. These databases were configured and run workload after configuring dNFS as explained below.

## **Oracle dNFS Configuration**

We recommend configuring the Oracle Database to access NFS V3 servers directly using an Oracle internal Direct NFS client instead of using the operating system kernel NFS client.

To enable Oracle Database to use Direct NFS Client, the NFS file systems must be mounted and available over regular NFS mounts before you start installation. Direct NFS Client manages settings after installation. If Oracle Database cannot open an NFS server using Direct NFS Client, then Oracle Database uses the platform operating

system kernel NFS client. You should still set the kernel mount options as a backup, but for normal operation, Direct NFS Client uses its own NFS client.

Direct NFS Client supports up to four network paths to the NFS server. Direct NFS Client performs load balancing across all specified paths. If a specified path fails, then Direct NFS Client reissues I/O commands over any remaining paths.

## Create an "oranfstab" File for Direct NFS Client

Direct NFS uses a configuration file, "oranfstab," to determine the available mount points. Create an "oranfstab" file with appropriate attributes for each NFS server that you want to access using Direct NFS Client according to your environment. Refer to the Oracle documentation for more information: <u>https://docs.oracle.com/en/database/oracle/oracle-database/21/ladbi/creating-an-oranfstab-file-for-direct-nf</u> <u>s-client.html#GUID-C16A1AF8-CCC5-46C2-875E-4276C2CCCF22</u>

If you use Direct NFS Client, then you can use a new file specific for Oracle data file management, "**oranfstab**," to specify additional options specific for Oracle Database to Direct NFS Client. For example, you can use "**oranfstab**" to specify additional paths for a mount point. You can add the "**oranfstab**" file either to "**/etc**" or to "**\$ORACLE\_HOME/dbs**"

With shared Oracle homes, when the "**oranfstab**" file is placed in "**\$ORACLE\_HOME/dbs,**" the entries in the file are specific to a single database. In this case, all nodes running an Oracle RAC database use the same "**\$ORACLE\_HOME/dbs/oranfstab**" file. In non-shared Oracle RAC installs, "**oranfstab**" must be replicated on all nodes. The "**oranfstab**" configuration in "**\$ORACLE\_HOME/dbs**" is local to the database under "**\$ORA-CLE\_HOME**," whereas the "**oranfstab**" in "**/etc/oranfstab**" applies to all Oracle databases on that server.

When the "**oranfstab**" file is placed in "**/etc,**" then it is globally available to all Oracle databases and can contain mount points used by all Oracle databases running on nodes in the cluster, including standalone databases. However, on Oracle RAC systems, if the "**oranfstab**" file is placed in "**/etc,**" then you must replicate the file "**/etc/oranfstab**" file on all nodes and keep each "**/etc/oranfstab**" file synchronized on all nodes, just as you must with the "**/etc/fstab**" file.

Note: In all cases, mount points must be mounted by the kernel NFS system, even when they are being served using Direct NFS Client. Refer to your vendor documentation to complete operating system NFS configuration and mounting. Refer to the Oracle document for more information: <u>https://docs.oracle.com/en/database/oracle/oracle-database/21/ladbi/deploying\_dnfs.html#GUID-D\_06079DB-8C71-4F68-A1E3-A75D7D96DCE2</u>

Direct NFS Client searches for mount entries in the following order.

- 1. \$ORACLE\_HOME/dbs/oranfstab
- 2. /etc/oranfstab
- 3. /etc/mtab
- **Note:** If a volume is not listed in oranfstab, Oracle will look through the OS mount tab to find a match. If that fails, control is handed back to the database and file access is made through Kernel NFS.

The syntax for the "oransftab" is as follows:

server: MyDataServer1
local: 192.0.2.0
path: 192.0.2.1
local: 192.0.100.0
path: 192.0.100.1
export: /vol/oradata1 mount: /mnt/oradata1

**Note:** Oracle dNFS was enabled at the RDBMS level on all the database nodes, and the "oranfstab" was updated to reflect the same across all nodes. The following is sample "oranfstab" configuration from Oracle RAC Node 1:

[oracle@flex1 ~]\$ cat /u01/app/oracle/product/21.3.0/dbhome\_1/dbs/oranfstab

Server: NetApp-A800 path: 10.10.21.41 path: 10.10.22.41 path: 10.10.23.41 path: 10.10.24.41 path: 10.10.21.42 path: 10.10.22.42 path: 10.10.23.42 path: 10.10.24.42 nfs version: nfsv3 export: /soedata01 mount: /soedata01 export: /soedata02 mount: /soedata02 export: /soedata03 mount: /soedata03 export: /soedata04 mount: /soedata04 export: /soedata05 mount: /soedata05 export: /soedata06 mount: /soedata06 export: /soedata07 mount: /soedata07 export: /soedata08 mount: /soedata08 export: /soedata09 mount: /soedata09

export: /soedata10 mount: /soedata10 export: /soedata11 mount: /soedata11 export: /soedata12 mount: /soedata12 export: /soedata13 mount: /soedata13 export: /soedata14 mount: /soedata14 export: /soedata15 mount: /soedata15 export: /soedata16 mount: /soedata16 export: /soelog01 mount: /soelog01 export: /soelog02 mount: /soelog02 export: /soelog03 mount: /soelog03 export: /soelog04 mount: /soelog04 export: /findata01 mount: /findata01 export: /findata02 mount: /findata02 export: /findata03 mount: /findata03 export: /findata04 mount: /findata04 export: /findata05 mount: /findata05 export: /findata06 mount: /findata06 export: /findata07 mount: /findata07 export: /findata08 mount: /findata08 export: /findata09 mount: /findata09 export: /findata10 mount: /findata10 export: /findatal1 mount: /findatal1 export: /findata12 mount: /findata12 export: /findata13 mount: /findata13 export: /findata14 mount: /findata14 export: /findata15 mount: /findata15 export: /findata16 mount: /findata16 export: /finlog01 mount: /finlog01 export: /finlog02 mount: /finlog02

export: /finlog03 mount: /finlog03 export: /finlog04 mount: /finlog04 export: /shdata01 mount: /shdata01 export: /shdata02 mount: /shdata02 export: /shdata03 mount: /shdata03 export: /shdata04 mount: /shdata04 export: /shdata05 mount: /shdata05 export: /shdata06 mount: /shdata06 export: /shdata07 mount: /shdata07 export: /shdata08 mount: /shdata08 export: /shdata09 mount: /shdata09 export: /shdata10 mount: /shdata10 export: /shdata11 mount: /shdata11 export: /shdata12 mount: /shdata12 export: /shdata13 mount: /shdata13 export: /shdata14 mount: /shdata14 export: /shdata15 mount: /shdata15 export: /shdata16 mount: /shdata16 export: /shlog01 mount: /shlog01 export: /shlog02 mount: /shlog02 export: /shlog03 mount: /shlog03 export: /shlog04 mount: /shlog04

When the "oranfstab" file is created on all the RAC nodes, you need to enable the direct NFS client ODM library on all nodes. Shutdown the databases before this step. Run the following commands:

cd \$ORACLE\_HOME/rdbms/lib
make -f ins\_rdbms.mk dnfs\_on

This completes the dNFS setup.

**Note:** Oracle dNFS is by default enabled on Oracle 12c onwards. To disable dNFS, the RDBMS should be rebuilt with the dnfs\_off option. Check the Best Practices section for enabling/disabling Oracle dNFS:

https://docs.oracle.com/en/database/oracle/oracle-database/19/ladbi/enabling-and-disabling-direc t-nfs-client-control-of-nfs.html#GUID-27DDB55B-F79E-4F40-8228-5D94456E620B

Verify that the Oracle dNFS is enabled at the database level and working as expected. Run a SQL query against v\$dnfs\_servers that should show the details of the dNFS mounts as shown below.

| SQL><br>SQL> select svrname | , dirname, mntport, nfsport | , wtmax, rtmax, nf | sversion fro | om v\$dnfs_s | ervers;          |  |
|-----------------------------|-----------------------------|--------------------|--------------|--------------|------------------|--|
| SVRNAME                     | DIRNAME                     | MNTPORT            | NFSPORT      | WTMAX        | RTMAX NFSVERSION |  |
| 192.168.21.201              | /oradata01                  | 2049               | 2049         | 524288       | 524288 NFSv3.0   |  |
| 192.168.21.201              | /oraredo                    | 2049               | 2049         | 524288       | 524288 NFSv3.0   |  |
| 192.168.22.201              | /oradata02                  | 2049               | 2049         | 524288       | 524288 NFSv3.0   |  |
| 192.168.23.201              | /oradata03                  | 2049               | 2049         | 524288       | 524288 NFSv3.0   |  |
| 192.168.24.201              | /oradata04                  | 2049               | 2049         | 524288       | 524288 NFSv3.0   |  |

# **SLOB Test**

The Silly Little Oracle Benchmark (SLOB) is a toolkit for generating and testing I/O through an Oracle database. SLOB is very effective in testing the I/O subsystem with genuine Oracle SGA-buffered physical I/O. SLOB supports testing physical random single-block reads (db file sequential read) and random single block writes (DBWR flushing capability). SLOB issues single block reads for the read workload that are generally 8K (as the database block size was 8K).

For testing the SLOB workload, we have created one container database as FINCDB. For SLOB database, we have created total 20 file system (16 file system for data files and 4 file system for log files) and mounted on all eight nodes.

These file system volumes provided the storage required to create the tablespaces for the SLOB Database. We loaded SLOB schema on data volumes of up to 3 TB in size. We used SLOB2 to generate our OLTP workload. Each database server applied the workload to Oracle database, log, and temp files. The following tests were performed and various metrics like IOPS and latency were captured along with Oracle AWR reports for each test scenario.

## **User Scalability Test**

SLOB2 was configured to run against all the eight Oracle RAC nodes and the concurrent users were equally spread across all the nodes. We tested the environment by increasing the number of Oracle users in database from a minimum of 128 users up to a maximum of 512 users across all the nodes. At each load point, we verified that the storage system and the server nodes could maintain steady-state behavior without any issues. We also made sure that there were no bottlenecks across servers or networking systems.

The User Scalability test was performed with 128, 256, 384 and 512 users on 8 Oracle RAC nodes by varying read/write ratio as follows:

- 100% read (0% update)
- 90% read (10% update)
- 70% read (30% update)
- 50% read (50% update)

<u>Table 12</u> lists the total number of IOPS (both read and write) available for user scalability test when run with 128, 256, 384 and 512 Users on the SLOB database.

| Users | Read/Write % (100-0) | Read/Write % (90-10) | Read/Write % (70-30) | Read/Write % (50-50) |
|-------|----------------------|----------------------|----------------------|----------------------|
| 128   | 779,263              | 689,907              | 611,349              | 630,596              |
| 256   | 921,075              | 845,859              | 782,783              | 698,946              |
| 384   | 1,154,693            | 934,488              | 794,639              | 701,013              |
| 512   | 1,173,254            | 977,706              | 814,035              | 711,902              |

#### Table 12. Total number of IOPS

The following graphs demonstrate the total number of IOPS while running SLOB workload for various concurrent users for each test scenario.

The graph below shows the linear scalability with increased users and similar IOPS from 128 users to 512 users with 100% Read/Write, 90% Read/Write, 70% Read/Write and 50% Read/Write.

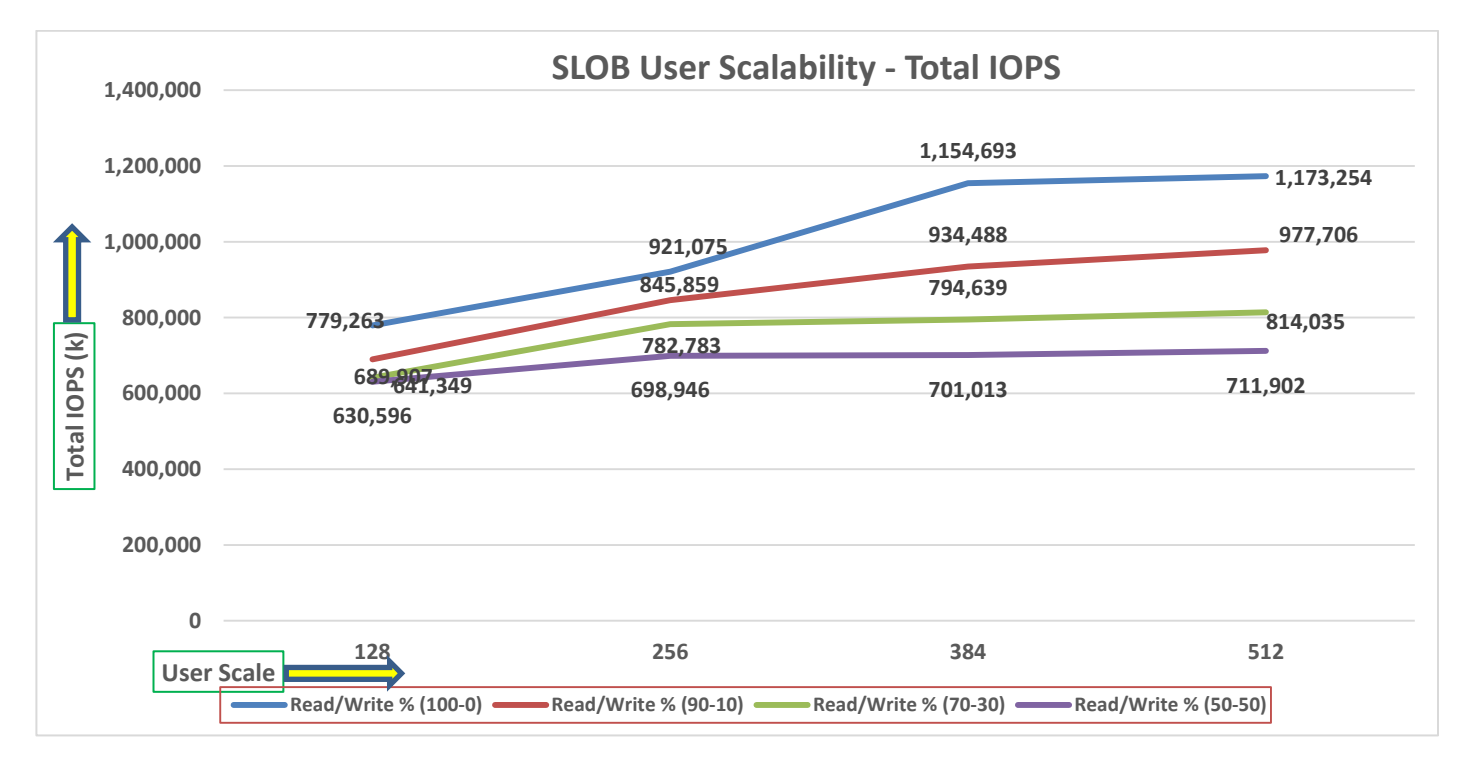

The AWR screenshot below was captured from a 100% Read (0% update) Test scenario while running SLOB test for 512 users for 4 hours. The screenshot shows a section from the Oracle AWR report from the run that highlights Physical Reads/Sec and Physical Writes/Sec for each instance. It highlights that IO load is distributed across all the cluster nodes performing workload operations. Due to variations in workload randomness, we conducted multiple runs to ensure consistency in behavior and test results.

| System | Statistics - P     | Per Second          | DB/Inst              | t: FINCDB/find     | db1 Snaps: 60      | 5-67            |          |          |          |        |
|--------|--------------------|---------------------|----------------------|--------------------|--------------------|-----------------|----------|----------|----------|--------|
| I#     | Logical<br>Reads/s | Physical<br>Reads/s | Physical<br>Writes/s | Redo<br>Size (k)/s | Block<br>Changes/s | User<br>Calls/s | Execs/s  | Parses/s | Logons/s | Txns/s |
| 1      | 162,070.56         | 146,503.3           | 1.3                  | 5.1                | 23.4               | 3.3             | 2,494.7  | 11.2     | 0.67     | 0.1    |
| 2      | 162,298.26         | 146,713.2           | 0.9                  | 3.2                | 9.2                | 3.5             | 2,483.6  | 4.0      | 0.67     | 0.1    |
| 3      | 160,558.75         | 145,108.3           | 1.0                  | 3.2                | 9.6                | 3.3             | 2,456.0  | 4.8      | 0.68     | 0.1    |
| 4      | 176,506.16         | 146,717.0           | 1.0                  | 3.1                | 9.0                | 3.3             | 2,482.2  | 4.0      | 0.67     | 0.1    |
| 5      | 163,175.82         | 147,431.5           | 1.0                  | 3.2                | 9.2                | 3.3             | 2,499.3  | 4.0      | 0.67     | 0.1    |
| 6      | 161,570.84         | 145,985.8           | 1.0                  | 3.1                | 8.8                | 3.3             | 2,482.7  | 3.7      | 0.67     | 0.1    |
| 7      | 163,279.42         | 147,529.7           | 0.9                  | 3.0                | 8.2                | 3.3             | 2,513.9  | 3.5      | 0.68     | 0.1    |
| 8      | 165,982.38         | 147,254.2           | 1.1                  | 2.9                | 10.7               | 3.3             | 2,495.2  | 5.1      | 0.68     | 0.1    |
| Sum    | 1,315,442.18       | 1,173,242.9         | 8.1                  | 26.8               | 88.1               | 26.6            | 19,907.7 | 40.5     | 5.39     | 0.6    |
| Avg    | 164,430.27         | 146,655.4           | 1.0                  | 3.3                | 11.0               | 3.3             | 2,488.5  | 5.1      | 0.67     | 0.1    |
| Std    | 5,132.71           | 810.4               | 0.1                  | 0.7                | 5.0                | 0.1             | 16.9     | 2.5      | 0.00     | 0.0    |

The screenshot below was captured from a 100% Read Test scenario while running SLOB test with 512 users for sustained 12 Hours.

| WORKLOAD REPOS                                                                                                    | ITORY REPO                                                                        | RT (RAC)                                                                                                    |                                                                                                    |                                                                                                 |                                                                                      |                                                                                                    |                                                                                                    |                                        |         |                                                                                        |                                                                                                    |                                                                                                    |                                                                               |                                                                                                    |                                               |
|----------------------------------------------------------------------------------------------------|-----------------------------------------------------------------------------------|----------------------------------------------------------------------------------------------------|----------------------------------------------------------------------------------------------------|-------------------------------------------------------------------------------------------------|--------------------------------------------------------------------------------------|----------------------------------------------------------------------------------------------------|----------------------------------------------------------------------------------------------------|----------------------------------------|---------|----------------------------------------------------------------------------------------|----------------------------------------------------------------------------------------------------|----------------------------------------------------------------------------------------------------|-------------------------------------------------------------------------------|----------------------------------------------------------------------------------------------------|-----------------------------------------------|
| Database Summa                                                                                                    | ry                                                                                |                                                                                                    |                                                                                                    |                                                                                                 |                                                                                      |                                                                                                    |                                                                                                    |                                        |         |                                                                                        |                                                                                                    |                                                                                                    |                                                                               |                                                                                                    |                                               |
|                                                                                                    |                                                                                   | Databas                                                                                                    | se                                                                                                    |                                                                                                 |                                                                                      |                                                                                                    |                                                                                                    | Snapsh                                 | not Ids | Number of                                                                              | Instances                                                                                            | Number of                                                                                                    | f Hosts                                                                       | Report Total                                                                                                    | (minutes)                                     |
| Id Na                                                                                                    | me Un                                                                             | ique Name Role                                                                                                    | Edit                                                                                                    | Lon RAC                                                                                         | CDB                                                                                  | Block                                                                                                    | Size                                                                                                    | Begin                                  | End     | In Report                                                                              | Total                                                                                                | In Report                                                                                                    | Total                                                                         | DB time Ela                                                                                                    | psed time                                     |
| 3096272561 FI<br>Database Insta<br>-> Listed in c                                                                                   | NCDB fin<br>nces Inclue<br>rder of ins                                            | ncdb PRIMARY<br>ded In Report<br>stance number, I#                                                                                                    | EE                                                                                                    | YES                                                                                             | YES                                                                                  |                                                                                                    | 8192                                                                                                    | 101                                    | 114     | 8                                                                                      | 8                                                                                                    | 8                                                                                                    | 8                                                                             | 368,749.52                                                                                                    | 720.49                                        |
| I# Instance                                                                                                    | Host                                                                              | Startup                                                                                                    | Begin Snap Ti                                                                                                    | ne End                                                                                          | Snap                                                                                 | Time                                                                                                    | Release                                                                                                    |                                        | Elapsed | Time(min) DB                                                                           | time(min)                                                                                            | Up Time(hrs)                                                                                                    | Avg Acti<br>Sessio                                                            | ve<br>ns Platform                                                                                                    |                                               |
| 1 fincdb1<br>2 fincdb2<br>3 fincdb3<br>4 fincdb4<br>5 fincdb5<br>6 fincdb5<br>6 fincdb6<br>7 fincdb7<br>8 fincdb8<br>0een Pluggab16 | flex1<br>flex2<br>flex3<br>flex4<br>flex5<br>flex6<br>flex7<br>flex8<br>Databases | 25-Jan-23 15:24<br>25-Jan-23 15:24<br>25-Jan-23 15:24<br>25-Jan-23 15:24<br>25-Jan-23 15:24<br>25-Jan-23 15:24<br>25-Jan-23 15:24<br>25-Jan-23 15:24<br>25-Jan-23 15:24<br>25-Jan-50 15:24 | 27-Jan-23 00:<br>27-Jan-23 00:<br>27-Jan-23 00:<br>27-Jan-23 00:<br>27-Jan-23 00:<br>27-Jan-23 00:<br>27-Jan-23 00:<br>27-Jan-23 00:<br>27-Jan-23 00:<br>Fnd Snap: 3 | 23 27-3<br>22 27-3<br>23 27-3<br>23 27-3<br>23 27-3<br>22 27-3<br>22 27-3<br>22 27-3<br>23 27-3 | lan - 2<br>lan - 2<br>lan - 2<br>lan - 2<br>lan - 2<br>lan - 2<br>lan - 2<br>lan - 2 | 3 12:2<br>3 12:2<br>3 12:2<br>3 12:2<br>3 12:2<br>3 12:2<br>3 12:2<br>3 12:2<br>3 12:2<br>3 12:2<br>3 12:2 | 3 21.0.0.0<br>3 21.0.0.0<br>3 21.0.0.0<br>3 21.0.0.0<br>3 21.0.0.0<br>3 21.0.0.0<br>3 21.0.0.0<br>3 21.0.0.0<br>3 21.0.0.0 | .0<br>.0<br>.0<br>.0<br>.0<br>.0<br>.0 |         | 720.10<br>720.10<br>720.10<br>720.10<br>720.10<br>720.10<br>720.10<br>720.12<br>720.13 | 46,100.56<br>46,093.49<br>46,092.25<br>46,092.71<br>46,091.92<br>46,091.14<br>46,093.37<br>46,094.08 | 5     44.97       6     44.97       5     44.97       6     44.97       1     42.69       2     44.97       4     97       4     44.97       7     44.97       8     44.98 | 7 64.<br>7 64.<br>7 64.<br>7 64.<br>7 64.<br>7 64.<br>7 64.<br>7 64.<br>7 64. | 02 Linux x86 64<br>01 Linux x86 64<br>01 Linux x86 64<br>01 Linux x86 64<br>01 Linux x86 64<br>01 Linux x86 64<br>01 Linux x86 64<br>01 Linux x86 64 | -bi<br>-bi<br>-bi<br>-bi<br>-bi<br>-bi<br>-bi |
| ~~~~~~~~~~                                                                                                    |                                                                                   | enop: of                                                                                                    | and a start of                                                                                                    |                                                                                                 |                                                                                      |                                                                                                    |                                                                                                    |                                        |         |                                                                                        |                                                                                                    |                                                                                                    |                                                                               |                                                                                                    |                                               |

The screenshot below shows a section from AWR report from the run that highlights Physical Reads/Sec and Physical Writes/Sec for each instance for 12 Hour sustained periods.

| System | m Statistics - P   | er Second           | DB/Inst:             | FINCDB/fincd       | bl Snaps: 10       | 1-114           |          |          |           |        |
|--------|--------------------|---------------------|----------------------|--------------------|--------------------|-----------------|----------|----------|-----------|--------|
| I#     | Logical<br>Reads/s | Physical<br>Reads/s | Physical<br>Writes/s | Redo<br>Size (k)/s | Block<br>Changes/s | User<br>Calls/s | Execs/s  | Parses/s | Logons/s  | Txns/s |
| 1      | 151 302 57         | 138 416 0           | 1.8                  | 6.2                | 35 5               | 3.6             | 2 353 8  | 13.0     | 0.70      | Θ 1    |
| 2      | 151.379.27         | 138,633.0           | 1.4                  | 3.7                | 9.7                | 3.7             | 2,388.3  | 3.1      | 0.70      | 0.1    |
| 3      | 151,388.46         | 138,750.0           | 1.3                  | 3.6                | 9.2                | 3.5             | 2,335.3  | 3.0      | 0.70      | 0.1    |
| 4      | 171,157.68         | 138,930.6           | 1.4                  | 3.7                | 73.3               | 3.5             | 2,342.6  | 3.4      | 0.70      | 0.1    |
| 5      | 149,896.25         | 137,324.9           | 1.3                  | 3.6                | 9.3                | 3.5             | 2,354.3  | 2.8      | 0.70      | 0.1    |
| 6      | 151,182.60         | 138,214.4           | 1.5                  | 3.7                | 9.5                | 3.5             | 2,535.8  | 3.1      | 0.70      | 0.1    |
| 7      | 150,782.57         | 137,869.3           | 1.6                  | 3.7                | 9.5                | 3.5             | 2,501.7  | 3.4      | 0.70      | 0.1    |
| 8      | 166,323.78         | 139,719.0           | 1.4                  | 3.1                | 13.3               | 3.5             | 2,416.7  | 3.4      | 0.70      | 0.1    |
| ~~~ .  | ~~~~~~             | ~~~~~~~             | ~~~~~~               | ~~~~~~             | ~~~~~~~~~          | ~~~~~~~         | ~~~~~~   | ~~~~~~~  | ~~~~~~~~~ | ~~~~~  |
| Sum    | 1,243,413.18       | 1,107,857.2         | 11.6                 | 31.3               | 169.4              | 28.1            | 19,228.4 | 35.3     | 5.62      | 0.7    |
| Avg    | 155,426.65         | 138,482.2           | 1.5                  | 3.9                | 21.2               | 3.5             | 2,403.6  | 4.4      | 0.70      | 0.1    |
| Std    | 8,333.01           | 718.8               | 0.2                  | 0.9                | 22.9               | 0.1             | 76.4     | 3.5      | 0.00      | 0.0    |

The screenshot below shows Top Timed Events and Wait Time during this 12 Hour sustained test while running with 512 Users.

| Тор  | Timed Events | DB/Inst: FINC                            | DB/fincdb1 Snaps: 10 | 1-114                                                                  |                        |                 |           |          |             |           |     |  |
|------|--------------|------------------------------------------|----------------------|------------------------------------------------------------------------|------------------------|-----------------|-----------|----------|-------------|-----------|-----|--|
| -> ] | Instance '*' | <ul> <li>cluster wide summary</li> </ul> |                      |                                                                        |                        |                 |           |          |             |           |     |  |
| ->   |              | Waits, %Timeouts, Wait Time Total(s      | ) : Cluster-wide     | total for                                                              | the wait event         |                 |           |          |             |           |     |  |
| ->   |              | 'Wait Time Avg'                          | : Cluster-wide aver  | age compute                                                            | d as (Wait Time Total  | l / Event Waits | ;)        |          |             |           |     |  |
| ->   |              | Summary 'Avg Wait Time '                 | : Per-instance 'Wa   | Per-instance 'Wait Time Avg ' used to compute the following statistics |                        |                 |           |          |             |           |     |  |
| ->   |              | [Avg/Min/Max/Std Dev]                    | : average/mini       | mum/maximum                                                            | /standard deviation of | of per-instance | Wait Time | Avg'     |             |           |     |  |
| ->   |              | Cnt                                      | : count of ins       | tances with                                                            | wait times for the e   | event           |           |          |             |           |     |  |
|      |              | Wait                                     |                      | nt                                                                     | Wait Tin               | Wait Time       |           |          | Avg Wait Ti | .me       |     |  |
| I    | ≠ Class      | Event                                    | Waits                | %Timeouts                                                              | Total(s) Avg W         | Wait %DB time   | Avg       | Min      | Max         | Std Dev   | Cnt |  |
|      | User I/O     | db file sequential read                  | 4.739877E+10         | 0.0                                                                    | 2.1268329E+07 448.7    | 71us 96.13      | 448.72us  | 444.94us | 452.38us    | 2.21us    | 8   |  |
|      |              | DB CPU                                   | N/A                  | N/A                                                                    | 1,366,984.20           | 6.18            |           |          |             |           | 8   |  |
|      | Applicatio   | eng: TX - row lock contention            | 56                   | 0.0                                                                    | 2,335.91 41.7          | 71 s 0.01       | 41.07 s   | 34.30 s  | 45.89 s     | 6039.17ms | 8   |  |
|      | System I/O   | control file sequential read             | 1,701,849            | 0.0                                                                    | 753.53 442.7           | 77us 0.00       | 443.04us  | 432.24us | 456.70us    | 9.83us    | 8   |  |
|      | Other        | PX Deg: reap credit                      | 88,158,154           | 100.0                                                                  | 333.61 3.7             | 78us 0.00       | 3.78us    | 3.62us   | 3.93us      | 86.63ns   | 8   |  |
|      | Other        | IMR slave acknowledgement msg            | 1,111,494            | 0.0                                                                    | 223.31 200.9           | 91us 0.00       | 200.42us  | 177.89us | 212.83us    | 10.84us   | 8   |  |
|      | Cluster      | gc cr block 2-way                        | 2,422,399            | 0.0                                                                    | 191.42 79.6            | 02us 0.00       | 79.04us   | 77.70us  | 80.09us     | 792.32ns  | 8   |  |
|      | Concurrenc   | resmgr:internal state change             | 10,453               | 17.5                                                                   | 190.60 18.2            | 23ms 0.00       | 18.26ms   | 16.81ms  | 20.45ms     | 1.23ms    | 8   |  |
|      | Applicatio   | eng: TM - contention                     | 1,241                | 0.0                                                                    | 171.41 138.1           | 12ms 0.00       | 137.97ms  | 108.18ms | 171.22ms    | 22.94ms   | 8   |  |
|      | Other        | eng: PS - contention                     | 528,101              | 22.5                                                                   | 119.36 226.0           | 02us 0.00       | 226.50us  | 198.10us | 251.59us    | 19.07us   | 8   |  |

The graph below illustrates the latency exhibited by the NetApp AFF A800 Storage across different workloads. All the workloads experienced less than 1 millisecond latency and it varies based on the workloads. As expected, the 50% read (50% update) test exhibited higher latencies as the user counts increases.

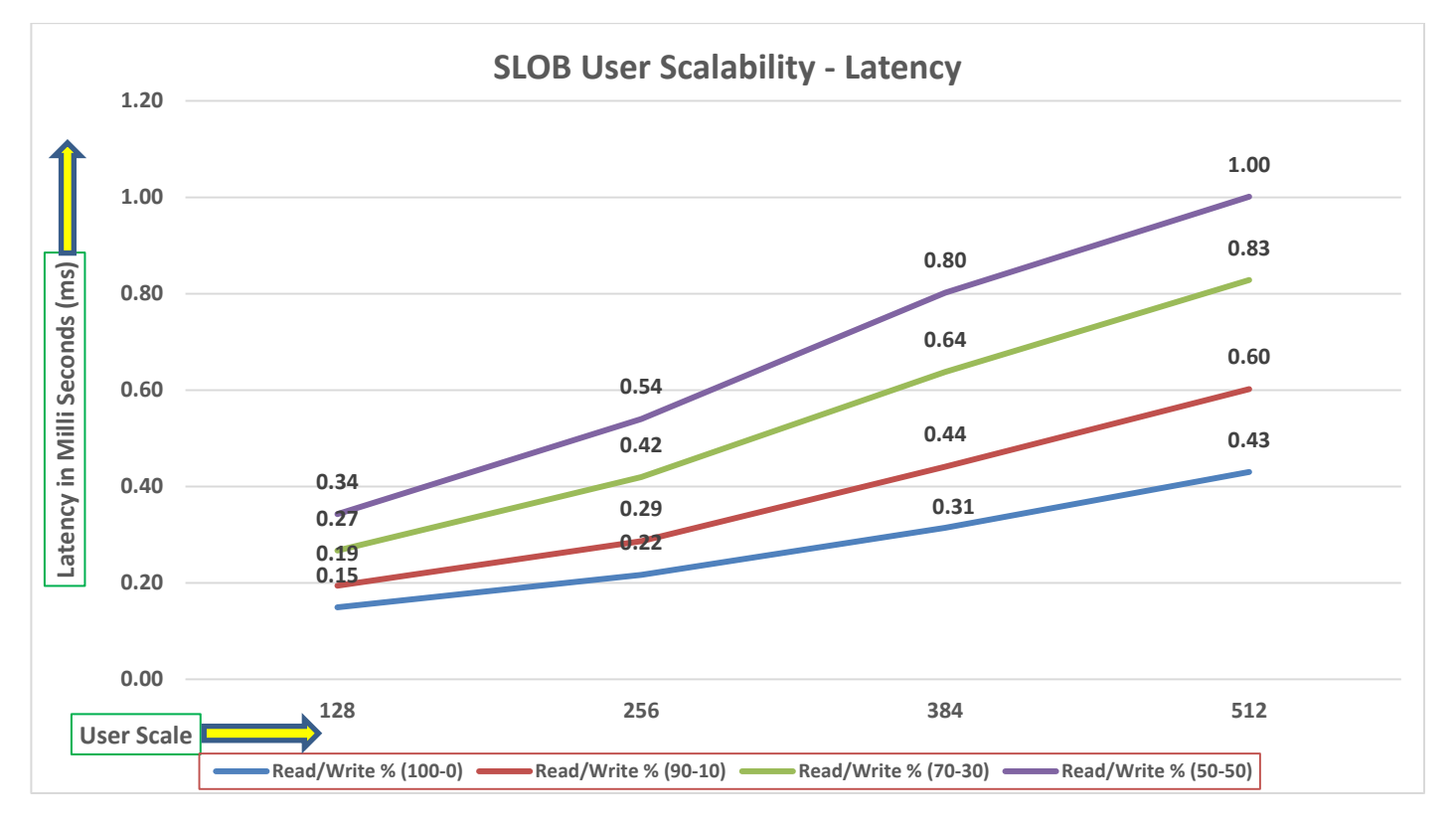

## SwingBench Test

SwingBench is a simple to use, free, Java-based tool to generate various types of database workloads and perform stress testing using different benchmarks in Oracle database environments. SwingBench can be used to demonstrate and test technologies such as Real Application Clusters, Online table rebuilds, Standby databases, online backup, and recovery, and so on. In this solution, we used SwingBench tool for running various type of workload and check the overall performance of this reference architecture. SwingBench provides four separate benchmarks, namely, Order Entry, Sales History, Calling Circle, and Stress Test. For the tests described in this solution, SwingBench Order Entry (SOE) benchmark was used for representing OLTP type of workload and the Sales History (SH) benchmark was used for representing DSS type of workload.

The Order Entry benchmark is based on SOE schema and is TPC-C like by types of transactions. The workload uses a very balanced read/write ratio around 60/40 and can be designed to run continuously and test the performance of a typical Order Entry workload against a small set of tables, producing contention for database resources.

The Sales History benchmark is based on the SH schema and is like TPC-H. The workload is query (read) centric and is designed to test the performance of queries against large tables.

The first step after the databases creation is calibration; about the number of concurrent users, nodes, throughput, IOPS and latency for database optimization. For this solution, we ran the SwingBench workloads on various combination of databases and captured the system performance as follows:

Typically encountered in the real-world deployments, we tested a combination of scalability and stress related scenarios that ran across all the 8-node Oracle RAC cluster, as follows:

- OLTP database user scalability workload representing small and random transactions.
- DSS database workload representing larger transactions.
- Mixed databases (OLTP and DSS) workloads running simultaneously.

For this SwingBench workload tests, we created two Container Database as SOECDB and SHCDB. We configured the SOECDB container database and created two Pluggable Databases as SOEPDB and ENGPDB to run the SwingBench SOE workload representing OLTP type of workload characteristics. We configured the SHCDB container databases and created one Pluggable Databases as SHPDB to run the SwingBench SH workload representing DSS type of workload characteristics.

For this solution, we deployed multiple pluggable databases (SOEPDB and ENGPDB) plugged into one container (SOECDB) database and one pluggable database (SHPDB) plugged into one container (SHCDB) database to demonstrate the multitenancy capability, performance, and sustainability for this reference architecture.

In SOECDB container database, we created two pluggable databases as both the databases have similar workload characteristics. By consolidating multiple pluggable databases under the same container database allows easier management, efficiently sharing computational and memory resources, separation of administrative tasks, easier database upgrades as well as fewer patches and upgrades.

For the OLTP databases, we created and configured SOE schema of 3.5 TB for the SOEPDB Database and 2.5 TB for the ENGPDB Database. For the DSS database, we created and configured SH schema of 4 TB for the SHPDB Database:

- One OLTP Database Performance
- Multiple (Two) OLTP Databases Performance
- One DSS Database Performance
- Multiple OLTP & DSS Databases Performance

# **One OLTP Database Performance**

For one OLTP database workload featuring Order Entry schema, we created one container database SOECDB and one pluggable database SOEPDB as explained earlier. We used 64 GB size of SGA for this database and, we ensured that the HugePages were in use. We ran the SwingBench SOE workload with varying the total number of users on this database from 256 Users to 896 Users. Each user scale iteration test was run for at least 3 hours and for each test scenario, we captured the Oracle AWR reports to check the overall system performance below:

## **User Scalability**

<u>Table 13</u> lists the Transaction Per Minutes (TPM), IOPS, Latency and System Utilization for the SOECDB Database while running the workload from 256 users to 896 users across all the eight RAC nodes.

| Number | Transactions            |                      | Storage IOPS |            | Latency    |               |                     |
|--------|-------------------------|----------------------|--------------|------------|------------|---------------|---------------------|
| Users  | Per<br>Seconds<br>(TPS) | Per Minutes<br>(TPM) | Reads/Sec    | Writes/Sec | Total IOPS | (miniseconas) | otilizatio<br>n (%) |
| 256    | 22,735                  | 1,364,100            | 109,027      | 59,287     | 168,314    | 0.43          | 11.5                |
| 384    | 33,659                  | 2,019,522            | 171,567      | 92,057     | 263,624    | 0.53          | 15.3                |
| 512    | 34,933                  | 2,095,950            | 176,210      | 88,579     | 264,789    | 0.54          | 18.2                |
| 640    | 39,014                  | 2,340,858            | 204,596      | 100,053    | 304,649    | 0.69          | 21.6                |
| 768    | 38,734                  | 2,324,028            | 204,661      | 99,429     | 304,090    | 0.81          | 23.1                |
| 896    | 40,472                  | 2,428,314            | 217,225      | 102,763    | 319,989    | 1.03          | 24.9                |

 Table 13.
 User Scale Test on One OLTP Database

The following chart shows the IOPS and Latency for the SOECDB Database while running the workload from 256 users to 896 users across all eight RAC nodes.
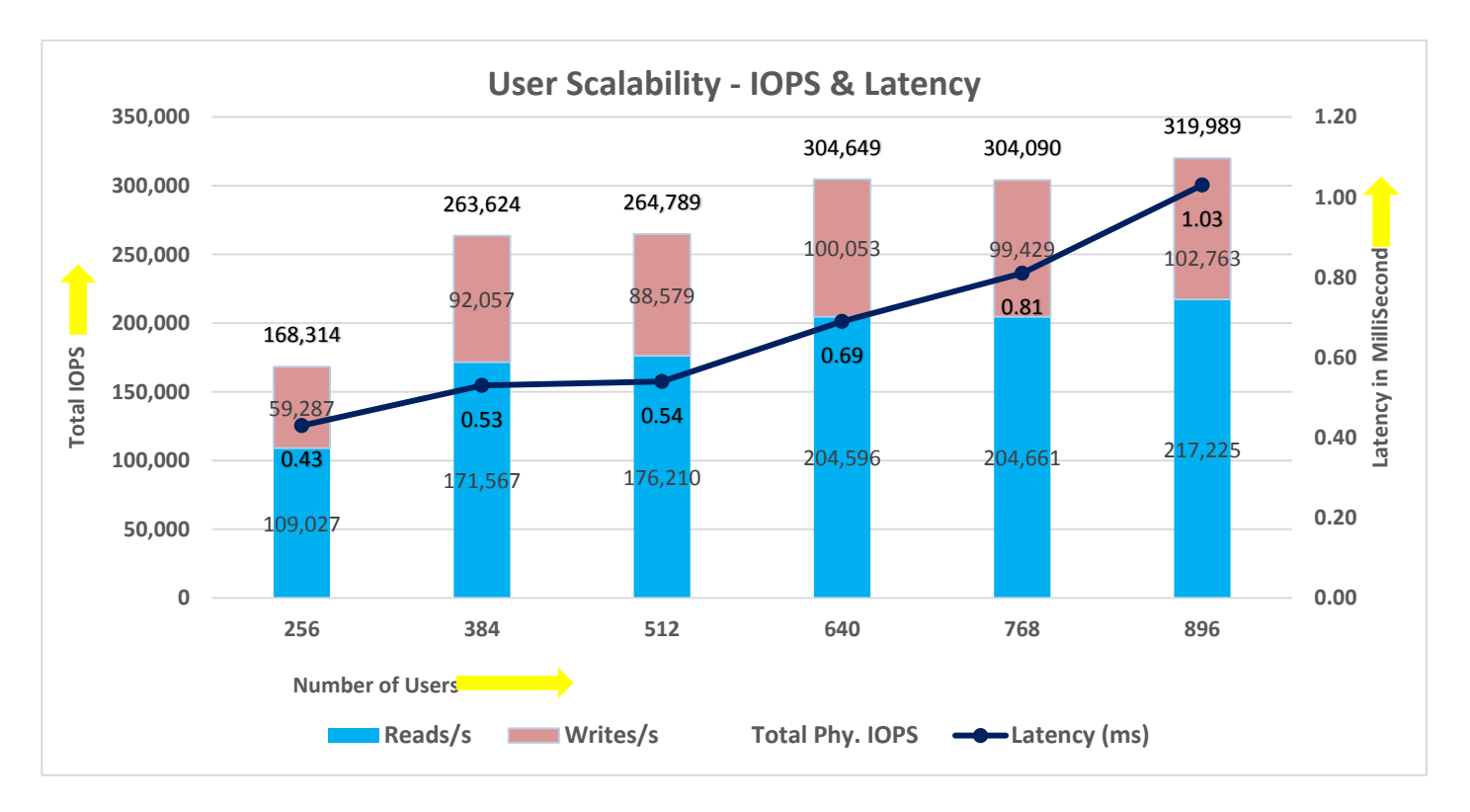

The chart below shows the TPM and System Utilization for the same above tests on SOECDB Database for running the workload from 256 users to 896 users:

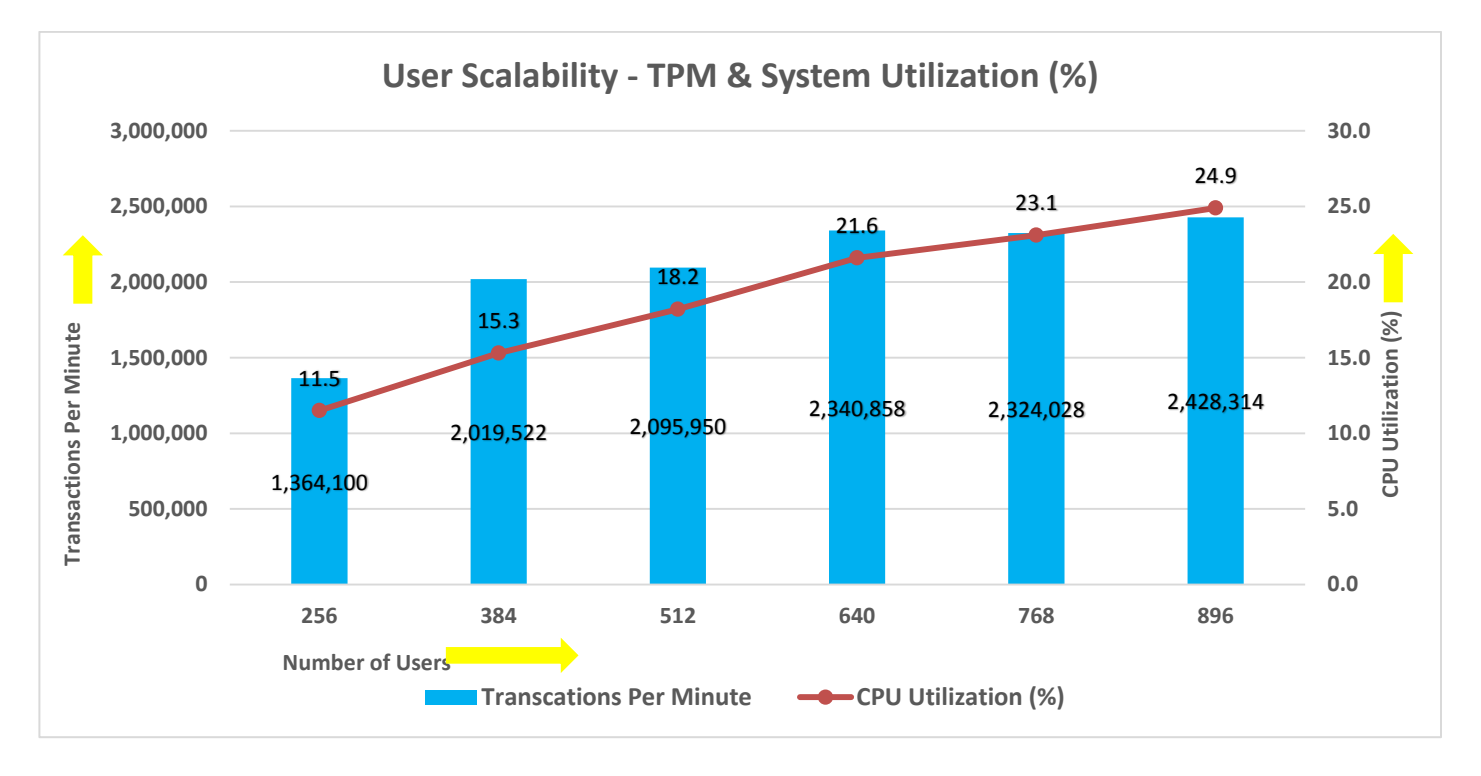

The screenshot below captured from the Oracle AWR report highlights the Physical Reads/Sec, Physical Writes/Sec and Transactions per Seconds for the Container SOECDB Database. We captured about 320k IOPS (217k Reads/s and 102k Writes/s) with the 40k TPS while running this workload on one database.

| Syste | m Statistics - Pe  | er Second           | DB/Ins               | t: SOECDB/soec     | db1 Snaps: 9       | 0-92            |           |          |          |          |
|-------|--------------------|---------------------|----------------------|--------------------|--------------------|-----------------|-----------|----------|----------|----------|
| I#    | Logical<br>Reads/s | Physical<br>Reads/s | Physical<br>Writes/s | Redo<br>Size (k)/s | Block<br>Changes/s | User<br>Calls/s | Execs/s   | Parses/s | Logons/s | Txns/s   |
| 1     | 599,839.62         | 25,534.2            | 12,354.3             | 17,692.4           | 106,084.5          | 14,724.4        | 51,003.4  | 5,855.8  | 0.71     | 4,906.6  |
| 2     | 600,101.22         | 25,667.6            | 12,733.5             | 17,922.3           | 107,221.1          | 14,800.6        | 51,267.7  | 5,884.0  | 0.71     | 4,932.1  |
| 3     | 661,781.52         | 25,688.4            | 12,416.4             | 17,791.5           | 106,350.2          | 14,776.5        | 51,171.0  | 5,874.9  | 0.71     | 4,924.1  |
| 4     | 699,612.72         | 27,055.3            | 13,056.4             | 18,824.4           | 112,422.7          | 15,621.5        | 54,084.7  | 6,209.7  | 0.71     | 5,205.8  |
| 5     | 828,194.07         | 30,537.0            | 12,876.0             | 18,849.6           | 113,181.5          | 15,739.6        | 54,509.1  | 6,254.8  | 0.71     | 5,245.1  |
| 6     | 609,042.88         | 25.868.3            | 12,849.9             | 17,995.7           | 107,922.3          | 14,910.7        | 51,642.5  | 5,928.4  | 0.71     | 4,968.8  |
| 7     | 619,770.35         | 25,649.0            | 12,602.0             | 17,926.3           | 107,349.0          | 14,910.9        | 51,638.4  | 5,927.5  | 0.71     | 4,968.9  |
| 8     | 590,630.47         | 31,225.5            | 13,874.7             | 18,944.5           | 114,725.8          | 15,966.2        | 55,302.8  | 6,347.5  | 0.71     | 5,320.6  |
| Sum   | 5,208,972.84       | 217,225.4           | 102,763.3            | 145,946.8          | 875,257.3          | 121,450.3       | 420,619.6 | 48,282.6 | 5.68     | 40,471.9 |
| Ava   | 651,121.61         | 27,153.2            | 12,845.4             | 18,243.3           | 109,407.2          | 15,181.3        | 52,577.4  | 6,035.3  | 0.71     | 5,059.0  |
| Std   | 80,591.83          | 2,358.3             | 478.4                | 530.4              | 3,448.2            | 505.0           | 1,746.7   | 200.0    | 0.00     | 168.4    |

The screenshot below captured from the Oracle AWR report shows the SOECDB database "IO Profile" for the "Reads/s" and "Writes/s" requests for the entire duration of the test. The Total Requests (Read and Write Per Second) were around "345k" with Total (MB) Read+Write Per Second was around "2729" MB/s for the SOECDB database while running the workload test on one database.

| IO Profile (Global)       | DB/Inst:     | SOECDB/soecdb1 | Snaps: 90-92 |
|---------------------------|--------------|----------------|--------------|
| Statistic                 | Read+Write/s | Reads/s        | Writes/s     |
| Total Requests            | 345,404.99   | 216,136.70     | 129,268.29   |
| Database Requests         | 296,920.69   | 215,983.03     | 80,937.66    |
| Optimized Requests        | 0.00         | 0.00           | 0.00         |
| Redo Requests             | 23,555.01    | N/A            | 23,555.01    |
| Total (MB)                | 2,729.41     | 1,772.78       | 956.63       |
| Database (MB)             | 2,486.13     | 1,687.71       | 798.41       |
| Optimized Total (MB)      | 0.00         | 0.00           | 0.00         |
| Redo (MB)                 | 141.74       | N/A            | 141.74       |
| Database (blocks)         | 318,224.11   | 216,027.50     | 102,196.61   |
| Via Buffer Cache (blocks) | 318,205.13   | 216,017.84     | 102,187.28   |
| Direct (blocks)           | 19.00        | 9.67           | 9.33         |
|                           |              |                |              |

The screenshot below captured from the Oracle AWR report shows the "Top Timed Events" and average wait time for the SOECDB database for the entire duration of the test running with 896 Users.

| Tee | Timed Events | DR/Tests 6                       | OFCOR (see adh) Spans ( | 0.02        |                   |             |            |          |          |             |          | _   |
|-----|--------------|----------------------------------|-------------------------|-------------|-------------------|-------------|------------|----------|----------|-------------|----------|-----|
| ->1 | Instance '*' | - cluster wide summary           | UECDB/SOECUDI Shaps: 9  | 0-92        |                   |             |            |          |          |             |          |     |
| -5  | 121          | Waits %Timeouts Wait Time Total( | s) · Cluster-wide       | total for t | he wait event     |             |            |          |          |             |          |     |
| ->  |              | 'Wait Time Avg'                  | : Cluster-wide avera    | de computer | as (Wait Time To  | ntal / Even | t Waits)   |          |          |             |          |     |
| ->  |              | Summary 'Avg Wait Time '         | : Per-instance 'Wai     | t Time Ava  | ' used to compute | e the follo | wing stati | stics    |          |             |          |     |
| ->  |              | [Avg/Min/Max/Std Dev]            | : average/minim         | um/maximum/ | standard deviatio | on of per-i | nstance 'W | ait Time | Ava'     |             |          |     |
|     |              | Cnt                              | : count of inst         | ances with  | wait times for th | he event    |            |          |          |             |          |     |
|     |              |                                  |                         |             |                   |             |            |          |          |             |          |     |
|     |              | Wait                             | Even                    | t           | Wait              | Time        |            |          | Summary  | Avg Wait Ti | me       |     |
| I   | ¢ Class      | Event                            | Waits                   | %Timeouts   | Total(s) Av       | vg Wait %DB | time       | Avg      | Min      | Max         | Std Dev  | Cnt |
|     |              |                                  |                         |             |                   |             |            |          |          |             |          |     |
|     |              | DB CPU                           | N/A                     | N/A         | 379,838.07        |             | 12.83      |          |          |             |          | 8   |
|     | User I/O     | db file sequential read          | 753,521,837             | 0.0         | 344,401.40 45     | 57.06us     | 11.63      | 457.65us | 440.75us | 464.58us    | 9.02us   | 8   |
|     | Cluster      | gc cr block congested            | 17,382,340              | 0.0         | 302,962.62 1      | 17.43ms     | 10.23      | 17.16ms  | 14.37ms  | 18.57ms     | 1.64ms   | 8   |
|     | Cluster      | gc current block congested       | 23,929,745              | 0.0         | 290,106.86 1      | 12.12ms     | 9.80       | 11.95ms  | 9.95ms   | 12.84ms     | 940.34us | 8   |
|     | Cluster      | gc current grant busy            | 31,340,038              | 0.0         | 212,954.99        | 6.79ms      | 7.19       | 6.79ms   | 5.31ms   | 7.30ms      | 721.60us | 8   |
|     | Cluster      | gc buffer busy acquire           | 4,853,096               | 0.0         | 207,299.22 4      | 42.71ms     | 7.00       | 42.76ms  | 35.40ms  | 45.11ms     | 3.21ms   | 8   |
|     | Cluster      | gc current block 3-way           | 352,251,937             | 0.0         | 183,732.83 52     | 21.59us     | 6.20       | 521.14us | 427.25us | 558.05us    | 46.87us  | 8   |
|     | Cluster      | gc current grant 2-way           | 339,551,269             | 0.0         | 151,094.28 44     | 44.98us     | 5.10       | 435.80us | 284.42us | 1.03ms      | 260.84us | 8   |
|     | Commit       | log file sync                    | 144,861,010             | 0.0         | 141,117.51        | .97ms       | 4.77       | .97ms    | 915.69us | 1.01ms      | 33.31us  | 8   |
|     | Cluster      | gc cr block 3-way                | 180,986,589             | 0.0         | 134,350.55 74     | 42.32us     | 4.54       | 747.42us | 504.55us | 850.95us    | 147.43us | 8   |

The screenshot below shows the NetApp Storage array Q S P S (qos statistics performance show) when one OLTP database was running the workload. The screenshot shows the average IOPS "350k" with the average throughput of "2750 MB/s" with the average storage latency around "0.3 millisecond".

| Policy Group     | IOPS   | Throughput  | Latency  | Is Adaptive? | Is Shared? |
|------------------|--------|-------------|----------|--------------|------------|
| -total-          | 353832 | 2737.13MB/s | 317.00us |              |            |
| User-Best-Effort | 352756 | 2737.06MB/s | 318.00us | false true   |            |
| System-Work      | 1076   | 73.62KB/s   | 166.00us | false true   |            |
| -total-          | 369716 | 2800.50MB/s | 342.00us |              |            |
| User-Best-Effort | 368413 | 2800.45MB/s | 343.00us | false true   |            |
| System-Work      | 1303   | 48.91KB/s   | 234.00us | false true   |            |
| -total-          | 371294 | 2816.74MB/s | 320.00us |              |            |
| User-Best-Effort | 360903 | 2797.96MB/s | 325.00us | false true   |            |
| _System-Work     | 10391  | 18.78MB/s   | 129.00us | false true   |            |
| -total-          | 338746 | 2623.02MB/s | 308.00us |              |            |
| User-Best-Effort | 338157 | 2622.92MB/s | 308.00us | false true   |            |
| _System-Work     | 589    | 103.49KB/s  | 249.00us | false true   |            |
| -total-          | 362948 | 2783.78MB/s | 341.00us |              |            |
| User-Best-Effort | 362866 | 2783.78MB/s | 341.00us | false true   |            |
| _System-Work     | 82     | 8.68KB/s    | 195.00us | false true   |            |
| -total-          | 354500 | 2760.99MB/s | 448.00us |              |            |
| User-Best-Effort | 354467 | 2760.99MB/s | 448.00us | false true   |            |
| _System-Work     | 33     | 0KB/s       | 60.00us  | false true   |            |

The storage cluster utilization during the above test was average around 62% which was an indication that storage hasn't reached the threshold and could take more load by adding multiple databases.

| FlexP | od-A80 | 0: cluste | er.cluste | r: 2/2/202 | 3 08:13:1 | 8      |        |      |        |        |         |         |         | and the first second |        |        |        |
|-------|--------|-----------|-----------|------------|-----------|--------|--------|------|--------|--------|---------|---------|---------|----------------------|--------|--------|--------|
| cpu   | cpu    | total     |           |            | fcache    | total  | total  | data | data   | data   | cluster | cluster | cluster | disk                 | disk   | pkts   | pkts   |
| avg   | busy   | ops       | nfs-ops   | cifs-ops   | ops       | recv   | sent   | busy | recv   | sent   | busy    | recv    | sent    | read                 | write  | recv   | sent   |
|       |        |           |           |            |           |        |        |      |        |        |         |         |         |                      |        |        |        |
| 62%   | 74%    | 350191    | 350191    | Θ          | 0         | 1.05GB | 1.87GB | 4%   | 1.05GB | 1.87GB | 0%      | 47.9KB  | 48.0KB  | 1.93GB               | 894MB  | 447426 | 390688 |
| 62%   | 74%    | 351368    | 351368    | Θ          | Θ         | 1.02GB | 1.85GB | 4%   | 1.02GB | 1.85GB | 0%      | 45.3KB  | 45.3KB  | 1.98GB               | 1.03GB | 440889 | 384713 |
| 62%   | 72%    | 352978    | 352978    | 0          | 0         | 1013MB | 1.85GB | 4%   | 1013MB | 1.85GB | 0%      | 48.3KB  | 48.3KB  | 1.97GB               | 911MB  | 435548 | 383079 |
| 62%   | 71%    | 340182    | 340182    | Θ          | Θ         | 973MB  | 1.83GB | 4%   | 973MB  | 1.83GB | 0%      | 41.1KB  | 41.2KB  | 1.96GB               | 991MB  | 429525 | 375344 |
| 61%   | 71%    | 345008    | 345008    | Θ          | Θ         | 1.00GB | 1.82GB | 4%   | 1.00GB | 1.82GB | 0%      | 47.0KB  | 47.1KB  | 1.95GB               | 1004MB | 436520 | 380513 |
| 63%   | 72%    | 345026    | 345026    | 0          | Θ         | 1.01GB | 1.78GB | 4%   | 1.01GB | 1.78GB | 0%      | 91.0KB  | 90.9KB  | 1.97GB               | 1.04GB | 431126 | 374434 |
| 65%   | 75%    | 364188    | 364188    | 0          | 0         | 1.12GB | 1.93GB | 4%   | 1.12GB | 1.93GB | 0%      | 38.3KB  | 38.3KB  | 2.15GB               | 1.12GB | 463400 | 404244 |
| 64%   | 77%    | 363463    | 363463    | 0          | Θ         | 1.08GB | 1.88GB | 4%   | 1.08GB | 1.88GB | 0%      | 50.7KB  | 50.7KB  | 2.12GB               | 1.07GB | 453342 | 395815 |

We also ran the maximum number of users (896) test for 24-hour period to check the system performance. For the entire 24-hour test, we observed the system performance (IOPS and Throughput) was consistent throughout and we did not observe any dips in performance while running one OLTP database stress test.

## Multiple (Two) OLTP Databases Performance

For running multiple OLTP database workload, we have created one container database SOECDB and two pluggable database SOEPDB and ENGPDB as explained earlier. We ran the SwingBench SOE workload on both the databases at the same time with varying the total number of users on both the databases from 384 Users to 896 Users. Each user scale iteration test was run for at least 3 hours and for each test scenario, we captured the Oracle AWR reports to check the overall system performance below.

<u>Table 14</u> lists the IOPS and System Utilization for each of the pluggable databases while running the workload from total of 384 users to 896 users across all the eight RAC nodes.

| Users | IOPS for SOE | IOSP for OLTP | Total IOPS | System Utilization (%) |
|-------|--------------|---------------|------------|------------------------|
| 256   | 148,159      | 144,873       | 293,032    | 17.8                   |
| 384   | 164,374      | 159,703       | 324,077    | 20.1                   |
| 512   | 172,622      | 165,106       | 337,728    | 21.9                   |
| 640   | 181,610      | 180,649       | 362,259    | 23.4                   |
| 768   | 199,981      | 193,273       | 393,254    | 25.8                   |

Table 14. IOPS and System Utilization for Pluggable Databases

The chart below shows the IOPS and System Utilization for the overall CDBDB Database while running the database workload on both the databases at the same time. We observed both databases were linearly scaling the IOPS after increasing and scaling more users. We observed average 393k IOPS with overall system utilization around 27% when scaling maximum number of users on multiple database workload test. After increasing users beyond certain level, we observed more GC cluster events and overall similar IOPS around 395k.

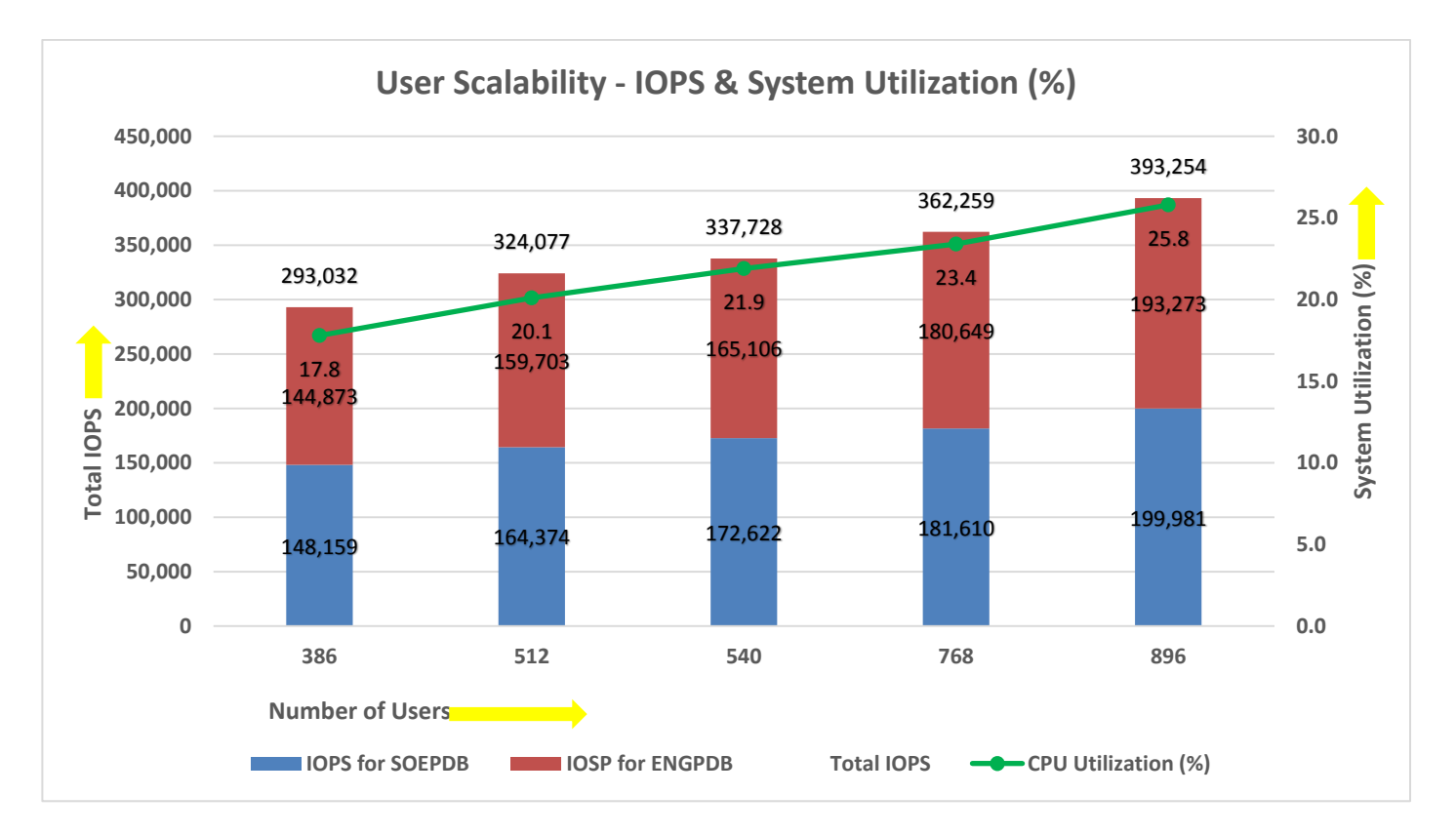

<u>Table 15</u> lists the Transactions per Seconds (TPS) and Transactions per Minutes (TPM) for each of the pluggable databases while running the workload from total of 386 users to 896 users across all the eight RAC nodes.

| Users | TPS for SOE | TPS for OLTP | Total TPS | Total TPM |
|-------|-------------|--------------|-----------|-----------|
| 386   | 17,341      | 16,969       | 34,310    | 2,058,612 |
| 512   | 19,104      | 18,880       | 37,984    | 2,279,034 |
| 540   | 19,924      | 19,676       | 39,600    | 2,375,970 |
| 768   | 21,549      | 20,924       | 42,473    | 2,548,368 |
| 896   | 23,284      | 22,740       | 46,024    | 2,761,416 |

| Table 15. | Transactions | per Sec | conds and | <b>Transactions</b> | per | Minutes |
|-----------|--------------|---------|-----------|---------------------|-----|---------|
|-----------|--------------|---------|-----------|---------------------|-----|---------|

The chart below shows the Transactions per Seconds (TPS) for the same tests (above) on CDBDB Database for running the workload on both pluggable databases.

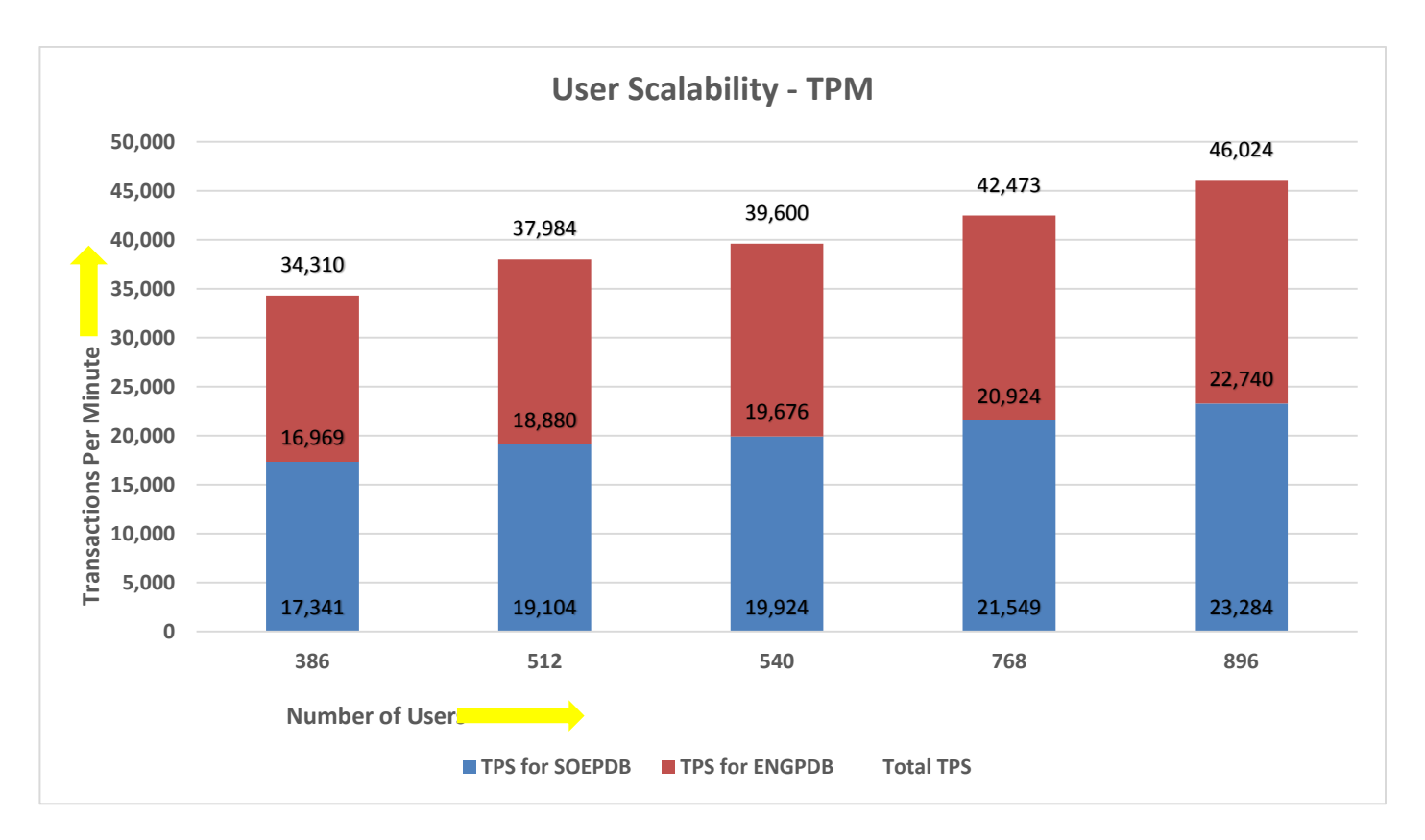

The screenshot below was captured from the Oracle AWR report, highlights the Physical Reads/Sec, Physical Writes/Sec and Transactions per Seconds for the Container Database while running total of 896 users on both pluggable databases. We captured about 393k IOPS (264k Reads/s and 129k Writes/s) with the 46k TPS (2,761,416 TPM) while running multiple OLTP databases workloads.

| Syste | em Statistics - Pe | er Second           | DB/Inst: S           | OECDB/soecdb1      | Snaps: 1157        | -1159           |           |          |          |          |
|-------|--------------------|---------------------|----------------------|--------------------|--------------------|-----------------|-----------|----------|----------|----------|
| I#    | Logical<br>Reads/s | Physical<br>Reads/s | Physical<br>Writes/s | Redo<br>Size (k)/s | Block<br>Changes/s | User<br>Calls/s | Execs/s   | Parses/s | Logons/s | Txns/s   |
| 1     | 670,087.02         | 32,702.3            | 15,805.5             | 19,920.0           | 122,125.4          | 16,955.1        | 58,899.8  | 6,746.8  | 0.87     | 5,650.2  |
| 2     | 651,324.65         | 33,530.5            | 16,401.0             | 20,516.7           | 125,841.6          | 17,544.3        | 60,936.1  | 6,974.3  | 0.86     | 5,846.5  |
| 3     | 722,595.63         | 33,446.6            | 16,287.2             | 20,612.3           | 125,842.9          | 17,498.7        | 60,777.3  | 6,956.7  | 0.85     | 5,831.3  |
| 4     | 732,436.41         | 33,840.0            | 16,506.7             | 20,787.8           | 127,365.1          | 17,757.5        | 61,676.0  | 7,063.4  | 0.86     | 5,917.5  |
| 5     | 793,976.53         | 33,648.2            | 16,378.6             | 20,720.3           | 126,712.7          | 17,643.2        | 61,282.2  | 7,012.9  | 0.86     | 5,879.4  |
| 6     | 684,610.88         | 33,511.2            | 16,715.1             | 20,566.5           | 126,834.4          | 17,588.1        | 61,082.2  | 6,992.0  | 0.86     | 5,861.1  |
| 7     | 607,877.01         | 29,778.0            | 14,771.2             | 18,316.6           | 112,535.5          | 15,589.6        | 54,154.7  | 6,201.7  | 0.86     | 5,194.9  |
| 8     | 651,585.43         | 33,574.8            | 16,357.1             | 20,943.6           | 126,296.8          | 17,533.5        | 60,897.3  | 6,971.0  | 0.87     | 5,842.8  |
| Sum   | 5,514,493.57       | 264,031.6           | 129,222.6            | 162,383.8          | 993,554.4          | 138,110.0       | 479,705.6 | 54,918.9 | 6.87     | 46,023.6 |
| Avg   | 689,311.70         | 33,004.0            | 16,152.8             | 20,298.0           | 124,194.3          | 17,263.7        | 59,963.2  | 6,864.9  | 0.86     | 5,753.0  |
| Std   | 58,324.06          | 1,345.3             | 614.5                | 855.5              | 4,977.5            | 716.9           | 2,486.4   | 283.6    | 0.00     | 239.0    |

We also ran the 768 number of users test for 12-hour period to check the system overall performance. The screenshot below highlights the database summary while running the SwingBench SOE workload for 12-hour test duration on container database and the container database "SOECDB" was running with two pluggable databases as "SOEPDB" and "ENGPDB."

| WORKLOAD REPOSITORY REPOR                                                                                                    | RT (RAC)                                                                                                    |                                                                                                    |                                                                                                    |                                                                                                    |           |                                                                                        |                                                                                                    |                                                                              |                                                                                                    |
|----------------------------------------------------------------------------------------------------|----------------------------------------------------------------------------------------------------|----------------------------------------------------------------------------------------------------|----------------------------------------------------------------------------------------------------|----------------------------------------------------------------------------------------------------|-----------|----------------------------------------------------------------------------------------|----------------------------------------------------------------------------------------------------|------------------------------------------------------------------------------|----------------------------------------------------------------------------------------------------|
| Database Summary                                                                                                    |                                                                                                    |                                                                                                    |                                                                                                    |                                                                                                    |           |                                                                                        |                                                                                                    |                                                                              |                                                                                                    |
|                                                                                                    | Databas                                                                                                    | ie                                                                                                    |                                                                                                    | Snapsh                                                                                                    | ot Ids    | Number of 1                                                                            | Instances                                                                                            | Number of                                                                    | Hosts Report Total (minutes)                                                                                                    |
| Id Name Uni                                                                                                    | <mark>ique</mark> Name Role                                                                                                    | Editio                                                                                                    | n RAC CDB Block                                                                                                    | Size Begin                                                                                                    | End       | In Report                                                                              | Total                                                                                                | In Report                                                                    | Total DB time Elapsed time                                                                                                    |
| 1630447391 SOECDB soe<br>Database Instances Includ<br>-> Listed in order of ins                                                                                                  | ecdb PRIMARY<br>ded In Report<br>stance number, I#                                                                                                    | EE                                                                                                    | YES YES                                                                                                    | 8192 1116                                                                                                    | 1128      | 8                                                                                      | 8                                                                                                    | 8                                                                            | 8 498,227.22 721.41                                                                                                    |
|                                                                                                    |                                                                                                    |                                                                                                    |                                                                                                    |                                                                                                    |           |                                                                                        |                                                                                                    |                                                                              | Avg Active                                                                                                    |
| I# Instance Host                                                                                                    | Startup                                                                                                    | Begin Snap Time                                                                                                    | End Snap Time                                                                                                    | Release                                                                                                    | Elapsed 1 | Time(min) DB                                                                           | time(min)                                                                                            | Up Time(hrs)                                                                 | Sessions Platform                                                                                                    |
| 1 soecdb1 flex1<br>2 soecdb2 flex2<br>3 soecdb3 flex3<br>4 soecdb4 flex4<br>5 soecdb5 flex5<br>6 soecdb6 flex6<br>7 soecdb7 flex7<br>8 soecdb8 flex8<br>Open Pluggable Databases | 09-Mar-23 15:10<br>09-Mar-23 15:09<br>09-Mar-23 15:51<br>09-Mar-23 15:10<br>09-Mar-23 15:10<br>09-Mar-23 15:09<br>09-Mar-23 15:09<br>09-Mar-23 15:09<br>at Begin Snap: 4, | 15-Mar-23 18:52<br>15-Mar-23 18:51<br>15-Mar-23 18:52<br>15-Mar-23 18:52<br>15-Mar-23 18:52<br>15-Mar-23 18:51<br>15-Mar-23 18:51<br>15-Mar-23 18:51<br>15-Mar-23 18:51 | 16-Mar-23 06:5<br>16-Mar-23 06:5<br>16-Mar-23 06:5<br>16-Mar-23 06:5<br>16-Mar-23 06:5<br>16-Mar-23 06:5<br>16-Mar-23 06:5<br>16-Mar-23 06:5 | 2 21.0.0.0.0<br>1 21.0.0.0.0<br>2 21.0.0.0.0<br>2 21.0.0.0.0<br>2 21.0.0.0.0<br>1 21.0.0.0.0<br>1 21.0.0.0.0<br>1 21.0.0.0.0 |           | 720.07<br>720.07<br>720.05<br>720.05<br>720.05<br>720.05<br>720.05<br>720.05<br>720.05 | 62,445.15<br>62,157.71<br>62,251.40<br>62,139.93<br>62,160.38<br>62,192.32<br>62,692.96<br>62,187.36 | 159.70<br>159.70<br>159.03<br>159.70<br>159.70<br>159.70<br>159.70<br>159.70 | 86.72 Linux x86 64-bi<br>86.32 Linux x86 64-bi<br>86.45 Linux x86 64-bi<br>86.33 Linux x86 64-bi<br>86.33 Linux x86 64-bi<br>87.07 Linux x86 64-bi<br>86.37 Linux x86 64-bi |

The screenshot below, "OS Statistics by Instance" while the system was running mixed workload. As shown below, the workload was equally spread across all the databases clusters while the average CPU utilization was around 25% overall.

| OS Sta | tistic: | s By Ir | of inst | tance num | DB/In   | nst: SOEC | DB/soec | db1 Sn | aps: 11 | 16-1128 |             |              |              |           |                           |
|--------|---------|---------|---------|-----------|---------|-----------|---------|--------|---------|---------|-------------|--------------|--------------|-----------|---------------------------|
| -> End | value   | s are d | diplaye | d only it | differe | ent from  | begin y | alues  |         |         |             |              |              |           |                           |
|        |         |         |         |           |         |           |         |        |         |         |             |              |              |           |                           |
|        |         | CPU     |         | Lo        | bad     |           |         | % CPU  |         |         |             | Time (s)     |              | Memory    | End Values                |
| -      |         |         |         |           |         |           |         |        |         |         | ••••••      |              |              |           |                           |
| I#     | #CPUs   | #Core   | #Sckt   | Begin     | End     | % Busy    | % Usr   | % Sys  | % WI0   | % Idl   | Busy        | Idle         | Total        | MB        | #CPU #Cor #Sck Memory (M) |
|        |         |         |         |           |         |           |         |        |         |         |             |              |              |           |                           |
| 1      | 112     | 56      | 2       | 19.8      | 19.6    | 26.7      | 18.0    | 5.2    | .Θ      | 73.3    | 1,282,455.1 | 3,514,930.8  | 4,797,385.9  | 514,983.8 |                           |
| 2      | 112     | 56      | 2       | 18.2      | 17.7    | 21.4      | 14.7    | 3.9    | .0      | 78.6    | 1,026,980.2 | 3,777,428.1  | 4,804,408.3  | 514,983.8 |                           |
| 3      | 112     | 56      | 2       | 14.6      | 20.6    | 21.5      | 14.8    | 3.9    | .Θ      | 78.5    | 1,034,651.0 | 3,770,795.1  | 4,805,446.1  | 514,983.8 |                           |
| 4      | 112     | 56      | 2       | 13.4      | 14.8    | 21.5      | 14.9    | 3.9    | .0      | 78.5    | 1,030,269.1 | 3,772,594.0  | 4,802,863.1  | 514,983.7 |                           |
| 5      | 112     | 56      | 2       | 21.0      | 18.4    | 22.4      | 15.5    | 4.0    | .0      | 77.6    | 1,078,416.4 | 3,725,434.7  | 4,803,851.1  | 514,984.0 |                           |
| 6      | 112     | 56      | 2       | 17.8      | 16.1    | 21.5      | 14.9    | 3.9    | .0      | 78.5    | 1,034,910.6 | 3,768,363.4  | 4,803,274.0  | 514,983.8 |                           |
| 7      | 112     | 56      | 2       | 20.2      | 21.6    | 22.7      | 15.6    | 4.1    | .Θ      | 77.3    | 1,089,798.8 | 3,716,870.6  | 4,806,669.4  | 514,983.8 |                           |
| 8      | 112     | 56      | 2       | 15.9      | 21.1    | 21.8      | 15.0    | 3.9    | .0      | 78.2    | 1,048,767.4 | 3,755,334.7  | 4,804,102.1  | 514,984.0 |                           |
| ~~~~   |         |         |         |           |         |           |         |        |         |         | ~~~~~~~~~~~ | ~~~~~~~~     |              |           |                           |
| Sum    |         |         |         |           |         |           |         |        |         |         | 8,626,248.5 | 29,801,751.4 | 38,427,999.9 |           |                           |
|        |         |         |         |           |         |           |         |        |         |         |             |              |              |           |                           |

The screenshot below was captured from the Oracle AWR report shows the "Top Timed Events" for the container database for the entire 12-hour duration of the test.

| Top T: | imed Events | DB/Inst: SOECD                           | B/soecdb1 Snaps: 1116-1 | 128        |                 |           |             |            |          |             |          |     |
|--------|-------------|------------------------------------------|-------------------------|------------|-----------------|-----------|-------------|------------|----------|-------------|----------|-----|
| -> In: | stance '*'  | <ul> <li>cluster wide summary</li> </ul> |                         |            |                 |           |             |            |          |             |          |     |
| ->     |             | Waits, %Timeouts, Wait Time Total(       | s) : Cluster-wide t     | otal for t | he wait event   |           |             |            |          |             |          |     |
| ->     |             | 'Wait Time Avg'                          | : Cluster-wide average  | e computed | as (Wait Time   | Total / I | Event Waits | )          |          |             |          |     |
| ->     |             | Summary 'Avg Wait Time '                 | : Per-instance 'Wait    | Time Avg   | ' used to compu | te the fi | ollowing st | atistics   |          |             |          |     |
| ->     |             | [Avg/Min/Max/Std Dev]                    | : average/minimu        | m/maximum/ | standard deviat | tion of p | er-instance | 'Wait Time | Avg'     |             |          |     |
| ->     |             | Cnt                                      | : count of insta        | nces with  | wait times for  | the even  | t           |            |          |             |          |     |
|        |             | Wait                                     | Event                   |            | Wai             | it Time   |             |            | Summary  | Avg Wait Ti | me       |     |
| I#     | Class       | Event                                    | Waits 9                 | Timeouts   | Total(s)        | Avg Wait  | %DB time    | Avg        | Min      | Max         | Std Dev  | Cnt |
|        |             |                                          |                         |            |                 |           |             |            |          |             |          |     |
|        | User I/O    | db file sequential read                  | 1.027440E+10            | 0.0        | 6,765,753.39    | 658.51us  | 22.63       | 658.57us   | 654.79us | 665.58us    | 3.24us   | 8   |
|        |             | DB CPU                                   | N/A                     | N/A        | 4,616,989.83    |           | 15.44       |            |          |             |          | 8   |
|        | Commit      | log file sync                            | 1.837786E+09            | 0.0        | 3,342,745.04    | 1.82ms    | 11.18       | 1.82ms     | 1.79ms   | 1.89ms      | 34.11us  | 8   |
|        | Cluster     | gc current block congested               | 156,977,709             | 0.0        | 2,160,028.46    | 13.76ms   | 7.23        | 12.62ms    | 3.01ms   | 14.87ms     | 3.90ms   | 8   |
|        | Cluster     | gc cr block busy                         | 92,026,212              | 0.0        | 1,935,056.26    | 21.03ms   | 6.47        | 21.03ms    | 20.34ms  | 21.50ms     | 397.91us | 8   |
|        | Cluster     | gc cr block congested                    | 121,323,662             | 0.0        | 1,785,800.87    | 14.72ms   | 5.97        | 13.42ms    | 3.09ms   | 15.52ms     | 4.18ms   | 8   |
|        | Cluster     | gc current grant 2-way                   | 4.552465E+09            | 0.0        | 1,525,217.93    | 335.03us  | 5.10        | 340.87us   | 274.14us | 618.98us    | 114.62us | 8   |
|        | Cluster     | gc current grant congested               | 104,437,287             | 0.0        | 1,461,346.33    | 13.99ms   | 4.89        | 13.57ms    | 10.84ms  | 15.97ms     | 1.46ms   | 8   |
|        | Cluster     | gc current block 3-way                   | 4.028686E+09            | 0.0        | 1,387,101.85    | 344.31us  | 4.64        | 343.56us   | 300.22us | 357.35us    | 18.97us  | 8   |
|        | Cluster     | gc current grant busy                    | 434,040,137             | 0.0        | 1,191,774.49    | 2.75ms    | 3.99        | 2.75ms     | 1.92ms   | 2.98ms      | 341.11us | 8   |

The screenshot below was captured from the Oracle AWR report, highlights the Physical Reads/Sec, Physical Writes/Sec and Transactions per Seconds for the container database. We captured about 364k IOPS (244k Reads/s and 120k Writes/s) with the 43k TPS while running multiple databases workloads for 12 hours.

| Syste | m Statistics - Pe  | er Second           | DB/Inst: S           | OECDB/soecdb1      | Snaps: 1116-       | 1128            |           |          |          |          |
|-------|--------------------|---------------------|----------------------|--------------------|--------------------|-----------------|-----------|----------|----------|----------|
| I#    | Logical<br>Reads/s | Physical<br>Reads/s | Physical<br>Writes/s | Redo<br>Size (k)/s | Block<br>Changes/s | User<br>Calls/s | Execs/s   | Parses/s | Logons/s | Txns/s   |
| 1     | 657,678.58         | 30,628.4            | 14,876.3             | 18,986.7           | 115,246.1          | 16,034.1        | 55,803.3  | 6,380.1  | 1.89     | 5,341.5  |
| 2     | 606,470.58         | 30,998.8            | 15,211.3             | 19,381.7           | 117,487.0          | 16,353.9        | 56,870.6  | 6,500.1  | 1.89     | 5,447.9  |
| 3     | 599,526.66         | 30,605.2            | 14,945.5             | 19,122.6           | 115,941.1          | 16,136.7        | 56,120.1  | 6,414.3  | 1.89     | 5,375.5  |
| 4     | 742,544.56         | 31,014.9            | 15,197.9             | 19,452.5           | 117,802.5          | 16,404.4        | 57,057.8  | 6,523.0  | 1.89     | 5,464.8  |
| 5     | 665,268.90         | 30,722.2            | 15,054.7             | 19,310.1           | 116,968.5          | 16,278.0        | 56,610.9  | 6,469.8  | 1.89     | 5,422.6  |
| 6     | 634,732.79         | 30,697.5            | 15,352.9             | 19,368.5           | 117,552.8          | 16,254.3        | 56,524.4  | 6,461.1  | 1.89     | 5,414.7  |
| 7     | 592,387.02         | 28,532.0            | 14,228.9             | 18,023.2           | 109,344.6          | 15,103.1        | 52,544.8  | 6,006.0  | 1.89     | 5,031.0  |
| 8     | 603,722.47         | 30,848.9            | 15,052.2             | 19,330.8           | 116,968.0          | 16,278.1        | 56,621.9  | 6,472.6  | 1.89     | 5,422.6  |
| Sum   | 5,102,331.57       | 244,047.9           | 119,919.9            | 152,976.0          | 927,310.7          | 128,842.6       | 448,153.8 | 51,226.8 | 15.11    | 42,920.7 |
| Avg   | 637,791.45         | 30,506.0            | 14,990.0             | 19,122.0           | 115,913.8          | 16,105.3        | 56,019.2  | 6,403.4  | 1.89     | 5,365.1  |
| Std   | 50,427.50          | 812.8               | 343.5                | 469.4              | 2,791.7            | 421.5           | 1,459.0   | 166.8    | 0.00     | 140.5    |

The screenshot below shows the NetApp Storage array "Q S P S (qos statistics performance show)" when two OLTP database was running the workload at the same time. The screenshot shows the average IOPS "370k" with the average throughput of "3.4 MB/s" with the average latency around "0.6 millisecond".

| (qos statistics  | performance | show)       |           |                         |            |
|------------------|-------------|-------------|-----------|-------------------------|------------|
| Policy Group     | IOPS        | Throughput  | Latency   | <pre>Is Adaptive?</pre> | Is Shared? |
|                  |             |             |           |                         |            |
| -total-          | 437853      | 3755.46MB/s | 346.00us  |                         |            |
| User-Best-Effort | 437482      | 3755.44MB/s | 346.00us  | false true              |            |
| _System-Work     | 371         | 18.63KB/s   | 359.00us  | false true              |            |
| -total-          | 388085      | 3065.11MB/s | 677.00us  |                         |            |
| User-Best-Effort | 387172      | 3065.02MB/s | 677.00us  | false true              |            |
| _System-Work     | 913         | 85.72KB/s   | 470.00us  | false true              |            |
| -total-          | 402871      | 3228.58MB/s | 469.00us  |                         |            |
| User-Best-Effort | 402491      | 3228.52MB/s | 468.00us  | false true              |            |
| _System-Work     | 380         | 68.58KB/s   | 1357.00us | false true              |            |
| -total-          | 389893      | 3128.84MB/s | 660.00us  |                         |            |
| User-Best-Effort | 389544      | 3128.82MB/s | 661.00us  | false true              |            |
| _System-Work     | 349         | 18.53KB/s   | 266.00us  | false true              |            |
| -total-          | 352735      | 2835.98MB/s | 546.00us  |                         |            |
| User-Best-Effort | 351820      | 2835.90MB/s | 547.00us  | false true              |            |
| _System-Work     | 915         | 82.51KB/s   | 202.00us  | false true              |            |
| -total-          | 343014      | 2785.67MB/s | 604.00us  |                         |            |
| User-Best-Effort | 342690      | 2785.66MB/s | 603.00us  | false true              |            |
| _System-Work     | 324         | 15.62KB/s   | 1.62ms    | false true              |            |

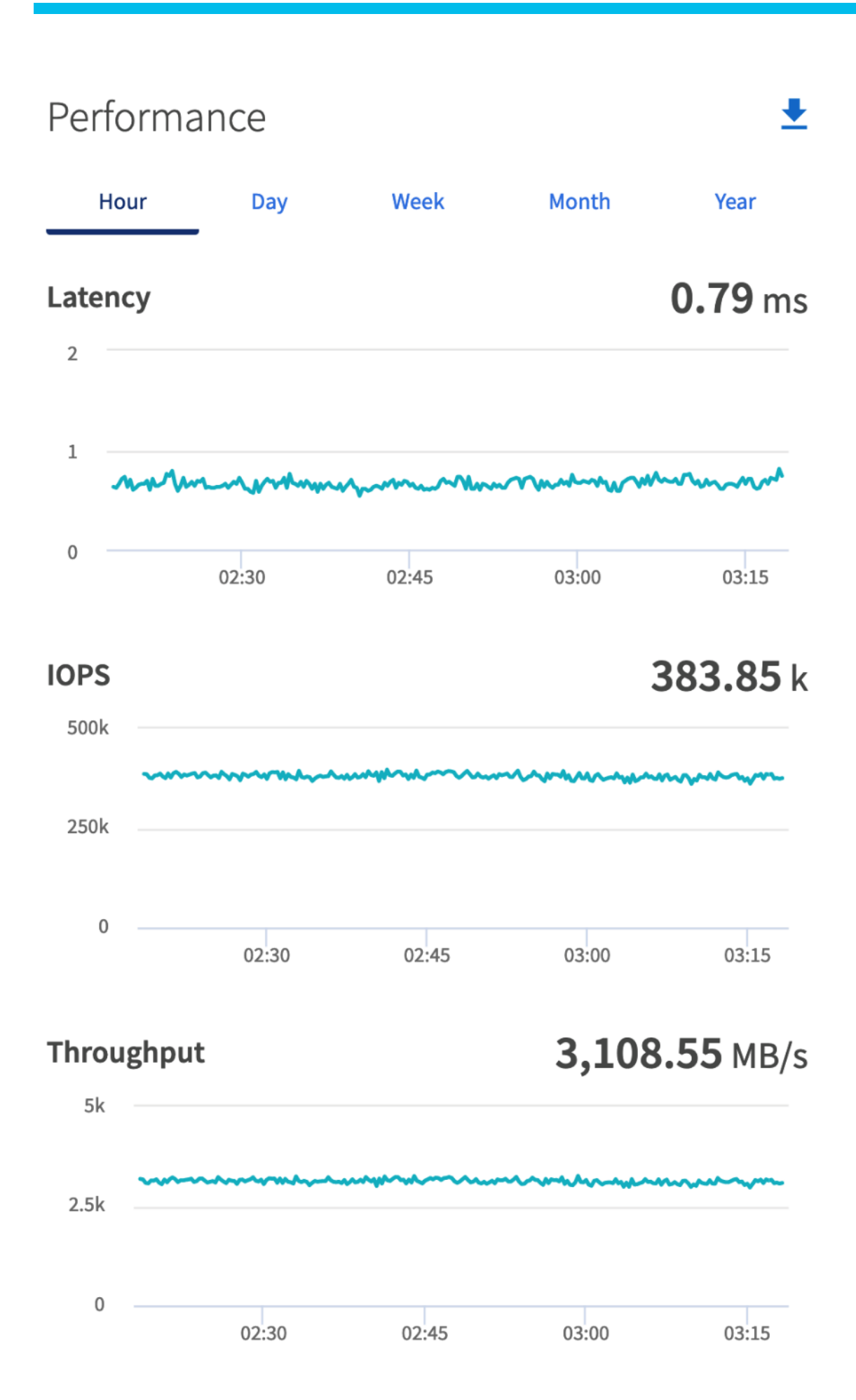

The screenshot below shows the NetApp Storage array cluster statistics performance when two OLTP database was running the workload at the same time. In the multiple OLTP database use-case the same behavior of storage cluster utilization (70%) was observed.

| FlexPo | lexPod-A800: cluster.cluster: 3/15/2023 18:59:56 |        |         |          |        |        |        |      |        |        |         |         |         |        |        |        |        |
|--------|--------------------------------------------------|--------|---------|----------|--------|--------|--------|------|--------|--------|---------|---------|---------|--------|--------|--------|--------|
| cpu    | cpu                                              | total  |         |          | fcache | total  | total  | data | data   | data   | cluster | cluster | cluster | disk   | disk   | pkts   | pkts   |
| avg    | busy                                             | ops    | nfs-ops | cifs-ops | ops    | recv   | sent   | busy | recv   | sent   | busy    | recv    | sent    | read   | write  | recv   | sent   |
|        |                                                  |        |         |          |        |        |        |      |        |        |         |         |         |        |        |        |        |
| 72%    | 85%                                              | 392295 | 392295  | 0        | 0      | 1.15GB | 2.01GB | 4%   | 1.15GB | 2.01GB | 0%      | 48.8KB  | 48.8KB  | 3.25GB | 1.31GB | 475239 | 426488 |
| 72%    | 84%                                              | 389851 | 389851  | 0        | 0      | 1.15GB | 2.02GB | 4%   | 1.15GB | 2.02GB | 0%      | 44.9KB  | 44.9KB  | 3.28GB | 1.39GB | 477406 | 428175 |
| 69%    | 83%                                              | 383723 | 383723  | Θ        | 0      | 1.14GB | 2.02GB | 4%   | 1.14GB | 2.02GB | 0%      | 46.0KB  | 46.0KB  | 3.29GB | 1.31GB | 472791 | 427127 |
| 70%    | 86%                                              | 401362 | 401362  | 0        | 0      | 1.18GB | 2.06GB | 4%   | 1.18GB | 2.06GB | 0%      | 48.8KB  | 48.8KB  | 3.36GB | 1.16GB | 482809 | 438689 |
| 70%    | 85%                                              | 389050 | 389050  | Θ        | 0      | 1.15GB | 2.02GB | 4%   | 1.15GB | 2.02GB | 0%      | 42.6KB  | 42.6KB  | 3.33GB | 1.29GB | 474054 | 427451 |
| 69%    | 85%                                              | 383734 | 383734  | Θ        | 0      | 1.14GB | 1.99GB | 4%   | 1.14GB | 1.99GB | 0%      | 44.6KB  | 44.6KB  | 3.27GB | 1.22GB | 468286 | 421539 |
| 70%    | 83%                                              | 378727 | 378727  | 0        | 0      | 1.13GB | 1.98GB | 4%   | 1.13GB | 1.98GB | 0%      | 50.7KB  | 50.7KB  | 3.33GB | 1.40GB | 467984 | 420112 |
| 69%    | 82%                                              | 382668 | 382668  | 0        | 0      | 1.12GB | 1.95GB | 4%   | 1.12GB | 1.95GB | 0%      | 46.6KB  | 46.4KB  | 3.16GB | 1.19GB | 464958 | 416813 |
| 71%    | 82%                                              | 395961 | 395961  | Θ        | 0      | 1.17GB | 2.07GB | 4%   | 1.17GB | 2.07GB | 0%      | 47.8KB  | 47.8KB  | 3.20GB | 1.27GB | 487275 | 440078 |
| 67%    | 80%                                              | 376050 | 376050  | 0        | 0      | 1.10GB | 1.94GB | 4%   | 1.10GB | 1.94GB | 0%      | 52.4KB  | 52.5KB  | 3.05GB | 1.18GB | 459027 | 412471 |
| 68%    | 79%                                              | 379025 | 379025  | Θ        | 0      | 1.12GB | 1.97GB | 4%   | 1.12GB | 1.97GB | 0%      | 41.9KB  | 41.8KB  | 3.10GB | 1.14GB | 468349 | 420238 |

The screenshot below captured from Oracle AWR report shows the SOECDB database "IO Profile" for the "Reads/s" and "Writes/s" requests for the entire 12-hour duration of the test. As the screenshots shows, the Total Requests (Read and Write Per Second) were around "379k" with Total (MB) Read+Write Per Second was around "3090" MB/s for the Container database while running the workload test on two databases at the same time.

| IO Profile (Global)                                                                                                    | DB/Inst:                                                                                                    | SOECDB/soecdb1                                                                                                    | Snaps: 1116-1128                                                                                                 |
|----------------------------------------------------------------------------------------------------|----------------------------------------------------------------------------------------------------|----------------------------------------------------------------------------------------------------|----------------------------------------------------------------------------------------------------|
| Statistic                                                                                                    | Read+Write/s                                                                                                    | Reads/s                                                                                                    | Writes/s                                                                                                    |
| Total Requests<br>Database Requests<br>Optimized Requests<br>Redo Requests<br>Total (MB)<br>Database (MB)<br>Optimized Total (MB)<br>Redo (MB)<br>Database (blocks)<br>Via Buffer Cache (blocks)<br>Direct (blocks) | 379,415.51<br>338,534.17<br>0.00<br>18,179.11<br>3,090.38<br>2,838.17<br>0.00<br>149.11<br>363,286.23<br>363,250.30 | 243,646.60<br>243,486.55<br>0.00<br>N/A<br>1,991.15<br>1,903.05<br>0.00<br>N/A<br>243,590.88<br>243,567.39<br>23.47 | 135,768.92<br>95,047.62<br>0.00<br>18,179.11<br>1,099.23<br>935.12<br>0.00<br>149.11<br>119,695.35<br>119,682.92 |

The screenshot below captured from the Oracle AWR report, shows the Container database "Interconnect Client Statistics Per Second" for the entire 12-hour duration of the test. As the screenshots shows, Interconnect Sent and Received Statistics were average around "1800 MB/s" while running both the OLTP database workload test.

| Interc | onnect Clien | t Statistics | (per Secon | d)DB/Inst: | S0ECDB/soecdb1 | Snaps | : 111    |         |                                         |         |         |       |
|--------|--------------|--------------|------------|------------|----------------|-------|----------|---------|-----------------------------------------|---------|---------|-------|
|        |              |              | Sent (M    | 1B/s)      |                |       |          |         | Received                                | (MB/s)  |         |       |
| I#     | Total        | Cache        | IPQ        | DLM        | PNG            | Misc  | Total    | Cache   | IPQ                                     | DLM     | PNG     | Misc  |
| 1      | 226.5        | 164.5        | 0.1        | 56.1       | 0.0            | 5.9   | 221.0    | 164.6   | 0.1                                     | 55.1    | 0.0     | 1.3   |
| 2      | 222.1        | 165.4        | 0.0        | 56.5       | 0.0            | 0.2   | 224.8    | 169.3   | 0.1                                     | 54.6    | 0.0     | 0.9   |
| 3      | 219.2        | 163.0        | 0.1        | 56.0       | 0.0            | 0.2   | 221.8    | 166.2   | 0.1                                     | 54.7    | 0.0     | 0.9   |
| 4      | 210.9        | 159.5        | 0.1        | 51.1       | 0.0            | 0.2   | 216.2    | 166.2   | 0.1                                     | 49.0    | 0.0     | 0.9   |
| 5      | 226.9        | 168.5        | 0.0        | 58.1       | 0.0            | 0.2   | 224.8    | 166.7   | 0.1                                     | 57.2    | 0.0     | 0.9   |
| 6      | 224.2        | 168.7        | 0.1        | 55.2       | 0.0            | 0.2   | 222.3    | 167.7   | 0.1                                     | 53.7    | 0.0     | 0.9   |
| 7      | 242.9        | 174.7        | 0.1        | 67.8       | 0.0            | 0.2   | 230.3    | 159.7   | 0.1                                     | 69.6    | 0.0     | 0.9   |
| 8      | 225.7        | 167.9        | 0.1        | 57.4       | 0.0            | 0.2   | 225.9    | 169.0   | 0.1                                     | 55.9    | 0.0     | 0.9   |
| ~~~    | ~~~~~~       | ~~~~~~ ~     | ~~~~~~     | ~~~~~~~    | ~~~~~~ ~~~~    | ~~~~~ | ~~~~~~~~ | ~~~~~~  | ~~~~~~~~~~~~~~~~~~~~~~~~~~~~~~~~~~~~~~~ | ******* | ******* | ***** |
| Sum    | 1,798.4      | 1,332.2      | 0.7        | 458.2      | 0.0            | 7.3   | 1,787.1  | 1,329.2 | 0.7                                     | 449.9   | 0.0     | 7.3   |
| Avg    | 224.8        | 166.5        | 0.1        | 57.3       | 0.0            | 0.9   | 223.4    | 166.2   | 0.1                                     | 56.2    | 0.0     | 0.9   |
| Std    | 9.0          | 4.6          | 0.0        | 4.7        | 0.0            | 2.0   | 4.1      | 3.0     | 0.0                                     | 5.9     | 0.0     | 0.1   |

For the entire 12-hour test, we observed the system performance (IOPS, Latency and Throughput) was consistent throughout and we did not observe any dips in performance while running multiple OLTP database stress test.

#### **One DSS Database Performance**

DSS database workloads are generally sequential in nature, read intensive and exercise large IO size. DSS database workload runs a small number of users that typically exercise extremely complex queries that run for hours. For running oracle database multitenancy architecture, we configured one container database as SHCDB and into that container, we created one pluggable database as SHPDB as explained earlier.

We configured 4 TB of SHPDB pluggable database by loading Swingbench "SH" schema into Datafile Tablespace. The screenshot below shows the database summary for the "SHCDB" database running for 12-hour duration. The container database "SHCDB" was also running with one pluggable databases "SHPDB" and the pluggable database was running the Swingbench SH workload for the entire 12-hour duration of the test.

| Database Summar                  | у          |                                 |             |         |           |          |            |           |             |             |              |           |              |              |
|----------------------------------|------------|---------------------------------|-------------|---------|-----------|----------|------------|-----------|-------------|-------------|--------------|-----------|--------------|--------------|
|                                  |            | Data                            | base        |         |           |          | Sna        | oshot Ids | Number of   | f Instances | Number of    | Hosts     | Report Tot   | al (minutes) |
|                                  |            |                                 |             |         |           |          |            |           |             |             |              |           |              |              |
| Id Nam                           | e Uni      | que Name Role                   |             | Editio  | n RAC CDE | Block    | Size Beg   | in End    | In Report   | t Total     | In Report    | Total     | DB time      | Elapsed time |
|                                  |            |                                 |             |         |           |          |            |           |             |             |              |           |              |              |
| 3205256294 SHC                   | DB sho     | db PRIM                         | RY          | EE      | YES YES   | 5        | 8192       | 14 27     | 1           | 3 8         | 8            | 8         | 11,551.09    | 725,45       |
| <pre>&gt;&gt; Listed in or</pre> | der of ins | ded In Report<br>stance number, | I#          |         |           |          |            |           |             |             |              | Avg Activ | /e           |              |
| I# Instance                      | Host       | Startup                         | Begin Sr    | ap Time | End Snap  | ) Time   | Release    | Elapsed   | Time(min) [ | B time(min) | Up Time(hrs) | Session   | s Platform   |              |
| ••••                             |            |                                 |             |         |           |          |            |           |             |             |              |           |              |              |
| 1 shcdb1                         | flex1      | 08-Mar-23 23:                   | 55 09-Mar-2 | 3 00:28 | 09-Mar-2  | 23 12:28 | 21.0.0.0.0 |           | 720.07      | 1,444.25    | 12.55        | 2.0       | 1 Linux x86  | 64-bi        |
| 2 shcdb2                         | flex2      | 08-Mar-23 23                    | 50 09-Mar-2 | 3 00:23 | 09-Mar-2  | 23 12:23 | 21.0.0.0.0 |           | 720.07      | 1,443.81    | 12.55        | 2.0       | 1 Linux x86  | 64-bi        |
| 3 shcdb3                         | flex3      | 08-Mar-23 23:                   | 50 09-Mar-2 | 3 00:23 | 09-Mar-2  | 23 12:23 | 21.0.0.0.0 |           | 720.07      | 1,443.88    | 12.55        | 2.0       | 1 Linux x86  | 64-bi        |
| 4 shcdb4                         | flex4      | 08-Mar-23 23                    | 51 09-Mar-2 | 3 00:23 | 09-Mar-2  | 23 12:24 | 21.0.0.0.0 |           | 720.08      | 1,443.77    | 12.55        | 2.0       | 1 Linux x86  | 64-bi        |
| 5 shcdb5                         | flex5      | 08-Mar-23 23:                   | 50 09-Mar-2 | 3 00:23 | 09-Mar-2  | 23 12:23 | 21.0.0.0.0 |           | 720.08      | 1,443.71    | 12.55        | 2.0       | 00 Linux x86 | 64-bi        |
| 6 shcdb6                         | flex6      | 08-Mar-23 23:                   | 50 09-Mar-2 | 3 00:22 | 09-Mar-2  | 23 12:22 | 21.0.0.0.0 |           | 720.07      | 1,443.76    | 12.55        | 2.0       | 1 Linux x86  | 64-bi        |
| 7 shcdb7                         | flex7      | 08-Mar-23 23                    | 50 09-Mar-2 | 3 00:23 | 09-Mar-2  | 23 12:23 | 21.0.0.0.0 |           | 720.07      | 1,443.74    | 12,55        | 2.0       | 1 Linux x86  | 64-bi        |
| 8 shcdb8                         | flex8      | 08-Mar-23 23                    | 50 09-Mar-2 | 3 00:23 | 09-Mar-2  | 23 12:23 | 21.0.0.0.0 |           | 720.07      | 1,444,17    | 12,55        | 2.0       | 1 Linux x86  | 64-bi        |
| Open Pluggable                   | Databases  | at Begin Snap                   | 3, End Sna  | ap: 3   |           |          |            |           |             |             |              |           |              |              |

The screenshot below captured from Oracle AWR report shows the SHCDB database "IO Profile" for the "Reads/s" and "Writes/s" requests for the entire duration of the test. As the screenshots shows, the Total MB (Read and Write Per Second) were around "7543 MB/s" for the SHPDB database while running this test.

| IO Profile (Global)       | DB/Ins       | st: SHCDB/shcdb1 | Snaps: 14-27 |
|---------------------------|--------------|------------------|--------------|
| Statistic                 | Read+Write/s | Reads/s          | Writes/s     |
| Total Requests            | 9,129.92     | 8,035.57         | 1,094.35     |
| Database Requests         | 9,031.07     | 7,950.12         | 1,080.96     |
| Optimized Requests        | 0.00         | 0.00             | 0.00         |
| Redo Requests             | 2.39         | N/A              | 2.39         |
| Total (MB)                | 7,543.78     | 7,356.44         | 187.34       |
| Database (MB)             | 7,542.28     | 7,355.11         | 187.16       |
| Optimized Total (MB)      | 0.00         | 0.00             | 0.00         |
| Redo (MB)                 | 0.01         | N/A              | 0.01         |
| Database (blocks)         | 965,411.38   | 941,454.63       | 23,956.75    |
| Via Buffer Cache (blocks) | 4,093.07     | 3,773.22         | 319.84       |
| Direct (blocks)           | 961,318.32   | 937,681.41       | 23,636.91    |

The screenshot below shows the NetApp storage array performance (Q S CH S (qos statistics characteristics show)) captured while running Swingbench SH workload on one DSS database. The screenshot shows the average throughput of "7.5 GB/s" while running the one DSS database workload.

| Policy Group        | IOPS  | Throughput  | Request size | Read | Concurrency | Is Adaptive? | Is Shared? |
|---------------------|-------|-------------|--------------|------|-------------|--------------|------------|
| -total-             | 18759 | 8520.17MB/s | 476253B      | 90%  | 137         |              |            |
| User-Best-Effort    | 18690 | 8520.08MB/s | 478006B      | 90%  | 137         | false true   |            |
| _System-Work        | 69    | 91.01KB/s   | 1350B        | 8%   | Θ           | false true   |            |
| -total-             | 20701 | 9019.20MB/s | 456853B      | 88%  | 137         |              |            |
| User-Best-Effort    | 20654 | 9019.20MB/s | 457892B      | 89%  | 137         | false true   |            |
| _System-Work        | 47    | 3.92KB/s    | 85B          | 0%   | Θ           | false true   |            |
| -total-             | 16637 | 7313.87MB/s | 460969B      | 88%  | 125         |              |            |
| User-Best-Effort    | 15941 | 7313.79MB/s | 481090B      | 91%  | 125         | false true   |            |
| _System-Work        | 564   | 73.46KB/s   | 133B         | 14%  | Θ           | false true   |            |
| System-Best-Effort  | 132   | 0KB/s       | 0B           | 0%   | Θ           | false true   |            |
| -total-             | 18057 | 7783.54MB/s | 451992B      | 88%  | 111         |              |            |
| User-Best-Effort    | 17895 | 7783.41MB/s | 456076B      | 89%  | 111         | false true   |            |
| _System-Work        | 162   | 129.73KB/s  | 820B         | 3%   | Θ           | false true   |            |
| -total-             | 21777 | 9722.52MB/s | 468145B      | 90%  | 113         |              |            |
| User-Best-Effort    | 21582 | 9722.38MB/s | 472368B      | 91%  | 113         | false true   |            |
| _System-Work        | 100   | 144.74KB/s  | 1482B        | 8%   | Θ           | false true   |            |
| _System-Best-Effort | 95    | 0KB/s       | 0B           | 0%   | Θ           | false true   |            |

The screenshot below shows the NetApp Storage array cluster statistics performance when one DSS database was running the workload at the same time. In this one DSS database use-case we observed storage cluster utilization were around 28%. The database performance was consistent throughout the test, and we did not observe any dips in performance for entire period of 12-hour test.

| FlexPo | od-A80 | 0: cluste | r.cluster | r: 3/9/2023 | 01:48:41 |       |        |      |       |        |         |         |         |        |       |        |         |
|--------|--------|-----------|-----------|-------------|----------|-------|--------|------|-------|--------|---------|---------|---------|--------|-------|--------|---------|
| cpu    | cpu    | total     |           |             | fcache   | total | total  | data | data  | data   | cluster | cluster | cluster | disk   | disk  | pkts   | pkts    |
| avg    | busy   | ops       | nfs-ops   | cifs-ops    | ops      | recv  | sent   | busy | recv  | sent   | busy    | recv    | sent    | read   | write | recv   | sent    |
|        |        |           |           |             |          |       |        |      |       |        |         |         |         |        |       |        |         |
| 25%    | 31%    | 20038     | 20038     | 0           | Θ        | 395MB | 8.42GB | 22%  | 395MB | 8.42GB | 0%      | 42.6KB  | 42.5KB  | 2.32GB | 357MB | 161277 | 1017908 |
| 27%    | 34%    | 21563     | 21563     | Θ           | Θ        | 391MB | 9.07GB | 24%  | 391MB | 9.07GB | 0%      | 53.6KB  | 53.9KB  | 2.73GB | 429MB | 171839 | 1094557 |
| 27%    | 35%    | 21665     | 21665     | Θ           | Θ        | 337MB | 9.50GB | 25%  | 337MB | 9.50GB | 0%      | 128KB   | 127KB   | 2.64GB | 367MB | 170767 | 1144721 |
| 29%    | 36%    | 22247     | 22247     | Θ           | Θ        | 359MB | 9.56GB | 26%  | 359MB | 9.56GB | 0%      | 55.0KB  | 55.8KB  | 2.80GB | 455MB | 177103 | 1152812 |
| 27%    | 33%    | 22437     | 22437     | Θ           | Θ        | 356MB | 9.68GB | 25%  | 356MB | 9.68GB | 0%      | 45.9KB  | 45.8KB  | 2.60GB | 214MB | 175492 | 1166453 |
| 28%    | 33%    | 21199     | 21199     | 0           | Θ        | 341MB | 9.34GB | 24%  | 341MB | 9.34GB | 0%      | 53.4KB  | 53.4KB  | 2.88GB | 469MB | 169779 | 1125433 |
| 26%    | 31%    | 21649     | 21649     | Θ           | Θ        | 346MB | 9.29GB | 24%  | 346MB | 9.29GB | 0%      | 43.9KB  | 43.9KB  | 2.60GB | 192MB | 167320 | 1119755 |
| 28%    | 34%    | 21497     | 21497     | 0           | Θ        | 341MB | 9.32GB | 25%  | 341MB | 9.32GB | 0%      | 43.8KB  | 43.7KB  | 2.73GB | 619MB | 167554 | 1122800 |
| 28%    | 35%    | 22034     | 22034     | Θ           | Θ        | 354MB | 9.58GB | 24%  | 354MB | 9.58GB | 0%      | 55.9KB  | 55.9KB  | 2.68GB | 235MB | 172114 | 1154498 |
| 26%    | 31%    | 20356     | 20356     | Θ           | Θ        | 337MB | 8.77GB | 25%  | 337MB | 8.77GB | 0%      | 41.0KB  | 41.0KB  | 2.63GB | 523MB | 158368 | 1058071 |
| 28%    | 33%    | 20255     | 20255     | Θ           | Θ        | 352MB | 8.67GB | 21%  | 352MB | 8.67GB | 0%      | 44.1KB  | 44.1KB  | 2.68GB | 619MB | 159410 | 1046691 |
| 27%    | 32%    | 20643     | 20643     | 0           | Θ        | 345MB | 8.97GB | 24%  | 345MB | 8.97GB | 0%      | 52.9KB  | 53.1KB  | 2.66GB | 274MB | 162169 | 1081945 |
| 27%    | 32%    | 21203     | 21203     | Θ           | Θ        | 326MB | 9.14GB | 24%  | 326MB | 9.14GB | 0%      | 44.1KB  | 43.9KB  | 2.43GB | 589MB | 161619 | 1102001 |
| 30%    | 34%    | 22593     | 22593     | 0           | 0        | 349MB | 9.98GB | 26%  | 348MB | 9.97GB | 0%      | 60.9KB  | 60.9KB  | 2.67GB | 535MB | 174341 | 1202059 |

### **Multiple OLTP and DSS Database Performance**

In this test, we ran Swingbench SOE workloads on both the OLTP (SOEPDB + ENGPDB) databases and Swingbench SH workload on one DSS (SHPDB) Database at the same time for 24-hour and captured the overall system performance. We captured the system performance on small random queries presented via OLTP databases as well as large and sequential transactions submitted via DSS database workload as documented below.

The screenshot below shows the database summary for the "SOECDB" database running for a 24-hour duration. The container database "SOECDB" was running with both the pluggable databases "SOEPDB" and "ENGPDB" and both the pluggable databases were running the Swingbench SOE workload for the entire 24-hour duration of the test.

| Database Summary                                         |                                                   |                                          |                                    |              |                                        |                      |                                                |
|----------------------------------------------------------|---------------------------------------------------|------------------------------------------|------------------------------------|--------------|----------------------------------------|----------------------|------------------------------------------------|
|                                                          | Database                                          |                                          |                                    | Snapshot Ids | Number of Instances                    | Number of Hosts      | Report Total (minutes)                         |
| Id Name Unic                                             | ue Name Role                                      | Edition RAC CDB                          | Block Size                         | Begin End    | In Report Total                        | In Report Total      | DB time Elapsed time                           |
| 1630447391 SOECDB soec                                   | db PRIMARY                                        | EE YES YES                               | 8192                               | 1241 1265    | 8 8                                    | 8 8                  | 655,243.32 1,443.22                            |
| Database Instances Include<br>-> Listed in order of inst | ed In Report<br>cance number, I#                  |                                          |                                    |              |                                        |                      |                                                |
| ******                                                   |                                                   |                                          |                                    |              |                                        | Avg A                | ctive                                          |
| I# Instance Host                                         | Startup Begin                                     | Snap Time End Snap                       | o Time Releas                      | e Elapsed    | Time(min) DB time(min                  | ) Up Time(hrs) Sess  | sions Platform                                 |
| 1 soecdb1 flex1                                          | 17-Mar-23 18:38 20-Mar                            | -23 15:41 21-Mar-2                       | 23 15:42 21.0.0                    | .0.0         | 1,440.97 82,160.7                      | 1 93.07              | 57.02 Linux x86 64-bi                          |
| 2 soecdb2 flex2                                          | 17-Mar-23 17:01 20-Mar                            | -23 15:41 21-Mar-2                       | 23 15:42 21.0.0                    | .0.0         | 1,440.98 81,718.7                      | 0 94.68              | 56.71 Linux x86 64-bi                          |
| 4 soecdb4 flex4                                          | 09-Mar-23 15:10 20-Mar                            | -23 15:40 21-Mar-2                       | 23 15:41 21.0.0                    | .0.0         | 1,441.02 81,928.8                      | 2 288.53             | 56.85 Linux x86 64-bi                          |
| 5 soecdb5 flex5<br>6 soecdb6 flex6                       | 09-Mar-23 15:10 20-Mar<br>09-Mar-23 15:09 20-Mar  | -23 15:40 21-Mar-2<br>-23 15:39 21-Mar-2 | 23 15:41 21.0.0<br>23 15:40 21.0.0 | .0.0         | 1,440.98 81,895.3<br>1,440.97 81,974.3 | 2 288.52<br>8 288.52 | 56.83 Linux x86 64-bi<br>56.89 Linux x86 64-bi |
| 7 soecdb7 flex7                                          | 09-Mar-23 15:09 20-Mar                            | -23 15:39 21-Mar-2                       | 23 15:40 21.0.0                    | .0.0         | 1,440.98 81,853.9                      | 9 288.52             | 56.80 Linux x86 64-bi                          |
| 8 soecdb8 flex8<br>Open Pluggable Databases a            | 17-Mar-23 17:04 20-Mar<br>at Begin Snap: 4, End S | -23 15:41 21-Mar-2<br>nap: 4             | 23 15:42 21.0.0                    | .0.0         | 1,440.98 81,868.1                      | 6 94.63 5            | 56.81 Linux x86 64-bi                          |

The screenshot below shows the database summary for the "SHCDB" database running for a 24-hour duration. The container database "SHCDB" was also running with one pluggable databases "SHPDB" and the pluggable database was running the Swingbench SH workload for the entire 24-hour duration of the tests.

| Database Summary                                             |                                                               |                                    |                                    |                              |            |                      |                      |                       |                                              |
|--------------------------------------------------------------|---------------------------------------------------------------|------------------------------------|------------------------------------|------------------------------|------------|----------------------|----------------------|-----------------------|----------------------------------------------|
|                                                              | Databa                                                        | se                                 |                                    | Snapsh                       | ot Ids     | Number of In         | stances              | Number of Hos         | ts Report Total (minutes)                    |
| Id Name                                                      | Unique Name Role                                              | Edition                            | RAC CDB Block                      | Size Begin                   | End        | In Report            | Total                | In Report Tot         | al DB time Elapsed time                      |
| 3205256294 SHCDB<br>Database Instances<br>-> Listed in order | shcdb PRIMARY<br>Included In Report<br>of instance number, I# | EE                                 | YES YES                            | 8192 299                     | 323        | 8                    | 8                    | 8                     | 8 17,439.66 1,443.51                         |
| I# Instance Hos                                              | t Startup                                                     | Begin Snap Time                    | End Snap Time                      | Release                      | Elapsed Ti | ime(min) DB t        | ime(min) (           | Avg<br>Up Time(hrs) S | Active<br>essions Platform                   |
| 1 shcdb1 fle                                                 | x1 17-Mar-23 19:28                                            | 20-Mar-23 15:42                    | 21-Mar-23 15:43                    | 21.0.0.0.0                   |            | 1,441.27             | 1,512.30             | 92.25                 | 1.05 Linux x86 64-bi                         |
| 2 shcdb2 fle<br>3 shcdb3 fle                                 | x2 17-Mar-23 19:28<br>x3 17-Mar-23 19:27                      | 20-Mar-23 15:42<br>20-Mar-23 15:41 | 21-Mar-23 15:43<br>21-Mar-23 15:42 | 21.0.0.0.0                   |            | 1,441.27             | 1,454.65             | 92.25                 | 1.01 Linux x86 64-bi<br>1.01 Linux x86 64-bi |
| 4 shcdb4 fle<br>5 shcdb5 fle                                 | x4 17-Mar-23 19:27<br>x5 17-Mar-23 19:27                      | 20-Mar-23 15:41<br>20-Mar-23 15:40 | 21-Mar-23 15:42<br>21-Mar-23 15:42 | 2 21.0.0.0.0<br>2 21.0.0.0.0 |            | 1,441.32<br>1,441.27 | 2,892.50<br>1,450.92 | 92.25<br>92.25        | 2.01 Linux x86 64-bi<br>1.01 Linux x86 64-bi |
| 6 shcdb6 fle<br>7 shcdb7 fle                                 | x6 17-Mar-23 19:26<br>x7 17-Mar-23 19:26                      | 20-Mar-23 15:40<br>20-Mar-23 15:40 | 21-Mar-23 15:41<br>21-Mar-23 15:41 | 21.0.0.0.0                   |            | 1,441.27<br>1,441.27 | 2,892.53<br>2,893.23 | 92.25<br>92.25        | 2.01 Linux x86 64-bi<br>2.01 Linux x86 64-bi |
| 8 shcdb8 fle<br>Open Pluggable Dat                           | x8 17-Mar-23 19:28<br>abases at Begin Snap: 3                 | 20-Mar-23 15:42<br>, End Snap: 3   | 21-Mar-23 15:43                    | 21.0.0.0.0                   |            | 1,441.27             | 2,892.64             | 92.25                 | 2.01 Linux x86 64-bi                         |
| ~~~~~~~~~~~                                                  | nu hu hu hu hu hu hu                                          |                                    |                                    |                              |            |                      |                      |                       |                                              |

The screenshot below was captured from the Oracle AWR report while running the Swingbench SOE and SH workload tests on all the three databases for 24-hours. The screenshot shows the "OS Statistics by Instance" while the system was running mixed workload. As shown below, the workload was equally spread across all the databases clusters while the average CPU utilization was around 20% overall.

| 05 St<br>-> Li<br>-> En | atistic:<br>sted in<br>d value: | s By I<br>order<br>s are | nstance<br>of ins<br>diplaye | tance num<br>d only i | DB/I<br>mber, I#<br>f differ | nst: SOEC | DB/soed | db1 Sr<br>values | naps: 12 | 241-1265 |              |              |              |           |                           |
|-------------------------|---------------------------------|--------------------------|------------------------------|-----------------------|------------------------------|-----------|---------|------------------|----------|----------|--------------|--------------|--------------|-----------|---------------------------|
|                         |                                 | CPU                      |                              | Lo                    | oad                          |           |         | % CPU            |          |          |              | Time (s)     |              | Memory    | End Values                |
|                         |                                 |                          |                              |                       |                              |           |         |                  |          |          |              |              |              |           |                           |
| I#                      | #CPUs                           | #Core                    | #Sckt                        | Begin                 | End                          | % Busy    | % Usr   | % Sys            | % WIO    | % Idl    | Busy         | Idle         | Total        | MB        | #CPU #Cor #Sck Memory (M) |
|                         |                                 |                          |                              |                       |                              |           |         |                  |          |          |              |              |              |           |                           |
| 1                       | 112                             | 56                       | 2                            | 17.5                  | 13.1                         | 20.0      | 13.4    | 3.8              | .0       | 80.0     | 1,926,050.7  | 7,685,102.3  | 9,611,153.0  | 514,983.8 |                           |
| 2                       | 112                             | 56                       | 2                            | 13.2                  | 17.7                         | 17.9      | 12.5    | 3.2              | .0       | 82.1     | 1,726,545.6  | 7,898,351.2  | 9,624,896.8  | 514,983.8 |                           |
| 3                       | 112                             | 56                       | 2                            | 13.2                  | 13.6                         | 17.1      | 11.6    | 3.2              | .0       | 82.9     | 1,645,104.5  | 7,981,650.9  | 9,626,755.4  | 514,983.8 |                           |
| 4                       | 112                             | 56                       | 2                            | 13.7                  | 10.3                         | 16.9      | 11.4    | 3.2              | .0       | 83.1     | 1,625,793.3  | 7,999,044.6  | 9,624,837.9  | 514,983.7 |                           |
| 5                       | 112                             | 56                       | 2                            | 16.7                  | 11.9                         | 17.5      | 11.7    | 3.4              | .0       | 82.5     | 1,682,425.1  | 7,946,733.2  | 9,629,158.3  | 514,984.0 |                           |
| 6                       | 112                             | 56                       | 2                            | 18.1                  | 11.5                         | 17.9      | 12.1    | 3.3              | .0       | 82.1     | 1,719,339.7  | 7,905,422.6  | 9,624,762.3  | 514,983.8 |                           |
| 7                       | 112                             | 56                       | 2                            | 17.3                  | 13.0                         | 19.5      | 13.0    | 3.7              | .0       | 80.5     | 1,880,923.3  | 7,744,725.9  | 9,625,649.2  | 514,983.8 |                           |
| 8                       | 112                             | 56                       | 2                            | 13.3                  | 13.2                         | 18.0      | 12.2    | 3.4              | .0       | 82.0     | 1,736,153.9  | 7,889,769.4  | 9,625,923.3  | 514,984.0 |                           |
| ~~~~                    |                                 |                          |                              |                       |                              |           |         |                  |          |          | *********    | ******       | ~~~~~        |           |                           |
| Sum                     |                                 |                          |                              |                       |                              |           |         |                  |          |          | 13,942,336.2 | 63,050,800.1 | 76,993,136.3 |           |                           |
|                         |                                 |                          |                              |                       |                              |           |         |                  |          |          |              |              |              |           |                           |

The screenshot below was captured from the Oracle AWR report shows the "Top Timed Events" for the SOEPDB database while running Swingbench SOE workloads on both the pluggable (SOEPDB and ENGPDB) databases for the entire 24-hour duration of the test.

| Top  | fimed Events | DB/Inst: SOECDE                          | B/soecdb1 Snaps: 1241-1265 |         |                 |           |             |            |          |             |          |      |
|------|--------------|------------------------------------------|----------------------------|---------|-----------------|-----------|-------------|------------|----------|-------------|----------|------|
| -> I | istance '*'  | <ul> <li>cluster wide summary</li> </ul> |                            |         |                 |           |             |            |          |             |          |      |
| ->   |              | Waits, %Timeouts, Wait Time Total(s      | s) : Cluster-wide tota     | l for t | the wait event  |           |             |            |          |             |          |      |
| ->   | 1.8.1        | 'Wait Time Avg'                          | : Cluster-wide average c   | omputed | d as (Wait Time | Total /   | Event Waits |            |          |             |          |      |
| ->   |              | Summary 'Avg Wait Time '                 | : Per-instance 'Wait Ti    | me Avg  | ' used to compu | ite the f | ollowing st | atistics   |          |             |          |      |
| ->   |              | [Avg/Min/Max/Std Dev]                    | : average/minimum/m        | aximum/ | standard deviat | tion of p | er-instance | 'Wait Time | Avg'     |             |          |      |
| - >  |              | Cnt                                      | : count of instance        | s with  | wait times for  | the even  | t           |            |          |             |          |      |
|      |              | Wait                                     | Event                      |         | Wai             | it Time   |             |            | Summary  | Avg Wait Ti | ne       |      |
| T#   | Class        | Fuent                                    | Waits %Tim                 | onuts   | Total(s)        | Avo Wait  | SDR time    | Ava        | Min      | May         | Std Dev  | Cnt  |
|      |              | Lyciic                                   | Harts of th                | eouts   | Totat(3)        | Avy marc  | ODD CIME    |            |          | TIUX.       | Stu Dev  | Circ |
|      | User I/O     | db file sequential read                  | 1.617582E+10               | 0.0     | 1.8970250E+07   | 1.17ms    | 48.25       | 1.17ms     | 1.17ms   | 1.19ms      | 8.87us   | 8    |
|      |              | DB CPU                                   | N/A                        | N/A     | 6.879.488.94    |           | 17.50       |            |          |             |          | 8    |
|      | Commit       | log file sync                            | 2.841786E+09               | 0.0     | 5,845,650,04    | 2.06ms    | 14.87       | 2.06ms     | 1.95ms   | 2.14ms      | 68.86us  | 8    |
|      | System I/C   | db file parallel write                   | 2.158353E+09               | 0.0     | 2,848,549,79    | 1.32ms    | 7.25        | 1.32ms     | 1.27ms   | 1.36ms      | 25.04us  | 8    |
|      | Cluster      | gc current grant 2-way                   | 7.464309E+09               | 0.0     | 1,598,255.26    | 214.12us  | 4.07        | 214.31us   | 199.84us | 237.43us    | 11.84us  | 8    |
|      | Cluster      | gc current block 3-way                   | 6.383037E+09               | 0.0     | 1.553.431.07    | 243.37us  | 3.95        | 243.15us   | 229.34us | 249.65us    | 6.75us   | 8    |
|      | Cluster      | gc cr block busy                         | 66,901,097                 | 0.0     | 1,492,476.15    | 22.31ms   | 3.80        | 22.31ms    | 22.07ms  | 22.57ms     | 173.85us | 8    |
|      | Cluster      | gc cr block 3-way                        | 3.863840E+09               | 0.0     | 988,511.60      | 255.84us  | 2.51        | 255.52us   | 238.63us | 262.83us    | 8.00us   | 8    |
|      | System I/C   | ) log file parallel write                | 2.927532E+09               | 0.0     | 887,721.73      | 303.23us  | 2.26        | 303.03us   | 294.43us | 313.94us    | 6.56us   | 8    |
|      | Cluster      | gc cr grant 2-way                        | 3.399139E+09               | 0.0     | 689,774.42      | 202.93us  | 1.75        | 202.93us   | 189.55us | 222.58us    | 10.06us  | 8    |

The screenshot below was captured from the Oracle AWR report, highlights the Physical Reads/Sec, Physical Writes/Sec and Transactions per Seconds for the Container SOECDB Database. We captured around 288k IOPS (192k Reads/s and 96k Writes/s) with the 33k TPS while running multiple databases workloads.

| Syste | m Statistics - Pe  | er Second           | DB/Inst: S           | OECDB/soecdb1      | Snaps: 1241        | -1265           |           |             |          |          |
|-------|--------------------|---------------------|----------------------|--------------------|--------------------|-----------------|-----------|-------------|----------|----------|
| I#    | Logical<br>Reads/s | Physical<br>Reads/s | Physical<br>Writes/s | Redo<br>Size (k)/s | Block<br>Changes/s | User<br>Calls/s | Execs/s   | Parses/s    | Logons/s | Txns/s   |
| 1     | 500,214.40         | 24,005.5            | 12,122.3             | 15,448.7           | 90,563.8           | 12,506.0        | 43,514.2  | 4,971.1     | 2.39     | 4,164.5  |
| 2     | 629,970.51         | 22,842.1            | 12,201.3             | 15,771.7           | 92,061.1           | 12,718.5        | 44,236.7  | 5,061.0     | 2.39     | 4,235.4  |
| 3     | 467,538.51         | 24,323.8            | 11,950.5             | 15,451.9           | 90,334.5           | 12,470.0        | 43,370.8  | 4,955.5     | 2.38     | 4,152.5  |
| 4     | 497,447.73         | 24,110.0            | 11,858.2             | 15,384.1           | 89,525.4           | 12,351.6        | 42,970.8  | 4,912.2     | 2.38     | 4,113.0  |
| 5     | 498,257.05         | 24,206.6            | 11,901.8             | 15,441.5           | 90,045.6           | 12,422.1        | 43,218.5  | 4,939.7     | 2.39     | 4,136.5  |
| 6     | 527,803.62         | 23,924.9            | 12,014.7             | 15,335.4           | 89,666.0           | 12,279.4        | 42,718.8  | 4,882.9     | 2.38     | 4,088.9  |
| 7     | 476,616.56         | 24,094.1            | 12,117.9             | 15,462.9           | 90,537.9           | 12,414.9        | 43,176.7  | 4,933.7     | 2.38     | 4,134.1  |
| 8     | 502,280.42         | 24,629.1            | 12,067.7             | 15,439.0           | 89,911.2           | 12,413.6        | 43,174.0  | 4,933.4     | 2.38     | 4,133.7  |
| ~~~   | *************      | *********           | ~~~~~                | ~~~~~~~~~          | ******             |                 | *****     | ~~~~~~~~~~~ | ~~~~~~   | ~~~~~~~  |
| Sum   | 4,100,128.80       | 192,135.9           | 96,234.5             | 123,735.2          | 722,645.4          | 99,576.0        | 346,380.4 | 39,589.5    | 19.07    | 33,158.6 |
| Avg   | 512,516.10         | 24,017.0            | 12,029.3             | 15,466.9           | 90,330.7           | 12,447.0        | 43,297.5  | 4,948.7     | 2.38     | 4,144.8  |
| Std   | 50,747.95          | 522.1               | 119.2                | 130.4              | 796.3              | 129.6           | 449.2     | 52.6        | 0.00     | 43.3     |
|       |                    |                     |                      |                    |                    |                 |           |             |          |          |

The screenshot below was captured from the Oracle AWR report shows the SOECDB database "IO Profile" for the "Reads/s" and "Writes/s" requests for the entire 24-hour duration of the test. As the screenshots shows, the Total Requests (Read and Write Per Second) were around "301k" with Total (MB) Read+Write Per Second was around "2455" MB/s for the SOECDB database while running the mixed workload test.

| IO Profile (Global)       | DB/Inst:     | SOECDB/soecdb1 | Snaps: 1241-1265 |
|---------------------------|--------------|----------------|------------------|
| Statistic                 | Read+Write/s | Reads/s        | Writes/s         |
| Total Requests            | 301,922.88   | 191,681.00     | 110,241.88       |
| Database Requests         | 268,137.80   | 191,533.65     | 76,604.15        |
| Optimized Requests        | 0.00         | 0.00           | 0.00             |
| Redo Requests             | 16,889.73    | N/A            | 16,889.73        |
| Total (MB)                | 2,455.45     | 1,571.86       | 883.59           |
| Database (MB)             | 2,249.41     | 1,498.74       | 750.67           |
| Optimized Total (MB)      | 0.00         | 0.00           | 0.00             |
| Redo (MB)                 | 120.65       | N/A            | 120.65           |
| Database (blocks)         | 287,924.38   | 191,838.77     | 96,085.61        |
| Via Buffer Cache (blocks) | 287,684.11   | 191,610.17     | 96,073.93        |
| Direct (blocks)           | 239.83       | 228.16         | 11.68            |

The screenshot below was captured from the Oracle AWR report shows the SOECDB database "Interconnect Client Statistics Per Second" for the entire 24-hour duration of the test. As the screenshots shows, Interconnect Sent and Received Statistics were average around "1400 MB/s" while running the mixed workload test.

| Interc | onnect Clien | t Statistics | (per Seco | ond)DB/Inst: | SOECDB/soec | db1 Snaps: | 124     |         |          |        |     |      |
|--------|--------------|--------------|-----------|--------------|-------------|------------|---------|---------|----------|--------|-----|------|
|        |              |              | Sent (    | (MB/s)       |             |            |         |         | Received | (MB/s) |     |      |
| I#     | Total        | Cache        | IPQ       | DLM          | PNG         | Misc       | Total   | Cache   | IPQ      | DLM    | PNG | Misc |
|        | 160 0        | 125 1        |           | 12 4         |             | 0.2        | 174 2   | 120 5   | 0.1      | 42.0   |     | 0.0  |
| 2      | 173.7        | 130.8        | 0.1       | 42.6         | 0.0         | 0.2        | 182.6   | 138.0   | 0.1      | 42.0   | 0.0 | 0.9  |
| 3      | 171.4        | 126.9        | 0.1       | 44.2         | 0.0         | 0.2        | 171.9   | 127.9   | 0.1      | 43.0   | 0.0 | 0.9  |
| 4      | 161.0        | 120.6        | 0.2       | 39.9         | Θ.Θ         | 0.2        | 165.9   | 126.9   | 0.2      | 38.0   | 0.0 | 0.8  |
| 5      | 175.7        | 130.3        | 0.2       | 45.0         | Θ.Θ         | 0.2        | 173.3   | 128.2   | 0.1      | 44.1   | Θ.Θ | 0.8  |
| 6      | 172.8        | 129.5        | 0.2       | 42.9         | 0.0         | 0.2        | 169.1   | 126.2   | 0.1      | 41.9   | 0.0 | 0.8  |
| 7      | 201.3        | 141.9        | 0.1       | 53.6         | Θ.Θ         | 5.7        | 183.0   | 127.5   | 0.1      | 54.1   | 0.0 | 1.2  |
| 8      | 173.2        | 127.6        | 0.1       | 45.3         | 0.0         | 0.2        | 171.0   | 125.8   | 0.1      | 44.3   | 0.0 | 0.9  |
| Sum    | 1.397.9      | 1.032.9      | 0.9       | 356.8        | 0.0         | 7.2        | 1.391.1 | 1.030.9 | 0.9      | 352.0  | 0.0 | 7.2  |
| Avg    | 174.7        | 129.1        | 0.1       | 44.6         | 0.0         | 0.9        | 173.9   | 128.9   | 0.1      | 44.0   | 0.0 | 0.9  |
| Std    | 11.6         | 6.1          | 0.1       | 4.0          | 0.0         | 2.0        | 6.1     | 4.0     | 0.0      | 4.6    | 0.0 | 0.1  |

The screenshot below was captured from the Oracle AWR report shows the "Top Timed Events" for the SHCDB database while running Swingbench SH workloads on the pluggable (SHPDB) database for the entire 24-hour duration of the test.

| Top 1 | imed Events | DB/Inst: SHCDB/s                     | hcdb1 Snaps: 29   | 9-323        |                 |            |             |           |          |             |          |     |
|-------|-------------|--------------------------------------|-------------------|--------------|-----------------|------------|-------------|-----------|----------|-------------|----------|-----|
| -> Ir | stance '*'  | - cluster wide summary               |                   |              |                 |            |             |           |          |             |          |     |
| ->    |             | Waits, %Timeouts, Wait Time Total(s) | : Cluster-wide    | total for t  | the wait event  |            |             |           |          |             |          |     |
| ->    |             | 'Wait Time Avg' : C                  | luster-wide avera | age computed | d as (Wait Time | Total / I  | Event Waits | ;)        |          |             |          |     |
| ->    |             | Summary 'Avg Wait Time ' :           | Per-instance 'Wa: | it Time Avg  | ' used to compo | ute the fe | ollowing st | atistics  |          |             |          |     |
| ->    |             | [Avg/Min/Max/Std Dev]                | : average/minin   | num/maximum/ | standard devia  | tion of p  | er-instance | Wait Time | Avg'     |             |          |     |
| ->    |             | Cnt                                  | : count of inst   | tances with  | wait times for  | the even   | t           |           |          |             |          |     |
|       |             | Wait                                 | Ever              | nt           | Wa              | it Time    |             |           | Summary  | Avg Wait Ti | me       |     |
| I#    | Class       | Event                                | Waits             | %Timeouts    | Total(s)        | Avg Wait   | %DB time    | Avg       | Min      | Max         | Std Dev  | Cnt |
|       |             |                                      |                   |              |                 |            |             |           |          |             |          |     |
| *     |             | DB CPU                               | N/A               | N/A          | 466,995.53      |            | 44.63       |           |          |             |          | 8   |
|       | User I/O    | direct path read                     | 389,283,284       | 0.0          | 462,621.96      | 1.19ms     | 44.21       | 1.19ms    | 1.14ms   | 1.24ms      | 32.00us  | 8   |
|       | User I/O    | direct path read temp                | 77,735,811        | 0.0          | 86,721.18       | 1.12ms     | 8.29        | 1.12ms    | 1.07ms   | 1.15ms      | 25.65us  | 8   |
|       | User I/O    | local write wait                     | 14,497,394        | 0.0          | 11,386.12       | 785.39us   | 1.09        | 781.40us  | 699.73us | 829.44us    | 40.36us  | 8   |
|       | System I/C  | db file parallel write               | 14,678,823        | 0.0          | 10,382.72       | 707.33us   | 0.99        | 704.44us  | 639.45us | 743.96us    | 33.26us  | 8   |
|       | User I/O    | direct path write temp               | 43,540,717        | 0.0          | 8,421.04        | 193.41us   | 0.80        | 195.26us  | 179.37us | 241.27us    | 20.76us  | 8   |
|       | User I/O    | db file scattered read               | 1,787,287         | 0.0          | 7,054.41        | 3.95ms     | 0.67        | 4.03ms    | 3.19ms   | 4.40ms      | 452.33us | 8   |
|       | Cluster     | gc current block busy                | 280,943           | 0.0          | 2,797.36        | 9.96ms     | 0.27        | 10.23ms   | 8.59ms   | 13.96ms     | 1.72ms   | 8   |
|       | System I/C  | control file sequential read         | 3,286,053         | 0.0          | 2,695.39        | 820.25us   | 0.26        | 820.32us  | 799.97us | 842.91us    | 15.93us  | 8   |
|       | Cluster     | gc cr multi block grant              | 2,172,458         | 0.0          | 2,517.97        | 1.16ms     | 0.24        | 1.14ms    | 901.20us | 1.33ms      | 149.27us | 8   |

The screenshot below was captured from the Oracle AWR report shows the SHCDB database "IO Profile" for the "Reads/s" and "Writes/s" requests for the entire 24-hour duration of the test. As the screenshots shows, the Total MB (Read and Write Per Second) were around "4071 MB/s" for the SHPDB database while running this test.

| IO Profile (Global)       | DB/Inst:     | SHCDB/shcdb1 | Snaps: 299-323 |
|---------------------------|--------------|--------------|----------------|
| Statistic                 | Read+Write/s | Reads/s      | Writes/s       |
| Total Requests            | 4,992.91     | 4,355.49     | 637.42         |
| Database Requests         | 4,947.43     | 4,317.47     | 629.95         |
| Optimized Requests        | 0.00         | 0.00         | 0.00           |
| Redo Requests             | 1.83         | N/A          | 1.83           |
| Total (MB)                | 4,071.23     | 3,958.30     | 112.93         |
| Database (MB)             | 4,070.53     | 3,957.70     | 112.83         |
| Optimized Total (MB)      | 0.00         | 0.00         | 0.00           |
| Redo (MB)                 | 0.02         | N/A          | 0.02           |
| Database (blocks)         | 521,027.64   | 506,585.55   | 14,442.08      |
| Via Buffer Cache (blocks) | 2,781.22     | 2,609.80     | 171.42         |
| Direct (blocks)           | 518,246.39   | 503,975.73   | 14,270.66      |

The screenshot below shows the NetApp Storage array "Q S P S (qos statistics performance show)" when all the databases were running the workloads at the same time. The screenshot shows the average IOPS "350k" with the average throughput of "7 GB/s" with the average latency around "1 millisecond."

| Policy Group     | IOPS   | Throughput   | Latency   | <pre>Is Adaptive? Is Shared?</pre> |
|------------------|--------|--------------|-----------|------------------------------------|
| 4 . 4 . 1        | 200040 | CE07 10HD /- | 0.42 0.00 |                                    |
| -total-          | 380949 | 6507.10MB/S  | 842.00US  |                                    |
| User-Best-Effort | 377008 | 6507.01MB/s  | 850.00us  | false true                         |
| _System-Work     | 3941   | 98.21KB/s    | 47.00us   | false true                         |
| -total-          | 355601 | 5104.02MB/s  | 831.00us  |                                    |
| User-Best-Effort | 355276 | 5103.60MB/s  | 831.00us  | false true                         |
| _System-Work     | 325    | 423.61KB/s   | 163.00us  | false true                         |
| -total-          | 369202 | 6629.52MB/s  | 883.00us  |                                    |
| User-Best-Effort | 369156 | 6629.45MB/s  | 883.00us  | false true                         |
| _System-Work     | 46     | 70.75KB/s    | 217.00us  | false true                         |
| -total-          | 354521 | 8371.03MB/s  | 1.56ms    |                                    |
| User-Best-Effort | 354464 | 8371.02MB/s  | 1.56ms    | false true                         |
| _System-Work     | 57     | 8.38KB/s     | 508.00us  | false true                         |
| -total-          | 333099 | 9052.17MB/s  | 1428.00us |                                    |
| User-Best-Effort | 333015 | 9052.17MB/s  | 1428.00us | false true                         |
| _System-Work     | 84     | 2.02KB/s     | 83.00us   | false true                         |
| -total-          | 330787 | 6390.37MB/s  | 1209.00us |                                    |
| User-Best-Effort | 330677 | 6390.36MB/s  | 1210.00us | false true                         |
| _System-Work     | 110    | 15.98KB/s    | 472.00us  | false true                         |
| -total-          | 373053 | 6785.99MB/s  | 999.00us  |                                    |
| User-Best-Effort | 372972 | 6785.95MB/s  | 999.00us  | false true                         |
| _System-Work     | 81     | 45.02KB/s    | 259.00us  | false true                         |

The screenshot below shows the NetApp Storage array "statistics." The screenshot shows the average CPU busy around "73%" with "4.5 GB/s" disk read and "1.2 GB/s" disk write when all the databases were running the workloads at the same time. The storage cluster utilization was the highest with both OLTP and DSS running together generating around ~7GB/sec throughput.

| FlexP | od-A80 | 0: cluste | er.cluste | r: 3/20/2 | 023 15:50 | : 05   |        |      |        |        |         |         |         |        |        |        |        |
|-------|--------|-----------|-----------|-----------|-----------|--------|--------|------|--------|--------|---------|---------|---------|--------|--------|--------|--------|
| cpu   | cpu    | total     |           |           | fcache    | total  | total  | data | data   | data   | cluster | cluster | cluster | disk   | disk   | pkts   | pkts   |
| avg   | busy   | ops       | nfs-ops   | cifs-ops  | ops       | recv   | sent   | busy | recv   | sent   | busy    | recv    | sent    | read   | write  | recv   | sent   |
|       |        |           |           |           |           |        |        |      |        |        |         |         |         |        |        |        |        |
| 73%   | 84%    | 352571    | 352571    | Θ         | Θ         | 1.08GB | 5.37GB | 13%  | 1.08GB | 5.36GB | 0%      | 77.1KB  | 77.1KB  | 4.59GB | 1.24GB | 465568 | 804807 |
| 72%   | 82%    | 350587    | 350587    | G         | Θ         | 1.08GB | 5.61GB | 16%  | 1.08GB | 5.61GB | 0%      | 58.1KB  | 58.1KB  | 4.36GB | 1.05GB | 460282 | 831660 |
| 74%   | 84%    | 353611    | 353611    | O         | Θ         | 1.06GB | 5.29GB | 15%  | 1.06GB | 5.29GB | 0%      | 67.6KB  | 67.6KB  | 4.59GB | 1.33GB | 458407 | 795085 |
| 69%   | 79%    | 341532    | 341532    | Θ         | Θ         | 1.04GB | 5.65GB | 15%  | 1.04GB | 5.65GB | 0%      | 66.7KB  | 66.7KB  | 4.31GB | 1.03GB | 454534 | 833846 |
| 72%   | 83%    | 351221    | 351221    | 0         | Θ         | 1.09GB | 5.70GB | 15%  | 1.09GB | 5.70GB | 0%      | 91.2KB  | 91.1KB  | 4.42GB | 1.14GB | 468155 | 847305 |
| 70%   | 82%    | 346933    | 346933    | Θ         | Θ         | 1.04GB | 5.36GB | 15%  | 1.04GB | 5.36GB | 0%      | 55.3KB  | 55.4KB  | 4.36GB | 1.12GB | 452892 | 799908 |
| 65%   | 74%    | 322698    | 322698    | 0         | Θ         | 996MB  | 5.44GB | 16%  | 996MB  | 5.44GB | 0%      | 82.5KB  | 82.5KB  | 4.06GB | 979MB  | 430916 | 799154 |
| 70%   | 80%    | 351542    | 351542    | Θ         | Θ         | 1.06GB | 5.05GB | 13%  | 1.06GB | 5.05GB | 0%      | 47.6KB  | 47.6KB  | 4.19GB | 1.17GB | 453642 | 765419 |
| 72%   | 82%    | 348965    | 348965    | 0         | Θ         | 1.09GB | 5.52GB | 15%  | 1.09GB | 5.52GB | 0%      | 42.4KB  | 42.4KB  | 4.46GB | 1.16GB | 466517 | 826048 |
| 73%   | 82%    | 333069    | 333069    | 0         | Θ         | 1.01GB | 5.61GB | 15%  | 1.01GB | 5.61GB | 0%      | 48.5KB  | 48.5KB  | 4.43GB | 1.34GB | 446342 | 825510 |
| 71%   | 81%    | 343457    | 343457    | 0         | 0         | 1.04GB | 4.59GB | 14%  | 1.04GB | 4.59GB | 0%      | 45.7KB  | 45.7KB  | 4.20GB | 1.20GB | 441046 | 704818 |
| 70%   | 81%    | 345948    | 345948    | Θ         | Θ         | 1.07GB | 5.20GB | 14%  | 1.07GB | 5.20GB | 0%      | 42.1KB  | 42.1KB  | 4.22GB | 1.15GB | 457987 | 783604 |

The screenshot below shows the NetApp Array GUI when all the databases were running the workloads at the same time.

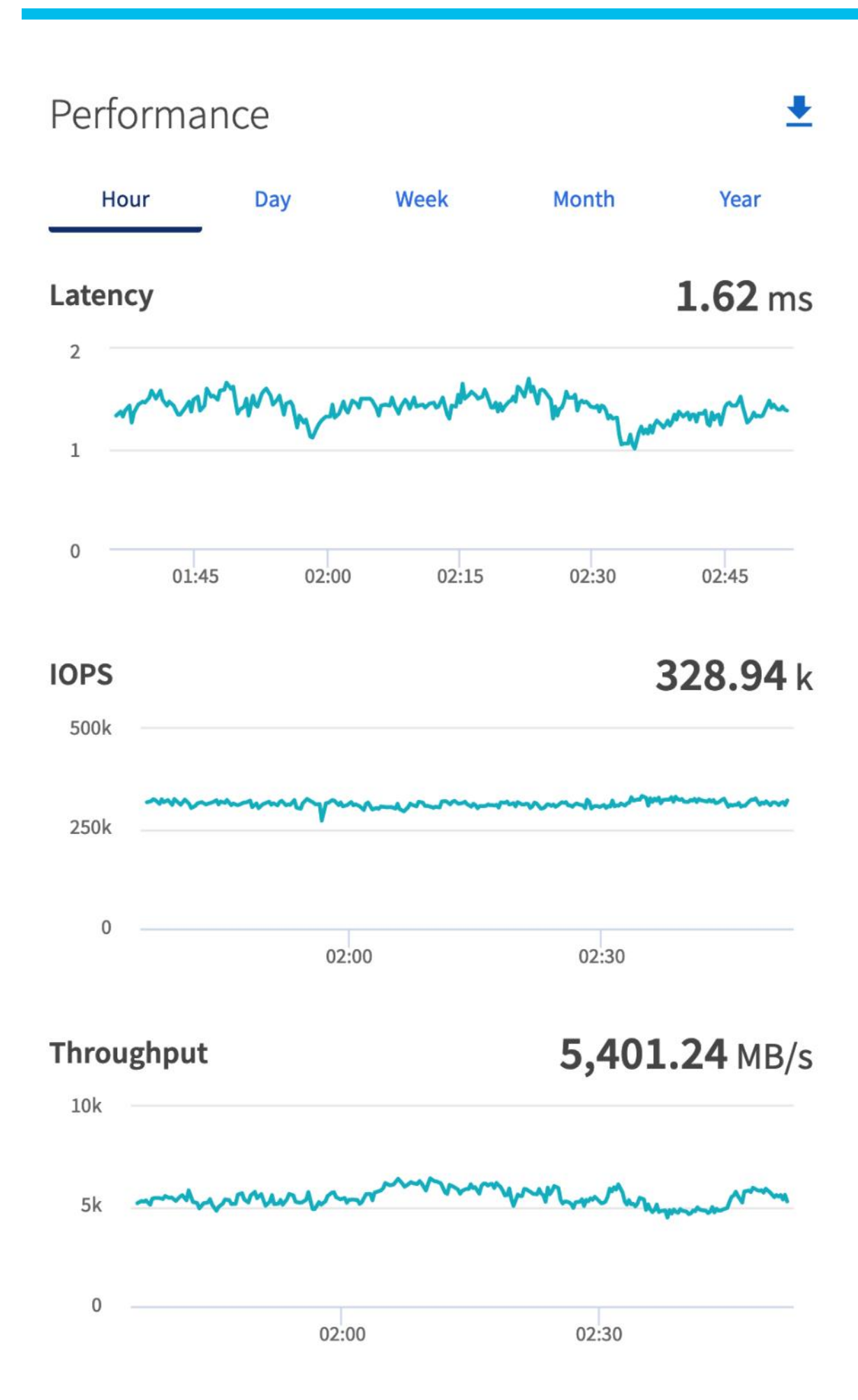

When we ran multiple (OLTP and DSS) databases workloads together, we achieved average around "330k" IOPS, "5.5 GB/s" Throughput with the average latency around "2 milliseconds." For the entire 24-hour tests, we observed the system performance (IOPS and Throughput) was consistent throughout and we did not observe any dips in performance while running these tests.

# **Resiliency and Failure Tests**

This chapter contains the following:

- Test 1 Cisco UCS-X Chassis IFM Links Failure
- Test 2 One FI Failure
- Test 3 Cisco Nexus Switch Failure
- Test 4 Storage Controller Links Failure
- Test 5 RAC Server Node Failure

The goal of these tests was to ensure that the reference architecture withstands commonly occurring failures due to either unexpected crashes, hardware failures or human errors. We conducted many hardware (disconnect power), software (process kills) and OS specific failures that simulate the real world scenarios under stress conditions. In the destructive testing, we will also demonstrate the unique failover capabilities of Cisco UCS components used in this solution. Table 16 highlights the test cases.

| Test Scenario                                   | Tests Performed                                                                                                    |
|-------------------------------------------------|----------------------------------------------------------------------------------------------------|
| Test 1: UCS-X Chassis IFM Link/Links<br>Failure | Run the system on full Database workload.<br>Disconnect one or two links from each Chassis 1 IFM and Chassis 2 IFM by<br>pulling it out and reconnect it after 10-15 minutes. Capture the impact on overall<br>database performance. |
| Test 2: One of the FI Failure                   | Run the system on full Database workload.<br>Power Off one of the Fabric Interconnects and check the network traffic on the<br>other Fabric Interconnect and capture the impact on overall database<br>performance.                  |
| Test 3: One of the Nexus Switch Failure         | Run the system on full Database workload.<br>Power Off one of the Cisco Nexus switches and check the network and storage<br>traffic on the other Nexus switch. Capture the impact on overall database<br>performance.                |
| Test 4: Storage Controller Links Failure        | Run the system on full Database workload.<br>Disconnect one link from each of the NetApp Storage Controllers by pulling it out<br>and reconnect it after 10-15 minutes. Capture the impact on overall database<br>performance.       |
| Test 5: RAC Server Node Failure                 | Run the system on full Database workload.<br>Power Off one of the Linux Hosts and check the impact on database<br>performance.                                                                                                    |

#### Table 16. Hardware Failover Tests

The architecture below illustrates various failure scenario which can be occurred due to either unexpected crashes or hardware failures. The failure scenario 1 and/or scenario 2 represents the Chassis IFM link failures. Also, scenario 3 represents the Chassis all IFM links failure. Scenario 4 represents one of the Cisco UCS FI failure and similarly, scenario 5 represents one of the Cisco Nexus Switch failures. Scenario 6 represents the NetApp Storage Controllers link failures and Scenario 7 represents one of the Server Node Failures.

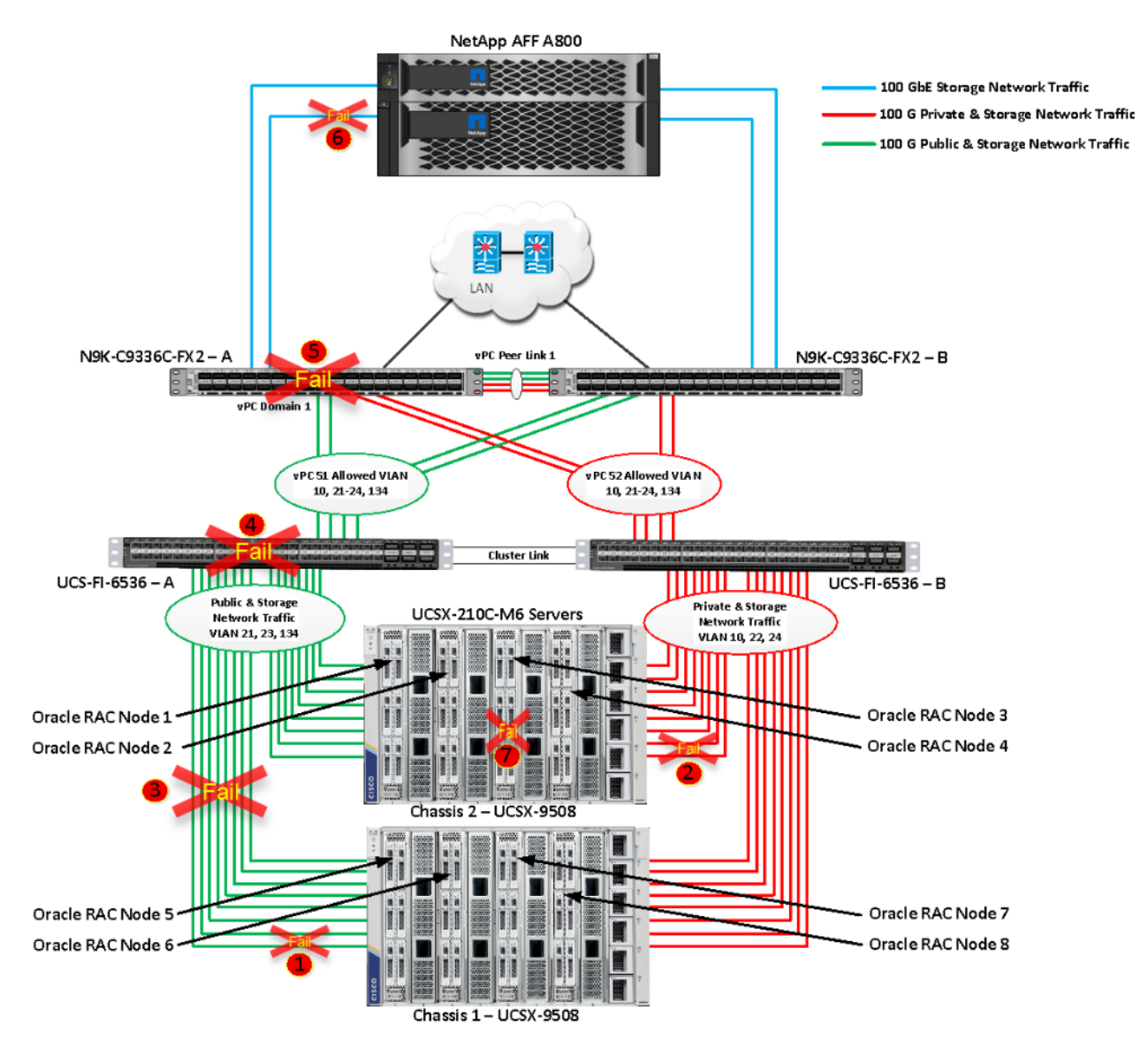

**Note:** All the Hardware failover tests were conducted with all three databases (SOEPDB, ENGPDB and SHPDB) running Swingbench mixed workloads.

As previously explained, we configured to carry Oracle Public Network traffic on "VLAN 134" through FI – A and Oracle Private Interconnect Network traffic on "VLAN 10" through FI – B under normal operating conditions before the failover tests.

The screenshots below show a complete infrastructure details of MAC address and VLAN information for Cisco UCS FI – A and FI – B Switches before failover test. Log into FI – A and type "connect nxos" then type "show mac address-table" to see all the VLAN connection on the switch:

| [OR/ | 421C-FI- | A(nx-os)# show             | mac address- | -table         | grep | static |         |
|------|----------|----------------------------|--------------|----------------|------|--------|---------|
| *    | 21       | 0025.b5a1.a104             | 4 static     | —              | F    | F      | Veth806 |
| *    | 21       | 0025.b5a1.a10              | 7 static     | 1              | F    | F      | Veth818 |
| *    | 21       | 0025.b5a1.a10              | 9 static     | -              | F    | F      | Veth830 |
| *    | 21       | 0025.b5a1.a10              | o static     | -              | F    | F      | Veth842 |
| *    | 21       | 0025.b5a1.a10              | d static     | -              | F    | F      | Veth854 |
| *    | 21       | 0025.b5a1.a10 <sup>-</sup> | f static     | 2              | F    | F      | Veth866 |
| *    | 21       | 0025.b5a1.a11              | 1 static     | —              | F    | F      | Veth878 |
| *    | 21       | 0025.b5a1.a11              | 3 static     | :              | F    | F      | Veth890 |
| *    | 23       | 0025.b5a1.a10              | 5 static     |                | F    | F      | Veth802 |
| *    | 23       | 0025.b5a1.a10              | 6 static     |                | F    | F      | Veth814 |
| *    | 23       | 0025.b5a1.a108             | B static     | 1. <del></del> | F    | F      | Veth826 |
| *    | 23       | 0025.b5a1.a10a             | a static     | —              | F    | F      | Veth838 |
| *    | 23       | 0025.b5a1.a10              | c static     | —              | F    | F      | Veth850 |
| *    | 23       | 0025.b5a1.a10              | e static     |                | F    | F      | Veth862 |
| *    | 23       | 0025.b5a1.a11              | 0 static     |                | F    | F      | Veth874 |
| *    | 23       | 0025.b5a1.a11              | 2 static     | 1              | F    | F      | Veth886 |
| *    | 134      | 0025.b513.4a24             | 4 static     |                | F    | F      | Veth810 |
| *    | 134      | 0025.b513.4a2              | 5 static     |                | F    | F      | Veth822 |
| *    | 134      | 0025.b513.4a2              | 6 static     |                | F    | F      | Veth834 |
| *    | 134      | 0025.b513.4a2              | 7 static     |                | F    | F      | Veth846 |
| *    | 134      | 0025.b513.4a2              | B static     | 5              |      | F      | Veth858 |
| *    | 134      | 0025.b513.4a2              | 9 static     | —              | F    | F      | Veth870 |
| *    | 134      | 0025.b513.4a2a             | a static     | -              | F    | F      | Veth882 |
| *    | 134      | 0025.b513.4a2              | o static     |                | F    | F      | Veth894 |

Similarly, log into FI – B and type "connect nxos" then type "show mac address-table" to see all the VLAN connection on the switch as follows:

| ORA | 21C-FI- | B(nx-os)# show ma | c address | -table        | grep | static |         |
|-----|---------|-------------------|-----------|---------------|------|--------|---------|
| *   | 10      | 0025.b513.4b02    | static    |               | F    | F      | Veth804 |
| *   | 10      | 0025.b513.4b03    | static    |               | F    | F      | Veth816 |
| *   | 10      | 0025.b513.4b04    | static    | -             | F    | F      | Veth828 |
| *   | 10      | 0025.b513.4b05    | static    | <del></del> . | F    | F      | Veth840 |
| *   | 10      | 0025.b513.4b06    | static    | ) <u></u> ))  | F    | F      | Veth852 |
| *   | 10      | 0025.b513.4b07    | static    | -             | F    | F      | Veth864 |
| *   | 10      | 0025.b513.4b08    | static    |               | F    |        | Veth876 |
| *   | 10      | 0025.b513.4b09    | static    |               | F    | F      | Veth888 |
| *   | 22      | 0025.b5b1.b104    | static    | -             | F    | F      | Veth808 |
| *   | 22      | 0025.b5b1.b107    | static    | 11            | F    | F      | Veth820 |
| *   | 22      | 0025.b5b1.b108    | static    |               | F    | F      | Veth832 |
| *   | 22      | 0025.b5b1.b10b    | static    |               | F    | F      | Veth844 |
| *   | 22      | 0025.b5b1.b10d    | static    |               | F    | F      | Veth856 |
| *   | 22      | 0025.b5b1.b10e    | static    | -             | F    | F      | Veth868 |
| *   | 22      | 0025.b5b1.b111    | static    | -             | F    | F      | Veth880 |
| *   | 22      | 0025.b5b1.b112    | static    |               | F    | F      | Veth892 |
| *   | 24      | 0025.b5b1.b105    | static    |               | F    | F      | Veth800 |
| *   | 24      | 0025.b5b1.b106    | static    | -             | F    | F      | Veth812 |
| *   | 24      | 0025.b5b1.b109    | static    | -             | F    | F      | Veth824 |
| *   | 24      | 0025.b5b1.b10a    | static    | -             | F    | F      | Veth836 |
| *   | 24      | 0025.b5b1.b10c    | static    |               | F    | F      | Veth848 |
| *   | 24      | 0025.b5b1.b10f    | static    | $\rightarrow$ | F    | F      | Veth860 |
| *   | 24      | 0025.b5b1.b110    | static    | <del></del>   | F    |        | Veth872 |
| *   | 24      | 0025.b5b1.b113    | static    |               | F    | F      | Veth884 |

## Test 1 - Cisco UCS-X Chassis IFM Links Failure

We conducted the chassis IFM Links failure test on Cisco UCS Chassis 1 and Chassis 2 by disconnecting one of the server port link cables from both chassis as shown below:

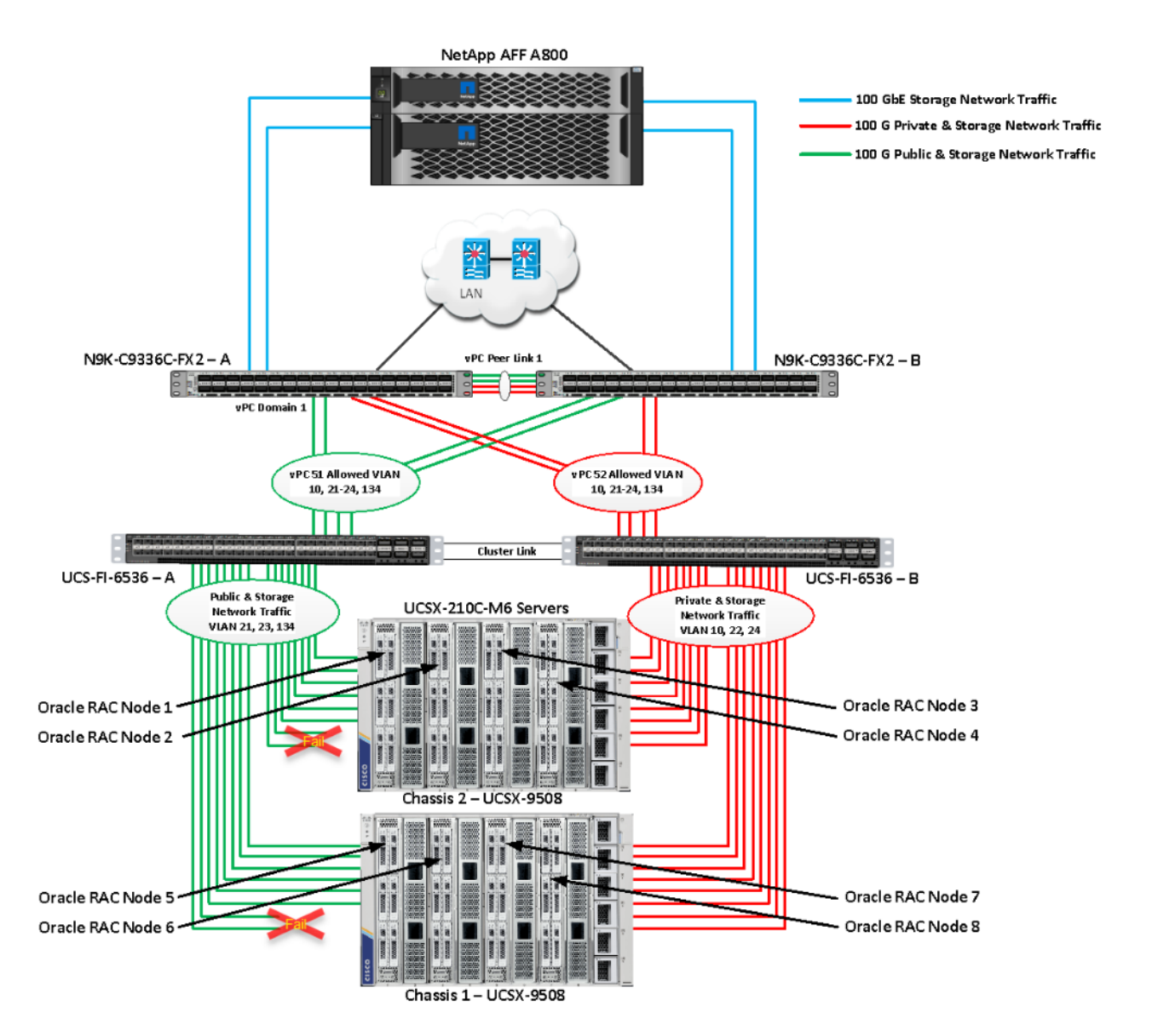

Unplug two server port cables from Chassis 1 and Chassis 2 each and check all the VLAN traffic information on both Cisco UCS FIs, Database and NetApp Storage. The screenshot below shows the database workload performance from the storage array when multiple chassis links failed.

We noticed no disruption in any of the network traffic and the database kept running under normal working conditions even after multiple IFM links failed from both the Chassis because of the Cisco UCS Port-Channel Feature. We kept the chassis links down for at least an hour and then reconnected those failed links and observed no disruption in network traffic and database operation.

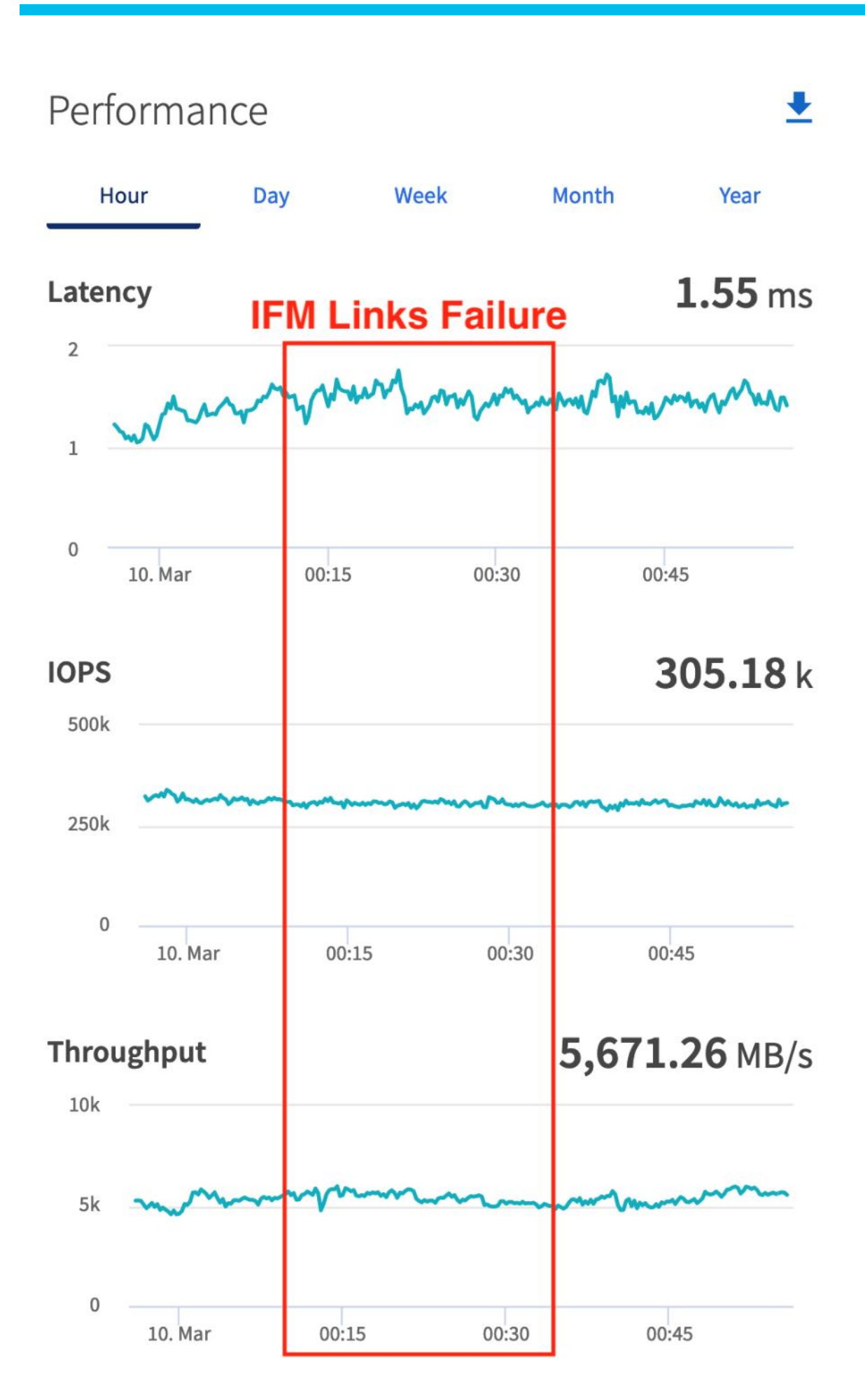

## Test 2 - One FI Failure

We conducted a hardware failure test on FI-A by disconnecting the power cable to the fabric interconnect switch.

The figure below illustrates how during FI-A switch failure, the respective nodes (flex1, flex2, flex3 and flex4) on chassis 1 and nodes (flex5, flex6, flex7 and flex8) on chassis 2 will re-route the VLAN (134 - Management Network, 21 and 23 - Storage Network) traffic through the healthy Fabric Interconnect Switch FI-B.

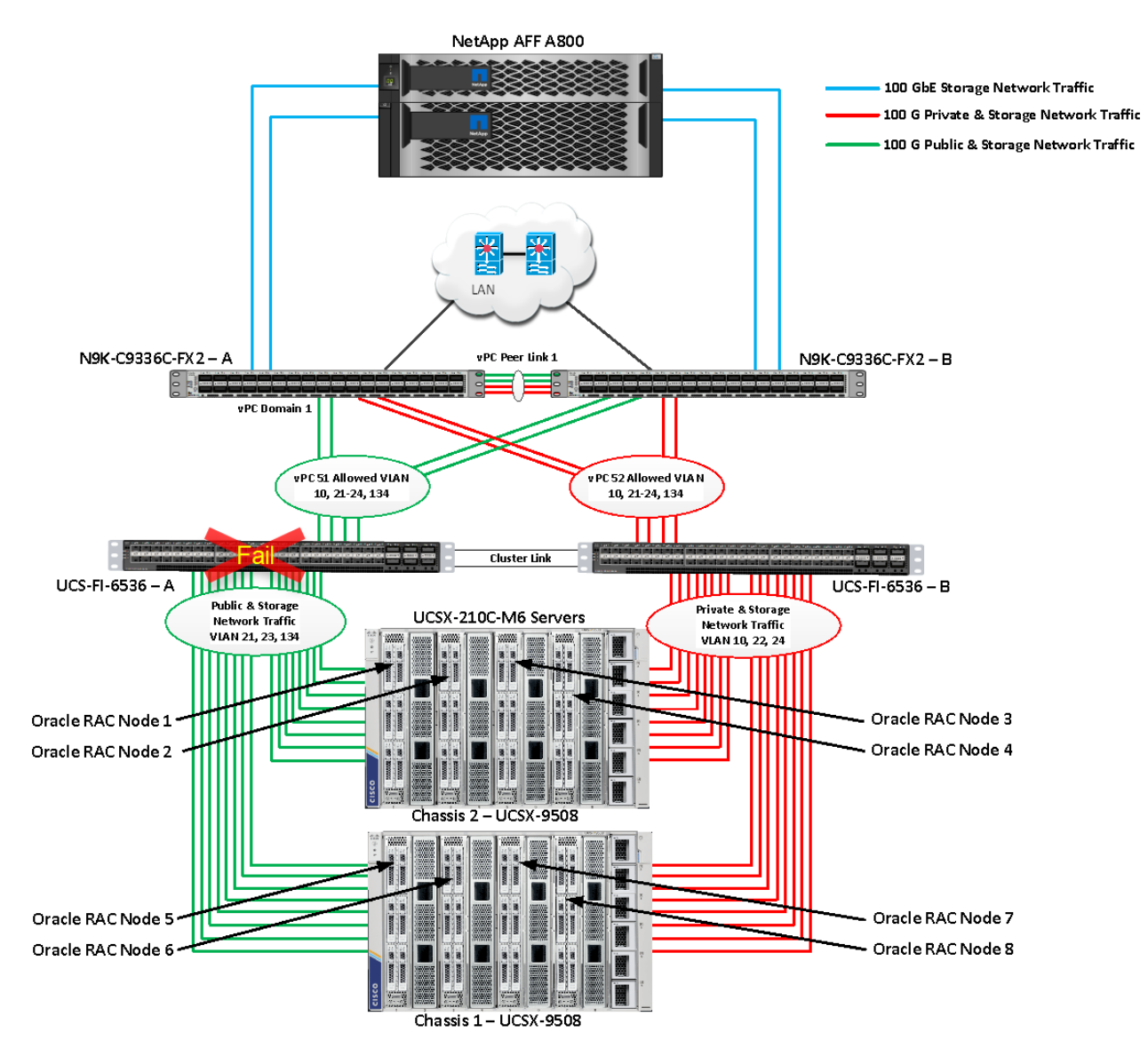

As shown below, log into Cisco Intersight and go to Infrastructure Service > Operate > Servers > Server 1 (ORA21C-FI-1-1) > UCS Server Profile > Connectivity > and check all vNIC which were on FI-A as shown below. We will login into FI-B and check that those vNICs on FI-A and network traffic failed over to other FI while FI-A went down.

| ≡                    | ີ ແລະ                                                                                                    | Seg Infrastructure Service V                                                                                                    |                  |                                                                                                    |                                                                                                    |                                                                                                    |          | Q Search                                  |                                                     | Ø                                                 | \$J (  | C (                                                            |
|----------------------|----------------------------------------------------------------------------------------------------|----------------------------------------------------------------------------------------------------|------------------|----------------------------------------------------------------------------------------------------|----------------------------------------------------------------------------------------------------|----------------------------------------------------------------------------------------------------|----------|-------------------------------------------|-----------------------------------------------------|---------------------------------------------------|--------|----------------------------------------------------------------|
| :¢:                  | Overview                                                                                                    | ← Servers<br>ORA21C-FI-1                                                                                                    | -1               |                                                                                                    |                                                                                                    |                                                                                                    |          |                                           |                                                     |                                                   |        | Actions                                                        |
| 0                    | Operate ^                                                                                                    | General Inventory UCS                                                                                                    | S Server Profile | HCL Statistic                                                                                            | S                                                                                                    |                                                                                                    |          |                                           |                                                     |                                                   |        |                                                                |
|                      | Servers                                                                                                    |                                                                                                    |                  |                                                                                                    |                                                                                                    |                                                                                                    |          |                                           |                                                     |                                                   |        |                                                                |
|                      | Chassis                                                                                                    | Details                                                                                                    | C                | onfiguration                                                                                             |                                                                                                    |                                                                                                    |          |                                           |                                                     |                                                   |        |                                                                |
|                      | Fabric Interconnects                                                                                                    | Status                                                                                                    | <br>Ge           | eneral Identifie                                                                                         | rs Connectivity                                                                                                    |                                                                                                    |          |                                           |                                                     |                                                   |        |                                                                |
|                      | HyperFlex Clusters                                                                                                    | O OK                                                                                                    |                  |                                                                                                    |                                                                                                    |                                                                                                    |          |                                           |                                                     |                                                   |        |                                                                |
|                      | Integrated Systems                                                                                                    | Name<br>FLEX1                                                                                                    |                  | ^ vNICs                                                                                                  |                                                                                                    |                                                                                                    |          |                                           |                                                     |                                                   |        |                                                                |
| ۍ                    | Configure ^                                                                                                    |                                                                                                    |                  | 🔍 🛛 Add Filt                                                                                             |                                                                                                    |                                                                                                    | 0.000    | 6 itoma found                             | 10                                                  |                                                   | of 1 🖸 |                                                                |
|                      |                                                                                                    | Target Platform                                                                                                    |                  |                                                                                                    |                                                                                                    |                                                                                                    | C Export | o items iound                             | iu v per page                                       |                                                   | -      |                                                                |
|                      | Profiles                                                                                                    | Target Platform<br>UCS Server (FI-Attached)                                                                                                    |                  | Name 0                                                                                                   | MAC Address                                                                                                    | MAC Pools                                                                                                    | :        | PCI Order :                               | Placement \$                                        | Switch II                                         | • ÷    | Failover                                                       |
|                      | Profiles<br>Templates                                                                                                    | Target Platform<br>UCS Server (FI-Attached)<br>Server                                                                                                    |                  | Name :                                                                                                   | MAC Address<br>00:25:B5:13:4A:24                                                                                                    | MAC Pools<br>ORA-MAC-A                                                                                                  | ¢ Export | PCI Order :                               | Placement :                                         | Switch II                                         | ) ÷    | Failover<br>On                                                 |
|                      | Profiles<br>Templates                                                                                                    | Target Platform<br>UCS Server (FI-Attached)<br>Server<br>ORA21C-FI-1-1                                                                                    |                  | Name :<br>vNIC0<br>vNIC1                                                                                 | MAC Address<br>00:25:85:13:4A:24<br>00:25:85:13:4B:02                                                                                     | MAC Pools<br>ORA-MAC-A<br>ORA-MAC-B                                                                                     | ÷ Export | PCI Order :<br>0                          | Placement :<br>MLOM                                 | Switch II                                         | • ÷    | Failover<br>On<br>On                                           |
|                      | Profiles<br>Templates<br>Policies                                                                                          | Target Platform<br>UCS Server (FI-Attached)<br>Server<br>ORA21C-FI-1-1<br>Resource Popl                                                                   |                  | Name :<br>VNIC0<br>VNIC1<br>VNIC2                                                                        | MAC Address<br>00:25:B5:13:4A:24<br>00:25:B5:13:4B:02<br>00:25:B5:A1:A1:04                                                                | MAC Pools<br>ORA-MAC-A<br>ORA-MAC-B<br>ORA-MAC-Storage-A                                                                | ÷        | PCI Order :<br>0<br>1                     | Placement :<br>MLOM<br>MLOM                         | Switch II<br>A<br>B<br>A                          | ) ÷    | Eailover<br>On<br>On<br>On                                     |
|                      | Profiles<br>Templates<br>Policies<br>Pools                                                                                 | Target Platform<br>UCS Server (FI-Attached)<br>Server<br>ORA21C-FI-1-1<br>Resource Pool<br>VNICS O                                                        | n Fl - A         | Name         :           vNIC0         vNIC1           vNIC2         vNIC3                               | MAC Address<br>00:25:B5:13:4A:24<br>00:25:B5:13:4B:02<br>00:25:B5:A1:A1:04<br>00:25:B5:B1:B1:04                                           | MAC Pools<br>ORA-MAC-A<br>ORA-MAC-B<br>ORA-MAC-Storage-A<br>ORA-MAC-Storage-B                                           | ÷ Export | PCI Order :<br>0<br>1<br>2<br>3           | Placement :<br>MLOM<br>MLOM<br>MLOM                 | Switch II<br>A<br>B<br>A<br>B                     | ) ‡    | Failover<br>On<br>On<br>On<br>On                               |
|                      | Profiles<br>Templates<br>Policies<br>Pools                                                                                 | Target Platform<br>UCS Server (FI-Attached)<br>Server<br>ORA21C-FI-1-1<br>Resource Popl<br>VNICs o<br>Template Name                                       | n Fi - A         | Name<br>vNIC0<br>vNIC1<br>vNIC2<br>vNIC3<br>vNIC4                                                        | MAC Address<br>00:25:85:13:4A:24<br>00:25:85:13:4B:02<br>00:25:85:A1:A1:04<br>00:25:85:81:81:04<br>00:25:85:A1:A1:05                      | MAC Pools<br>ORA-MAC-A<br>ORA-MAC-B<br>ORA-MAC-Storage-A<br>ORA-MAC-Storage-B<br>ORA-MAC-Storage-A                      | ÷        | PCI Order :<br>0<br>1<br>2<br>3           | Placement :<br>MLOM<br>MLOM<br>MLOM<br>MLOM         | Switch II<br>A<br>B<br>A<br>B<br>A<br>A           | > ÷    | Failover<br>On<br>On<br>On<br>On<br>On                         |
|                      | Profiles<br>Templates<br>Policies<br>Pools                                                                                 | Target Platform<br>UCS Server (FI-Attached)<br>Server<br>ORA21C-FI-1-1<br>Resource Poot<br>VNICS O<br>Template Name                                       | n Fl - A         | Name         :           VNIC0         vNIC1           VNIC2         vNIC3           VNIC4         vNIC5 | MAC Address<br>00:25:B5:13:4A:24<br>00:25:B5:13:4B:02<br>00:25:B5:A1:A1:04<br>00:25:B5:B1:B1:04<br>00:25:B5:A1:A1:05<br>00:25:B5:B1:B1:05 | MAC Pools<br>ORA-MAC-A<br>ORA-MAC-B<br>ORA-MAC-Storage-A<br>ORA-MAC-Storage-B<br>ORA-MAC-Storage-A<br>ORA-MAC-Storage-B | ÷        | PCI Order :<br>0<br>1<br>2<br>3<br>4<br>5 | Placement :<br>MLOM<br>MLOM<br>MLOM<br>MLOM<br>MLOM | Switch II<br>A<br>B<br>A<br>B<br>B<br>B<br>B      | ) :    | Failover<br>On<br>On<br>On<br>On<br>On<br>On                   |
| Nevi<br>Navi<br>to H | Profiles<br>Templates<br>Policies<br>Pools<br>Command Palette ×<br>gate Intersight with %+K or go<br>stp > Command Palette | Target Platform<br>UCS Server (FI-Attached)<br>Server<br>ORA21C-FI-1-1<br>Resource Pool<br>VNICS o<br>Template Name<br>Last Update<br>Apr 7, 2023 4:19 PM | n FI - A         | Name         :           VNICO         vNIC1           VNIC2         vNIC3           VNIC4         vNIC5 | MAC Address<br>00:25:B5:13:4A:24<br>00:25:B5:13:4B:02<br>00:25:B5:A1:A1:04<br>00:25:B5:B1:B1:04<br>00:25:B5:A1:A1:05<br>00:25:B5:B1:B1:05 | MAC Pools<br>ORA-MAC-A<br>ORA-MAC-B<br>ORA-MAC-Storage-A<br>ORA-MAC-Storage-B<br>ORA-MAC-Storage-B                      | :<br>:   | PCI Order :<br>0<br>1<br>2<br>3<br>4<br>5 | Placement :<br>MLOM<br>MLOM<br>MLOM<br>MLOM<br>MLOM | Switch II A B A B B C C C C C C C C C C C C C C C |        | Failover<br>On<br>On<br>On<br>On<br>On<br>On<br>On<br>On<br>On |

Log into FI - B and type "connect nxos" then type "show mac address-table" to see all VLAN connection on FI - B.

In the screenshot below, we noticed when the FI-A failed, all the MAC addresses of the redundant vNICs kept their VLANs network traffic going through FI-B. We observed that total 24 vNICs (each server having 3 vNIC for VLAN 134, 21 and 23) were failed over to other FI and database network traffic kept running under normal conditions even after failure of one of the FI.

| 0          | RA21C-F | I-B(nx-os)# show ma | ic address | -table            | grep s   | tatic |                    |
|------------|---------|---------------------|------------|-------------------|----------|-------|--------------------|
| *          | 10      | 0025.b513.4b02      | static     | -                 | F        | F     | Veth804            |
| *          | 10      | 0025.b513.4b03      | static     | -                 | F        | F     | Veth816            |
| *          | 10      | 0025.b513.4b04      | static     | 2 <u>—</u> 3      | F        | F     | Veth828            |
| *          | 10      | 0025.b513.4b05      | static     |                   | F        | F     | Veth840            |
| *          | 10      | 0025.b513.4b06      | static     |                   | F        | F     | Veth852            |
| *          | 10      | 0025.b513.4b07      | static     |                   | F        | F     | Veth864            |
| *          | 10      | 0025.b513.4b08      | static     | -                 | F        | F     | Veth876            |
| *          | 10      | 0025.b513.4b09      | static     |                   | F        | F     | Veth888            |
| *          | 21      | 0025.b5a1.a104      | static     |                   | F        | F     | Veth807            |
| *          | 21      | 0025.b5a1.a107      | static     |                   | F        | F     | Veth819            |
| *          | 21      | 0025.b5a1.a109      | static     | -                 | F        | F     | Veth831            |
| *          | 21      | 0025.b5a1.a10b      | static     |                   | F        | F     | Veth843            |
| *          | 21      | 0025.b5a1.a10d      | static     | -                 | F        | F     | Veth855            |
| *          | 21      | 0025.b5a1.a10f      | static     | -                 | F        | F     | Veth867            |
| *          | 21      | 0025, b5a1, a111    | static     | _                 | F        | F     | Veth879            |
| *          | 21      | 0025.b5a1.a113      | static     |                   | F        | E     | Veth891            |
| *          | 22      | 0025, b5b1, b104    | static     |                   | F        | F     | Veth808            |
| *          | 22      | 0025, b5b1, b107    | static     | -                 | Ē        | F     | Veth820            |
| *          | 22      | 0025 6561 6108      | static     | -                 | Ē        | Ē     | Veth832            |
| *          | 22      | 0025 h5h1 h10h      | static     |                   | Ē        | Ē     | Voth844            |
| *          | 22      | 0025 b5b1 b10d      | static     |                   | Ë        | F     | Veth856            |
| *          | 22      | 0025 b5b1 b10e      | static     |                   | E        | Ē     | Veth868            |
| т<br>•     | 22      | 0025 6561 6111      | static     | and a             | Ë        | Ē     | Veth880            |
| *          | 22      | 0025 b5b1 b112      | static     |                   | Ē        | F     | Veth802            |
| *<br>*     | 22      | 0025 b5a1 a105      | static     |                   | E        | F     | Veth803            |
| Ţ          | 23      | 0025 b5a1 a105      | static     |                   | E        | E     | Veth815            |
| Ţ          | 23      | 0025 b5a1 a100      | static     |                   | =        | E     | Veth827            |
| Ţ          | 23      | 0025 b5a1 a10a      | static     |                   | -        | E     | Veth830            |
| Ţ          | 23      |                     | static     |                   |          | E     | Veth851            |
| Ť          | 23      | 0025.0541.410C      | static     |                   | -        |       | Veth862            |
| 1          | 20      | 0025.D5a1.a10e      | static     | Com:              | -        | E     | Vethe75            |
| *          | 20      | 0025.D5a1.a110      | static     | 2.000             | 2        | F     | Veth007            |
| *          | 23      | 0025.0541.4112      | static     |                   |          | Ē     | Veth800            |
| *<br>*     | 24      | 0025.0501.0105      | static     | 1 mm              | 2        | Ē     | Vethe12            |
| *          | 24      | 0025.0501.0100      | static     | () mark           | 4        | F     | Veth012            |
| *          | 24      | 0025.0501.0109      | static     | 1999<br>1999      | -        | F     | Veth024            |
| 1          | 24      |                     | static     | a second          | Ę        | F     | Veth0/0            |
| *          | 24      | 0025.0501.010C      | static     |                   | 2        | Ę     | Veth040            |
| *          | 24      | 0025.0501.0101      | static     |                   | 2        | E     | Vethe72            |
| *          | 24      | 0025.0501.0110      | static     |                   | 5        | F     | Veth00/2           |
| *          | 124     | 0025.0501.0113      | static     | 0.055             |          | F     | Veth011            |
| *          | 124     | 0025.0513.4424      | static     | 46.27             | 2        | Ę     | Vetholl<br>Voth022 |
| *          | 134     | 0025.0513.4425      | static     |                   | 2        | F     | Veth025            |
| *          | 134     | 0025.0513.4820      | static     |                   |          | F     | Veth835            |
| *          | 134     | 0025.0513.482/      | static     |                   | F        | F     | Veth84/            |
| *          | 134     | 0025.0513.4828      | static     |                   | F        | -     | Vetn859            |
| *          | 134     | 0025.0513.4829      | static     |                   | F        | F     | Vetn8/1            |
| *          | 134     | 0025.0513.4828      | static     | n <del>en</del> : | F        | F _   | Veth883            |
| *          | 134     | 0025.D513.4a2D      | static     | ana i             | F        |       | Vetn895            |
| [ <b>*</b> | 4043    | 4000.0503.0458      | static     | 2.992<br>         |          | F     | P01391             |
| [ <b>*</b> | 4043    | b8a3.//01.eea8      | static     | 3 <b>6</b> 43     |          | F     | P01382             |
| *          | 4043    |                     | static     | ( and             | Ę        | Ę     | P01369             |
| [ <b>*</b> | 4043    | b8a3.7701.1058      | static     |                   | Ę        | F     | P01383             |
| [*         | 4043    | D8a3.7/01.T120      | static     |                   | E .      | Ę     | P01384             |
| [*         | 4043    | C440.84/1.5e38      | static     |                   | Ŀ        | F     | P01366             |
| *          | 4043    | 18/a.41ec.cab0      | static     | -                 | F        | F     | P01367             |
| *          | 4043    | T8/a.41ec.cab8      | static     |                   | <u> </u> | F     | P01363             |
| G          |         | 0008.310T.6dab      | static     |                   |          | F     | sup-eth1(R         |

The screenshot below shows the NetApp Storage Array performance of the mixed workloads on all the databases while one of the FI failed.

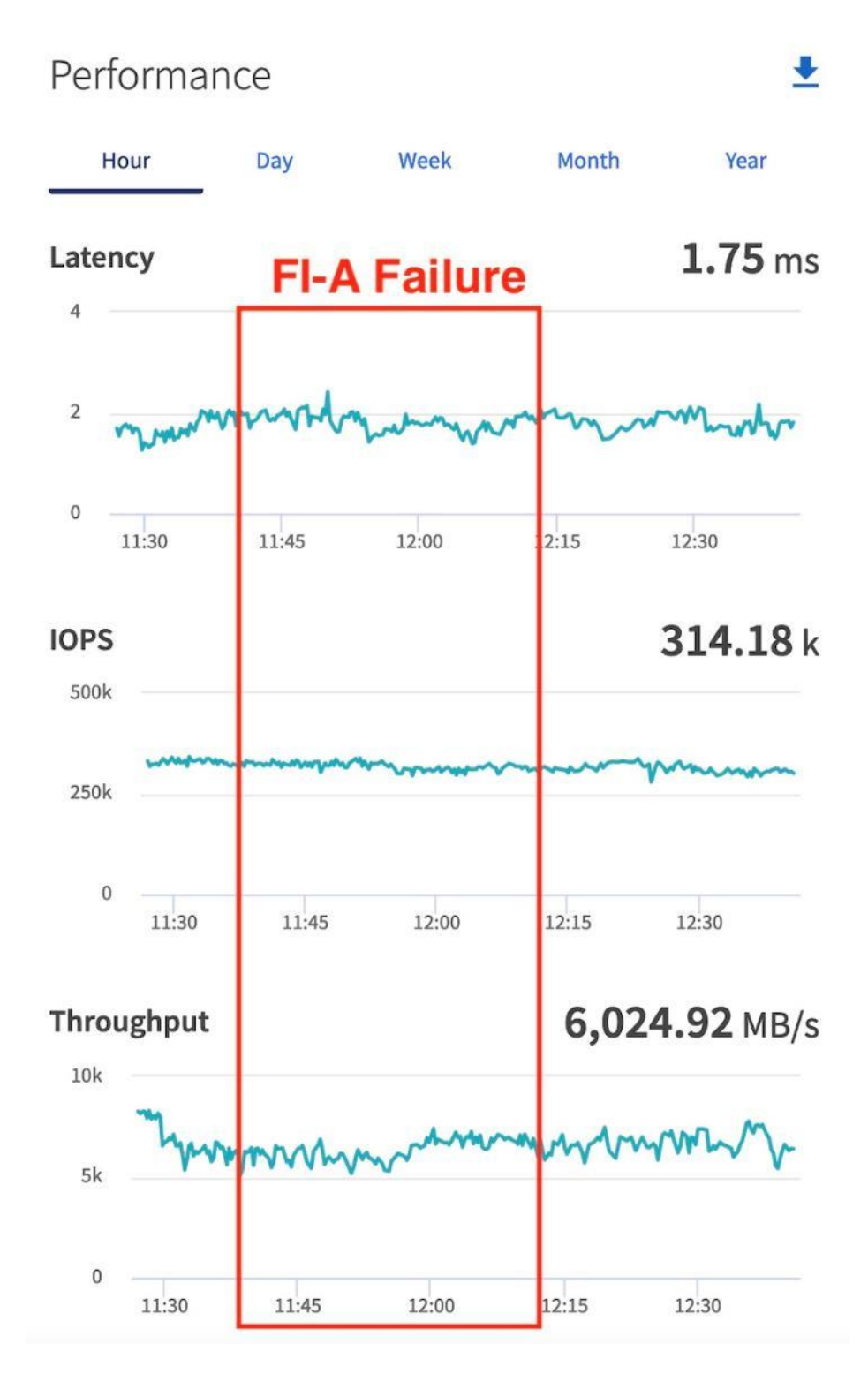

We also monitored and captured databases and its performance during this FI failure test through database alert log files and AWR reports. When we disconnected the power from FI – A, it caused a momentary impact on performance on the overall total IOPS, latency on OLTP as well as throughput on the DSS database for a few seconds but noticed that we did not see any interruption in any Private Server to Server Oracle RAC Interconnect Network, Management Public Network and Storage network traffic on IO Service Requests to the storage. We observed the database workload kept running under normal conditions throughout duration of FI failure.

We noticed this behavior because each server node has vNICs configured as failover enabled on LAN connectivity policy so that during FI failure, vNIC can failover to another active FI. Therefore, in case of any one FI failure, all the vNIC and its MAC address of the servers would route their traffic through another FI.

After plugging back power cable to FI-A Switch, the respective nodes (flex1, flex2, flex3 and flex4) on chassis 1 and nodes (flex5, flex6, flex7 and flex8) on chassis 2 will route back the MAC addresses and its VLAN public network and storage network traffic to FI-A.

#### **Test 3 - Cisco Nexus Switch Failure**

We conducted a hardware failure test on Cisco Nexus Switch-A by disconnecting the power cable to the Cisco Nexus Switch and checking the storage network traffic on Cisco Nexus Switch-B and the overall system as shown below:

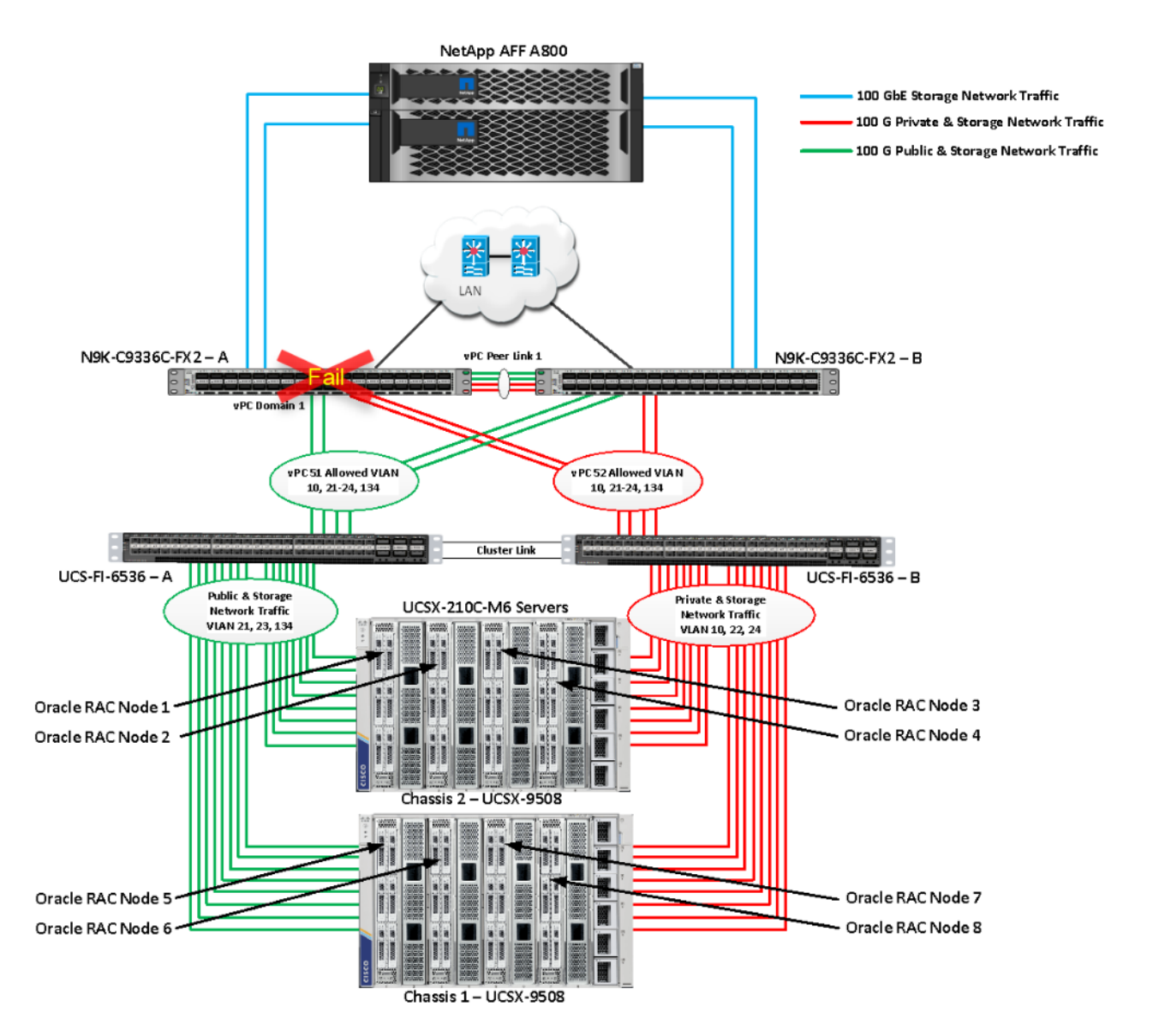

The screenshot below shows the vpc summary on Cisco Nexus Switch B while Cisco Nexus A was down.

| ORA21C-N9K-B# show vpc brief                          |          |                     |         |           |                                |                      |                   |  |  |  |  |  |  |
|-------------------------------------------------------|----------|---------------------|---------|-----------|--------------------------------|----------------------|-------------------|--|--|--|--|--|--|
| Legend:                                               |          |                     |         |           |                                |                      |                   |  |  |  |  |  |  |
| (*) – local vPC is down, forwarding via vPC peer-link |          |                     |         |           |                                |                      |                   |  |  |  |  |  |  |
|                                                       |          |                     |         |           |                                |                      |                   |  |  |  |  |  |  |
| vPC do                                                | omain io | d                   |         |           | : 1                            |                      |                   |  |  |  |  |  |  |
| Peer status                                           |          |                     |         |           | : peer link is down            |                      |                   |  |  |  |  |  |  |
| vPC keep-alive status                                 |          |                     |         |           | : Su                           | spended (Destination | IP not reachable) |  |  |  |  |  |  |
| Configuration consistency status                      |          |                     |         |           | : su                           | ccess                |                   |  |  |  |  |  |  |
| Per-vlan consistency status                           |          |                     |         |           | : success                      |                      |                   |  |  |  |  |  |  |
| Type-2                                                | 2_consis | stency s            | status  |           | : success                      |                      |                   |  |  |  |  |  |  |
| vPC role                                              |          |                     |         |           | : primary                      |                      |                   |  |  |  |  |  |  |
| Number of vPCs configured                             |          |                     |         |           |                                | : 4                  |                   |  |  |  |  |  |  |
| Peer Gateway                                          |          |                     |         |           |                                | sabled               |                   |  |  |  |  |  |  |
| Dual-a                                                | active e | exclude             | d VLANs |           | : -                            |                      |                   |  |  |  |  |  |  |
| Graceful Consistency Check                            |          |                     |         |           |                                | abled                |                   |  |  |  |  |  |  |
| Auto-1                                                | recovery | y status            | S       |           | : Disabled                     |                      |                   |  |  |  |  |  |  |
| Delay-                                                | -restore | e status            | S<br>   |           | : Timer is off.(timeout = 30s) |                      |                   |  |  |  |  |  |  |
| Delay-                                                | -restore |                     | tatus   |           | : Timer is off.(timeout = 10s) |                      |                   |  |  |  |  |  |  |
| Operational Layer3 Peer-router                        |          |                     |         |           | : Disabled                     |                      |                   |  |  |  |  |  |  |
| virtua                                                | a⊥-peer. | LINK MOO            | de      |           | : D1                           | sabled               |                   |  |  |  |  |  |  |
|                                                       |          |                     |         |           |                                |                      |                   |  |  |  |  |  |  |
| VPC PE                                                | eer-lin  | k status            | 5       |           |                                |                      |                   |  |  |  |  |  |  |
|                                                       | Dort     |                     | Active  | vlane     |                                |                      |                   |  |  |  |  |  |  |
| <u></u>                                               |          | Status Active vians |         | vians<br> |                                |                      |                   |  |  |  |  |  |  |
| 1                                                     | Po1      | down                | -       |           |                                |                      |                   |  |  |  |  |  |  |
|                                                       |          |                     |         |           |                                |                      |                   |  |  |  |  |  |  |
| vPC st                                                | tatus    |                     |         |           |                                |                      |                   |  |  |  |  |  |  |
| Id                                                    | Port     |                     | Status  | Consist   | encv                           | <br>Reason           | Active vlans      |  |  |  |  |  |  |
|                                                       |          |                     |         |           |                                |                      |                   |  |  |  |  |  |  |
| 13                                                    | Po13     |                     | up      | success   | ;                              | success              | 21–24             |  |  |  |  |  |  |
| 1/                                                    | Po1/     |                     | up      | SUCCASS   |                                | 51100855             | 21_24             |  |  |  |  |  |  |
| 14                                                    | 1014     |                     | ap      | Success   |                                | 3000033              | 21-24             |  |  |  |  |  |  |
| 51                                                    | Po51     |                     | up      | success   | ;                              | success              | 1,10,21-24,134    |  |  |  |  |  |  |
|                                                       |          |                     |         |           |                                |                      |                   |  |  |  |  |  |  |
| 52                                                    | Po52     |                     | up      | success   | ;                              | success              | 1,10,21-24,134    |  |  |  |  |  |  |

When we disconnected the power from Cisco Nexus-A Switch, it caused a very momentary impact on performance of the overall total IOPS, latency on OLTP as well as throughput of the DSS database for a few seconds but noticed that we did not see any interruption in the overall Private Server to Server Oracle RAC Interconnect Network, Management Public Network, and storage network traffic on I/O Service Requests to the storage as shown below:

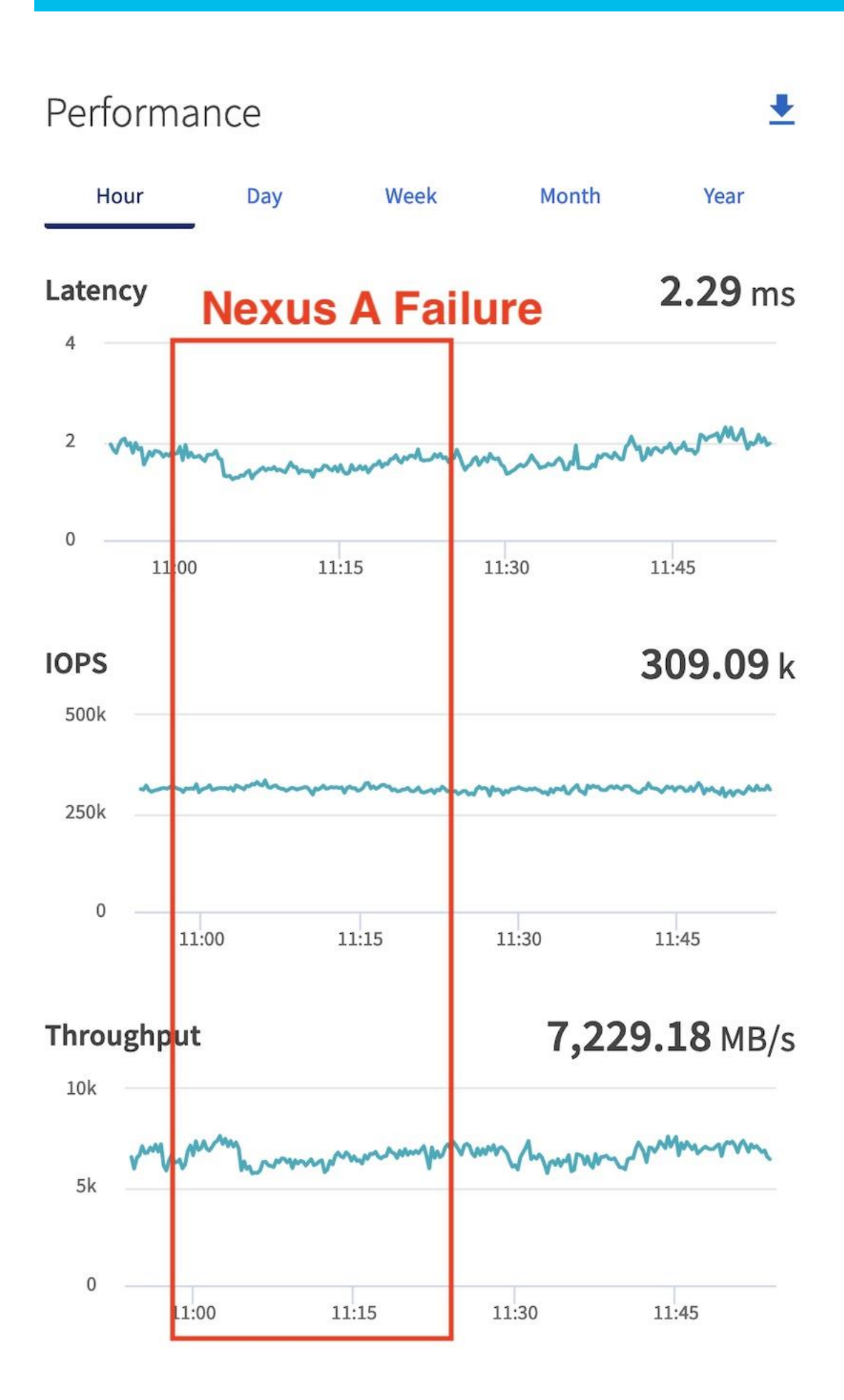

Like FI failure tests, we observed no impact overall on all three databases performance and all the VLAN network traffic were going through other active Cisco Nexus switch B and databases workload kept running under normal conditions throughout the duration of Nexus failure. After plugging back the power cable back into Cisco Nexus-A Switch, Nexus Switch returns to normal operating state and database performance will resume at peak performance.

## Test 4 - Storage Controller Links Failure

We performed storage controller link failure test by disconnecting one of the 100G links from the NetApp Array from one of the storage controller as shown below:

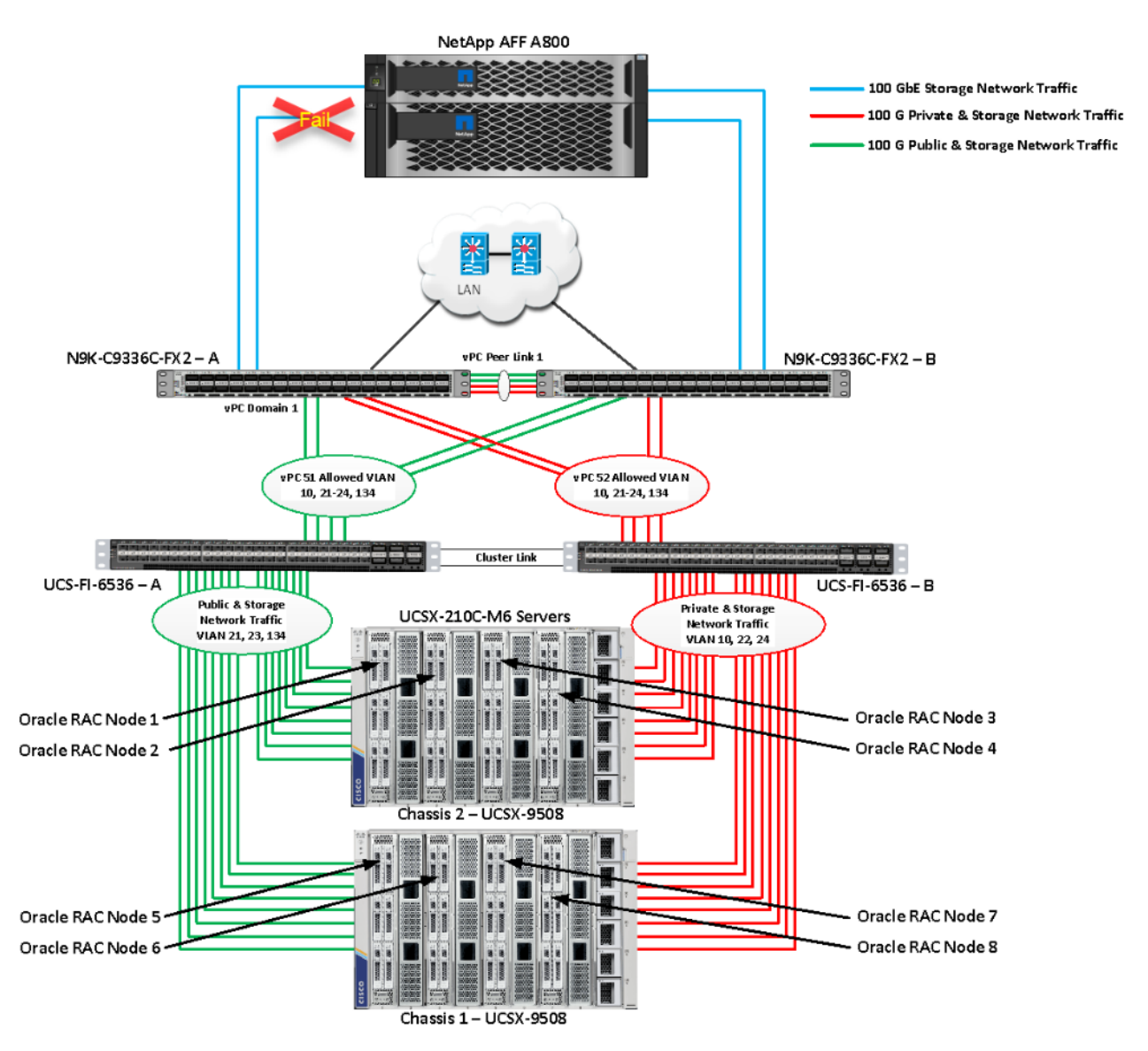

As explained previously in the storage configuration section, we created one interface group (a0a) across both the controller by adding all the physical storage ports into the group. This logical interface group provides increased resiliency, increased availability, and load sharing. Like Chassis link failure tests, we noticed no disruption in any of the network and storage traffic and the database kept running under normal working conditions even after storage link failed.

After plugging back into the storage to Cisco Nexus link into storage controller, the Cisco Nexus Switch and Storage array links comes back online, and database performance resumed to peak performance.

## **Test 5 - RAC Server Node Failure**

In this test, we started the SwingBench workload test run on all of the RAC nodes, and then during run, we powered down one node from the RAC cluster to check the overall system performance. We didn't observe any performance impact on overall database IOPS, latency and throughput after losing one node from the system.

We completed an additional failure scenario and validated that there is no single point of failure in this reference design.

## Summary

The Cisco Unified Computing System (Cisco UCS) is a next-generation data center platform that unites computing, network, storage access, and virtualization into a single cohesive system. Cisco UCS is an ideal platform for the architecture of mission critical database workloads such as Oracle RAC. The combination of Cisco UCS, NetApp and Oracle Real Application Cluster Database architecture can accelerate your IT transformation by enabling faster deployments, greater flexibility of choice, efficiency, high availability, and lower risk. The FlexPod Datacenter solution is a validated approach for deploying Cisco and NetApp technologies and products to build shared private and public cloud infrastructure.

If you're interested in understanding the FlexPod design and deployment details, including the configuration of various elements of design and associated best practices, refer to Cisco Validated Designs for FlexPod, here: <a href="https://www.cisco.com/c/en/us/solutions/design-zone/data-center-design-guides/flexpod-design-guides.html">https://www.cisco.com/c/en/us/solutions/design-zone/data-center-design-guides/flexpod-design-guides.html</a>

The FlexPod Datacenter solution with Cisco UCS X-Series and NetApp AFF Storage using NetApp ONTAP 9.12.1 offers the following key customer benefits:

- Simplified cloud-based management of solution components.
- Hybrid-cloud-ready, policy-driven modular design.
- Highly available and scalable platform with flexible architecture that supports various deployment models.
- Cooperative support model and Cisco Solution Support.
- Easy to deploy, consume, and manage architecture, which saves time and resources required to research, procure, and integrate off-the-shelf components.
- Support for component monitoring, solution automation and orchestration, and workload optimization.
## About the Authors

Hardikkumar Vyas, Technical Marketing Engineer, CSPG UCS Product Management and Data Center Solutions Engineering Group, Cisco Systems, Inc.

Hardikkumar Vyas is a Solution Architect in Cisco System's Cloud and Compute Engineering Group for configuring, implementing, and validating infrastructure best practices for highly available Oracle RAC databases solutions on Cisco UCS Servers, Cisco Nexus Products, and various Storage Technologies. Hardikkumar Vyas holds a master's degree in electrical engineering and has over 10 years of experience working with Oracle RAC Databases and associated applications. Hardikkumar Vyas's focus is developing database solutions on different platforms, perform benchmarks, prepare reference architectures, and write technical documents for Oracle RAC Databases on Cisco UCS Platforms.

# Tushar Patel, Distinguished Technical Marketing Engineer, CSPG UCS Product Management and Data Center Solutions Engineering Group, Cisco Systems, Inc.

Tushar Patel is a Distinguished Technical Marketing Engineer in Cisco System's CSPG UCS Product Management and Data Center Solutions Engineering Group and a specialist in Flash Storage technologies and Oracle RAC RDBMS. Tushar has over 27 years of experience in Flash Storage architecture, Database architecture, design, and performance. Tushar also has strong background in Intel X86 architecture, hyper converged systems, Storage technologies and Virtualization. He has worked with large number of enterprise customers, to evaluate, and deploy mission critical database solutions. Tushar has presented to both internal and external audiences at various conferences and customer events.

### **Acknowledgements**

For their support and contribution to the design, validation, and creation of this Cisco Validated Design, the authors would like to thank:

• Bobby Oommen, Sr. Manager FlexPod Solutions, NetApp

# Appendix

This appendix is organized into the following:

- <u>Compute</u>
- <u>Network</u>
- <u>Storage</u>
- Interoperability Matrix
- <u>Cisco Nexus A Configuration</u>
- Configuration of "sysctl.conf"
- <u>Configuration of "oracle-database-preinstall-21c.conf"</u>
- Configuration of "fstab"
- Configuration of "oranfstab"

## Compute

Cisco Intersight: https://www.intersight.com

Cisco Intersight Managed Mode:

https://www.cisco.com/c/en/us/td/docs/unified computing/Intersight/b Intersight Managed Mode Configurati on Guide.html

Cisco Unified Computing System: http://www.cisco.com/en/US/products/ps10265/index.html

Cisco UCS 6536 Fabric Interconnects:

https://www.cisco.com/c/en/us/products/collateral/servers-unified-computing/ucs6536-fabric-interconnect-ds .html

## Network

Cisco Nexus 9000 Series Switches: http://www.cisco.com/c/en/us/products/switches/nexus-9000-series-switches/index.html

Cisco MDS 9132T Switches:

https://www.cisco.com/c/en/us/products/collateral/storage-networking/mds-9100-series-multilayer-fabric-sw itches/datasheet-c78-739613.html

## Storage

NetApp ONTAP: https://docs.netapp.com/ontap-9/index.jsp

NetApp Active IQ Unified Manager:

https://community.netapp.com/t5/Tech-ONTAP-Blogs/Introducing-NetApp-Active-IQ-Unified-Manager-9-11/ ba-p/435519 ONTAP Storage Connector for Cisco Intersight: https://www.netapp.com/pdf.html?item=/media/25001-tr-4883.pdf

ONTAP tools for VMware vSphere: https://docs.netapp.com/us-en/ontap-tools-vmware-vsphere/index.html

NetApp SnapCenter: https://docs.netapp.com/us-en/snapcenter/index.html

#### **Interoperability Matrix**

Cisco UCS Hardware Compatibility Matrix: https://ucshcltool.cloudapps.cisco.com/public/\_\_\_\_

VMware and Cisco Unified Computing System: http://www.vmware.com/resources/compatibility\_

NetApp Interoperability Matrix Tool: http://support.netapp.com/matrix/\_\_\_\_

#### **Cisco Nexus A Configuration**

ORA21C-N9K-A# show running-config !Command: show running-config !Running configuration last done at: Mon Apr 10 22:04:13 2023 !Time: Fri May 2 07:51:54 2023 version 9.2(3) Bios:version 05.33 switchname ORA21C-N9K-A policy-map type network-qos jumbo class type network-qos class-default mtu 9216 vdc ORA21C-N9K-A id 1 limit-resource vlan minimum 16 maximum 4094 limit-resource vrf minimum 2 maximum 4096 limit-resource port-channel minimum 0 maximum 511 limit-resource u4route-mem minimum 248 maximum 248 limit-resource u6route-mem minimum 96 maximum 96 limit-resource m4route-mem minimum 58 maximum 58 limit-resource m6route-mem minimum 8 maximum 8 cfs eth distribute feature interface-vlan feature hsrp feature lacp feature vpc feature lldp no password strength-check username admin password 5 \$5\$QyO36Ye4\$xKHjJmPA/zgfNSpblJPcbu7GgNA0GweKS/xOzUjCcK4 role network-admin

ip domain-lookup

```
system default switchport
system qos
  service-policy type network-qos jumbo
copp profile strict
snmp-server user admin network-admin auth md5 0xab8f5da7966d49de676779a717fb6b92 priv
0xab8f5da7966d49de676779a717fb6b92 localizedkey
rmon event 1 description FATAL(1) owner PMON@FATAL
rmon event 2 description CRITICAL(2) owner PMON@CRITICAL
rmon event 3 description ERROR(3) owner PMON@ERROR
rmon event 4 description WARNING(4) owner PMON@WARNING
rmon event 5 description INFORMATION(5) owner PMON@INFO
ntp server 72.163.32.44 use-vrf default
vlan 1,10,21-24,134
vlan 10
  name Oracle RAC Private Traffic
vlan 21
  name Storage Traffic A1
vlan 22
  name Storage Traffic B1
vlan 23
  name Storage Traffic A2
vlan 24
  name Storage Traffic B2
vlan 134
  name Oracle RAC Public Traffic
spanning-tree port type edge bpduguard default
spanning-tree port type network default
vrf context management
  ip route 0.0.0/0 10.29.134.1
vpc domain 1
  peer-keepalive destination 10.29.134.44 source 10.29.134.43
interface Vlan1
interface Vlan134
  no shutdown
interface port-channel1
  description VPC peer-link
  switchport mode trunk
  switchport trunk allowed vlan 1,10,21-24,134
  spanning-tree port type network
  vpc peer-link
```

```
interface port-channel13
  description PC-NetApp-A
  switchport mode trunk
  switchport trunk allowed vlan 21-24
  spanning-tree port type edge trunk
 mtu 9216
  vpc 13
interface port-channel14
  description PC-NetApp-B
  switchport mode trunk
  switchport trunk allowed vlan 21-24
  spanning-tree port type edge trunk
 mtu 9216
 vpc 14
interface port-channel51
  description connect to ORA21C-FI-A
  switchport mode trunk
  switchport trunk allowed vlan 1,10,21-24,134
  spanning-tree port type edge trunk
 mtu 9216
  vpc 51
interface port-channel52
  description connect to ORA21C-FI-B
  switchport mode trunk
  switchport trunk allowed vlan 1,10,21-24,134
  spanning-tree port type edge trunk
 mtu 9216
 vpc 52
interface Ethernet1/1
  description Peer link connected to ORA21C-N9K-B-Eth1/1
  switchport mode trunk
  switchport trunk allowed vlan 1,10,21-24,134
  channel-group 1 mode active
interface Ethernet1/2
  description Peer link connected to ORA21C-N9K-B-Eth1/2
  switchport mode trunk
  switchport trunk allowed vlan 1,10,21-24,134
  channel-group 1 mode active
interface Ethernet1/3
```

```
description Peer link connected to ORA21C-N9K-B-Eth1/3
  switchport mode trunk
  switchport trunk allowed vlan 1,10,21-24,134
  channel-group 1 mode active
interface Ethernet1/4
  description Peer link connected to ORA21C-N9K-B-Eth1/4
  switchport mode trunk
  switchport trunk allowed vlan 1,10,21-24,134
  channel-group 1 mode active
interface Ethernet1/5
interface Ethernet1/6
interface Ethernet1/7
interface Ethernet1/8
interface Ethernet1/9
 description Fabric-Interconnect-A-27
 switchport mode trunk
  switchport trunk allowed vlan 1,10,21-24,134
  spanning-tree port type edge trunk
 mtu 9216
 channel-group 51 mode active
interface Ethernet1/10
  description Fabric-Interconnect-A-28
  switchport mode trunk
  switchport trunk allowed vlan 1,10,21-24,134
  spanning-tree port type edge trunk
 mtu 9216
  channel-group 51 mode active
interface Ethernet1/11
  description Fabric-Interconnect-B-27
  switchport mode trunk
  switchport trunk allowed vlan 1,10,21-24,134
  spanning-tree port type edge trunk
 mtu 9216
  channel-group 52 mode active
interface Ethernet1/12
  description Fabric-Interconnect-B-28
  switchport mode trunk
  switchport trunk allowed vlan 1,10,21-24,134
  spanning-tree port type edge trunk
```

```
mtu 9216
 channel-group 52 mode active
interface Ethernet1/13
interface Ethernet1/14
interface Ethernet1/15
interface Ethernet1/16
interface Ethernet1/17
  description FlexPod-A800-CT1:e5a
  switchport mode trunk
  switchport trunk allowed vlan 21-24
 mtu 9216
 channel-group 13 mode active
interface Ethernet1/18
  description FlexPod-A800-CT2:e5a
 switchport mode trunk
 switchport trunk allowed vlan 21-24
 mtu 9216
 channel-group 14 mode active
interface Ethernet1/19
interface Ethernet1/20
interface Ethernet1/21
interface Ethernet1/22
interface Ethernet1/23
interface Ethernet1/24
interface Ethernet1/25
interface Ethernet1/26
interface Ethernet1/27
interface Ethernet1/28
interface Ethernet1/29
 description To-Management-Uplink-Switch
 switchport access vlan 134
  speed 1000
interface Ethernet1/30
interface Ethernet1/31
interface Ethernet1/32
interface Ethernet1/33
interface Ethernet1/34
interface Ethernet1/35
interface Ethernet1/36
```

```
interface mgmt0
    vrf member management
    ip address 10.29.134.43/24
line console
line vty
boot nxos bootflash:/nxos.9.2.3.bin
no system default switchport shutdown
```

#### Configuration of "sysctl.conf"

```
[root@flex1 ~]# cat /etc/sysctl.conf
# sysctl settings are defined through files in
# /usr/lib/sysctl.d/, /run/sysctl.d/, and /etc/sysctl.d/.
# Vendors settings live in /usr/lib/sysctl.d/.
# To override a whole file, create a new file with the same in
# /etc/sysctl.d/ and put new settings there. To override
# only specific settings, add a file with a lexically later
# name in /etc/sysctl.d/ and put new settings there.
# For more information, see sysctl.conf(5) and sysctl.d(5).
vm.nr hugepages=120000
net.core.netdev max backlog = 300000
net.ipv4.tcp_moderate_rcvbuf = 1
net.ipv4.tcp no metrics save = 1
net.ipv4.tcp rmem = 4096 87380 134217728
net.ipv4.tcp_sack = 0
net.ipv4.tcp syncookies = 0
net.ipv4.tcp timestamps = 0
net.ipv4.tcp window scaling = 1
net.ipv4.tcp wmem = 4096 65536 134217728
sunrpc.tcp slot table entries = 128
# oracle-database-preinstall-21c setting for fs.file-max is 6815744
fs.file-max = 6815744
# oracle-database-preinstall-21c setting for kernel.sem is '250 32000 100 128'
kernel.sem = 250 32000 100 128
# oracle-database-preinstall-21c setting for kernel.shmmni is 4096
kernel.shmmni = 4096
# oracle-database-preinstall-21c setting for kernel.shmall is 1073741824 on x86 64
kernel.shmall = 1073741824
# oracle-database-preinstall-21c setting for kernel.shmmax is 4398046511104 on x86 64
kernel.shmmax = 4398046511104
# oracle-database-preinstall-21c setting for kernel.panic on oops is 1 per Orabug 19212317
```

```
kernel.panic on oops = 1
# oracle-database-preinstall-21c setting for net.core.rmem default is 262144
net.core.rmem default = 134217728
# oracle-database-preinstall-21c setting for net.core.rmem max is 4194304
net.core.rmem max = 134217728
# oracle-database-preinstall-21c setting for net.core.wmem default is 262144
net.core.wmem default = 134217728
# oracle-database-preinstall-21c setting for net.core.wmem max is 1048576
net.core.wmem max = 134217728
# oracle-database-preinstall-21c setting for net.ipv4.conf.all.rp filter is 2
net.ipv4.conf.all.rp filter = 2
# oracle-database-preinstall-21c setting for net.ipv4.conf.default.rp filter is 2
net.ipv4.conf.default.rp filter = 2
# oracle-database-preinstall-21c setting for fs.aio-max-nr is 1048576
fs.aio-max-nr = 1048576
# oracle-database-preinstall-21c setting for net.ipv4.ip local port range is 9000 65500
net.ipv4.ip local port range = 9000 65500
```

#### Configuration of "oracle-database-preinstall-21c.conf"

[root@flex1 ~]# cat /etc/security/limits.d/oracle-database-preinstall-21c.conf # oracle-database-preinstall-21c setting for nofile soft limit is 1024 oracle soft nofile 1024 # oracle-database-preinstall-21c setting for nofile hard limit is 65536 hard oracle nofile 65536 # oracle-database-preinstall-21c setting for nproc soft limit is 16384 # refer orabug15971421 for more info. oracle soft nproc 16384 # oracle-database-preinstall-21c setting for nproc hard limit is 16384 16384 oracle hard nproc # oracle-database-preinstall-21c setting for stack soft limit is 10240KB oracle soft stack 10240 # oracle-database-preinstall-21c setting for stack hard limit is 32768KB oracle hard stack 32768 # oracle-database-preinstall-21c setting for memlock hard limit is maximum of 128GB on x86 64 or 3GB on x86 OR 90 % of RAM oracle hard memlock 474609060 # oracle-database-preinstall-21c setting for memlock soft limit is maximum of 128GB on x86 64 or 3GB on x86 OR 90% of RAM oracle soft memlock 474609060 # oracle-database-preinstall-21c setting for data soft limit is 'unlimited'

```
oracle soft data unlimited
# oracle-database-preinstall-21c setting for data hard limit is 'unlimited'
oracle hard data unlimited
```

#### **Configuration of "fstab"**

```
[root@flex1 ~]# cat /etc/fstab
# /etc/fstab
# Created by anaconda on Fri Jan 13 19:58:12 2023
# Accessible filesystems, by reference, are maintained under '/dev/disk/'.
# See man pages fstab(5), findfs(8), mount(8) and/or blkid(8) for more info.
# After editing this file, run 'systemctl daemon-reload' to update systemd
# units generated from this file.
/dev/mapper/ol-root
                                                                       0 0
                        /
                                                xfs
                                                        defaults
UUID=2300cce7-826b-48d8-9540-c9d4fc6c733e /boot
                                                                         defaults
                                                                                          0 0
                                                                  xfs
UUID=7D1B-6D3C
                        /boot/efi
                                                        umask=0077, shortname=winnt 0 2
                                                vfat
/dev/mapper/ol-swap
                       none
                                                        defaults
                                                                        0 0
                                                swap
###10.10.21.41:/fiodata1 /fiodata1
                                            nfs
rw,bg,hard,rsize=524288,wsize=524288,nfsvers=3,actimeo=0,nointr,timeo=600,tcp,nconnect=16
###10.10.22.41:/fiodata3 /fiodata3
                                            nfs
rw, bg, hard, rsize=524288, wsize=524288, nfsvers=3, actimeo=0, nointr, timeo=600, tcp, nconnect=16
###10.10.21.41:/fiodata5 /fiodata5
                                           nfs
rw,bg,hard,rsize=524288,wsize=524288,nfsvers=3,actimeo=0,nointr,timeo=600,tcp,nconnect=16
###10.10.22.41:/fiodata7 /fiodata7
                                           nfs
rw,bg,hard,rsize=524288,wsize=524288,nfsvers=3,actimeo=0,nointr,timeo=600,tcp,nconnect=16
###10.10.23.41:/fiodata2 /fiodata2
                                            nfs
rw,bg,hard,rsize=524288,wsize=524288,nfsvers=3,actimeo=0,nointr,timeo=600,tcp,nconnect=16
###10.10.24.41:/fiodata4 /fiodata4
                                           nfs
rw,bg,hard,rsize=524288,wsize=524288,nfsvers=3,actimeo=0,nointr,timeo=600,tcp,nconnect=16
###10.10.23.41:/fiodata6 /fiodata6
                                            nfs
rw,bg,hard,rsize=524288,wsize=524288,nfsvers=3,actimeo=0,nointr,timeo=600,tcp,nconnect=16
###10.10.24.41:/fiodata8
                          /fiodata8
                                            nfs
rw,bg,hard,rsize=524288,wsize=524288,nfsvers=3,actimeo=0,nointr,timeo=600,tcp,nconnect=16
10.10.21.41:/ocrvote
                       /ocrvote
                                       nfs
rw,bg,hard,rsize=32768,wsize=32768,nfsvers=3,actimeo=0,nointr,timeo=600,tcp
10.10.21.41:/slobdata1 /slobdata1
                                      nfs
rw, bg, hard, rsize=32768, wsize=32768, nfsvers=3, actimeo=0, nointr, timeo=600, tcp
10.10.22.42:/slobdata2 /slobdata2
                                       nfs
rw,bg,hard,rsize=32768,wsize=32768,nfsvers=3,actimeo=0,nointr,timeo=600,tcp
10.10.23.41:/slobdata3 /slobdata3
                                       nfs
rw, bg, hard, rsize=32768, wsize=32768, nfsvers=3, actimeo=0, nointr, timeo=600, tcp
10.10.24.42:/slobdata4 /slobdata4
                                       nfs
rw,bg,hard,rsize=32768,wsize=32768,nfsvers=3,actimeo=0,nointr,timeo=600,tcp
```

10.10.21.41:/sloblog1 /sloblog1 nfs rw, bg, hard, rsize=32768, wsize=32768, nfsvers=3, actimeo=0, nointr, timeo=600, tcp 10.10.22.42:/sloblog2 /sloblog2 nfs rw,bg,hard,rsize=32768,wsize=32768,nfsvers=3,actimeo=0,nointr,timeo=600,tcp 10.10.21.41:/findata01 /findata01 nfs rw, bg, hard, rsize=524288, wsize=524288, nfsvers=3, actimeo=0, nointr, timeo=600, tcp 10.10.22.42:/findata02 /findata02 nfs rw, bg, hard, rsize=524288, wsize=524288, nfsvers=3, actimeo=0, nointr, timeo=600, tcp 10.10.23.41:/findata03 /findata03 nfs rw,bg,hard,rsize=524288,wsize=524288,nfsvers=3,actimeo=0,nointr,timeo=600,tcp 10.10.24.42:/findata04 /findata04 nfs rw, bg, hard, rsize=524288, wsize=524288, nfsvers=3, actimeo=0, nointr, timeo=600, tcp 10.10.21.41:/findata05 /findata05 nfs rw,bg,hard,rsize=524288,wsize=524288,nfsvers=3,actimeo=0,nointr,timeo=600,tcp 10.10.22.42:/findata06 /findata06 nfs rw,bg,hard,rsize=524288,wsize=524288,nfsvers=3,actimeo=0,nointr,timeo=600,tcp 10.10.23.41:/findata07 /findata07 nfs rw, bg, hard, rsize=524288, wsize=524288, nfsvers=3, actimeo=0, nointr, timeo=600, tcp 10.10.24.42:/findata08 /findata08 nfs rw,bg,hard,rsize=524288,wsize=524288,nfsvers=3,actimeo=0,nointr,timeo=600,tcp 10.10.21.41:/findata09 /findata09 nfs rw,bg,hard,rsize=524288,wsize=524288,nfsvers=3,actimeo=0,nointr,timeo=600,tcp 10.10.22.42:/findata10 /findata10 nfs rw, bg, hard, rsize=524288, wsize=524288, nfsvers=3, actimeo=0, nointr, timeo=600, tcp 10.10.23.41:/findata11 /findata11 nfs rw, bg, hard, rsize=524288, wsize=524288, nfsvers=3, actimeo=0, nointr, timeo=600, tcp 10.10.24.42:/findata12 /findata12 nfs rw, bg, hard, rsize=524288, wsize=524288, nfsvers=3, actimeo=0, nointr, timeo=600, tcp 10.10.21.41:/findata13 /findata13 nfs rw, bg, hard, rsize=524288, wsize=524288, nfsvers=3, actimeo=0, nointr, timeo=600, tcp 10.10.22.42:/findata14 /findata14 nfs rw,bg,hard,rsize=524288,wsize=524288,nfsvers=3,actimeo=0,nointr,timeo=600,tcp 10.10.23.41:/findata15 /findata15 nfs rw,bg,hard,rsize=524288,wsize=524288,nfsvers=3,actimeo=0,nointr,timeo=600,tcp 10.10.24.42:/findata16 /findata16 nfs rw,bg,hard,rsize=524288,wsize=524288,nfsvers=3,actimeo=0,nointr,timeo=600,tcp 10.10.21.41:/finlog01 /finlog01 nfs rw,bg,hard,rsize=524288,wsize=524288,nfsvers=3,actimeo=0,nointr,timeo=600,tcp 10.10.22.42:/finlog02 /finlog02 nfs rw,bg,hard,rsize=524288,wsize=524288,nfsvers=3,actimeo=0,nointr,timeo=600,tcp 10.10.23.41:/finlog03 /finlog03 nfs rw,bg,hard,rsize=524288,wsize=524288,nfsvers=3,actimeo=0,nointr,timeo=600,tcp 10.10.24.42:/finlog04 /finlog04 nfs rw,bg,hard,rsize=524288,wsize=524288,nfsvers=3,actimeo=0,nointr,timeo=600,tcp

10.10.21.41:/soedata01 /soedata01 nfs rw,bg,hard,rsize=524288,wsize=524288,nfsvers=3,actimeo=0,nointr,timeo=600,tcp 10.10.22.42:/soedata02 /soedata02 nfs rw,bg,hard,rsize=524288,wsize=524288,nfsvers=3,actimeo=0,nointr,timeo=600,tcp 10.10.23.41:/soedata03 /soedata03 nfs rw, bg, hard, rsize=524288, wsize=524288, nfsvers=3, actimeo=0, nointr, timeo=600, tcp 10.10.24.42:/soedata04 /soedata04 nfs rw, bg, hard, rsize=524288, wsize=524288, nfsvers=3, actimeo=0, nointr, timeo=600, tcp 10.10.21.41:/soedata05 /soedata05 nfs rw,bg,hard,rsize=524288,wsize=524288,nfsvers=3,actimeo=0,nointr,timeo=600,tcp 10.10.22.42:/soedata06 /soedata06 nfs rw, bg, hard, rsize=524288, wsize=524288, nfsvers=3, actimeo=0, nointr, timeo=600, tcp 10.10.23.41:/soedata07 /soedata07 nfs rw,bg,hard,rsize=524288,wsize=524288,nfsvers=3,actimeo=0,nointr,timeo=600,tcp 10.10.24.42:/soedata08 /soedata08 nfs rw,bg,hard,rsize=524288,wsize=524288,nfsvers=3,actimeo=0,nointr,timeo=600,tcp 10.10.21.41:/soedata09 /soedata09 nfs rw, bg, hard, rsize=524288, wsize=524288, nfsvers=3, actimeo=0, nointr, timeo=600, tcp 10.10.22.42:/soedata10 /soedata10 nfs rw,bg,hard,rsize=524288,wsize=524288,nfsvers=3,actimeo=0,nointr,timeo=600,tcp 10.10.23.41:/soedata11 /soedata11 nfs rw,bg,hard,rsize=524288,wsize=524288,nfsvers=3,actimeo=0,nointr,timeo=600,tcp 10.10.24.42:/soedata12 /soedata12 nfs rw, bg, hard, rsize=524288, wsize=524288, nfsvers=3, actimeo=0, nointr, timeo=600, tcp 10.10.21.41:/soedata13 /soedata13 nfs rw, bg, hard, rsize=524288, wsize=524288, nfsvers=3, actimeo=0, nointr, timeo=600, tcp nfs 10.10.22.42:/soedata14 /soedata14 rw, bg, hard, rsize=524288, wsize=524288, nfsvers=3, actimeo=0, nointr, timeo=600, tcp 10.10.23.41:/soedata15 /soedata15 nfs rw, bg, hard, rsize=524288, wsize=524288, nfsvers=3, actimeo=0, nointr, timeo=600, tcp 10.10.24.42:/soedata16 /soedata16 nfs rw, bg, hard, rsize=524288, wsize=524288, nfsvers=3, actimeo=0, nointr, timeo=600, tcp 10.10.21.41:/soelog01 /soelog01 nfs rw,bg,hard,rsize=524288,wsize=524288,nfsvers=3,actimeo=0,nointr,timeo=600,tcp 10.10.22.42:/soelog02 /soelog02 nfs rw,bg,hard,rsize=524288,wsize=524288,nfsvers=3,actimeo=0,nointr,timeo=600,tcp 10.10.23.41:/soelog03 /soelog03 nfs rw,bg,hard,rsize=524288,wsize=524288,nfsvers=3,actimeo=0,nointr,timeo=600,tcp 10.10.24.42:/soelog04 /soelog04 nfs rw,bg,hard,rsize=524288,wsize=524288,nfsvers=3,actimeo=0,nointr,timeo=600,tcp 10.10.21.41:/shdata01 /shdata01 nfs rw,bg,hard,rsize=524288,wsize=524288,nfsvers=3,actimeo=0,nointr,timeo=600,tcp 10.10.22.42:/shdata02 /shdata02 nfs rw,bg,hard,rsize=524288,wsize=524288,nfsvers=3,actimeo=0,nointr,timeo=600,tcp

10.10.23.41:/shdata03 /shdata03 nfs rw, bg, hard, rsize=524288, wsize=524288, nfsvers=3, actimeo=0, nointr, timeo=600, tcp 10.10.24.42:/shdata04 /shdata04 nfs rw,bg,hard,rsize=524288,wsize=524288,nfsvers=3,actimeo=0,nointr,timeo=600,tcp 10.10.21.41:/shdata05 /shdata05 nfs rw, bg, hard, rsize=524288, wsize=524288, nfsvers=3, actimeo=0, nointr, timeo=600, tcp 10.10.22.42:/shdata06 /shdata06 nfs rw, bg, hard, rsize=524288, wsize=524288, nfsvers=3, actimeo=0, nointr, timeo=600, tcp 10.10.23.41:/shdata07 /shdata07 nfs rw,bg,hard,rsize=524288,wsize=524288,nfsvers=3,actimeo=0,nointr,timeo=600,tcp 10.10.24.42:/shdata08 /shdata08 nfs rw, bg, hard, rsize=524288, wsize=524288, nfsvers=3, actimeo=0, nointr, timeo=600, tcp 10.10.21.41:/shdata09 /shdata09 nfs rw,bg,hard,rsize=524288,wsize=524288,nfsvers=3,actimeo=0,nointr,timeo=600,tcp 10.10.22.42:/shdata10 /shdata10 nfs rw,bg,hard,rsize=524288,wsize=524288,nfsvers=3,actimeo=0,nointr,timeo=600,tcp 10.10.23.41:/shdata11 /shdata11 nfs rw, bg, hard, rsize=524288, wsize=524288, nfsvers=3, actimeo=0, nointr, timeo=600, tcp 10.10.24.42:/shdata12 /shdata12 nfs rw,bg,hard,rsize=524288,wsize=524288,nfsvers=3,actimeo=0,nointr,timeo=600,tcp 10.10.21.41:/shdata13 /shdata13 nfs rw,bg,hard,rsize=524288,wsize=524288,nfsvers=3,actimeo=0,nointr,timeo=600,tcp 10.10.22.42:/shdata14 /shdata14 nfs rw, bg, hard, rsize=524288, wsize=524288, nfsvers=3, actimeo=0, nointr, timeo=600, tcp 10.10.23.41:/shdata15 /shdata15 nfs rw,bg,hard,rsize=524288,wsize=524288,nfsvers=3,actimeo=0,nointr,timeo=600,tcp 10.10.24.42:/shdata16 /shdata16 nfs rw, bg, hard, rsize=524288, wsize=524288, nfsvers=3, actimeo=0, nointr, timeo=600, tcp 10.10.21.41:/shlog01 /shlog01 nfs rw, bg, hard, rsize=524288, wsize=524288, nfsvers=3, actimeo=0, nointr, timeo=600, tcp 10.10.22.42:/shloq02 /shloq02 nfs rw,bg,hard,rsize=524288,wsize=524288,nfsvers=3,actimeo=0,nointr,timeo=600,tcp 10.10.23.41:/shloq03 /shloq03 nfs rw,bg,hard,rsize=524288,wsize=524288,nfsvers=3,actimeo=0,nointr,timeo=600,tcp 10.10.24.42:/shlog04 /shlog04 nfs rw,bg,hard,rsize=524288,wsize=524288,nfsvers=3,actimeo=0,nointr,timeo=600,tcp

#### **Configuration of "oranfstab"**

[root@flex1 ~]# cat /u01/app/oracle/product/21.3.0/dbhome\_1/dbs/oranfstab
Server: NetApp-A800
path: 10.10.21.41
path: 10.10.22.41
path: 10.10.23.41
path: 10.10.24.41

path: 10.10.21.42 path: 10.10.22.42 path: 10.10.23.42 path: 10.10.24.42 nfs version: nfsv3 export: /soedata01 mount: /soedata01 export: /soedata02 mount: /soedata02 export: /soedata03 mount: /soedata03 export: /soedata04 mount: /soedata04 export: /soedata05 mount: /soedata05 export: /soedata06 mount: /soedata06 export: /soedata07 mount: /soedata07 export: /soedata08 mount: /soedata08 export: /soedata09 mount: /soedata09 export: /soedata10 mount: /soedata10 export: /soedata11 mount: /soedata11 export: /soedata12 mount: /soedata12 export: /soedata13 mount: /soedata13 export: /soedata14 mount: /soedata14 export: /soedata15 mount: /soedata15 export: /soedata16 mount: /soedata16 export: /soelog01 mount: /soelog01 export: /soelog02 mount: /soelog02 export: /soelog03 mount: /soelog03 export: /soelog04 mount: /soelog04 export: /findata01 mount: /findata01 export: /findata02 mount: /findata02 export: /findata03 mount: /findata03 export: /findata04 mount: /findata04 export: /findata05 mount: /findata05 export: /findata06 mount: /findata06 export: /findata07 mount: /findata07 export: /findata08 mount: /findata08 export: /findata09 mount: /findata09 export: /findata10 mount: /findata10 export: /findatal1 mount: /findatal1 export: /findata12 mount: /findata12 export: /findata13 mount: /findata13 export: /findata14 mount: /findata14

```
export: /findata15 mount: /findata15
export: /findata16 mount: /findata16
export: /finlog01 mount: /finlog01
export: /finlog02 mount: /finlog02
export: /finlog03 mount: /finlog03
export: /finlog04 mount: /finlog04
export: /shdata01 mount: /shdata01
export: /shdata02 mount: /shdata02
export: /shdata03 mount: /shdata03
export: /shdata04 mount: /shdata04
export: /shdata05 mount: /shdata05
export: /shdata06 mount: /shdata06
export: /shdata07 mount: /shdata07
export: /shdata08 mount: /shdata08
export: /shdata09 mount: /shdata09
export: /shdata10 mount: /shdata10
export: /shdata11 mount: /shdata11
export: /shdata12 mount: /shdata12
export: /shdata13 mount: /shdata13
export: /shdata14 mount: /shdata14
export: /shdata15 mount: /shdata15
export: /shdata16 mount: /shdata16
export: /shlog01 mount: /shlog01
export: /shlog02 mount: /shlog02
export: /shlog03 mount: /shlog03
export: /shlog04 mount: /shlog04
```

## Feedback

For comments and suggestions about this guide and related guides, join the discussion on <u>Cisco Community</u> at <u>https://cs.co/en-cvds</u>.

## **CVD Program**

ALL DESIGNS, SPECIFICATIONS, STATEMENTS, INFORMATION, AND RECOMMENDATIONS (COLLECTIVELY, "DE-SIGNS") IN THIS MANUAL ARE PRESENTED "AS IS," WITH ALL FAULTS. CISCO AND ITS SUPPLIERS DISCLAIM ALL WAR-RANTIES, INCLUDING, WITHOUT LIMITATION, THE WARRANTY OF MERCHANTABILITY, FITNESS FOR A PARTICULAR PURPOSE AND NONINFRINGEMENT OR ARISING FROM A COURSE OF DEALING, USAGE, OR TRADE PRACTICE. IN NO EVENT SHALL CISCO OR ITS SUPPLIERS BE LIABLE FOR ANY INDIRECT, SPECIAL, CONSEQUENTIAL, OR INCIDENTAL DAMAGES, INCLUDING, WITHOUT LIMITATION, LOST PROFITS OR LOSS OR DAMAGE TO DATA ARISING OUT OF THE USE OR INABILITY TO USE THE DESIGNS, EVEN IF CISCO OR ITS SUPPLIERS HAVE BEEN ADVISED OF THE POSSIBILITY OF SUCH DAMAGES.

THE DESIGNS ARE SUBJECT TO CHANGE WITHOUT NOTICE. USERS ARE SOLELY RESPONSIBLE FOR THEIR APPLICA-TION OF THE DESIGNS. THE DESIGNS DO NOT CONSTITUTE THE TECHNICAL OR OTHER PROFES-SIONAL ADVICE OF CISCO, ITS SUPPLIERS OR PARTNERS. USERS SHOULD CONSULT THEIR OWN TECHNICAL ADVISORS BEFORE IMPLE-MENTING THE DESIGNS. RESULTS MAY VARY DEPENDING ON FACTORS NOT TESTED BY CISCO.

CCDE, CCENT, Cisco Eos, Cisco Lumin, Cisco Nexus, Cisco StadiumVision, Cisco TelePresence, Cisco WebEx, the Cisco logo, DCE, and Welcome to the Human Network are trademarks; Changing the Way We Work, Live, Play, and Learn and Cisco Store are service marks; and Access Registrar, Aironet, AsyncOS, Bringing the Meeting To You, Catalyst, CCDA, CCDP, CCIE, CCIP, CCNA, CCNP, CCSP, CCVP, Cisco, the Cisco Certified Internetwork Expert logo, Cisco IOS, Cisco Press, Cisco Systems, Cisco Systems Capital, the Cisco Systems logo, Cisco Unified Computing System (Cisco UCS), Cisco UCS B-Series Blade Servers, Cisco UCS C-Series Rack Servers, Cisco UCS S-Series Storage Servers, Cisco UCS Manager, Cisco UCS Manager, Cisco Nexus 7000 Series. Cisco Prime Data Center Network Manager, Cisco NX-OS Software, Cis-co MDS Series, Cisco Unity, Collaboration Without Limitation, EtherFast, EtherSwitch, Event Center, Fast Step, Follow Me Browsing, FormShare, GigaDrive, Home-Link, Internet Quotient, IOS, iPhone, iQuick Study, LightStream, Linksys, MediaTone, MeetingPlace, Meeting-Place Chime Sound, MGX, Networkers, Networking Academy, Network Registrar, PCNow, PIX, PowerPanels, ProConnect, ScriptShare, SenderBase, SMARTnet, Spectrum Expert, StackWise, The Fastest Way to Increase Your Internet Quotient, TransPath, WebEx, and the WebEx logo are registered trade-marks of Cisco Systems, Inc. and/or its affiliates in the United States and certain other countries. (LDW\_P4)

All other trademarks mentioned in this document or website are the property of their respective owners. The use of the word partner does not imply a partnership relationship between Cisco and any other company. (0809R)

Americas Headquarters Cisco Systems, Inc.

San Jose, CA

Asia Pacific Headquarters Cisco Systems (USA) Pte. Ltd. Singapore Europe Headquarters Cisco Systems International BV Amsterdam, The Netherlands

Cisco has more than 200 offices worldwide. Addresses, phone numbers, and fax numbers are listed on the Cisco Website at https://www.cisco.com/go/offices.

Cisco and the Cisco logo are trademarks or registered trademarks of Cisco and/or its affiliates in the U.S. and other countries. To view a list of Cisco trademarks, go to this URL: https://www.cisco.com/go/trademarks. Third-party trademarks mentioned are the property of their respective owners. The use of the word partner does not imply a partnership relationship between Cisco and any other company. (1110R)